# NEC データプロジェクター NEC ViewLight<sup>®</sup> NP3150J/NP2150J/NP1150J NP3151WJ 取扱説明書 1. 添付品や名称を — ● 確認する

本機を安全にお使いいただくために ご使用の前に必ずお読みください

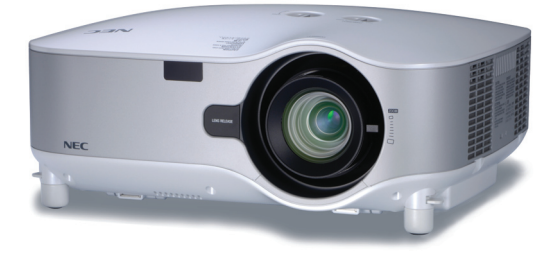

| 1. 添付品や名称を ──●<br>確認する     | 1 |
|----------------------------|---|
| 2. 設置と接続 ───●              | 2 |
| 3. 映像を投写する ――●<br>(基本操作)   | 3 |
| 4. 便利な機能 ────●             | 4 |
| 5. ビューワを使う ――●             | 5 |
| 6. オンスクリーン ──●<br>メニュー     | 6 |
| 7. 本体のお手入れ/ —●<br>ランプの交換   | 7 |
| 8. 別売のレンズ ――●<br>ユニットを使用する | 8 |
| 9. 付録 ———●                 | 9 |

### はじめに

このたびは、NECデータプロジェクター NP3150J/NP2150J/NP1150J/ NP3151WJ(以降「NP3150J/NP2150J/NP1150J/NP3151WJ本体」を「本機」 と呼びます)をお買い上げいただき誠にありがとうございます。

本製品は、パソコンや DVD プレーヤなどに接続して、文字や映像をスクリーンに鮮明に投写するプロジェクターです。

本機を安全に正しく使用していただくため、ご使用の前に、この取扱説明書(本書) をよくお読みください。取扱説明書は、いつでも見られる所に大切に保存してください。万一ご使用中にわからないことや故障ではないかと思ったときにお読みください。 本書は、NP3150J/NP2150J/NP1150J/NP3151WJ 共通の取扱説明書です。 NP3150J を主にして説明しています。

本製品には「保証書」を添付しています。保証書は、お買い上げの販売店から必ずお 受け取りのうえ、取扱説明書とともに、大切に保存してください。 本機は、日本国内向けモデルです。

※ モデル名について

本機に貼付しているラベルでは、モデル名を「NP3150」、「NP2150」、「NP1150」、 または「NP3151W」と表記しています。

取扱説明書では、モデル名を「NP3150J」、「NP2150J」、「NP1150J」、または 「NP3151WJ」と末尾に「J」を付けて表記しています。

この装置は、情報処理装置等電波障害自主規制協議会(VCCI)の基準に基づくク ラスB情報技術装置です。 この装置は、家庭環境で使用することを目的としていますが、この装置がラジオ やテレビジョン受信機に近接して使用されると、受信障害を引き起こすことがあ ります。

説明書に従って正しい取り扱いをしてください。

#### ご注意

- (1)本書の内容の一部または全部を無断転載することは禁止されています。
- (2) 本書の内容に関しては将来予告なしに変更することがあります。
- (3)本書は内容について万全を期して作成いたしましたが、万一ご不審な点や誤り、記載もれ などお気付きのことがありましたらご連絡ください。
- (4)本機の使用を理由とする損害、逸失利益等の請求につきましては、当社では(3)項にかか わらず、いかなる責任も負いかねますので、あらかじめご了承ください。

© NEC Display Solutions, Ltd. 2007-2008 2008 年 5 月 4 版 NEC ディスプレイソリューションズ株式会社の許可なく複製・改変などを行うことはできません。

# 本機を安全にお使いいただくために、ご使用の前に必ずお読みください

#### 絵表示について

この取扱説明書および製品への表示では、製品を安全に正しくお使いいただき、あな たや他の人々への危害や財産への損害を未然に防止するために、いろいろな絵表示を しています。その表示と意味は次のようになっています。 内容をよく理解してから本文をお読みください。

| ▲警告         | この表示を無視して、誤った取り扱いをすると、人が死亡や大け<br>がをするなど人身事故の原因となります。       |
|-------------|------------------------------------------------------------|
| <u>▲</u> 注意 | この表示を無視して、誤った取り扱いをすると、人がけがをした<br>り周囲の家財に損害をあたえたりすることがあります。 |

#### 絵表示の例

|          | ▲ 記号は注意(警告を含む)をうながすことを表しています。<br>図の中に具体的な注意内容 (左図の場合は感電注意) が描かれています。 |
|----------|----------------------------------------------------------------------|
|          | ◇ 記号はしてはいけないことを表しています。 図の中に具体的な禁止内容 (左図の場合は分解禁止) が描かれています。           |
| <b>e</b> | ●記号はしなければならないことを表しています。 図の中に具体的な指示内容(左図の場合は電源プラグをコンセントから抜く)が描かれています。 |

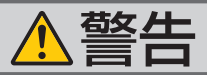

#### 本機は日本国内専用です

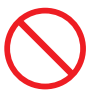

国内では交流100ボルト以外使用禁止

で使用してください。

添付の電源コードは国内使用専用です。

日本国外で本機を使用する場合は、電源コー ドの仕様を確認してください。使用する国の 規格・電源電圧に適合した電源コードを使用 すれば、海外でも使用可能です。電源コード は必ず使用する国の規格・電源電圧に適合し たものを使ってください。

詳細に関しては NEC プロジェクター・カス タマサポートセンターまでお問い合わせくだ さい。

| 電源コードの取り扱いは大切に

- 電源コードは大切に取り扱ってください。 コードが破損すると、火災・感電の原因とな ります。
  - ・添付されているもの以外の電源コードは 使用しない
  - コードの上に重い物をのせない
  - コードをプロジェクターの下敷きにしな U
  - コードの上を敷物などで覆わない
  - ・コードを傷つけない、加工しない
  - ・コードを無理に曲げたり、ねじったり、 引っ張ったりしない
  - コードを加熱しない

電源コードが傷んだら(芯線の露出・断線な ど) NEC プロジェクター・カスタマサポー トセンターに交換をご依頼ください。

#### 故障したときは電源プラグを抜く

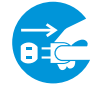

電源プラグをコンセントから抜く

● 日本国内で使用する場合は交流 100 ボルト ● 煙が出ている、変なにおいや音がする場合や プロジェクターを落したり、キャビネットを 破損した場合は、本体の電源を切り、電源 プラグをコンセントから抜いてください。火 災・感電の原因となります。NEC プロジェ クター・カスタマサポートセンターへ修理を ご依頼ください。

#### 水場や水にぬれるような所には置かない

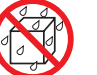

水ぬれ禁止

- ●次のような水にぬれるようなおそれがある所 では使用しないでください。またプロジェク ターの上に水の入った容器を置かないでくだ さい。火災・感電の原因となります。
  - ・雨天や隆雪中、海岸や水辺で使用しない
  - 風呂やシャワー室で使用しない
  - ・プロジェクターの上に花びん、植木鉢を置 かない
  - ・プロジェクターの上にコップ、化粧品、薬 品を置かない

万一プロジェクターの内部に水などが入った 場合は、まず本体の電源を切り、電源プラ グをコンセントから抜いて NEC プロジェク ター・カスタマサポートセンターにご連絡く ださい。

#### 次のような所では使用しない

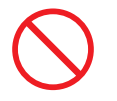

- ●次のような所では使用しないでください。火 災・感電の原因となります。
  - ・ぐらついた台の上、傾いた所など、不安定 な場所
  - ・暖房の近くや振動の多い所
  - ・湿気やほこりの多い場所
  - ・油煙や湯気の当たるような場所
  - ・調理台や加湿器のそば

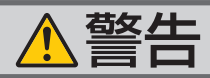

#### 内部に物を入れない

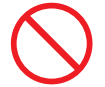

異物挿入禁止

類や燃えやすいものなど異物を差し込んだ り、落し込んだりしないでください。 火災・感電の原因となります。特にお子様の いる家庭ではご注意ください。 万一異物がプロジェクター内部に入った場合 は、まず本体の電源を切り、電源プラグをコン セントから抜いて NEC プロジェクター・カス

タマサポートセンターにご連絡ください。

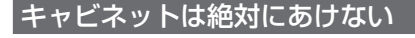

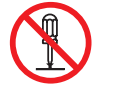

分解禁止

 ● プロジェクターのキャビネットを外したり、 あけたりしないでください。 また改造しないでください。火災・感電の原 因となります。 内部の点検・調整・修理は NEC プロジェク ター・カスタマサポートセンターにご相談く ださい。

| 雷が鳴りだしたら、電源プラグに触れない

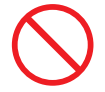

● 雷が鳴りだしたら、電源プラグに触れないで ください。 感電の原因となります。

プロジェクターのレンズをのぞかない

ンズをのぞかない

● プロジェクターのレンズをのぞかないでくだ さい。

動作中は強い光が投写されていますので、目 を痛める原因となります。特にお子様にはご 注意ください。

### ランプ交換は電源を切ってから

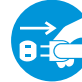

電源プラグをコンセントから抜く

● プロジェクターの通風孔などから内部に金属 ● ランプの交換は、電源を切りしばらく待って、 冷却ファン停止後、電源プラグをコンセント から抜き、約1時間おいてから行ってくださ い。

> 動作中や停止直後にランプを交換すると高温 のため、やけどの原因となります。 詳細は 166 ページをご覧ください。

#### 天吊りの設置について

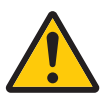

● 天吊りなどの特別な工事が必要な設置につい ては販売店にご相談ください。お客様による 設置は絶対におやめください。落下してけが の原因となります。

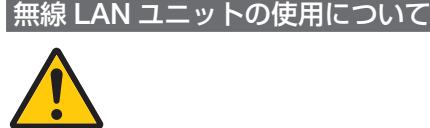

- 無線 LAN ユニットは、医療機器、原子力設 備/機器、航空宇宙機器、輸送設備/機器な ど人命に関する設備や機器、および高度な信 頼性を必要とする設備や機器としての使用ま たはこれらに組み込んでの使用は意図されて いませんので、使用しないでください。
- 心臓ペースメーカーを使用している人の近く で無線 LAN ユニットを使用しないでくださ い。
- 医療機器の近くで無線 LAN ユニットを使用 しないでください。 医療機器に電磁障害を及ぼし生命の危険があ

ります。

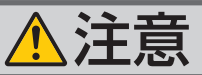

機器のアースは確実にとってください 移動するときは電源コードを抜く

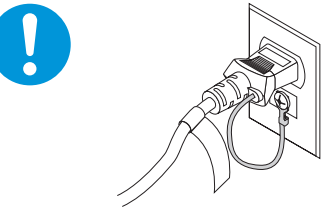

●本機の電源プラグはアースつき2芯プラグで す。機器の安全確保のため、機器のアースは 確実にとってご使用ください。詳細は40ペー ジをご覧ください。

ぬれた手で電源プラグに触れない

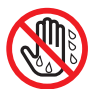

ぬれた手は危険

● ぬれた手で電源プラグを抜き差ししないでく ださい。感電の原因となることがあります。

#### | 通風孔をふさがない

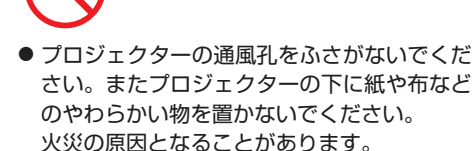

プロジェクターを設置する場所は周囲から適 当な空間(目安として10cm以上)あけてく ださい。

動作中にレンズにふたをしない

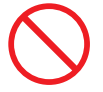

- 動作中にレンズにふたをしないでください。 ふたの部分が高温になり変形することがあり ます。
- ●動作中にレンズの前に物を置かないでくださ い。物が高温になり、破損や火災の原因とな ることがあります。

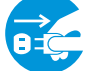

電源プラグをコンセントから抜く

● 移動する場合は、電源を切り必ず電源プラグ をコンセントから抜き、機器間の接続ケーブ ルを外したことを確認のうえ、行ってくださ い。

持ち運びのときレンズ部分に手をかけない

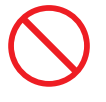

 ● プロジェクターを持ち運ぶとき、レンズ部分 に手をかけないでください。フォーカスリン グが回転し、プロジェクターが落下してけが をするおそれがあります。

長期間使用しないときは、電源プラグを抜く

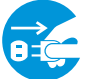

電源プラグをコンセントから抜く

●長期間、プロジェクターをご使用にならない ときは安全のため必ず電源プラグをコンセン トから抜いてください。

お手入れの際は電源コードを抜く

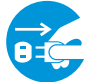

電源プラグをコンセントから抜く

●お手入れの際は、安全のため電源プラグをコ ンセントから抜いてください。

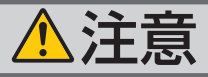

#### 投写中および投写終了直後は排気口 をさわらない

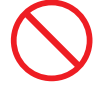

 投写中および投写終了直後は、排気口付近を さわらないでください。排気口付近が高温に なる場合があり、やけどの原因となることが あります。

#### 過電圧が加わるおそれのあるネット ワークには接続し<u>ない\_\_\_\_\_</u>

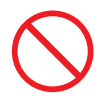

本機のLAN ポートは、過電圧が加わるおそれのないネットワークに接続してください。
 LAN ポートに過電圧が加わると、感電の原因となることがあります。

#### 電池の取り扱いについて

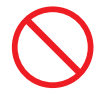

- ●電池の取り扱いには注意してください。火災、 けがや周囲を汚損する原因となることがあり ます。
  - ・電池をショート、分解、火に入れたりしない
  - ・指定以外の電池は使用しない
  - ・新しい電池と古い電池を混ぜて使用しない
  - ・電池を入れるときは、極性(+と-の向き) に注意し、表示どおりに入れる
- 電池を廃棄する際は、お買い上げの販売店、 または自治体にお問い合わせください。

#### 点検・本体内部の清掃について

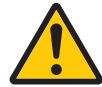

内部の清掃は NEC プロジェクター・ カスタマサポートセンターで

● 1年に一度くらいは内部の清掃を NEC プロ ジェクター・カスタマサポートセンターにご 相談ください。プロジェクターの内部にほ こりがたまったまま、長い間清掃をしない と火災や故障の原因となることがあります。 特に湿気の多くなる梅雨期の前に行うと、よ り効果的です。なお、内部の清掃費用につ きましては NEC プロジェクター・カスタマ サポートセンターにご相談ください。

レーザーポインタのレーザー光源をのぞかない

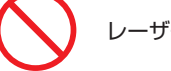

レーザー光源をのぞかない

レーザーポインタのレーザー光源をのぞき
 込まないでください。また、レーザー光を
 人に向けないでください。

レーザー光が目に当たると目を痛める原因となることがあります。

お子様には使用させないでください。

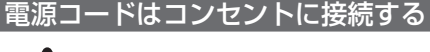

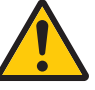

プロジェクターの電源はコンセントを使用してください。直接電灯線に接続することは危険ですので行わないでください。また、天吊り設置のときは電源プラグを抜き差しできるように手の届くコンセントをご使用ください。

# お願い

# 性能確保のため、次の点にご留意ください

- 振動や衝撃が加わる場所への設置は避けてください。
   動力源などの振動が伝わる所に設置したり、車両、船舶などに搭載すると、本機に振動や衝撃が加わって内部の部品がいたみ、故障の原因となります。
   振動や衝撃の加わらない場所に設置してください。
- ●高圧電線や動力源の近くに設置しないでください。
   高圧電線、動力源の近くに設置すると、妨害を受ける場合があります。
- ●本機を傾けて使用する場合は、チルトフットの傾き範囲以内(0~10°)にしてください。チルトフットの範囲を超えて傾けたり、左右に傾けたりすると、故障の原因となります。

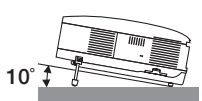

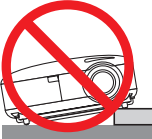

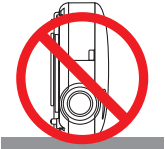

- ●たばこの煙の多い場所での使用・長時間の使用
  - ・たばこの煙・ほこりの多い場所で使用する場合、または長時間連続して(5時間/日または 260 日/年を超えて)使用する場合は、あらかじめ NEC プロジェクター・カスタマサポートセンターにご相談ください。
  - ・本機を長時間にわたり連続して使用される場合は、「ファンモード」を「高速」にしてください。(●158ページ)
  - パソコンなどで同じ絵柄の静止画を長時間投写すると、その絵柄が画面に若干残りますが、しばらくすると消えます。これは液晶パネルの特性上発生するもので、 故障ではありません。パソコン側でスクリーンセーバーをお使いになることをおすすめします。
- 標高約 1600m 以上の場所で本機を使用する場合は、必ず「ファンモード」を「高地」 に設定してください。「高地」に設定していないと、本機内部が高温になり、故障 の原因となります。
- 本機を高所(気圧の低い所)で使用すると、光学部品(ランプなど)の交換時期が 早まる場合があります。
- スクリーンへの外光対策をしてください。
   スクリーンには、照明など本機以外からの光が入らないようにしてください。
   外光が入らないほど、ハイコントラストで美しい映像が見られます。
- スクリーンについて ご使用のスクリーンに汚れ、傷、変色などが発生すると、きれいな映像が見られま せん。 スクリーンに揮発性のものをかけたり、傷や汚れが付かないよう取り扱いにご注意 ください。
- 持ち運びについて
  - ・本体はキャリングハンドルを持って移動してください。その際キャリングハンドルを必ずロックして固定してください。
     キャリングハンドルをロックする手順は「本機を移動する際の注意」(●18 ページ)をご覧ください。
  - ・レンズに傷が付かないように必ずレンズキャップを取り付けてください。
  - ・振り回したりして、プロジェクター本体に強い衝撃を与えないでください。
- 投写レンズ面は素手でさわらないでください。

投写レンズ面に指紋や汚れが付くと、拡大されてスクリーンに映りますので、レン ズ面には手を触れないでください。

- また、本機を使用されないときは、添付のレンズキャップをかぶせておいてください。 ● 廃棄について
  - 本体を廃棄する際は、お買い上げの販売店、または自治体にお問い合わせください。

# 別売のレンズユニット取り扱い上の注意

●別売のレンズユニットを装着しているときに本機を移動する際はいったんレンズユニットを取り外してから行ってください。移動する際にレンズユニットに衝撃を与えると、レンズユニットおよびレンズシフト機構が破損するおそれがあります。

# ランプ取り扱い上の注意

- プロジェクターの光源には、高輝度化を目的とした内部圧力の高い水銀ランプを使用しています。このランプは、ご使用時間とともに輝度が徐々に低下する特性があります。また、電源の入/切の繰り返しも、輝度低下を早めます。
- ●ランプは、衝撃や傷、使用時間の経過による劣化などにより、大きな音をともなって破裂したり、不点灯状態となることがあります。また、ランプが破裂や不点灯に至るまでの時間、条件には、ランプの個体差や使用条件によって差があり、本取扱説明書に記載してある指定の使用時間内であっても、破裂または不点灯状態に至ることがあります。

なお、指定の使用時間を超えてお使いになった場合は、ランプが破裂する可能性が 高くなりますので、ランプ交換の指示が出た場合には、すみやかに新しいランプに 交換してください。

- ランプ破裂時には、ランプハウス内にガラスの破片が飛び散ったり、ランプ内部に 含まれるガスがプロジェクターの通風孔から排出されることがあります。ランプ内 部に使用されているガスには水銀が含まれていますので、破裂した場合は窓や扉を あけるなど十分に換気を行ってください。ガスを吸い込んだり、目に入ったりした 場合には、すみやかに医師にご相談ください。
- ランプが破裂した場合には、プロジェクター内部にガラスの破片が散乱している可能性があります。プロジェクター内部の清掃、ランプの交換その他の修理について、必ず NEC プロジェクター・カスタマサポートセンターに依頼し、お客様ご自身でプロジェクター内部の清掃、ランプ交換を行わないでください。

# 電源プラグを抜く際の注意

- ダイレクトパワーオフは、本機の電源を入れたあと(投写開始後)20 分以上経過 してから行ってください。
- 投写中は、本機やコンセントから電源コードを抜かないでください。本機の AC IN 端子や電源プラグの接触部分が劣化するおそれがあります。投写中に AC 電源を切 断する場合は、本機の主電源スイッチ、テーブルタップのスイッチ、ブレーカなど を利用してください。
- ランプ点灯後約1分間 (POWER インジケータが緑色で点滅中)は AC 電源を切断 しないでください。ランプ交換時間(目安)\*が短くなります。
   ※保証時間ではありません。
- ●本機の電源を切ったあとの冷却ファンの回転中は、電源プラグをコンセントから抜くことができます。
   電源を切ったあとの冷却ファン回転中に、電源プラグをコンセントから抜くと、一時的に本体が高温になることがあります。取り扱いに注意してください。

# 目次

| 1- | 1.8 | Ц | 1- |
|----|-----|---|----|
| Ы  | U   | Ø | し  |

| 本機を安全 | にお使いいただくために、 | ご使用の前に必ずお読みください … | 3 |
|-------|--------------|-------------------|---|
| お願い   |              |                   | 8 |
| 目次    |              | ••••••1           | 0 |
| 本書の表記 | こっいて         | •••••••1          | 2 |

# 

| 1-1. | 符長                                          | 13 |
|------|---------------------------------------------|----|
| 1-2. | 添付品の確認                                      | 14 |
| 1-3. | 本体各部の名称・・・・・・・・・・・・・・・・・・・・・・・・・・・・・・・・・・・・ | 16 |
| 1-4. | リモコン各部の名称                                   | 23 |

| 2          | - 設置と接続                     | 27  |
|------------|-----------------------------|-----|
| <b>_</b> . | 政臣に政制                       | - " |
|            | 2-1. 設置と接続の流れ               | 27  |
|            | 2-2. スクリーンとプロジェクターを設置する     | 28  |
|            | 2-3. パソコンと接続する              | 30  |
|            | 2-4. RGB モニタと接続する           | 32  |
|            | 2-5. DVD プレーヤなどの AV 機器と接続する | 34  |
|            | 2-6. 書画カメラと接続する             | 36  |
|            | 2-7. LAN と接続する              | 37  |
|            | 2-8. 電源コードを接続する             | 40  |

# 3. 映像を投写する(基本操作) ……………… 41

| 3-1. 映像を投写する流れ        | 41 |
|-----------------------|----|
| 3-2. 本機の電源を入れる        | 42 |
| 3-3. 入力信号を選択する        | 44 |
| 3-4. 投写画面の位置と大きさを調整する | 47 |
| 3-5. 台形歪みを調整する        | 51 |
| 3-6. 映像を自動調整する        | 53 |
| 3-7. 本機の音量を調整する       | 54 |
| 3-8. レーザーポインタを使う      | 55 |
| 3-9. 本機の電源を切る         | 56 |
| 3-10. あとかたづけ          | 57 |

| 4. | 便利な機能                      | 58 |
|----|----------------------------|----|
|    | 4-1. 映像と音声を消去する            | 58 |
|    | 4-2. 動画を静止画にする             | 58 |
|    | 4-3. 映像を拡大する               | 59 |
|    | 4-4. ランプモードを切り替える          | 59 |
|    | 4-5. 本機の操作説明を投写する          | 61 |
|    | 4-6. 市販の USB マウスを使って操作する   | 62 |
|    | 4-7. 本機のリモコンでパソコンのマウス操作を行う | 64 |
|    | 4-8. 台形歪みを調整する(4 点補正)      | 66 |
|    | 4-9.2 つの映像を同時に投写する         | 69 |

| 4-10. セキュリティを設定して無断使用を防止する                     | 72 |
|------------------------------------------------|----|
| 4-11.「アドバンスト」メニューと「ベーシック」メニューを切り替える            | 77 |
| 4-12. HTTP を使用したブラウザによる操作                      | 78 |
| 4-13. LAN 経由でパソコンの画面を本機へ送信して投写する(ネットワークプロジェクタ) | 81 |
| 4-14. 本機から LAN 経由でパソコンを操作する(リモートデスクトップ)        | 87 |

| 5. | ビューワを使う              | <b>)</b> 4 |
|----|----------------------|------------|
|    | 5-1. ビューワでできること      | 94         |
|    | 5-2 USB メモリヘデータを保存する | 96         |

# 

| 6-1. | オンスクリーンメニューの基本操作 |     |
|------|------------------|-----|
| 6-2. | オンスクリーンメニュー一覧    | 111 |
| 6-3. | 入力端子             |     |
| 6-4. | 調整               |     |
| 6-5. | セットアップ           |     |
| 6-6. | 情報               |     |
| 6-7. | リセット             |     |

# 7. 本体のお手入れ/ランプの交換 ………… 163

| 7-1. フィルタの清掃     | 7-1 |
|------------------|-----|
| 7-2. レンズの清掃      | 7-2 |
| 7-3. キャビネットの清掃   | 7-3 |
| 7-4. ランプとフィルタの交換 | 7-4 |

# 8. 別売のレンズユニットを使用する ………… 171

| 8-1. レンズユニットの種類と投写距離 |  |
|----------------------|--|
| 8-2. レンズシフト範囲        |  |
| 8-3. レンズユニットを交換する    |  |

| 9. | 付 録                                             | 177 |
|----|-------------------------------------------------|-----|
|    | 故障かな?と思ったら                                      | 177 |
|    | インジケータ表示一覧                                      | 182 |
|    | 投写距離とスクリーンサイズ                                   | 184 |
|    | 対応解像度一覧                                         | 188 |
|    | 無線 LAN ユニットを取り外す                                | 189 |
|    | 外観図                                             | 192 |
|    | 別売品                                             | 193 |
|    | コンピュータ 1 映像入力端子のピン配列と信号名                        | 193 |
|    | 仕様                                              | 194 |
|    | トラブルチェックシート・・・・・・・・・・・・・・・・・・・・・・・・・・・・・・・・・・・・ | 196 |
|    | 海外でご使用になる場合:トラベルケアのご紹介                          | 198 |
|    | 索引                                              | 206 |
|    | 保証と修理サービス(必ずお読みください)                            | 211 |
|    | NEC プロジェクター・カスタマサポートセンターとビューライトクラブのご案内          | 裏表紙 |

# 本書の表記について

# マークの意味

| 重要   | データが消えたり、もとに戻せない操作など、十分に注意していたた<br>要 きたいことを表しています。 |  |
|------|----------------------------------------------------|--|
| 注意   | 注意や制限事項を表しています。                                    |  |
| 参考   | 補足説明や役立つ情報を表しています。                                 |  |
| 0    | ▲ 書内の参照ページを表しています。                                 |  |
| 適応機種 | 特定の機種についての説明を表しています。                               |  |

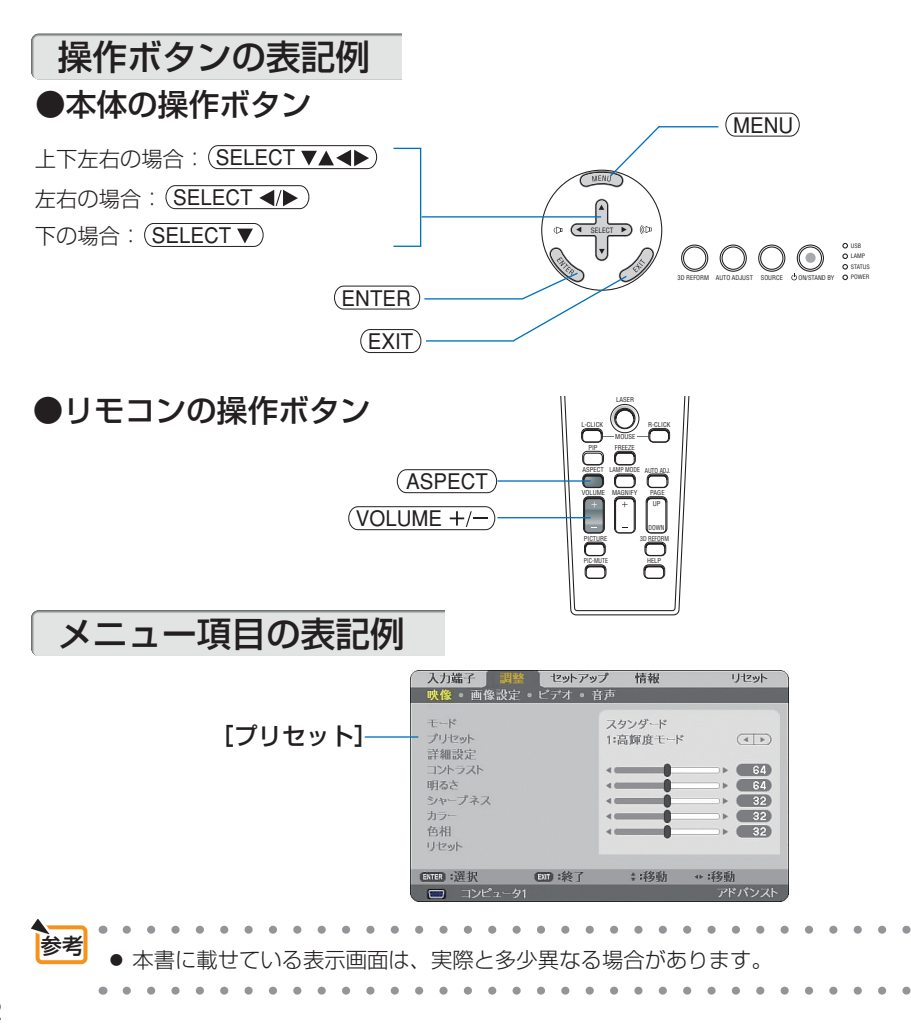

1-1. 特長

#### ●液晶方式の高輝度プロジェクター

液晶方式を採用し、高輝度を実現しました。

#### ●設置場所に応じて選べる豊富なオプションレンズ

本機は、標準レンズのほかに、5種類のオプションレンズに対応しています。 様々な設置場所、投写方法に合わせたレンズが選択できます。 また、レンズユニットの取り外し/取り付けがワンタッチで行えます。

#### ●投写画面の位置調整を容易にするレンズシフト機構を搭載

投写画面の位置の移動は、本体の上面にある「上下方向用」および「左右方向用」の2つのダイヤル を回して行います。

#### ●ワイド画面に対応

NP3151WJ には 1280 ドットx 800 ラインのワイド液晶パネルを搭載しており、ワイド画面をそのまま 投写できます。

#### ●電源の入/切をスピーディーに行う、オートパワーオン(AC)機能/ダイレクト パワーオフ機能

本機に電源が供給されたときに、自動的に電源が入るようにすることができます(オートパワーオン (AC))。投写中および冷却ファンの回転中に主電源スイッチを切ったり、AC 電源を切断することがで きます(ダイレクトパワーオフ)。

(注)ダイレクトパワーオフは、本機の電源を入れたあと(投写開始後)20分以上経過してから行ってください。

# ●LAN ポートを標準装備、さらに無線 LAN ユニットと User Supportware 5 CD-ROM を標準添付

本機は LAN ポート(RJ-45)を標準装備しています。本機を LAN に接続し、User Supportware 5 CD-ROM に収録しているユーティリティソフトをパソコンにインストールすると、LAN 環境を利用 してパソコンから本機を制御したり、パソコンの画像データを本機へ送信してスクリーンに投写する ことができます。さらに、標準装備の無線 LAN ユニットを使用して、無線 LAN を利用することがで きます。

#### ●Windows Vista の「ネットワークプロジェクタ」および「リモートデスクトップ」に対応

本機をLAN に接続すると、Windows Vista の標準機能である「ネットワークプロジェクタ」および「リ モートデスクトップ」を使用することができます。

#### ●DVI(デジタル)や BNC などの豊富な入出力端子、ステレオスピーカ内蔵 アナログ RGB、5 芯の BNC、DVI(デジタル)、ビデオ、S-ビデオなど、豊富な入出力端子を装備し

アナロク RGB、5 芯の BNC、DVI(デジタル)、ビデオ、S-ビデオなど、豊富な入出力端子を装備し ています(アナログ RGB と BNC は、コンポーネント入力にも対応しています)。 また、5W + 5W のステレオスピーカを内蔵しています。

#### ●高画質処理回路を搭載

HQV™ 処理技術の採用により高品質な映像を投写します。

#### ●壁色補正

投写している壁面の色に応じて、見やすい色合いに補正することができます(壁色補正機能)。これに より、スクリーンが設置されていないところでも、見やすい映像を投写することができます。

#### ●プリセット機能

プレゼンテーションや映画など、映像ソースに応じた映像補正機能を搭載。

7つの映像モードから選択できます。また、お客様が設定した状態を本体内のメモリに7つまで記憶 できます。

#### ●セキュリティやパスワードを設定して、他人の無断使用を防止

USBメモリをプロテクトキーにして、無断で本機を使用できないようにすることができます。また、パスワードを設定することにより、無断でメニュー設定などを変更できないようにすることができます。

1

# 1-2. 添付品の確認

添付品の内容をご確認ください。

|                                        | プロジェクター(本機)<br>パソコンや DVD プレーヤなどを接続して、画面や映<br>像を大きなスクリーンに映す機器です。<br>レンズキャップ(24FT9741)<br>本機のレンズに装着し、移動時や保管時にレンズを<br>保護します。                                   |
|----------------------------------------|----------------------------------------------------------------------------------------------------|
| 00000000000000000000000000000000000000 | リモコン (7N900801)<br>本機の電源の入/切や、投写する映像信号の切り替<br>え操作などができます。<br>ご購入後はじめて使用するときは、添付の単3アルカ<br>リ乾電池2本をセットしてください。(●25ページ)<br>単3アルカリ乾電池(リモコン用)2本<br>添付のリモコンにセットします。 |
|                                        | <b>電源コード(アース付き)(7N080107)</b><br>AC100V のコンセントに本機を接続します。<br>日本国内用です。                                                                                        |
|                                        | RGB 信号ケーブル(ミニ D-Sub 15 ピン)<br>(7N520052)<br>パソコンの画面をスクリーンに投写する場合に使用<br>します。(○ 30 ページ)                                                                       |
|                                        | <b>リモコンケーブル (7N520019)</b><br>本機とリモコンをリモコンケーブルで接続すると、<br>リモコンを本機に向けずにリモコン操作が行えます。<br>(◆26ページ)                                                               |

次ページに続く

|                                                                                  | マウスレシーバ(7N900722)<br>パソコンの USB ポートに接続すると、本機のリモコン<br>でパソコンのマウス操作が行えます。(● 64 ページ)                                    |  |  |
|----------------------------------------------------------------------------------|----------------------------------------------------------------------------------------------------|--|--|
| (3) Januarananananananananananananananananana                                    | レンズユニット盗難防止用ネジ(24V00841)<br>本機に装着しているレンズユニットを簡単に取り外さ<br>れないようにします。(●175 ページ)                                       |  |  |
|                                                                                  | <b>無線 LAN ユニット(7N970063)</b><br><b>無線 LAN ユニットジョイントアダプタ(9N999080)</b><br>工場出荷時に本体に取り付けられています。                      |  |  |
|                                                                                  | <b>CD-ROM 1枚</b><br>User Supportware 5 CD-ROM<br>(7N951133)<br>ユーティリティソフトを収録しています。内容について<br>は「ネットワーク設定ガイド」をご覧ください。 |  |  |
|                                                                                  |                                                                                                    |  |  |
| クイックスタートガイド (7N8P8241)<br>機器の接続、電源「オン」、投写画面の調整など、基本的な操作方法をコンパクトにまとめて説明<br>しています。 |                                                                                                    |  |  |
| ネットワーク設定ガイド (7N8P8252)<br>本機を有線 LAN または無線 LAN に接続して使用する方法について説明しています。            |                                                                                                    |  |  |

保証書

プロジェクターの保証内容・条件を記載しています。

ビューライトクラブ申込書 ビューライトクラブに入会していただくと、会員ならではのサービスが受けられます。 入会金・会費は無料です。

# 参考

- 万一添付品などが不足していたり破損している場合は、お買い上げの販売店にご連 絡ください。
- 添付品の外観が本書のイラストと多少異なる場合がありますが、実用上の支障はあ りません。

1

# 1-3. 本体各部の名称

# 本体前面

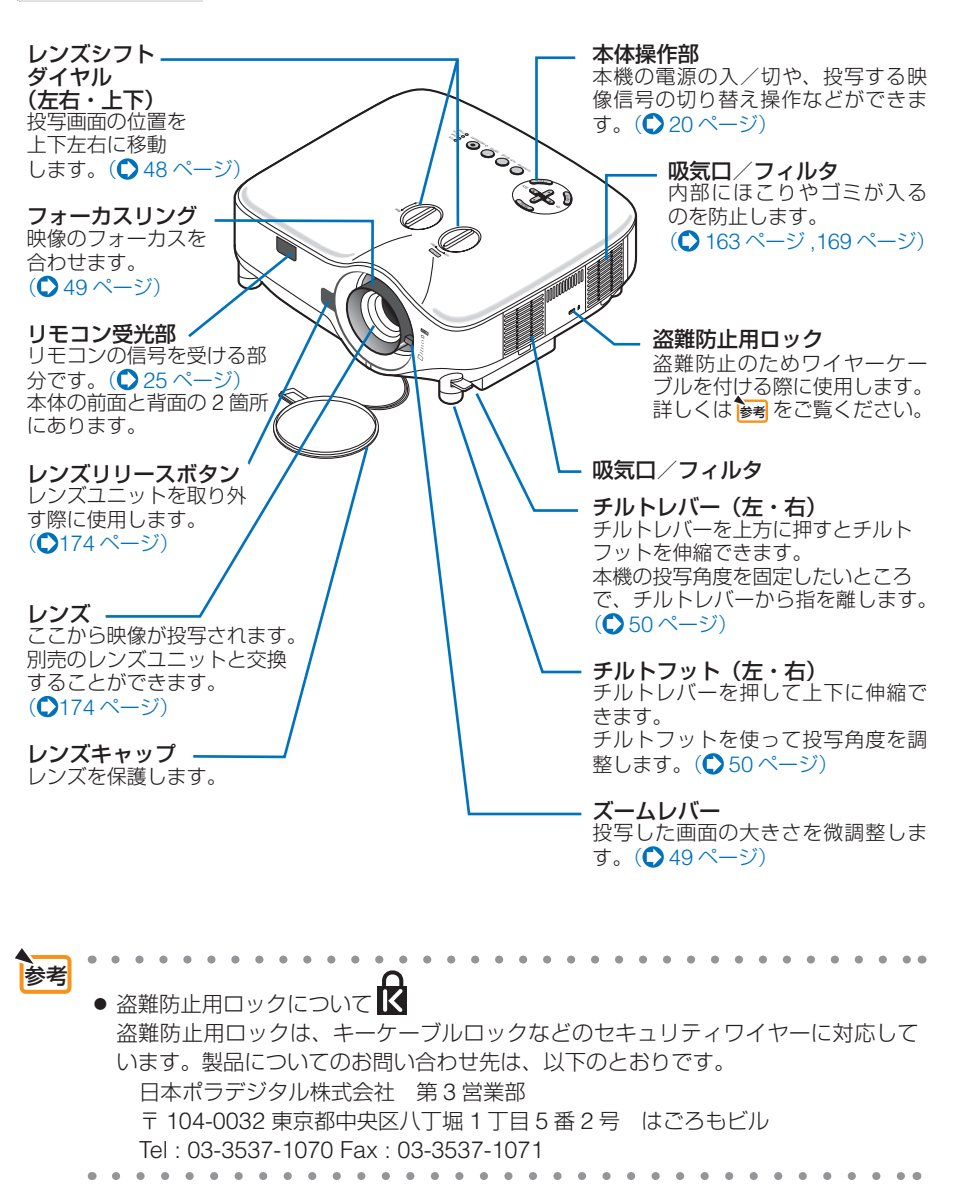

本体背面

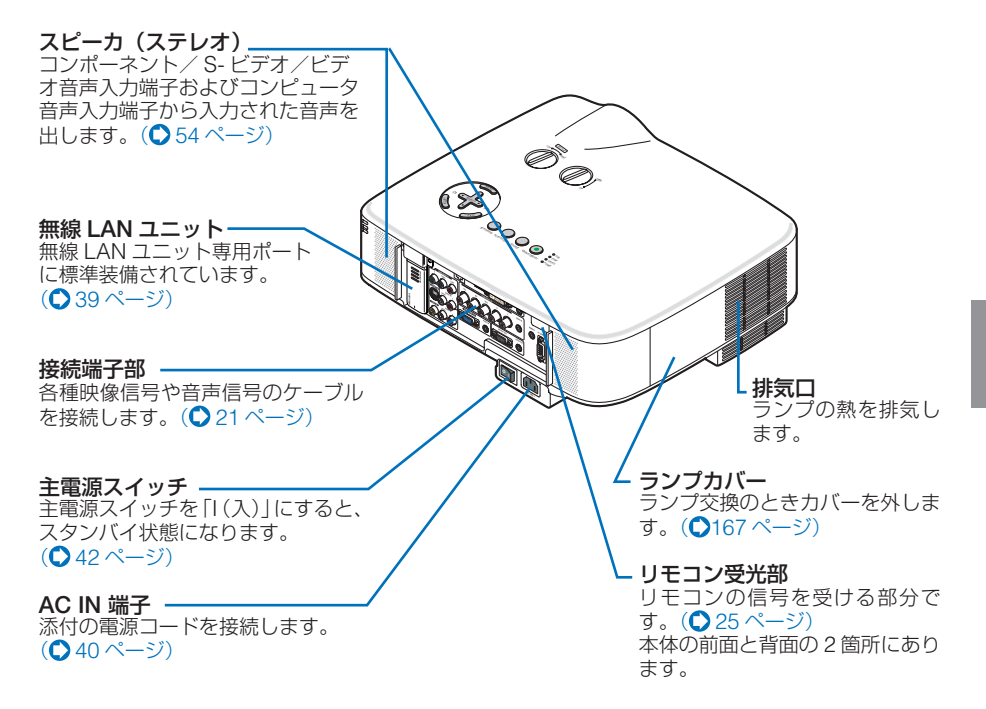

 本機のスタンバイ状態 (注) および電源を入れている間は、無線 LAN ユニットから 電波を出しています。
 本機を無線機器が禁止されている区域で使用する場合は、無線 LAN ユニットを取 り外してください。(○ 189 ページ)
 (注) オンスクリーンメニューの [スタンバイモード] の設定を「省電力」にすると、 本機のスタンバイ状態のときには無線 LAN ユニットから電波を出しません。
 本機に搭載の無線 LAN ユニットは、日本国内仕様です。海外では使用できません。 1

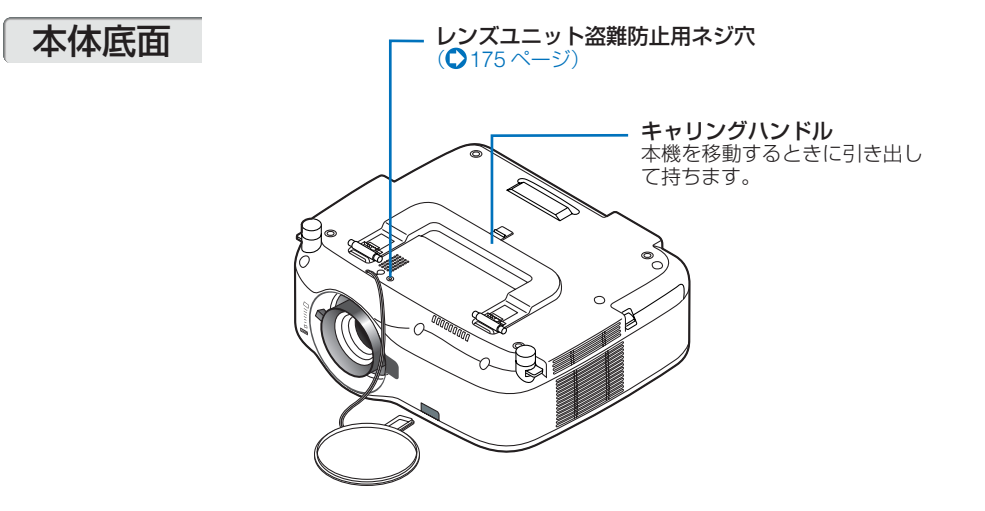

### ●本機を移動する際の注意

本機を移動するときは、図のように本体を立ててからキャリングハンドルを引き出し、必ず左右両方のロックをしてからキャリングハンドルを持って運んでください。

注意 ● 運ぶときはレンズ保護のためレンズキャップ を付けてください。

 本体を立てるときは、本体を持って立ててく ださい。引き出した状態でキャリングハンド ルに強い力を加えると破損の原因となります。

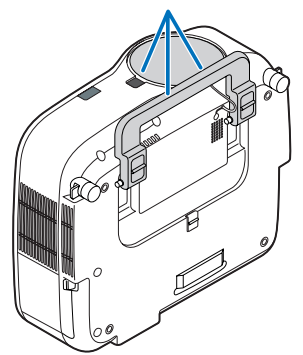

キャリングハンドルをロックする手順を次ページに示します。

1

- 傷を付けないように、本機を静かに 立てる。

ツメを下に押したままキャリングハンドルを引き上げる。

- 3 左右2つのロックを下げて、キャリ ングハンドルを固定する。
  - キャリングハンドルをもとに戻す場合は、左 右2つのロックを上げてから、キャリングハ ンドルを倒してください。

# 本体操作部

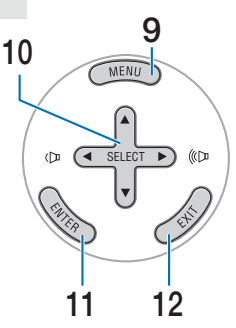

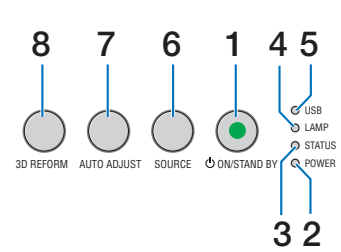

 POWER (ON/STAND BY) ボタン 本機の電源を入/切(スタンパイ状態)します。
 電源を入れるときは、2秒以上押します。

電源を欠れるときは、一度押すと画面に確認 メッセージが表示されるので、続いてもう一度POWER(ON/STAND BY)ボタンを押します。

### **2** POWER インジケータ

電源が入っているときは緑色に点灯します。 (● 42 ページ) 電源が切れている (スタンバイ状態) ときは オレンジ色に点灯します。

### **3** STATUS インジケータ

本体キーロック中に操作ボタンを押したとき や、本機に異常が発生したときに、点灯/点 滅します。 詳しくは「インジケータ表示一覧」をご覧く ださい。(●182ページ)

#### 4 LAMP インジケータ

ランプの交換時期がきたことやランプモードの状態(エコモード)をお知らせします。 (●183ページ)

### 5 USB インジケータ

USB ポートに USB メモリなどのストレージ デバイスがセットされている間に点灯します。 USB マウスなどストレージデバイスでない 場合は点灯しません。

### 6 (SOURCE)ボタン

コンピュータ1、コンピュータ2、コンピュ ータ3、コンポーネント、ビデオ、S-ビデオ、 ビューワ、ネットワークの入力を切り替えま す。

短く押すと「信号選択画面」を表示します。 また、1 秒以上押し続けると次のように切り 替わります。

→ コンピュータ1 → コンピュータ2 → ンピュータ3 → コンポーネント → ビデオ → S-ビデオ → ビューワ

入力信号がないときは次の信号に移ります。 (●44 ページ,45 ページ) 7 (AUTO ADJUST)ボタン コンピュータ1、コンピュータ2、または コンピュータ3のパソコン画面を投写して いるときに、最適な状態に自動調整します。 (● 53 ページ)

#### 8 (3D REFORM) ボタン

上下左右方向の歪みを調整します。 (●51ページ,66ページ)

#### 9 (MENU)ボタン <sup>タ 通記</sup> ウィック

各種設定・調整のオンスクリーンメニューを 表示します。( 🔷 104 ページ)

#### 10 <u>SELECT ▼▲●</u>ボタン (音量調整ボタンを兼用)

- ・オンスクリーンメニューを表示している ときに(SELECT▼▲●)ボタンを押すと、設 定・調整したい項目を選択できます。
  (●104 ページ)
- (MAGNIFY +/-)ボタンを使った画面拡大の 表示位置の調整に使用できます。
   (●59 ページ)
- ・オンスクリーンメニューや画面拡大などを表示していないときは、(SELECT ◀)> ボタンで音量の調整ができます。
   (●54 ページ)
- ビューワ表示中は、(SELECT ◀)ボタンで スライドを切り替えたりできます。
   (●100 ページ)

### 11 (ENTER) ボタン

オンスクリーンメニューを表示しているとき に (ENTER) ボタンを押すと、項目を決定しま す。(〇 104 ページ~ 110 ページ)

#### 12 (EXIT) ボタン

オンスクリーンメニューを表示しているとき に (EXIT) ボタンを押すと、メニューを閉じま す。

# 接続端子部

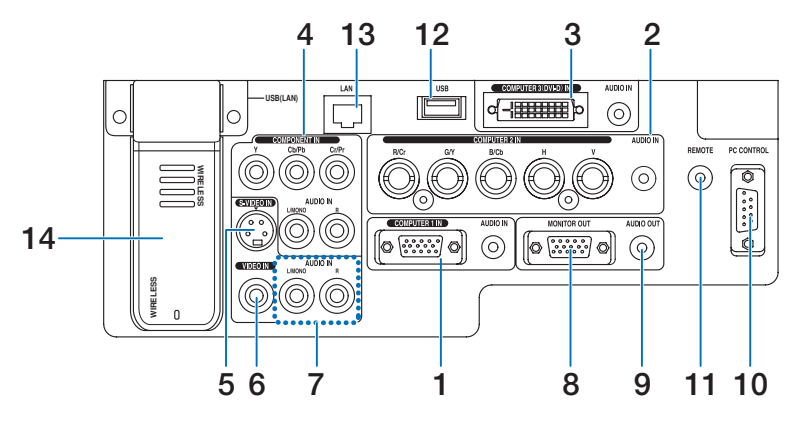

(注) 接続端子部のイラストが実物と多少異なる場合がありますが、 実用上の支障はありません。

 コンピュータ1 映像入力端子 (COMPUTER 1 IN) (ミニ D-Sub 15 ピン) パソコンのディスプレイ出力端子と接続しま す。(○ 30ページ, 36ページ)

音声入力端子(AUDIO IN)(ステレオ・ミニ) 本機のコンピュータ1 映像入力端子と接続したパソコンの音声出力端子と接続します。 (○30ページ)

2 コンピュータ2映像入力端子 (COMPUTER 2 IN)(BNC 5 芯) 市販の BNC ケーブル(5 芯タイプ)を使用 して、パソコンのディスプレイ出力端子や、 DVD ブレーヤの色差出力端子(DVD 映像出 力)などと接続します。(○30ページ)

音声入力端子(AUDIO IN)(ステレオ・ミニ) 本機のコンピュータ2映像入力端子と接続したパソコンや DVD プレーヤなどの音声出力 端子と接続します。(○30ページ)

3 コンピュータ3 映像入力端子 (COMPUTER 3 (DVI-D) IN) (24 ピン) パソコンの DVI 出力端子と接続します。 (○ 30 ページ)

音声入力端子(AUDIO IN)(ステレオ・ミニ) 本機のコンピュータ3映像入力端子と接続したパソコンの音声出力端子と接続します。 (○30ページ) 4 コンポーネント映像入力端子 (COMPONENT IN) (RCA-フォノ) DVD ブレーヤなどのコンポーネント映像出 力端子などと接続します。(○35ページ)

音声入力端子(AUDIO IN)(RCA-フォノ) 本機のコンポーネント映像入力端子と接続した DVD プレーヤなどの音声出力端子と接続します。(○35ページ)

- 5 S-ビデオ映像入力端子 (S-VIDEO IN)(ミニ DIN-4 ピン) ビデオデッキや DVD ブレーヤなどの S 映像 出力端子と接続します。 (〇34ページ,36ページ)
- 6 ビデオ映像入力端子 (VIDEO IN) (RCA-フォノ) ビデオデッキや DVD プレーヤなどの映像出 力端子と接続します。 (●34ページ,36ページ)
- 7 S-ビデオ/ビデオ音声入力端子 (AUDIO IN)(RCA-フォノ) ビデオデッキや DVD プレーヤなどの音声出 力端子と接続します。(○35ページ)

1

### **8** モニタ出力端子(MONITOR OUT) (ミニ D-Sub 15 ピン)

コンピュータ1映像入力端子(COMPUTER 1 IN)、コンピュータ2映像入力端子 (COMPUTER 2 IN)、およびコンポーネン ト映像入力端子(COMPONENT IN)のうち、 投写されている映像信号を出力します。 (○32ページ)

#### 9 音声出力端子 (AUDIO OUT) (ステレオ・ミニ)

- 本機から投写されている映像の音声信号
   を出力します。
- ・音声出力端子に音声ケーブルを接続すると、本機のスピーカから音声が出なくなります。(〇 32ページ)

#### 10 PC コントロール端子 (PC CONTROL) (D-Sub 9 ピン)

添付の User Supportware 5 CD-ROM に収録している PC Control Utility 3.0 を使用すると、パソコンから本機を操作することができます。

# 11 リモート端子

#### (REMOTE) (ステレオ・ミニ)

添付のリモコンケーブルを使って本機のリモ コンと接続すると、有線でのリモコン操作が 行えます。リモコンの赤外線送信ができない 場合に使用します。(○次ページ)

- 注意 リモート端子(REMOTE) にリ モコンケーブルが接続されている ときは、赤外線でのリモコン操作 はできません。
  - リモート端子(REMOTE)にリ モコンケーブルが接続されている ときは、オンスクリーンメニューの[スタンバイモード]を「省電力」 に設定していても、本機のスタン バイ状態のときに「省電力」には ならず「ノーマル」になります。

### 12USB ポート (USB) (タイプ A)

- 市販のUSBマウスを使って、本機のメニュー操作をするときに接続します。
   (〇 62ページ)
- ・「リモートデスクトップ」機能を使用するときに市販の USB キーボードを接続します。
   (● 87 ページ)
- ・ USB メモリを接続できます。 (● 96 ページ)

# **13**LAN # - F (LAN) (RJ-45)

- ・本機をLANに接続すると、本機のHTTP サーバ機能を利用し、パソコンでWebブ ラウザを使用して本機を制御することが できます。(○37ページ,78ページ)
- 添付のUser Supportware 5 CD-ROM に収録している Image Express Utility 2.0を使用すると、LANを経由してパソ コンの画面をプロジェクターへ送信する ことができます。(〇37ページ)

### 14 無線 LAN ユニット

標準装備されている無線 LAN ユニットです。 交換する場合、無線 LAN ユニット専用ポー トから取り外します。(♥ 39 ページ)

- 注意 ●無線 LAN ユニットの動作中は、 無線 LAN ユニットにある青色 LED が点滅します。
  - オンスクリーンメニューの[スタンバイモード]の設定を「省電力」にすると、本機のスタンバイ状態のときには無線LANユニットから電波を出しません。
  - 無線LANユニット以外のUSB 機器を接続しないでください。
     また、「12 USB ポート (USB) (タ イプ A)」には、無線LANユニットを接続しないでください。

# 1-4. リモコン各部の名称

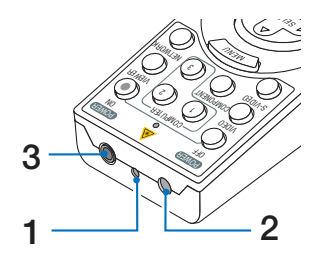

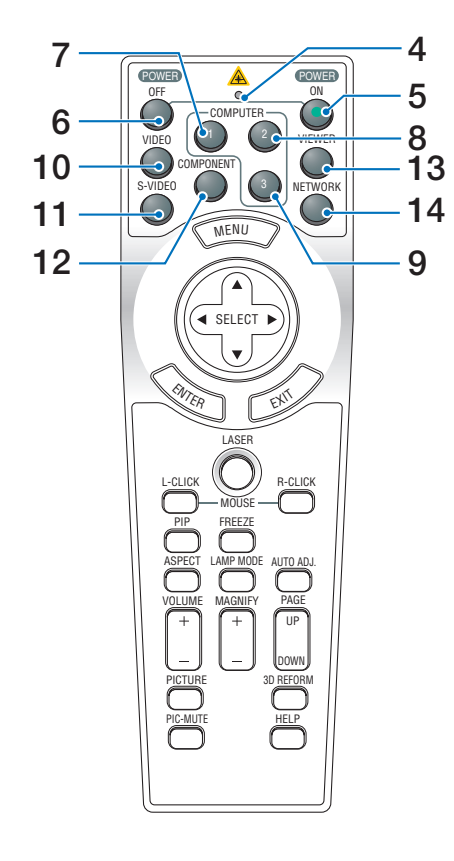

# **1** レーザー発光部

(LASER) ボタンを押すとレーザーポインタの 光を発射します。

▲ 警告 レーザー光は人に向けないでください。 目を痛める原因となります。

# 2 リモコン送信部

(LASER) ボタン以外のボタンを押すと赤外線 によるリモコン信号が送信されます。 本体のリモコン受光部に向けて操作してく ださい。

# 3 リモコンケーブル接続端子

本機とリモコンを添付のリモコンケーブル で接続すると、リモコンを本機に向けずに リモコン操作が行えます。

#### 4 リモコン送信中インジケータ 赤外線送信中およびレーザーポインタ発光 中は赤く点灯します。

### 5 POWER ON ボタン

2 秒以上押して、スタンバイ時 (POWER イ ンジケータがオレンジ色に点灯) に本機の電 源を入れます。

#### **6** POWER (OFF) ボタン ー度押すと画面に確認メッセージが表示さ

一度押9と回面に確認メッセージが表示されます。 続いてもう一度POWER(OFF)ボタンを押す

- と、本機の電源が切れます(スタンバイ状態)。
- 7 (COMPUTER 1) ボタン コンピュータ 1 入力を選択します。
- 8 (COMPUTER 2) ボタン コンピュータ 2 入力を選択します。
- 9 (COMPUTER 3) ボタン コンピュータ3入力を選択します。
- **10** (VIDEO) ボタン ビデオ入力を選択します。
- 11 (<u>S-VIDEO</u>) ボタン S-ビデオ入力を選択します。
- 12 (COMPONENT) ボタン コンポーネント入力を選択します。
- **13** (VIEWER) ボタン ビューワを表示します。(◆94ページ)
- 14 (<u>NETWORK</u>) ボタン ネットワーク入力を選択します。

1

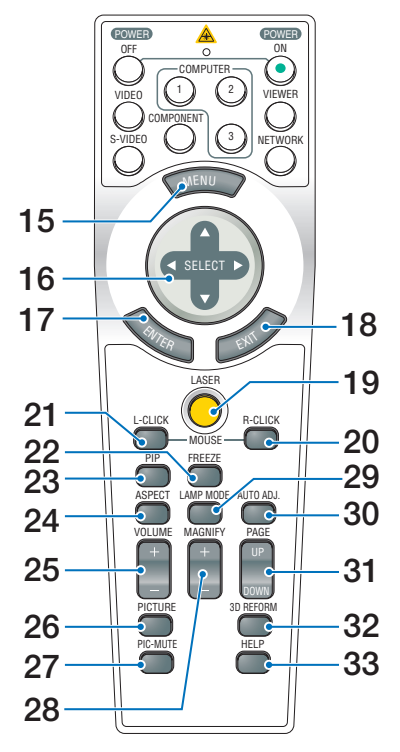

#### 15 (MENU) ボタン

各種設定・調整のオンスクリーンメニュー を表示します。

#### 16 (SELECT ▼▲ ◀►) ボタン

オンスクリーンメニュー操作や(MAGNIFY+/-) ボタンを使った画面拡大時の表示位置調整 に使います。 また、添付のマウスレシーバをパソコンに 接続しているときは、パソコンのマウスと して動作します。(● 65 ページ)

#### 17 (ENTER) ボタン

オンスクリーンメニューを表示中は、次の 階層のメニューに進みます。 確認メッセージ表示中は、項目を決定します。

#### 18 (EXIT) ボタン

オンスクリーンメニューを表示中は、前の 階層のメニューに戻ります。 メインメニュータブにカーソルがあるとき は、オンスクリーンメニューを閉じます。 確認メッセージ表示中は、操作を取り消します。

**19**(LASER)ボタン

レーザーポインタが発光します。

#### 20 (R-CLICK) ボタン 添付のマウスレシーバをパソコンに接続し ているときに、パソコンを操作するボタン です。マウスの右ボタンの動作をします。

### 21 (L-CLICK) ボタン

添付のマウスレシーバをパソコンに接続して いるときに、パソコンを操作するボタンです。 マウスの左ボタンの動作をします。

### 22 (FREEZE)ボタン

表示されている画像が静止画となります。もう一度押すと戻ります。() 58ページ)

### 23 (PIP)ボタン

2つの映像を同時に投写します。 表示方法には、画面の中に小さい画面を投写 する「ピクチャーインピクチャー機能」と2 つの画面を並べて投写する「サイドバイサイ ド機能」があります。(●69ページ)

#### 24 (ASPECT) ボタン

アスペクト調整項目を表示します。 (●123ページ)

#### 25 (VOLUME +/-)ボタン 内蔵スピーカの音量と音声出力端子 (AUDIO OUT)の音量を調整します。(○ 54 ページ)

# 26 (PICTURE)ボタン

(PICTURE) ボタンを押すごとに、プリセット →コントラスト→明るさ→シャープネス→カ ラー→色相の各調整画面が順番に表示されます。(●119ページ,121ページ)

#### 27 (PIC-MUTE)ボタン 映像と音声を一時的に消します。もう一度押 すと戻ります。(○ 58 ページ)

#### 28 (MAGNIFY +/-) ボタン 画面の拡大・縮小(もとに戻す)をします。 (○ 59 ページ)

**29** (LAMP MODE) ボタン ランプモード選択画面を表示します。 (〇 59 ページ)

### 30 (AUTO ADJ.) ボタン コンピュータ1、コンピュータ2、またはコン

ビュータ3の画面を投写しているときに、最適 な状態に自動調整します。(● 53 ページ)

### 31 (PAGE UP/DOWN)ボタン

ビューワのスライド画面の切り替えや、サム ネイル画面でのカーソル送りに使います。 添付のマウスレシーバをパソコンに接 続しているときは、画面のスクロールや、 PowerPointの画面切り替えなどに使用します。 (〇 65ページ)

### 32 (3D REFORM)ボタン

上下左右方向の台形歪みを調整します。 (●51ページ,66ページ)

#### 33 (HELP) ボタン

ヘルプ画面を表示します。 (●61 ページ)

●電池の入れかた

- リモコン裏面の電池ケースのふたを あける。
- ケース内部に印刷されている+、-の向きに合わせて単3アルカリ乾電 池をセットする。
- 3 もとどおりにふたをする。 ふたのツメをケースのみぞに入れてからふたをし めます。

注意 ● 乾電池を交換するときは、2本とも同じ 種類の単3アルカリ乾電池をお買い求め ください。

# ●リモコンの有効範囲

リモコン送信部を本体のリモコン受光部に向けてリモコンを操作してください。おお よそ次の範囲内でリモコンの信号が受信できます。

リモコン信号をスクリーンに反射させて本体前面のリモコン受光部で受信することも できます。

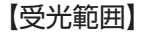

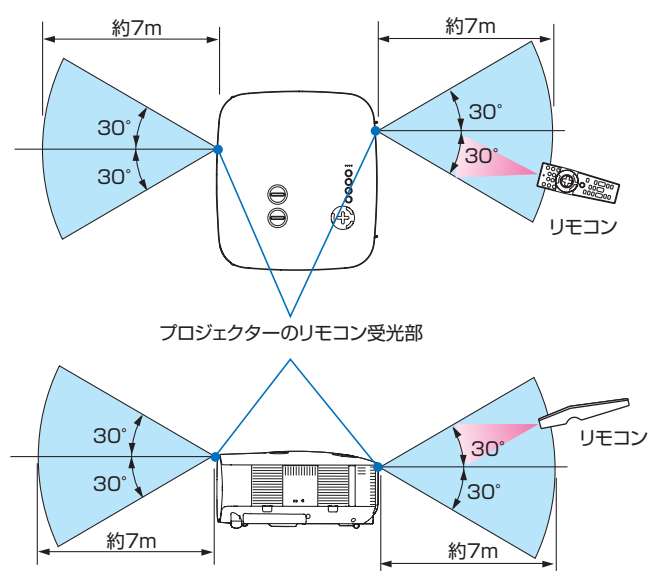

(注)有効範囲のイメージを表した図のため実際とは多少異なります。

ツメ

2

◆本体のリモコン受光部を前面のみ、後面のみ、または前面/後面に切り替えることができます。(●155 ページ)

# ●リモコンケーブルを使用する

本体のリモコン受光部とリモコンの間に遮へい物などがあるときや、受光範囲外でリ モコン操作するときは、添付のリモコンケーブルを使用してください。

- 注意 リモート端子(REMOTE)にリモコンケーブルが接続されているときは、赤外線でのリモコンが操作はできません。
  - リモート端子(REMOTE)にリモコンケーブルが接続されているときは、オンスク リーンメニューの[スタンバイモード]を「省電力」に設定していても、本機のス タンバイ状態のときに「省電力」にはならず「ノーマル」になります。

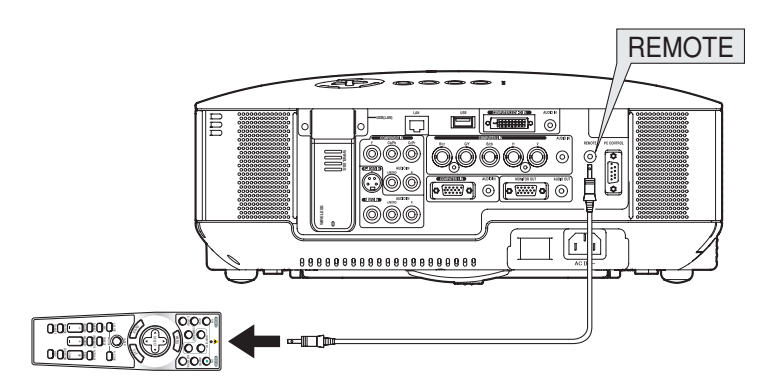

### ●リモコンの使用上の注意

- ・赤外線送信の場合、本機のリモコン受光部やリモコン送信部に明るい光が当たっていたり、 途中に障害物があって信号がさえぎられていると動作しません。
- ・赤外線送信の場合、本体から約7m以内で本体のリモコン受光部に向けて操作してください。
- ・リモコンを落としたり、誤った取り扱いはしないでください。
- ・リモコンに水や液体をかけないでください。万一ぬれた場合は、すぐにふき取ってください。
- できるだけ熱や湿気のないところで使用してください。
- 長期間リモコンを使用しないときは、乾電池を取り出してください。
- ・ レーザーポインタの使用上のご注意については、「3-8. レーザーポインタを使う」(♪ 55 ページ) をご覧ください。

# 2. 設置と接続

# 2-1. 設置と接続の流れ

プロジェクターを設置する場合は、次の流れで行います。

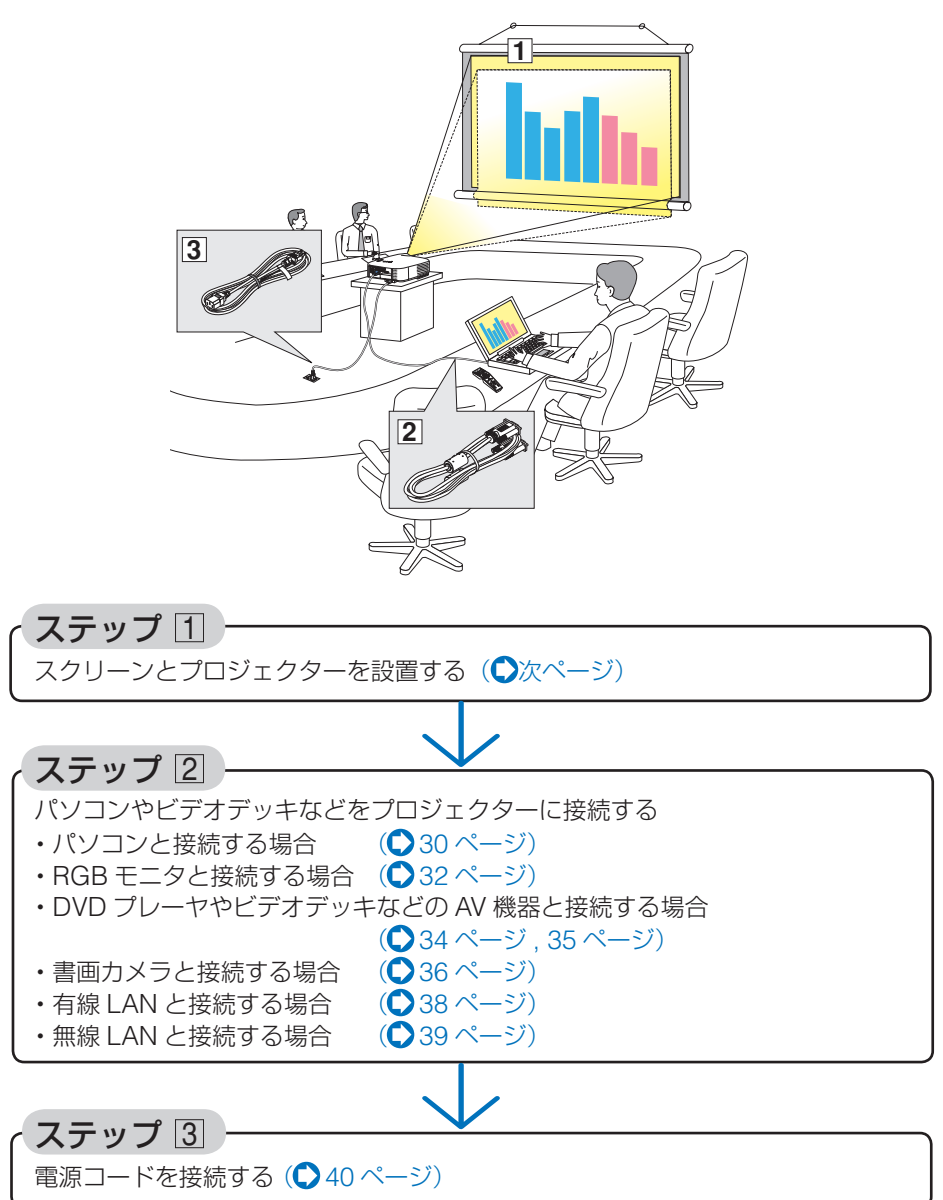

# 2-2. スクリーンとプロジェクターを設置する

下図を参照して、適切な画面サイズとなる位置にプロジェクターを設置してください。

適応機種 NP3150J/NP2150J/NP1150J の場合

例 1: 100 型スクリーンに投写する場合は、下図より 3.6m 離して設置します。

例2:スクリーンから5.4m離してプロジェクターを設置すると、下図より約150 型の画面となります。

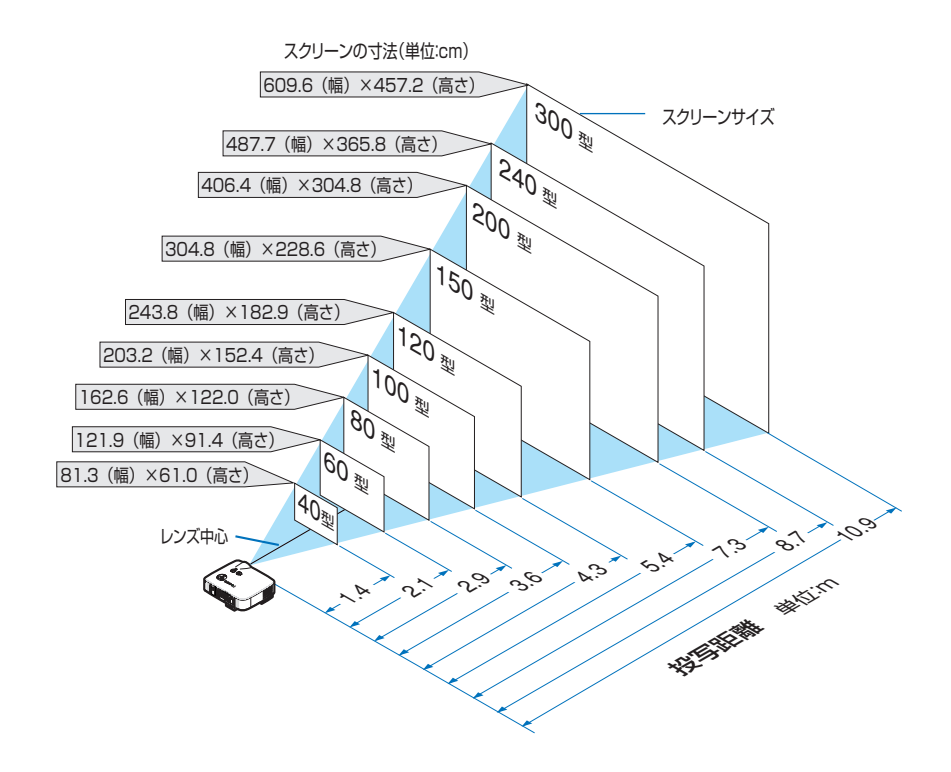

適応機種 NP3151WJ の場合

- 例 1: 100 型スクリーンに投写する場合は、下図より 3.8m 離して設置します。
- 例2:スクリーンから5.7m離してプロジェクターを設置すると、下図より約150型の画面となります。

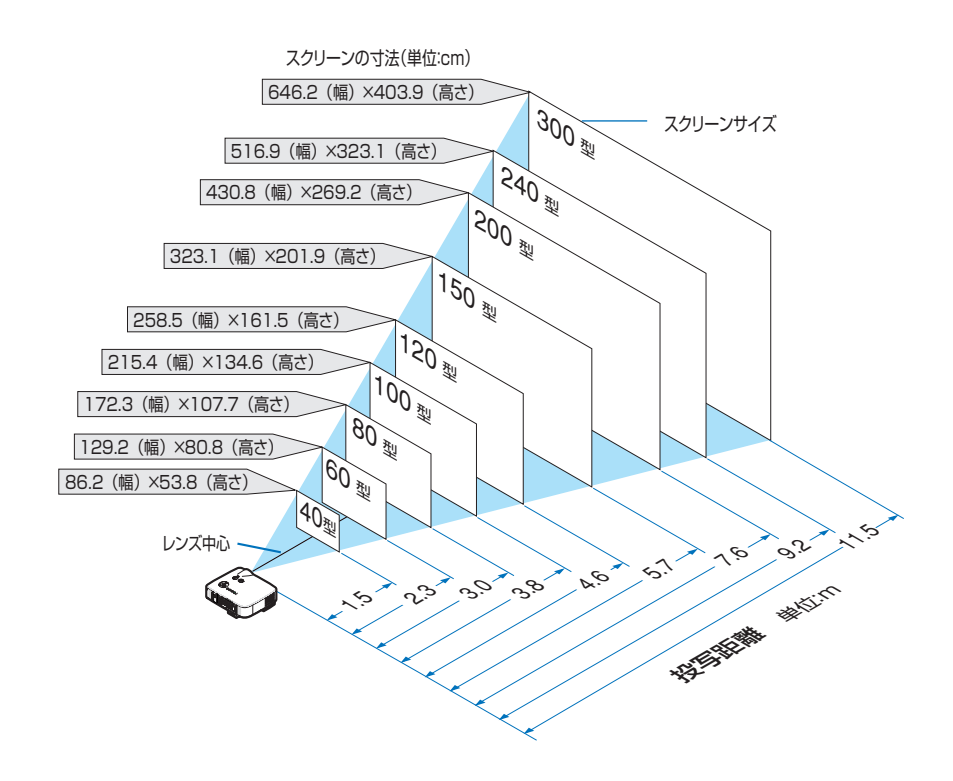

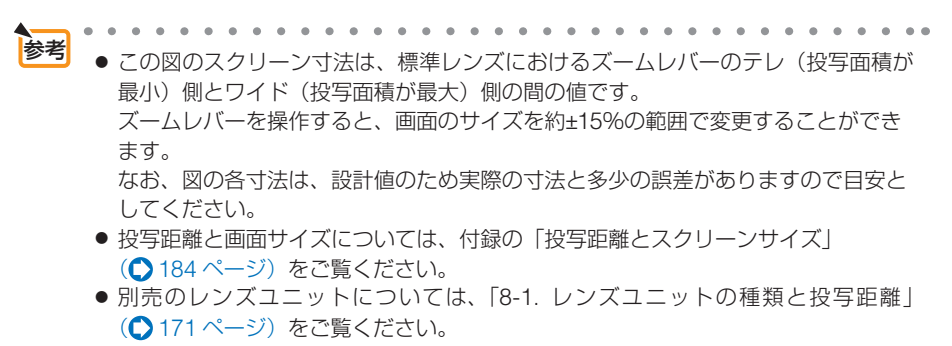

2

設置と接続

# 2-3. パソコンと接続する

パソコン側のディスプレイ出力端子(ミニ D-Sub15 ピン)と、本機のコンピュータ1 映像入力端子(COMPUTER 1 IN)を添付の RGB 信号ケーブルで接続します。パソ コン側のディスプレイ出力端子が5 芯タイプの BNC 端子の場合は、市販の BNC ケー ブル(5 芯タイプ)で本機のコンピュータ2 映像入力端子(COMPUTER 2 IN)に 接続します。

また本機には、DVI-D入力端子を装備しています。

パソコン側が DVI 出力端子の場合は、市販の DVI-D 信号ケーブルで本機のコンピュー タ3映像入力端子 (COMPUTER 3 (DVI-D) IN) に接続します (デジタル信号のみ入力 できます)。

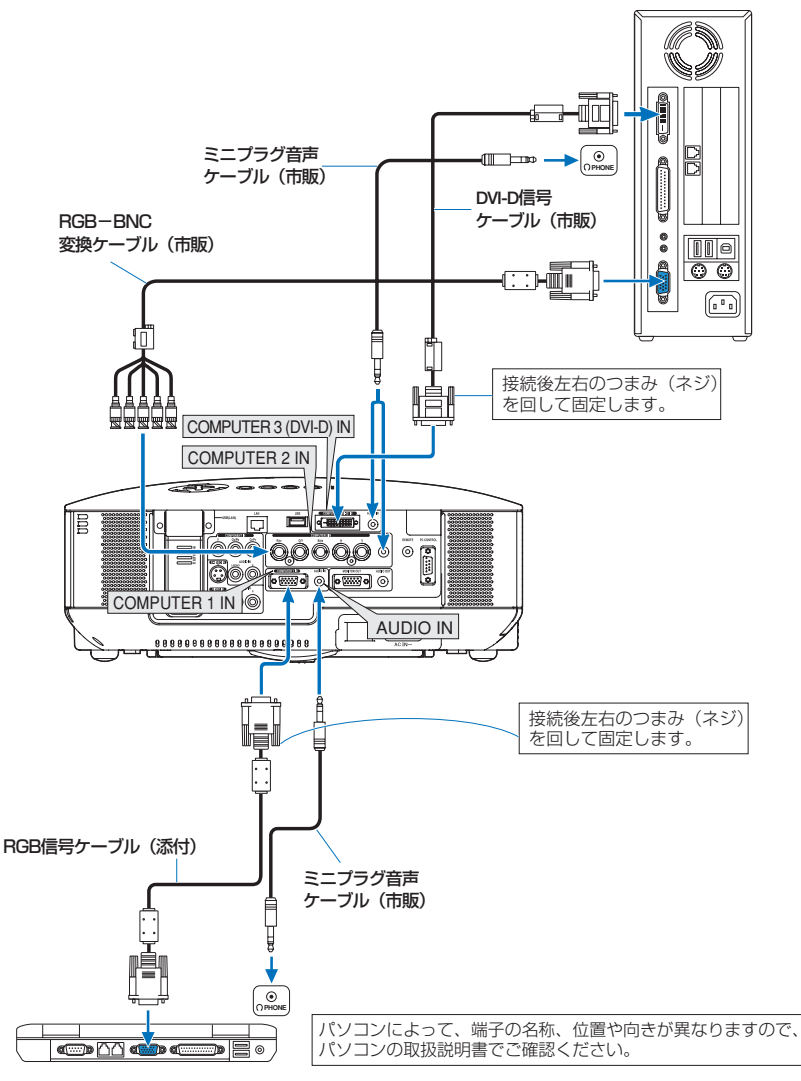

- 2 ₽
- 設置と接続

- パソコンや本機の電源を切ってから接続してください。
  - ・音声ケーブルをヘッドフォン端子と接続する場合、接続する前にパソコンの音量を 低めに調整してください。そして、パソコンと本機を接続して使用する際に、本機 の音量とパソコンの音量を相互に調整し、適切な音量にしてください。
  - パソコンにミニジャックタイプの音声出力端子がある場合は、その端子に音声ケーブルを接続することをおすすめします。
  - 当社製のビデオユニット (形名 ISS-6020J) のビデオデコード出力には対応していません。
  - スキャンコンバータなどを介してビデオデッキを接続した場合、早送り・巻き戻し 再生時に正常に表示できない場合があります。
  - DVI (デジタル) 入力時の注意事項

注意

- DVI-D 信号ケーブルは、DDWG Revision1.0 に準拠した5 m以内のものを使用してください。
- ・ DVI-D 信号ケーブルは、シングル/デュアルのどちらのタイプも使用できます。
- DVI-D 信号ケーブルを接続するときは、本機とパソコンの電源が切れた状態で 行ってください。
- DVI (デジタル) 信号を投写する際は、ケーブル接続後、まず本機の電源を入れ、 コンピュータ3入力を選択します。最後にパソコンを起動してください。
   上記の手順どおりに操作しないと、映像が投写されないことがあります。映像が投写されない場合はパソコンを再起動してください。
- パソコンのグラフィックカードによっては、アナログ RGB (D-Sub) と DVI (ま たは DFP)の両端子を有するものがあります。この場合、D-Sub 端子に RGB 信号ケーブルを接続していると、DVI (デジタル)信号が出力されないものが あります。
- 本機の電源が入っているときに DVI-D 信号ケーブルを抜かないでください。
   一度抜いて、再度接続した場合、映像が正常に投写されないことがあります。
   その場合はパソコンを再起動してください。
- 本機のコンピュータ3映像入力(COMPUTER3(DVI-D)IN)は、VGA(640 ×480)、SVGA(800×600)、XGA(1024×768)、1152×864、SXGA(1280× 1024/垂直走査周波数60Hzまで)、およびSXGA+(1400×1050/垂直走 査周波数60Hzまで)に対応しています。

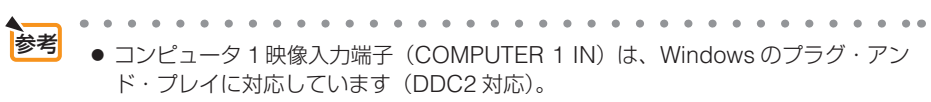

 Macintosh との接続では、Macintosh 用信号アダプタ(市販品)が必要になる場合 があります。

# 2-4. RGB モニタと接続する

図のように、デスクトップパソコンと本機を接続したときなど、本機で投写している 画面と同じ画面を、手もとのディスプレイにも表示(モニタ)して確認できます。 本機のモニタ出力端子(MONITOR OUT)は、コンピュータ1映像入力端子 (COMPUTER 1 IN)、コンピュータ2映像入力端子(COMPUTER 2 IN)、および コンポーネント映像入力端子(COMPONENT IN)のうち、投写されている映像信 号を出力します。

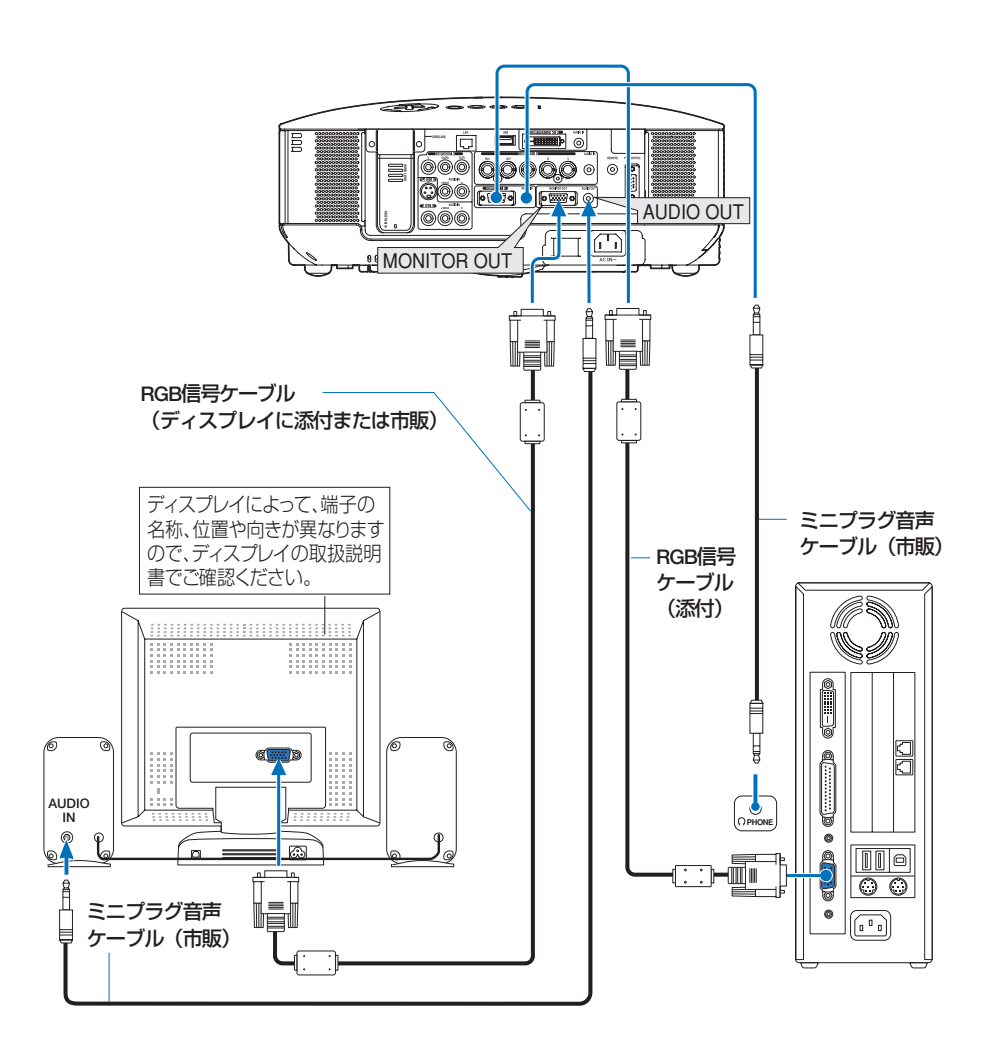

 本機のモニタ出力端子 (MONITOR OUT) は、1 台のディスプレイへ映像信号を出 力するためのものです。
 複数のディスプレイやプロジェクターを連続してつなぐような使いかたはできません。

注意

- コンピュータ3映像入力端子(COMPUTER 3 (DVI-D) IN) に入力されている映像信号(デジタル信号)は出力しません。
- 本機の音声出力端子(AUDIO OUT)に音声ケーブルを接続すると、本機のスピー カから音声が出なくなります。
- [スタンバイモード]の設定が「ノーマル」で、本機がスタンバイ状態のときは、 本機の電源を切る前に投写されていた映像信号および音声信号がモニタ出力端子お よび音声出力端子から出力されます。また、音声信号の音量も本機の電源を切った ときと同じになります。
- [スタンバイモード] の設定を「省電力」に切り替えると、本機がスタンバイ状態 のときにモニタ出力端子から映像信号が出力されなくなります。また、音声出力端 子からも音声信号が出力されなくなります。

# 2-5. DVD プレーヤなどの AV 機器と接続する

# ビデオ信号/S-ビデオ信号の接続

ビデオデッキ、テレビチューナなどのビデオ機器の映像を映す場合は、市販のケーブ ルを使用してください。

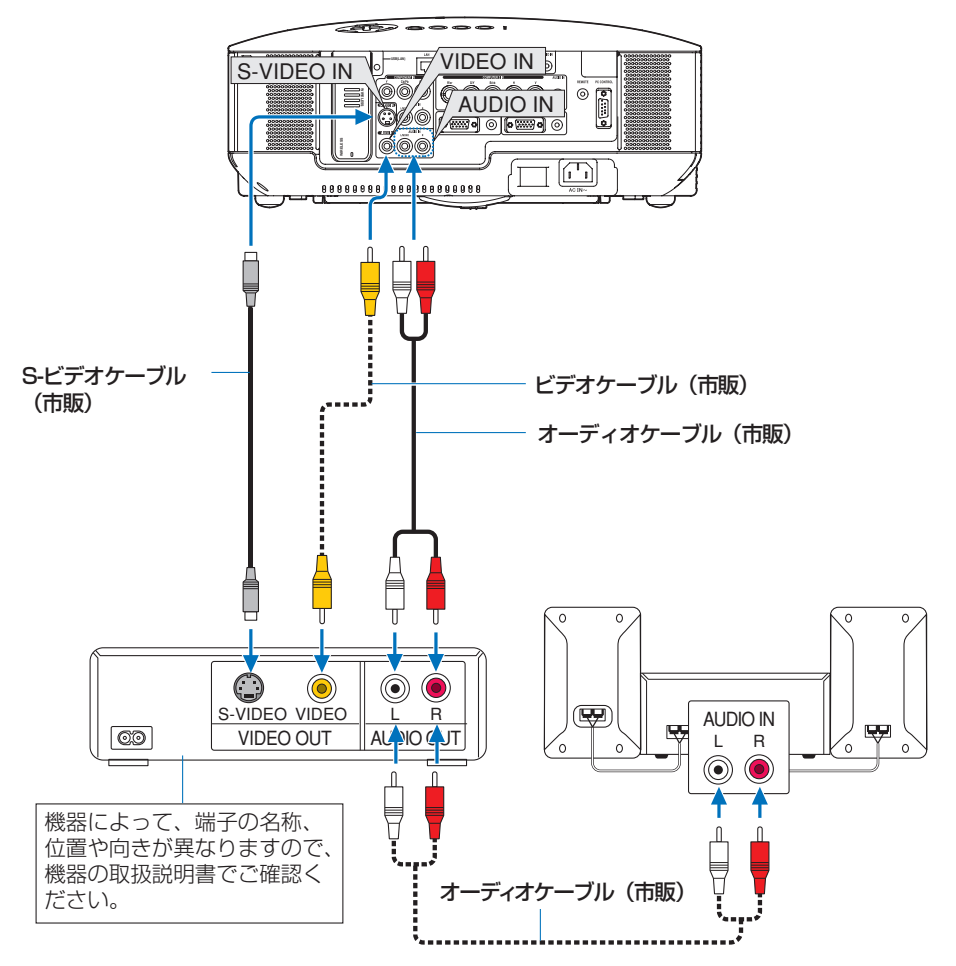

# コンポーネント信号の接続

DVD プレーヤの色差出力端子 (DVD 映像出力) やハイビジョンビデオなどの YPbPr 出力端子 (HD 映像出力) を使って本機で映すことができます。

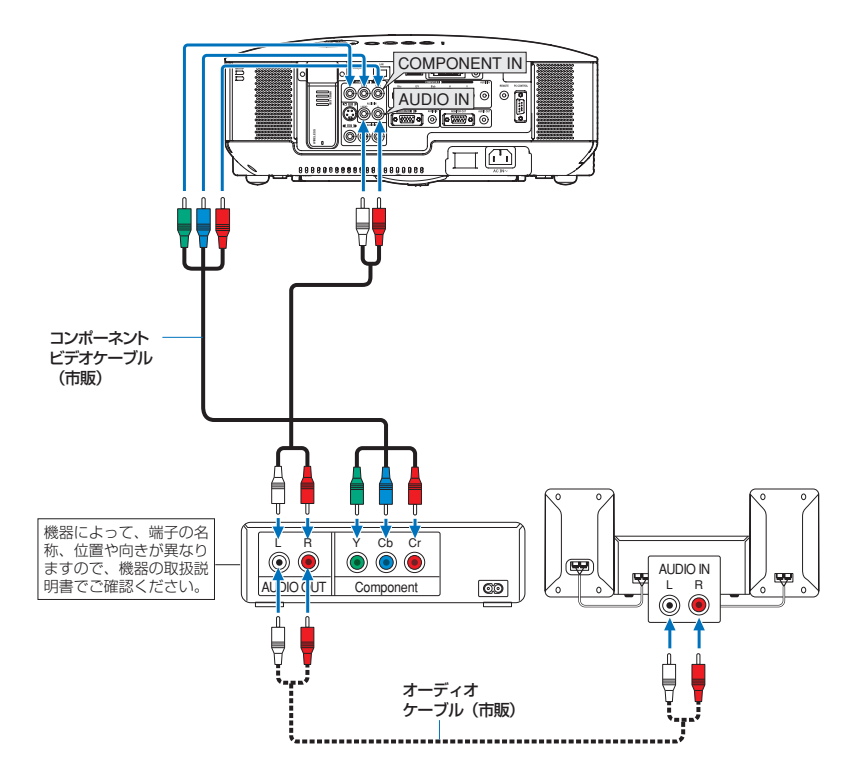

=/

2

# 設置と接続

参考

- 市販のコンポーネントビデオケーブルを使って延長し、コンピュータ1映像入力端子(COMPUTER 1 IN)に接続する場合は、別売のコンポーネントビデオ変換アダプタ(形名 ADP-CV1E)をお使いください。
   通常は自動でコンピュータ信号とコンポーネントビデオ信号を判別して切り替えますが、判別できない場合は、オンスクリーンメニューの[セットアップ]→[オプション]→[信号選択]でコンピュータ信号を「コンポーネント」に設定してください。
   (● 159 ページ)
- コンピュータ2映像入力端子(COMPUTER 2 IN)に接続する場合は、市販の RCA(メス)↔ BNC(オス)変換コネクタをお使いください。
- D 端子付きの映像機器と接続する場合は、別売の D 端子変換アダプタ(形名 ADP-DT1E)をお使いください。

# 2-6. 書画カメラと接続する

本機に市販の書画カメラを接続すると、印刷された資料や立体をスクリーンに投写す ることができます。

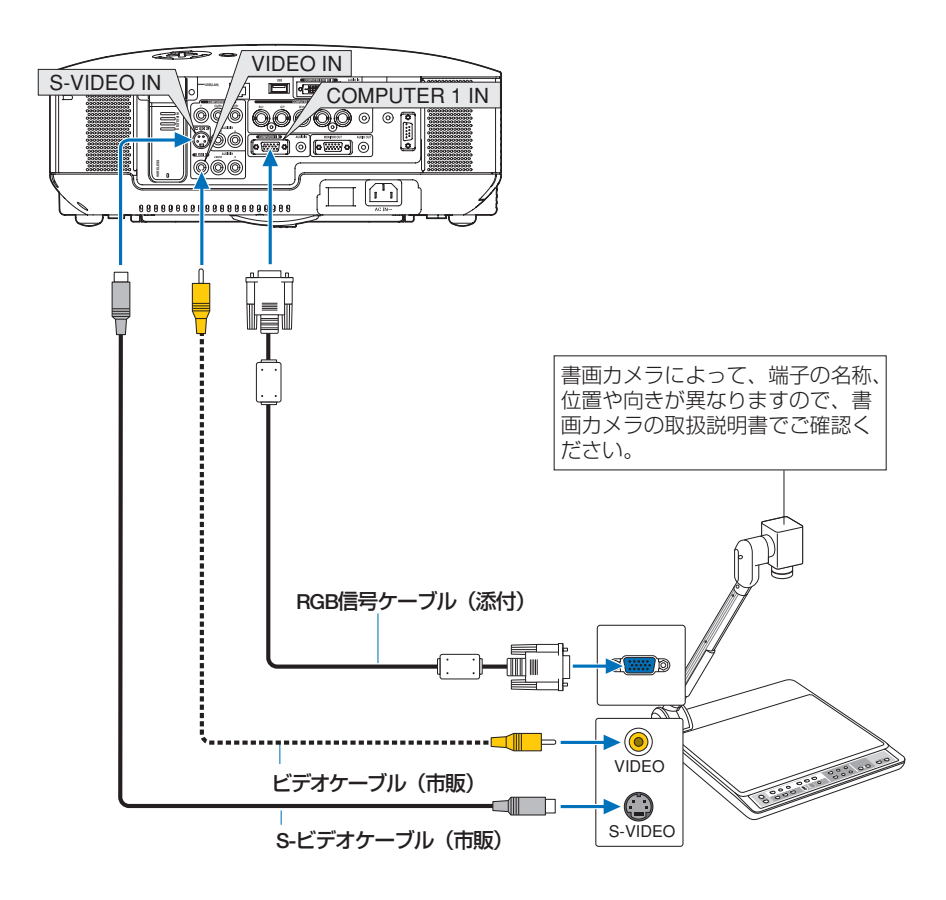
### 2-7. LAN と接続する

本機には LAN ポート(RJ-45)が標準装備されており、LAN ケーブルを接続すると LAN 環境を利用することができます。また、標準装備の無線 LAN ユニットにより、 無線 LAN 環境を利用することもできます。本機を LAN 環境および無線 LAN 環境で 使用する場合は、本機に IP アドレスなどを設定する必要があります。本機への LAN の設定について詳しくは、本書のオンスクリーンメニュー→ [セットアップ] → [設 置(2)] → [ネットワーク設定](● 140 ページ)をご覧ください。

### LAN 環境を利用してできること

LAN 環境および無線 LAN 環境では、本機の「画像送信機能」、「プロジェクターコントロール機能」、および「パソコン画面の遠隔操作機能」が使用できます。

#### ●画像送信機能(Image Express Utility 2.0 などを使用する)

- 添付の User Supportware 5 CD-ROM に収録している Image Express Utility 2.0 を使用 して、LAN および無線 LAN に接続したパソコンの画面を、プロジェクターへ送信してスク リーンに投写することができます。
- 添付の User Supportware 5 CD-ROM に収録している Ulead Photo Explorer 8.0 を使用 して、パソコンで選択した画像ファイルを LAN および無線 LAN を介してプロジェクター へ送信してスクリーンに投写することができます。

#### ●画像送信機能(Windows Vista を使用する)

本機は、Windows Vistaの「ネットワークプロジェクタ」機能()81ページ)と「リモートデスクトップ」()87ページ)機能に対応しています。

#### ●プロジェクターコントロール機能

- LAN および無線 LAN に接続したパソコンから、プロジェクターの電源の入 / 切や信号切り替えなどの制御ができます。次の3つの方法があります。
  - ・本機の HTTP サーバ機能を使用する。(● 78 ページ)。
  - ・添付の User Supportware 5 CD-ROM に収録している PC Control Utility 3.0 を使用する。
  - ・添付の User Supportware 5 CD-ROM に収録している Image Express Utility 2.0 を使用する。

## パソコン画面の遠隔操作機能(Desktop Control Utility 1.0 などを使用する)

 添付の User Supportware 5 CD-ROM に収録している Desktop Control Utility 1.0 を使用 して、LAN および無線 LAN に接続したパソコンのデスクトップ画面(Windows)を、本機 に接続した市販の USB マウスで操作することができます。

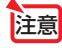

パソコン側の無線 LAN カードは、Wi-Fi (IEEE802.11a/b/g) 規格のものを使用してください。

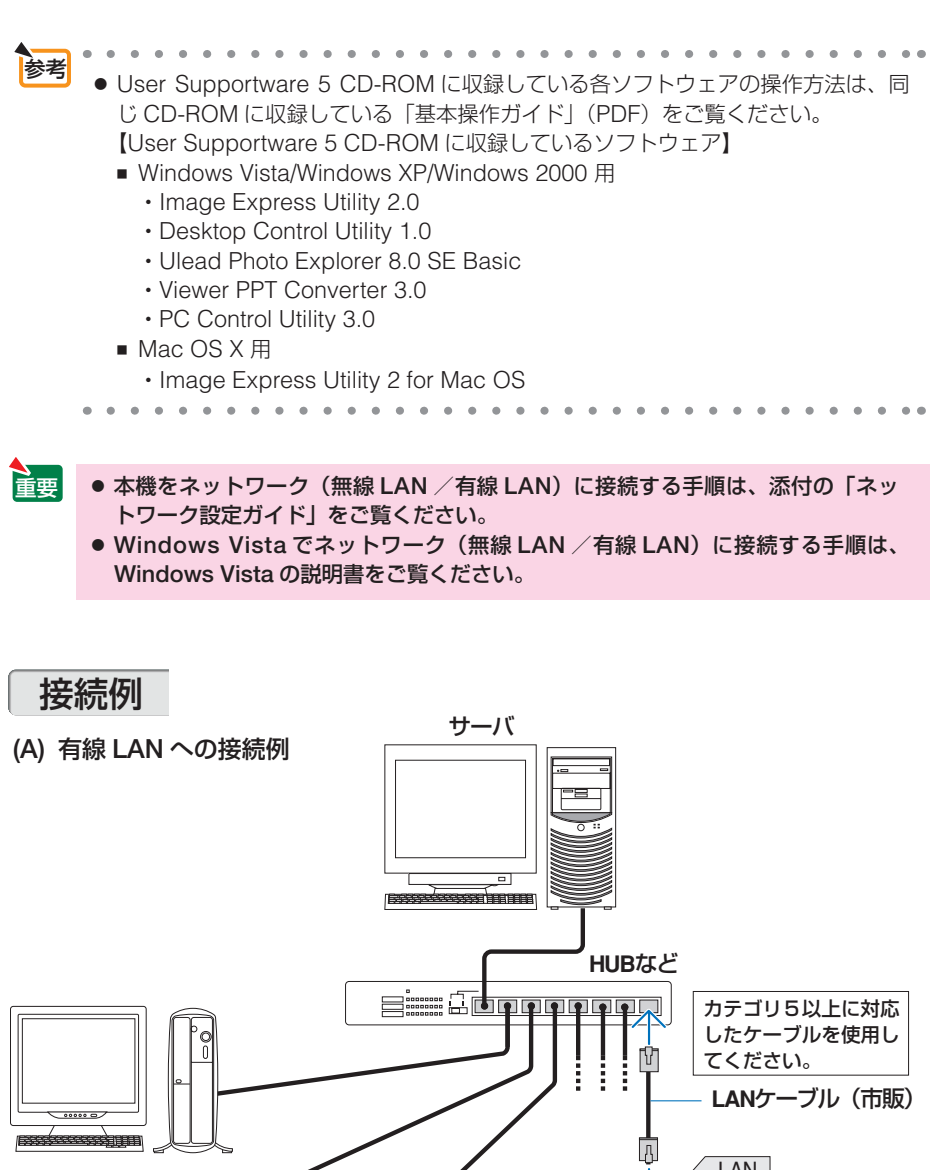

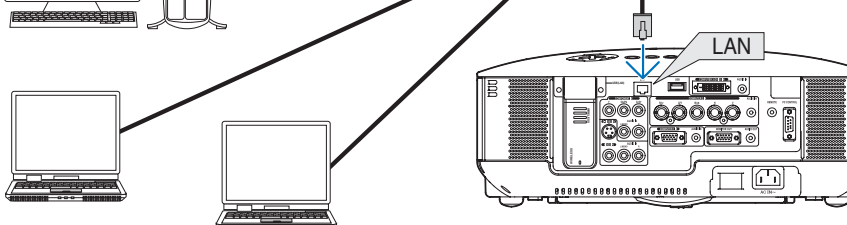

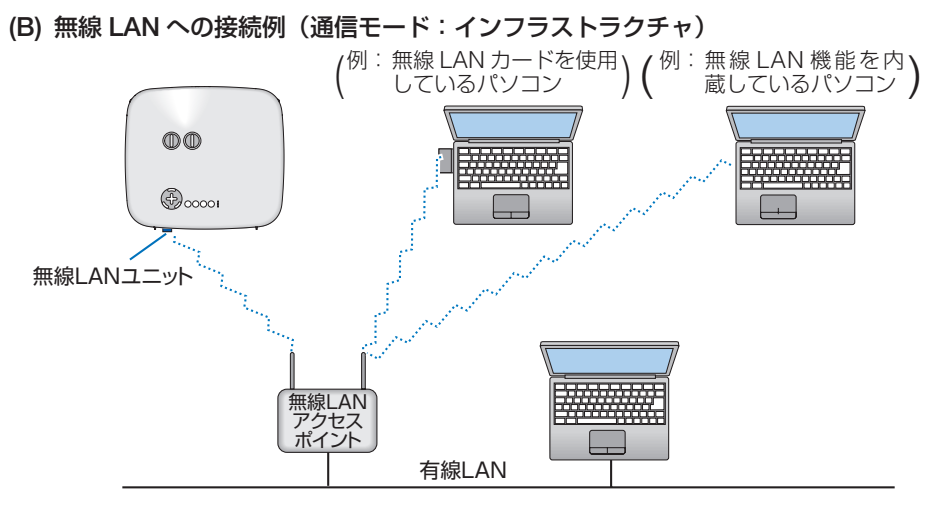

無線 LAN アクセスポイントを介して無線 LAN と接続する場合は、通信モードを「インフラストラクチャ」に設定します。

オンスクリーンメニューの [セットアップ] → [設置 (2)] → [ネットワーク設定] で設定します。 [ネットワーク設定] 画面では、[無線] のページ内にある [詳細設定] を選択し [詳細設定] 画 面を表示します。続いて、[詳細設定] 画面内の [接続] のページで [通信モード] → [インフ ラストラクチャ] を選択します。

(C) 無線 LAN への接続例(通信モード:アドホック)

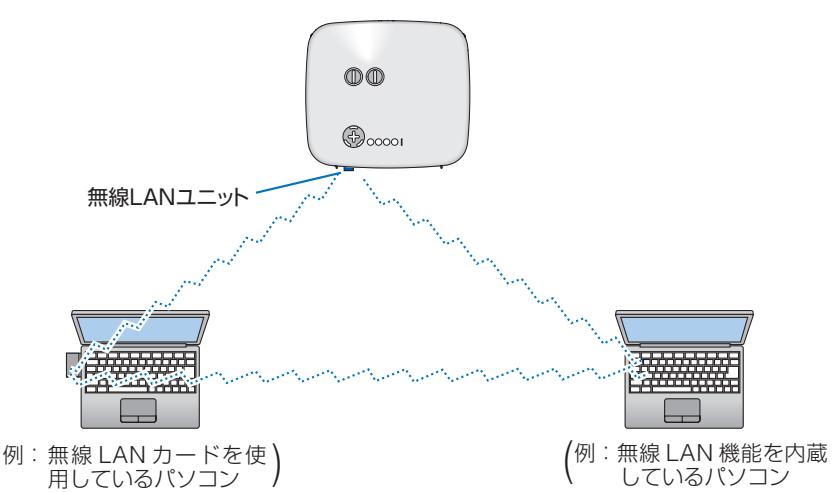

無線 LAN アクセスポイントを使わず、無線 LAN 端末同士で通信を行う場合は、通信モードを 「アドホック」に設定します。

オンスクリーンメニューの [セットアップ] → [設置 (2)] → [ネットワーク設定] で設定します。 [ネットワーク設定] 画面では、[無線] のページ内にある [詳細設定] を選択し [詳細設定] 画 面を表示します。続いて、[詳細設定] 画面内の [接続] のページで [通信モード] → [アドホッ ク] を選択します。

### 2-8. 電源コードを接続する

本機の AC IN 端子と、AC100V アース付きのコンセント(アース工事済み)を、添付の電源コード(国内仕様)で接続します。

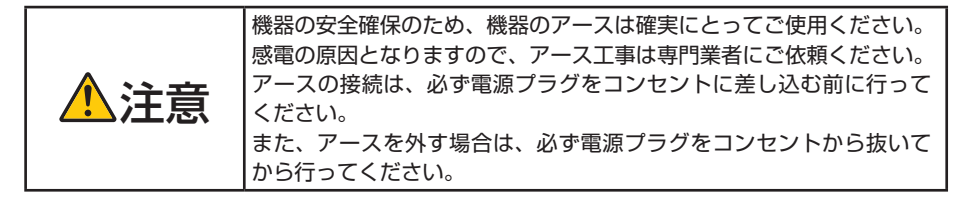

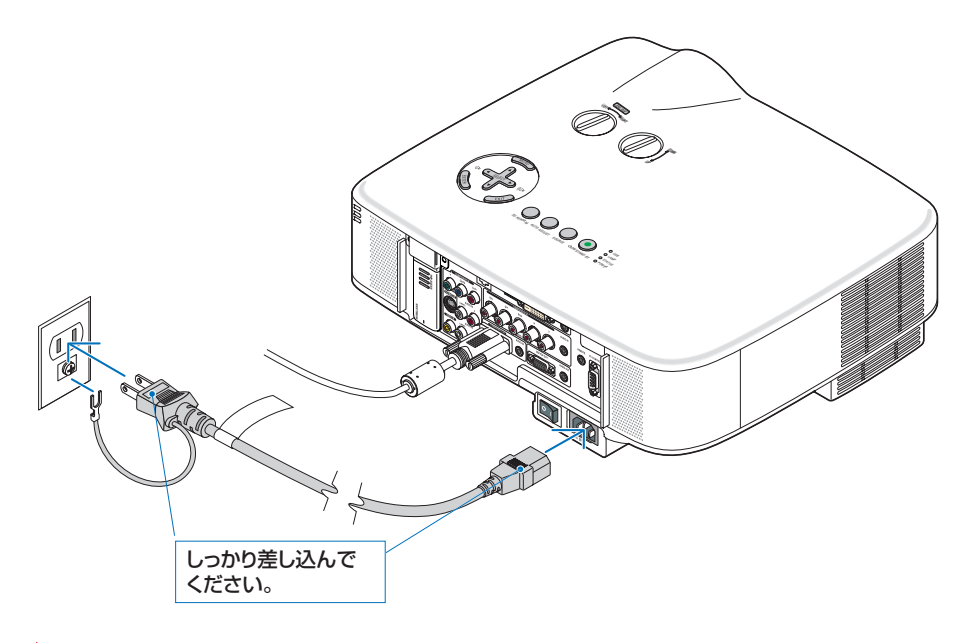

- 注意
- 投写中および冷却ファンの回転中に主電源スイッチを切ったり、AC電源を切断する場合(ダイレクトパワーオフ)は、本機の電源を入れたあと(投写開始後)20分以上経過してから行ってください。
- 投写中および冷却ファンの回転中に主電源スイッチを切ったり、AC 電源を切断すると、一時的に本体が高温になることがあります。取り扱いに注意してください。
- 投写中は、本機やコンセントから電源コードを抜かないでください。本機の AC IN 端子や電源ブラグの接触部分が劣化するおそれがあります。投写中に AC 電源を切 断する場合は、本機の主電源スイッチ、テーブルタップのスイッチ、ブレーカなど を利用してください。

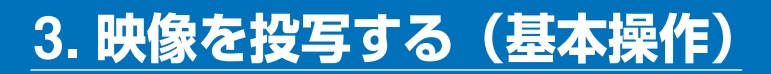

### 3-1. 映像を投写する流れ

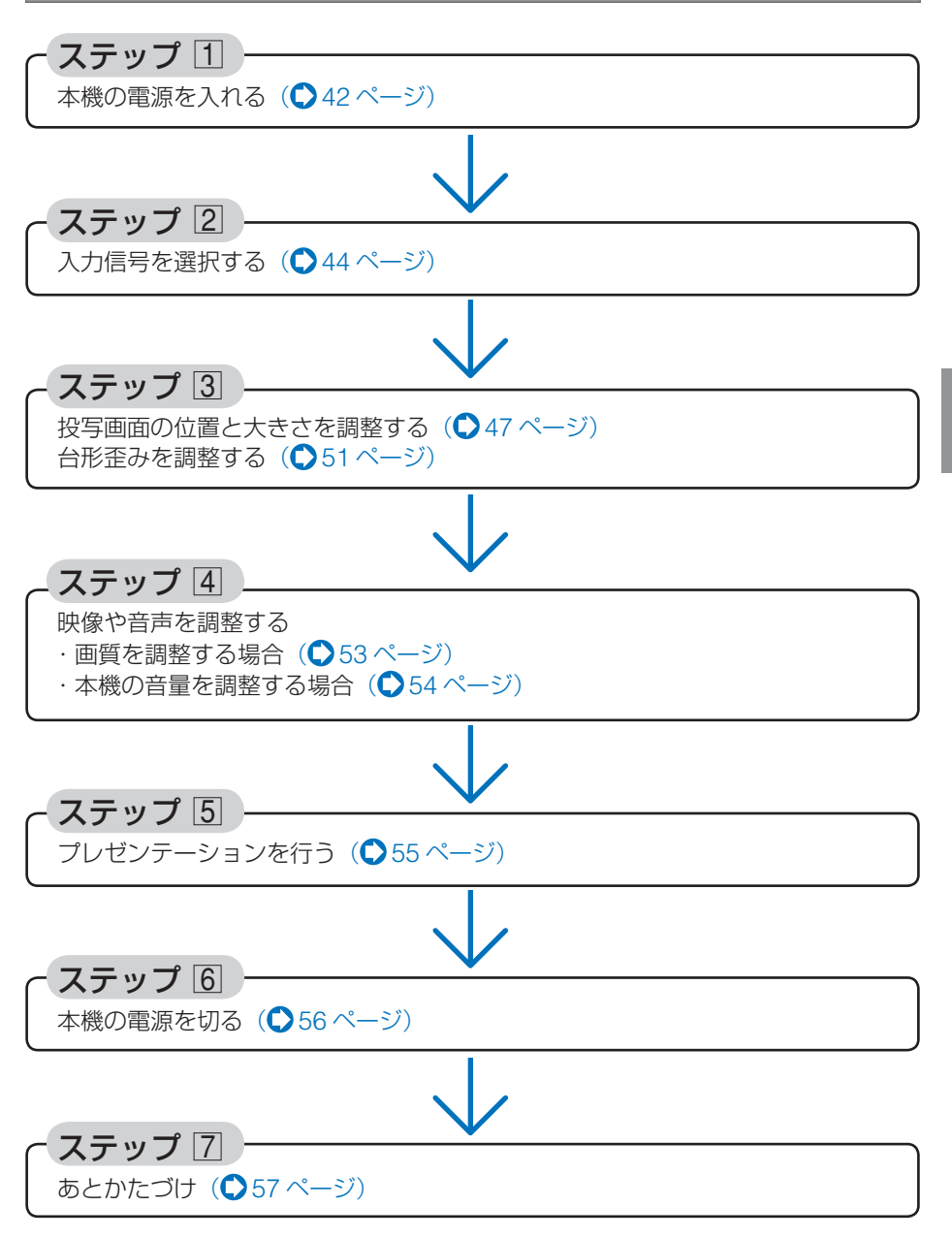

3 映像を投写する(基本操作)

### 3-2. 本機の電源を入れる

準備: [2 設置と接続] (●27 ページ) を参照のうえ、機器の接続を行ってください。

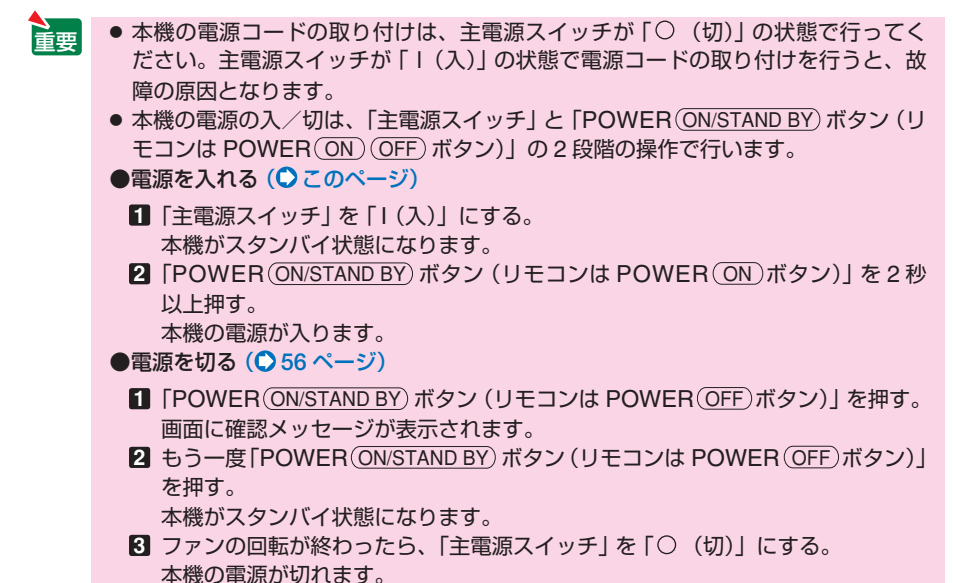

1 レンズからレンズキャップを取り外す。

 ひもを持ってレンズキャップを引っ張ら ないでください。故障の原因となります。

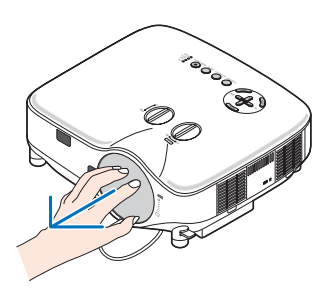

2 主電源スイッチを「I(入)」にする。 しばらくするとスタンバイ状態になります。 スタンバイ状態になると、POWERインジケー タがオレンジ色で点灯します。また、STATUS インジケータが緑色で点灯します(スタンバイ モードが「ノーマル」に設定されているとき)。

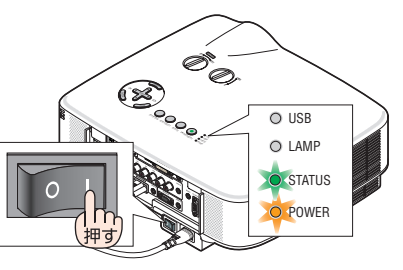

# スタンバイ状態になったのを確認し、 POWER ON/STAND BY ボタンを2 秒以上押す。

STATUS インジケータが消灯し、しばらくして POWER インジケータが点滅し始めます。その 後、スクリーンに映像が表示されます。

- ・リモコンで操作する場合は、POWER ON ボ タンを2秒以上押します。
- 信号が入力されていないときは、青い画面(ブ ルーバック:工場出荷状態)が表示されます。
- ・ 投写位置を変更する場合はレンズシフトを 操作して調整してください。(● 48 ページ) また、映像がぼやけている場合は、フォーカ スリングを回して画面のフォーカスを合わせ てください。(● 49 ページ)
- ・ご購入後はじめて電源を入れたときは 「LANGUAGE」画面が表示されます。次のように操作して「日本語」を選択してください。
  - (SELECT ▼▲▲●) ボタンを押して、カー ソルを [日本語] に合わせる。

|   |          | - |            |   |          |
|---|----------|---|------------|---|----------|
| 0 |          |   | DANSK      | 0 | NORSK    |
|   | DEUTSCH  |   | PORTUGUÊS  |   | TÜRKÇE   |
|   | FRANÇAIS |   | ČEŠTINA    |   | РУССКИЙ  |
|   | ITALIANO |   | MAGYAR     |   | عربي     |
|   | ESPAÑOL  |   | POLSKI     |   | ΕΛΛΗΝΙΚΑ |
|   | SVENSKA  |   | NEDERLANDS |   | 中文       |
|   | 日本語      | 0 | SUOMI      | 0 | 한국어      |

 (ENTER) ボタンを押す。 オンスクリーンメニューの表示が日本語に 設定され、オンスクリーンメニューが消え ます。

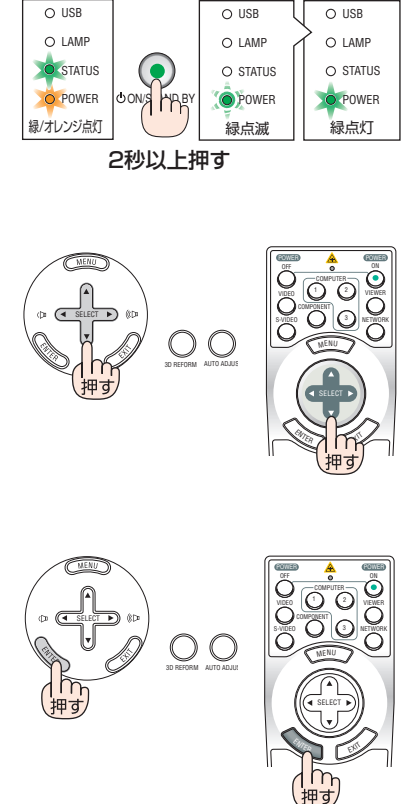

注意

本機の主電源スイッチを「○(切)」にしたあと、再び主電源スイッチを「Ⅰ(入)」にする際は、必ず約1秒以上の間隔をあけてください。
 主電源スイッチを切ったあと瞬時に主電源スイッチを入れると、故障の原因となります。また、本機をスイッチ付きのテーブルタップやブレーカなどに接続している場合も、電源を切ったあとに再び電源を入れる際は、必ず約1秒以上の間隔をあけてください。

リモコン

()

約1分間点滅 点灯に変わる

O O

本体

ОC

スタンバイ状態

- 注意

   本機の電源が入っている間は、レンズからレンズキャップを外しておいてください。
   高温になりレンズキャップが変形する場合があります。
  - 次のような場合は、POWER (ON/STAND BY)ボタンを押しても電源が入りません。
    - 内部の温度が異常に高いと保護のため電源は入りません。しばらく待って(内部の温度が下がって)から電源を入れてください。
    - ランプの交換時間(目安)\*がきた場合は電源が入りません。ランプを交換してください。※保証時間ではありません。
    - ・電源を入れてもランプが点灯せず、STATUSインジケータが点滅(6回周期の点滅) している場合は、1分以上待って再度電源を入れてください。
  - 電源を入れた直後のランプの点灯準備中、およびその後の POWER インジケータ点 滅中(約1分間)は電源を切ることができません。
  - ●電源を入れたとき、ランプが安定して点灯するまで(3~5分)映像がちらつく場合があります。これはランプの特性上発生するもので故障ではありません。
  - ランプの消灯直後や周囲の温度が高いときに電源を入れると、しばらくの間冷却ファンのみが回転し、そのあとスクリーンに映像が投写されます。

### 3-3. 入力信号を選択する

#### 信号選択画面から選択する

1 本機に接続しているパソコンやビデ オデッキなどの電源を入れる。 ビデオデッキなどの映像を投写するときは、再生

(PLAY) 操作をしてください。

2 SOURCE ボタンを短く押す。

信号選択画面が表示されます。

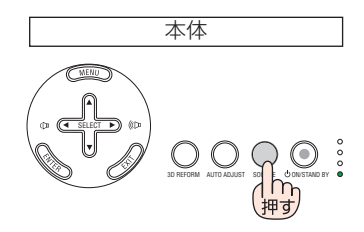

 SOURCE)ボタンを数回短く押して、 投写したい入力信号にカーソルを合わせる。
 SOURCE)ボタンを短く押すたびに、次の入力信

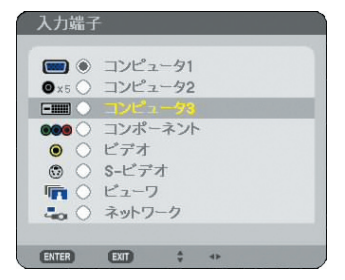

#### 4 (ENTER)ボタンを押す。

号にカーソルが移動します。

 (ENTER)ボタンを押さずに約2秒経過すると、 カーソルが合っている信号に自動的に切り替 わります。

### 投写する入力信号を自動検出する

 本機に接続しているパソコンやビデ オデッキなどの電源を入れる。
 ビデオデッキなどの映像を投写するときは、再生 (PLAY) 操作をしてください。

#### 2 (SOURCE)ボタンを1秒以上押す。

投写可能な信号を自動検出します。

1秒以上(SOURCE)ボタンを押すたびに、コンピュータ1→コンピュータ2→コンピュータ3→コンポーネント→ビデオ→S-ビデオ→ビューワと映像(入力信号)が切り替わります。

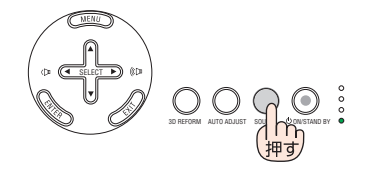

#### リモコンのダイレクトボタンを押して選択する

### 1 本機に接続しているパソコンやビデ オデッキなどの電源を入れる。

ビデオデッキなどの映像を投写するときは、再生 (PLAY) 操作をしてください。

2 リモコンの (VIDEO)、 (S-VIDEO)、 (COMPONENT)、 (COMPUTER 1)、 (COMPUTER 2)、 (COMPUTER 3)、 (VIEWER)、 (NETWORK) ボタンを押す。

参老

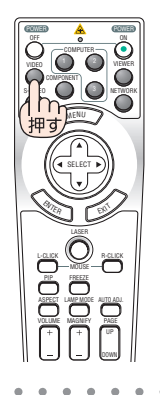

● 入力信号がないときは、青い画面(ブルーバック:工場出荷状態)が表示されます。 ビデオデッキや DVD プレーヤなどは再生(PLAY)操作をしてください。

ノートパソコンの画面がうまく投写できない場合
 ノートパソコンの外部出力(モニタ出力)設定を外部に切り替えてください。

・Windowsの場合はファンクションキーを使います。
 Fn キーを押したまま(\_//□)などの絵表示や(LCD/VGA)の表示があるファンクションキーを押すと切り替わります。しばらく(プロジェクターが認識する時間)すると投写されます。
 通常、キーを押すごとに「外部出力」→「パソコン画面と外部の同時出力」→「パソコン画面」…と繰り返します。

映像を投写する(基本操作

【パソコンメーカーとキー操作の例】

| Fn + F3  | NEC、Panasonic、GATEWAY、SOTEC |
|----------|-----------------------------|
| Fn+F4    | HP                          |
| Fn + F5  | TOSHIBA、SHARP、MITSUBISHI    |
| Fn+F7    | SONY、IBM、Lenovo、HITACHI     |
| Fn+F8    | DELL、EPSON                  |
| Fn + F10 | FUJITSU                     |

表に記載されていないメーカーのノートパソコンをお使いの場合は、ノートパソ コンのヘルプ、または取扱説明書をご覧ください。

- ・ Macintosh PowerBook は、ビデオミラーリングの設定を行います。
- ・それでも投写しない場合は本体の (SOURCE) ボタンを 1 秒以上押してください。
   (●前ページ)

### 3-4. 投写画面の位置と大きさを調整する

レンズシフトやチルトフット、ズームレバー、フォーカスリングなどを操作して、 投写画面の位置や大きさを調整します。

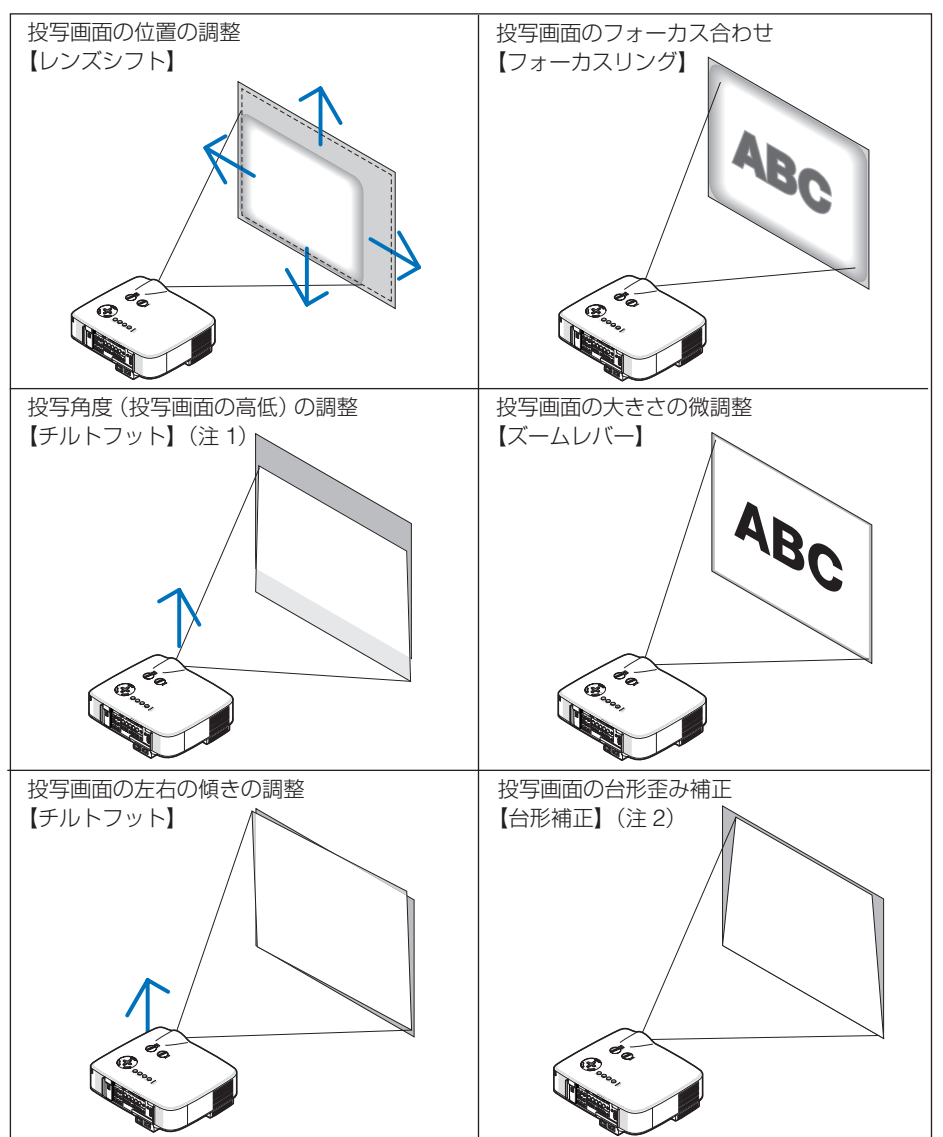

(注 1) チルトフットによる投写画面の高低の調整は、レンズシフトの範囲よりも高い位置に投 写する場合に行ってください。

(注 2) 台形補正については、「3-5. 台形歪みを調整する」(●51 ページ)をご覧ください。 ※ここでは、本機に接続しているケーブル類を省略したイラストにしています。

### 投写画面の位置の調整

#### 1 レンズシフトのダイヤルを左右に回す

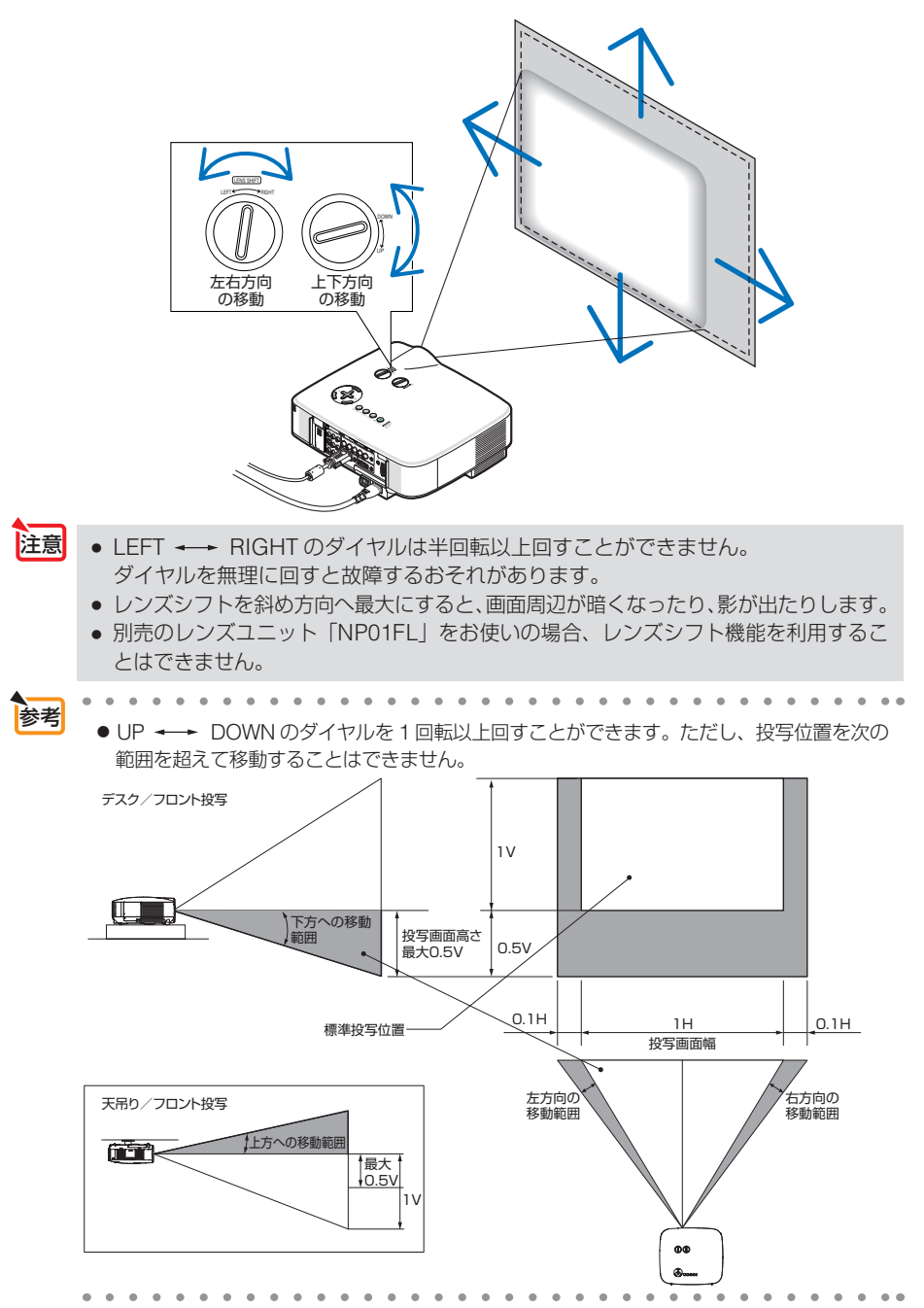

### 投写画面のフォーカス合わせ(フォーカスリング)

1 フォーカスリングを回す。

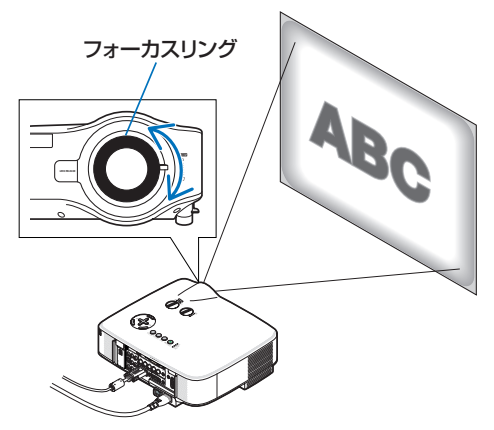

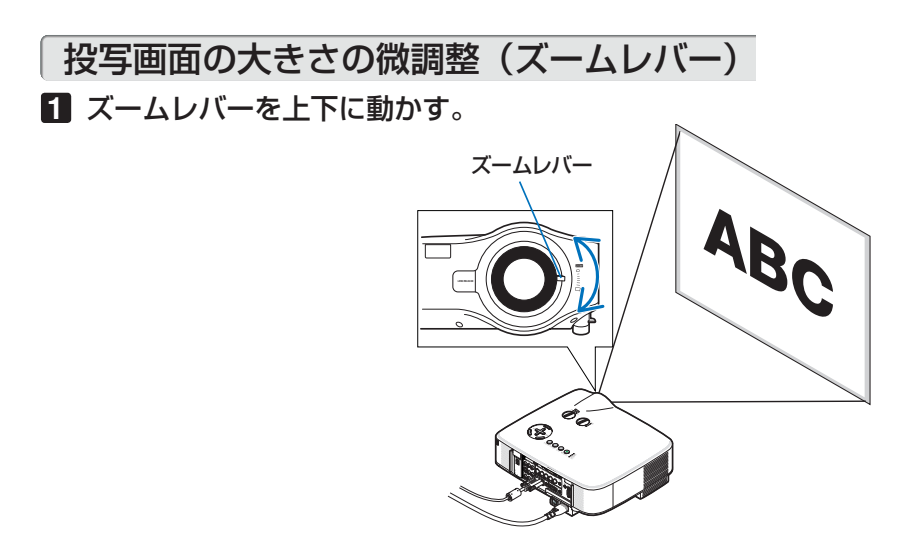

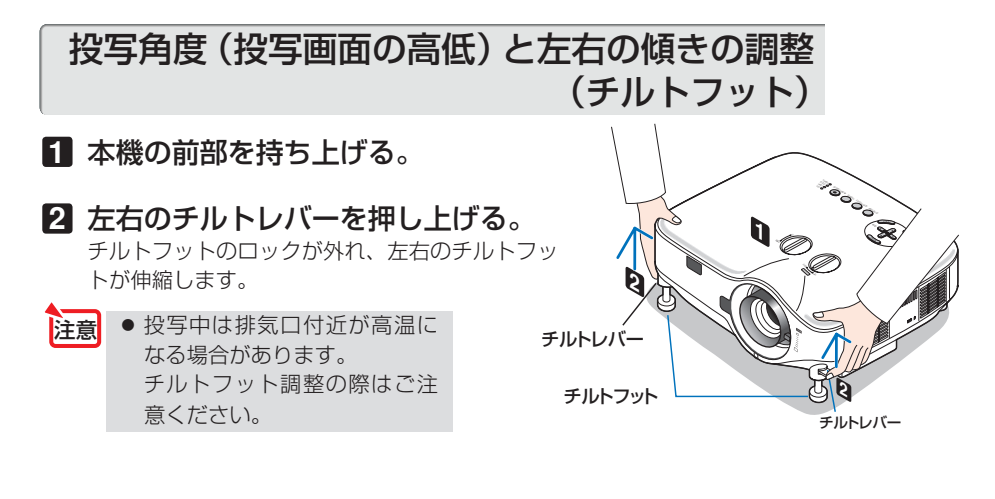

- チルトレバーを押したまま、本機の 投写角度および左右の傾きを調整す る。
- ④ 角度を固定したいところでチルトレ バーから指を離す。
  - チルトフットがロックされ、投写角度が固定されます。
  - ・チルトフットにより、最大10°本機を傾けることができます。
  - ・ 投写画面が歪んでいるときは「3-5. 台形歪み を調整する」(○51ページ)をご覧ください。

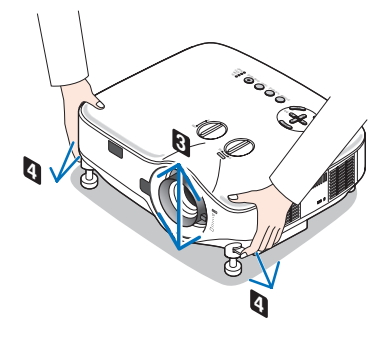

- 注意●[台形補正]の調整値をクリアする(工場出荷時に戻す)場合は、(3D REFORM)ボタンを2秒以上押してください。
  - チルトフットは、本機の投写角度調整以外の用途には使用しないでください。
     チルトフット部分を持って運んだり、壁に掛けて使用するなどの誤った取り扱いをすると、故障の原因となります。

### 3-5. 台形歪みを調整する

本機を正しい投写角度(投写画面の高低)に設置していないと投写画面が台形状に歪 みます。この歪みを調整するのが台形補正です。ここでは[台形補正]画面を操作して、 投写画面の台形歪みを調整する手順を説明します。

スクリーンに向かって斜め横から投写した場合は、投写画面の上下の辺が平行になる ように、[台形補正] 画面の [水平] で調整してください。

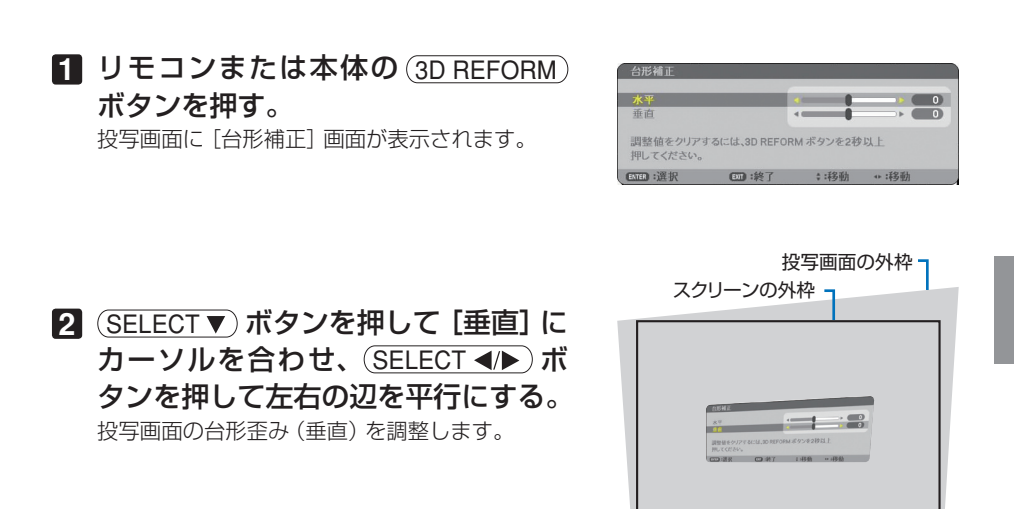

#### 3 スクリーンと投写画面の左辺または 右辺を合わせる。

- ・ 投写画面の左辺と右辺を比べ、長さが短いほうの辺を合わせます。
- 右の図のような台形歪みの場合は、左辺を合わせます。

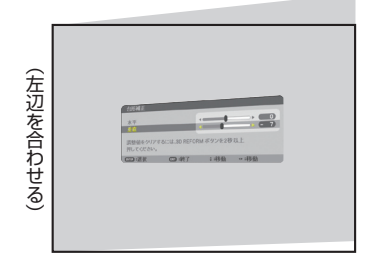

- ④ SELECT▲)ボタンを押して[水平]に カーソルを合わせ、(SELECT ◀/▶)ボタンを押して上下の辺を平行にする。
   投写画面の台形歪み(水平)を調整します。
   ・右の図のように左辺を合わせた場合は、 (SELECT▶)ボタンを押します。
- 5 手順2~2を繰り返し、台形歪みを調 整する。
- 台形歪みの調整が終わったら、EXIT) ボタンを押す。

[台形補正] 画面が消え、台形補正が決定されます。 ・ 再び台形歪みを調整する場合は、(3D REFORM)

ボタンを押して[台形補正] 画面を表示し、上の 手順1~6 を行ってください。

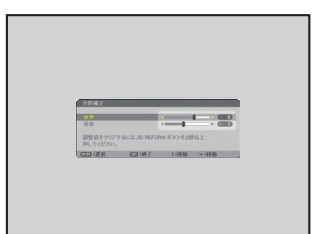

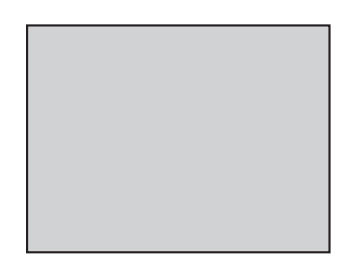

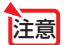

- 本機の電源を入れたとき、本機の傾きを変えても前回使用時の台形補正の調整値を 保持しています。
- 手順2において、投写画面の範囲内にスクリーンの外枠がすべて含まれるように、 本機の設置位置を調整してください。
- 台形歪みの調整値をクリアする場合は、(3D REFORM)ボタンを2秒以上押してください。
- [台形補正] 画面が表示されているときに (3D REFORM) ボタンを押すと、[4 点 補正] 画面に切り替わります。また、[4 点補正] 画面が表示されているときに (3D REFORM) ボタンを押すと、メニューが消えます。[4 点補正] 画面の操作につい ては、「4-8. 台形歪みを調整する (4 点補正)」(○ 66 ページ) をご覧ください。
- [台形補正] 画面で調整しているとき、または [幾何学補正] を設定しているとき、[4 点補正] 画面は表示されません。[4 点補正] を行う場合は、(3D REFORM) ボタンを 2 秒以上押して [台形補正] の調整値をクリアしてください。 また、[4 点補正] 画面で調整しているとき、または [幾何学補正] を設定し ているとき、[台形補正] 画面は表示されません。[台形補正] を行う場合は、 (3D REFORM)ボタンを 2 秒以上押して [4 点補正] の調整値をクリアしてください。
- [台形補正] は電気的な補正を行っているため、輝度の低下や画質の劣化が現れる 場合があります。

### 3-6. 映像を自動調整する

パソコンの画面を投写している場合、投写画面の端が切れていたり、映りが悪いと きに、ワンタッチで画質を調整します。

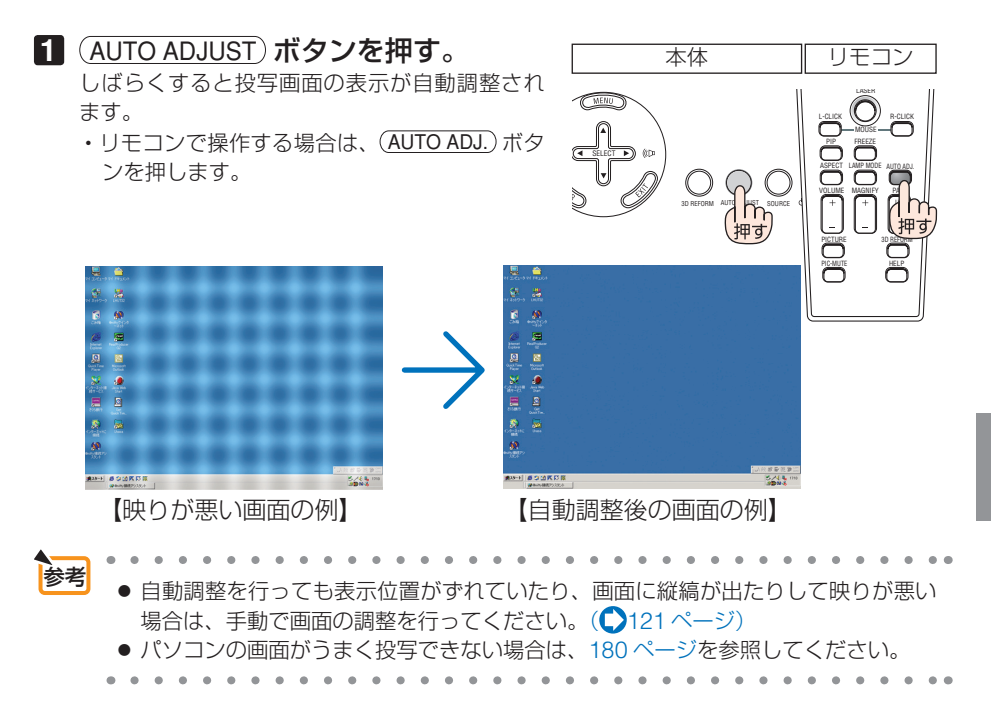

### 3-7. 本機の音量を調整する

本機の内蔵スピーカの音量、および音声出力端子(AUDIO OUT)から出力されている音声信号の音量を調整します。

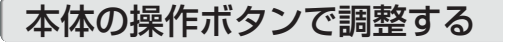

SELECT 
 調整バーが表示されます。
 (○ 倒…音量が大きくなります。
 (○ 倒…音量が小さくなります。)

注意 ● オンスクリーンメニューが表示されてい るとき、および (MAGNIFY +) ボタンで画 面を拡大しているときは、(SELECT ◀/▶) ボタンを使った音量調整はできません。

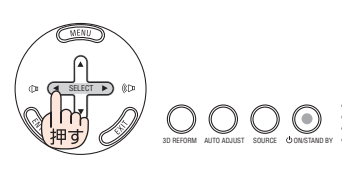

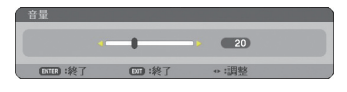

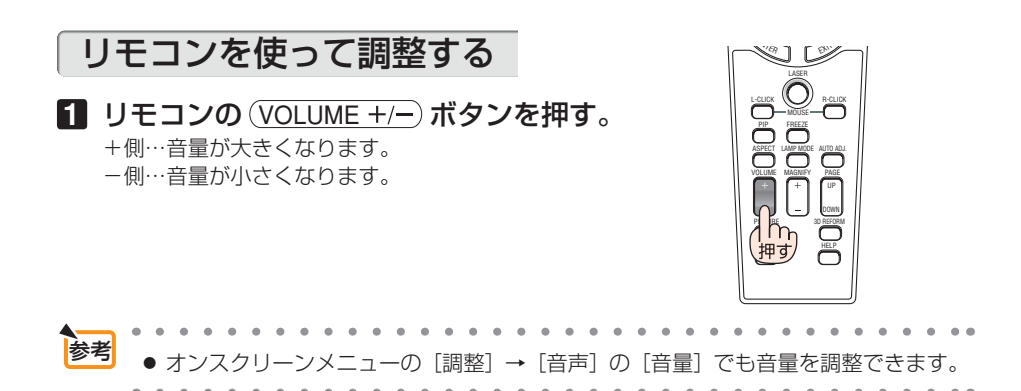

### 3-8. レーザーポインタを使う

レーザーポインタ機能を使って、効果的なプレゼンテーションが行えます。 リモコンの先端からレーザー光(赤い光)を出し、説明したいところをピンポイント で指すことができます。

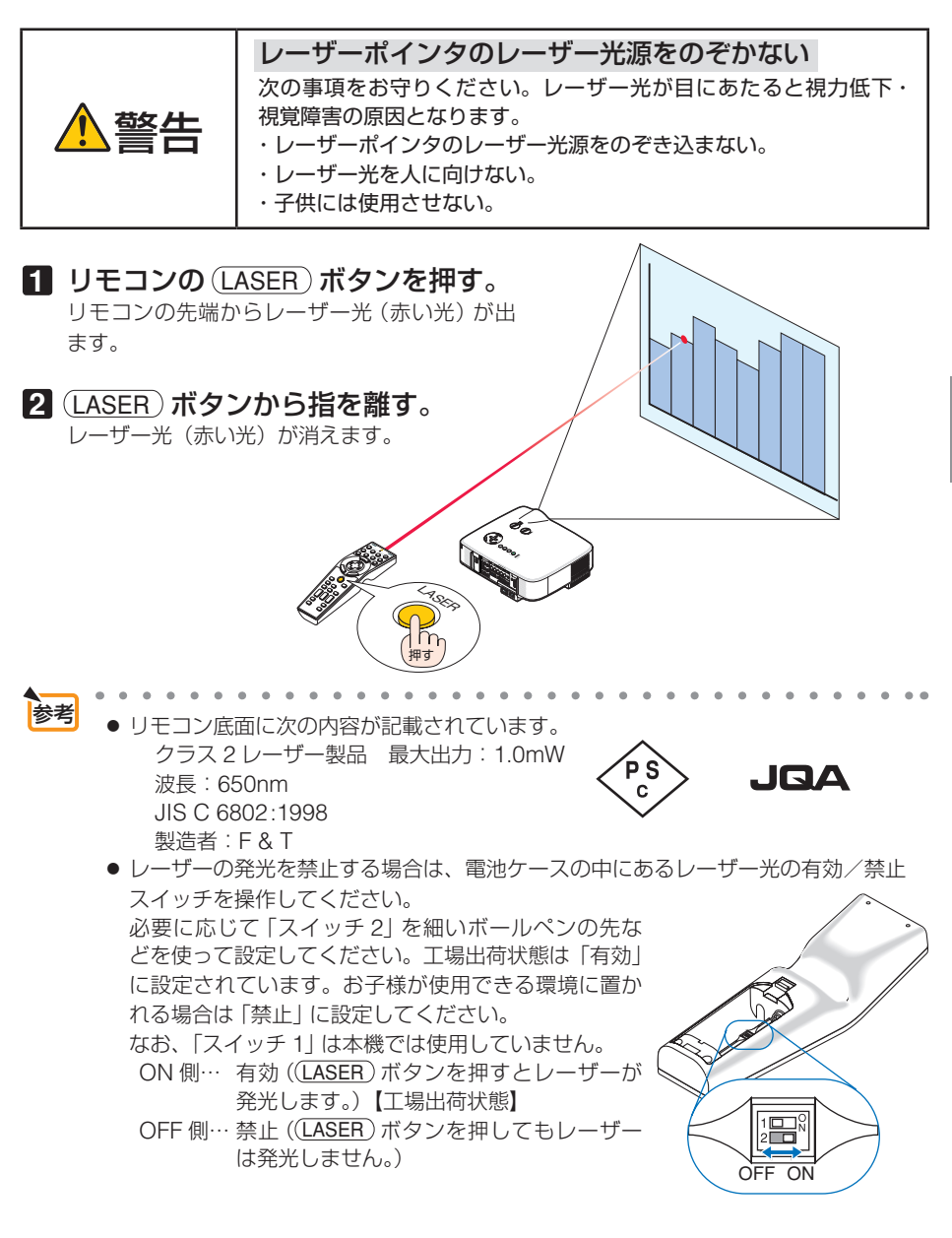

### 3-9. 本機の電源を切る

**1** POWER ON/STAND BY) ボタンを押 \_\_\_\_\_ す。

画面に確認メッセージが表示されます。

・ リモコンで操作する場合は、POWER(OFF) ボタンを押します。

#### **2** (ENTER) ボタンを押す。

ランプが消灯し、冷却ファンがしばらく回転しま す。冷却ファンの回転が終了すると、電源が切れ スタンバイ状態になります。 スタンバイ状態になると、POWERインジケー タがオレンジ色で点灯します。また、STATUS インジケータが緑色で点灯します(スタンバイ モードが「ノーマル」に設定されているとき)。

- (ENTER) ボタンの代わりに、POWER
   (ON/STAND BY) ボタンまたは POWER(OFF)
   ボタンを押しても、電源が切れます。
- ・電源を切らない場合は、(SELECT ◀/▶)ボタン で「いいえ」を選んで(ENTER)ボタンを押し ます。
- 3 スタンバイ状態になったのを確認し、 主電源スイッチを「○(切)」にする。 本機の POWER インジケータが消え、主電源が 切れます。
  - 投写中および冷却ファンの回転中に主電源スイッチを切ったり、AC 電源を切断す る場合は、本機の電源を入れたあと(投写開始後)20 分以上経過してから行ってく ださい。
  - 投写中および冷却ファンの回転中に主電源スイッチを切ったり、AC 電源を切断す ると、一時的に本体が高温になることがあります。取り扱いに注意してください。
  - 投写中は、本機やコンセントから電源コードを抜かないでください。本機のACIN端子や電源ブラグの接触部分が劣化するおそれがあります。投写中にAC電源を切断する場合は、本機の主電源スイッチ、テーブルタップのスイッチ、ブレーカなどを利用してください。
  - 各種の調整を行い調整画面を閉じたあと約 10 秒間は、AC 電源を切断しないでくだ さい。この間に AC 電源を切断すると、調整値が初期化されることがあります。

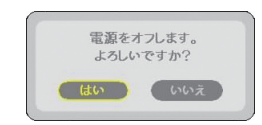

リモコン

押す) 〇

٢

本体

押す

OC

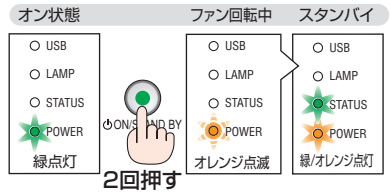

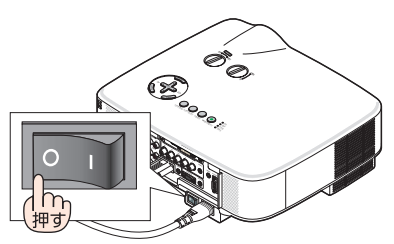

注意

### 3-10. あとかたづけ

準備:本機の主電源スイッチが「〇 (切)」になっていることを確認してください。

- 1 電源コードを取り外す。
- 2 各種信号ケーブルを取り外す。
- 3 チルトフットを伸ばしていたら、もとに戻す。
- 4 レンズにレンズキャップを取り付ける。

### 4. 便利な機能

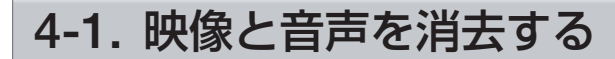

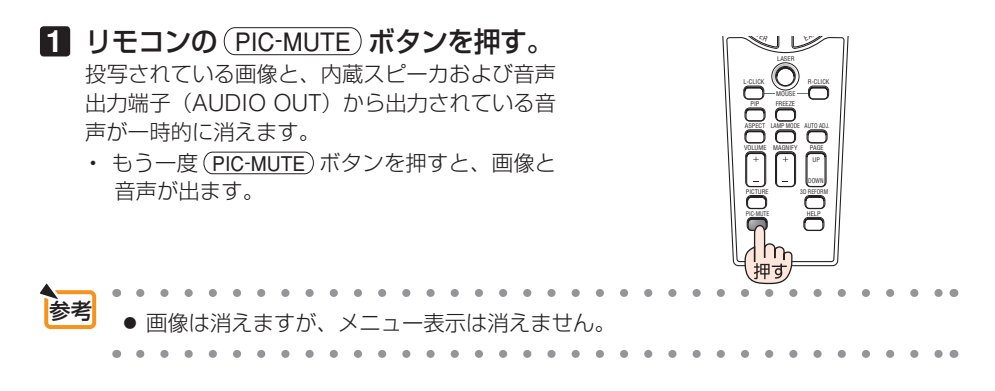

### 4-2. 動画を静止画にする

リモコンの (FREEZE) ボタンを押す。
 ビデオの映像を投写しているときなど、動画が静止回になります。
 もう一度 (FREEZE) ボタンを押すと、動画に戻

もっ一皮(<u>FREEZE</u>)ホタンを押すと、動画に戻ります。

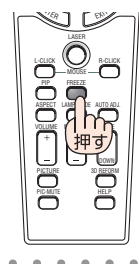

◆考 ● (FREEZE)ボタンを押すと、押すときに投写されていた画像を本機のメモリに保存し、メモリ内の画像(静止画)を映します。静止画表示中、ビデオなどの映像再生は先に進行しています。

### 4-3. 映像を拡大する

 リモコンの(MAGNIFY+)ボタンを押す。 押すごとに画像が拡大します。
 ・最大4倍まで拡大できます。

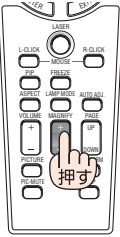

SELECT ▼▲◀▶ ボタンを押す。
 拡大した画像の表示領域が移動します。

#### 3 MAGNIFY – ボタンを押す。

押すごとに画像が縮小します。 ・ もとのサイズに戻ると、それ以上押しても縮 小されません。

- 拡大および縮小は、画面中央を中心にして拡大および縮小します。
  - 画面を拡大しているときにオンスクリーンメニューを表示すると、拡大は解除され ます。

### 4-4. ランプモードを切り替える

小さいスクリーンサイズで映して画面が明るすぎるときや、暗い室内で映す場合、ランプモードを「エコ」にし、ランプ交換時間(目安)\*を延ばすことができます。

| ノーマルモード | ランプの輝度(明るさ)が 100%になります。明るい画面になります。                                                                                                    |
|---------|----------------------------------------------------------------------------------------------------|
| エコモード   | ランプの輝度(明るさ)が次のようになります。<br>・NP3150J、NP3151WJ … 約 80%<br>・NP2150J、NP1150J約 88%<br>ランプ交換時間(目安)*が延びます。<br>ランプの輝度(明るさ)が下がるのと連動し、冷却ファンの回転数<br>も下がります。 |

<sup>※</sup>保証時間ではありません。

便利な機能

4

 リモコンの (LAMP MODE) ボタンを押 す。 ランプモード選択画面が表示されます。

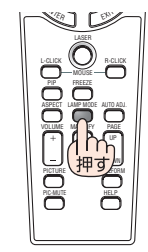

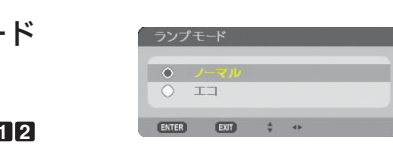

 SELECT ▼/▲)ボタンでランプモード を選択し、ENTER)ボタンを押す。
 ランプモードが切り替わります。
 ・ランプモードをもとに戻す場合は、手順12 を繰り返します。

- 電源を入れた直後のランプの点灯準備中、およびその後の POWER インジケータ 点滅中(約1分間)は、常にノーマルモードになります。また、この間は[ランプ モード]の設定を変更しても、状態は変わりません。
- 本機に入力信号がない状態(ブルーバック、ブラックバック、またはロゴ表示のとき)のまま約1分経過すると、自動的にエコモードに切り替わります。その後、本機が入力信号を感知すると[ランプモード]はもとの状態に戻ります。
- ノーマルモードで使用時、室温が高いことにより本機内部の温度が上昇すると、一時的にエコモードに切り替わることがあります。これは、本機の保護機能の一つで 「強制エコモード」と呼びます。

強制エコモードになると、画面が少し暗くなり、LAMP インジケータが緑色で点灯します。

室温を下げたり、[ファンモード] (● 158 ページ)を「高速」に設定したりすることにより、本機内部の温度が下がると、強制エコモードは解除され、ノーマルモードに戻ります。

強制エコモード中は、[ランプモード] の設定を変更しても、状態は変わりません。

### 4-5. 本機の操作説明を投写する

#### **1** リモコンの (HELP) ボタンを押す。

- メニューが表示されていないときは、「ヘル プの使いかた」画面が表示されます。
- メニューが表示されているときは、カーソ ルが合っている機能の説明画面が表示され ます。
- 2 (SELECT ▼/▲) ボタンを押して、説 明画面をスクロールする。

3 (EXIT) ボタンを押す。 ヘルプ画面が閉じます。

### 4-6. 市販の USB マウスを使って操作する

市販の USB マウスを本機に接続すると、USB マウスを使って、次の画面の操作をすることができます。

- Desktop Control Utility 1.0
- ビューワのサムネイル画面、スライド画面
- ネットワークの設定画面
- 信号リスト
- 4 点補正
- ツールの各画面
- ログオフ画面でのユーザーの切り替え
- セキュリティの設定画面
- プログラムタイマーの設定画面

USB マウスの接続

USB マウスの平形プラグを、本機の USB ポートに差し込む。

- USB マウスを接続すると、画面にマウスポイン タが表示されます。
- 約10秒間マウス操作を行わないと、マウスポインタは消えます。
- 再びマウス操作を行うと、マウスポインタが表示されます。

USB B 

### USB マウスでの操作

マウスポインタが表示されている画面 で選択したい項目にマウスポインタを 移動し、左クリックする。 <sup>項目が選択されます。</sup>

#### 【操作例】

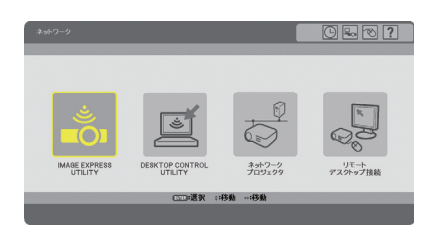

- ボタンや項目を左クリックすると、そのボタンや項目を選択できます。
- [?]を左クリックすると、その項目の [ヘルプ]を表示します。

- 注意 本機の USB ポートは、市販されているすべての USB マウスの動作を保証するもの ではありません。
  - USB マウスの平形プラグを誤って LAN ポート (LAN) に挿入しないように注意してください。LAN ポートのコネクタが破損することがあります。
- ▶ "スクロールボタン"または"スクロールホイール"付きの USB マウスの場合は、 次の操作が行えます。
  - ・ [ヘルプ] などスクロールバーが表示されているメニュー上で、"スクロールボ タン"または"スクロールホイール"を使ってスクロールすることができます。

### 4-7. 本機のリモコンでパソコンのマウス操作を行う

添付のマウスレシーバをパソコンに接続すると、本機のリモコンでパソコンのマウス 操作を行うことができます。

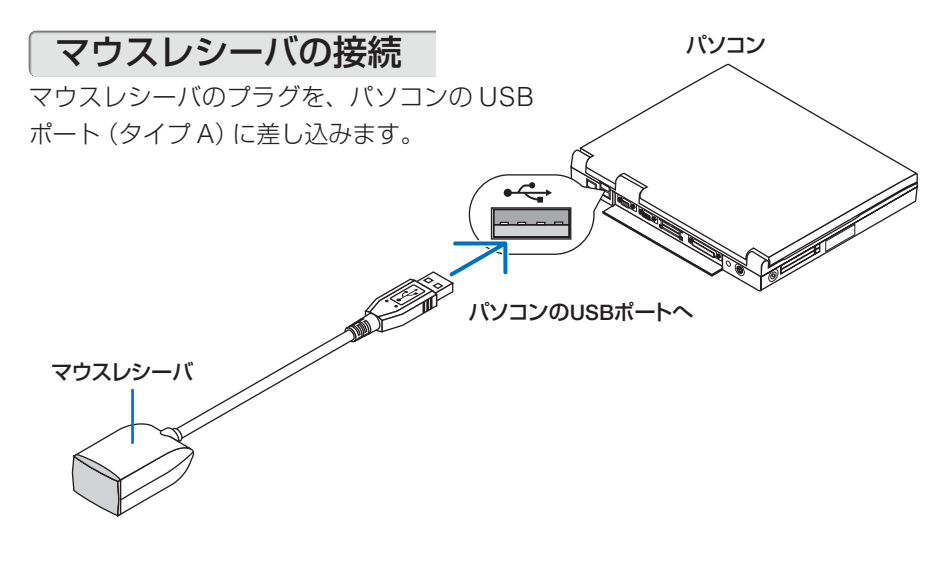

- マウスレシーバは、次の OS において使用できます。
   Windows Vista/Windows XP/Windows 2000/Windows Me/Windows 98
   Mac OS X10.0.0 以降
  - Windows XPの SP2より前のバージョンで使用する場合は、「マウスのプロパティ」 内の「ポインタオプション」タブの「ポインタの精度を高める」のチェックボックス をオフに設定してください。
  - Mac OS 用の PowerPoint を使用しているときは、リモコンの(PAGE UP/DOWN) ボタンは働きません。
  - パソコンのUSBポートからマウスレシーバのプラグを抜いて、再び差し込む場合は、 抜いたあと5秒以上おいてから差し込んでください。瞬間的なプラグの抜き差しを 行うと、パソコンがマウスレシーバを正しく認識できないことがあります。

注意

### リモコンを使ったパソコンのマウス操作

リモコンで以下のマウス操作ができます。

- ・ (SELECT ▼▲◀▶) ボタン ……..マウスポインタを移動します。
- ・(L-CLICK)ボタン .....マウスの左クリックの働きをします。
- ・(R-CLICK)ボタン………マウスの右クリックの働きをします。
- 注意 本機のオンスクリーンメニューを表示しているときに (SELECT ▼▲◀▶) ボタンでパ ソコンのマウス操作を行うと、メニューとマウスポインタの両方が動作します。オ ンスクリーンメニューを消した状態でマウス操作を行ってください。
  - Mac OS 用の PowerPoint を使用しているときは、リモコンの (PAGE UP/DOWN) ボタンは働きません。

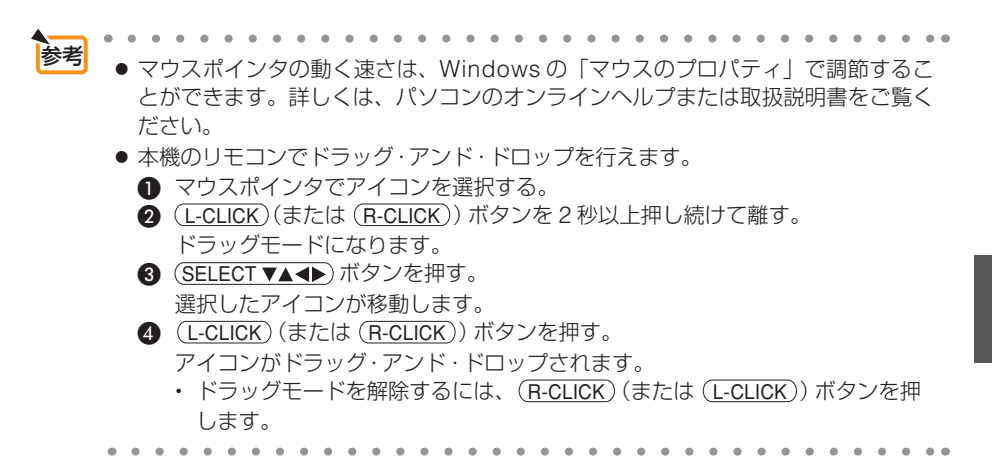

### リモコンの有効範囲

リモコン送信部をマウスレシーバのリモコン受光部に向けてリモコンを操作してくだ さい。おおよそ次の範囲内でリモコン信号が受信できます。

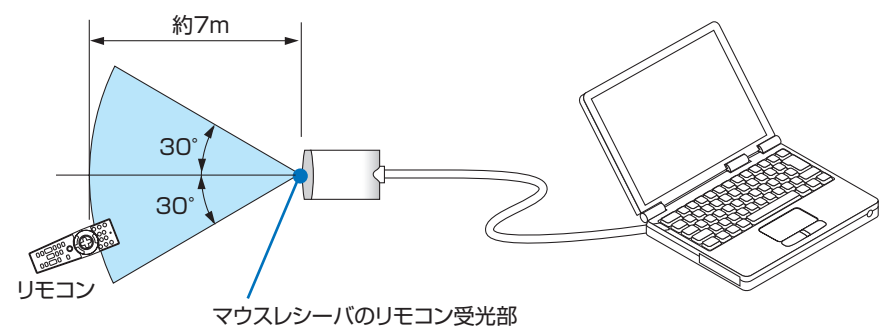

### 4-8. 台形歪みを調整する(4 点補正)

[4 点補正] 画面を表示して、投写画面の台形歪みを調整します。リモコンのほか、 USB マウスでも調整ができます。(● 68 ページ)

注意

 NP3150J/NP2150J/NP1150Jの場合、オンスクリーンメニューの[スクリーン設定]で「ワイドスクリーン」が選択されているときに4点補正を表示すると、16:9の画面を表す線が表示されます。この線の外側に表示される四角形の角を選択して調整してください。
 NP3151WJの場合は、オンスクリーンメニューの[スクリーン設定]で「4:3スクリーン」が選択されているときに4点補正を表示すると、4:3の画面を表す線が表示されます。

- (3D REFORM)ボタンを2秒以上押す。
   [台形補正]または[4点補正]の調整値がクリアされます。
- 2 スクリーンがすべて含まれるように、 投写画面の範囲を調整する。
- 3 スクリーンと投写画面の角を合わせる(図は右上の角)。

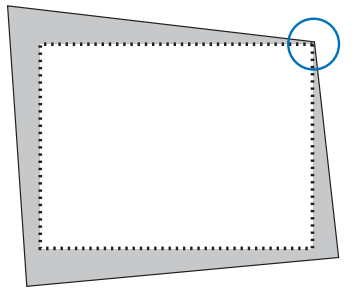

#### 4 <u>③D REFORM</u>)ボタンを押す。

[台形補正] 画面が表示されます。

 ・[台形補正] 画面の操作については、「3-5. 台形 歪みを調整する」(● 51 ページ)をご覧くださ い。

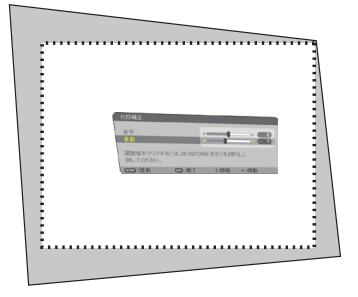

#### 5 もう一度 (3D REFORM) ボタンを押す。

[4 点補正] 画面に切り替わります。

- すでに[台形補正]画面で調整しているとき、または[幾何学補正]を設定しているとき、[4点補正]画面は表示されません。表示されない場合は、
   (3D REFORM)ボタンを2秒以上押して[台形補正]の調整値をクリアしてください。
- ⑤ SELECT ▼▲ ◀▶ ボタンを押して、画面の外枠を動かしたい角の「▲」を選ぶ(図は左上の▼)。
- 7 ENTER ボタンを押す。
- ③ SELECT ▼▲ ◀ ▶ ボタンを押して、投 写画面の角がスクリーンの角に近付 くように動かす。
- 9 ENTER ボタンを押す。
- ID SELECT ▼▲▲▶ ボタンを押して、別の角の「▲」を選ぶ。
- Ⅲ 手順□~□を繰り返し、台形歪みを 調整する。

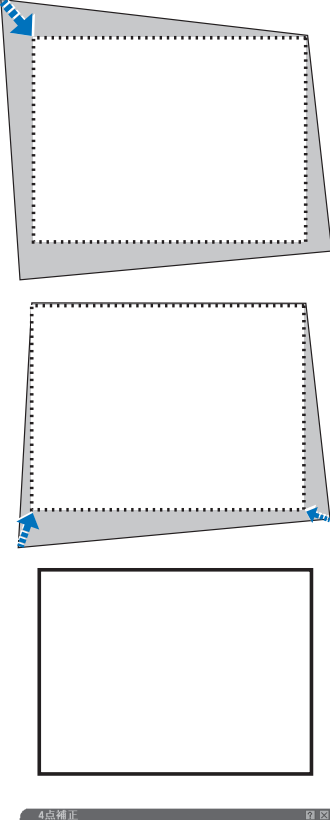

 伊 合形歪みの調整が終わったら、[4 点補
 正] 画面で[終了]を選んで、(ENTER)
 ボタンを押す。
 調整終了画面が表示されます。

| 4点補正          | 21 ⊠ |
|---------------|------|
| 調整を終了します。     |      |
| 確定 取消 リセット    | 元に戻す |
| 回118:選択 回1:終了 |      |

便利な機能

#### 【SELECT </ → ボタンを押して [確定] にカーソルを合わせ、ENTER ボタン を押す。

4点補正の調整が確定されます。

- ・
   [取消]を選択して(ENTER)ボタンを押すと、
   [4 点補正] 画面に戻ります。
- 注意 本機の電源を入れたとき、本機の傾きを変えても前回使用時の 4 点補正の調整値 を保持しています。
  - 4 点補正の調整値をクリアする場合は、手順 3 で [リセット] を選び、(ENTER)ボ タンを押します。または、[4 点補正] 画面で 3D REFORM)ボタンを2秒以上押します。
  - [4 点補正] は電気的な補正を行っているため、輝度の低下や画質の劣化が現れる 場合があります。

- 市販のUSBマウスを本機に接続すると、[4 点補正]をUSBマウスで操作することができます。その場合、「4 点補正」画面は表示されません。
   左クリックで4つの角の位置合わせを行い、右クリックで調整終了画面を表示します。
   USBマウスの接続については 62ページをご覧ください。
- 4 点補正および台形補正での調整範囲は次のとおりです。

|       | 水平方向      | 垂直方向      |  |  |
|-------|-----------|-----------|--|--|
| 4 点補正 | 昌十,約 40 度 | 月十,約 20 府 |  |  |
| 台形補正  | 取入 瑞 40 反 | 取八 瑞 30 反 |  |  |

上記の最大調整範囲の条件(以下のすべてを満たす場合)

- ・標準レンズを使用している場合。
- ・レンズシフトの位置がセンターの場合。
   レンズシフトを使用し、センターでない場合は調整範囲が増減します。
- ・ズームレバーをワイド側に最大にした場合。

### 4-9.2 つの映像を同時に投写する

本機1台で2つの映像を同時に投写することができます。この機能には「ピクチャー インピクチャー機能」と「サイドバイサイド機能」があります。

1 画面表示の投写映像を主画面(MAIN)、あとから呼び出した投写映像を子画面または副画面(SUB)と呼びます。

どちらの機能で投写するかは、オンスクリーンメニューの[セットアップ]→[ベーシッ ク]→[PIP/SIDE BY SIDE]→[モード]で選択できます(工場出荷状態は PIP です)。 (● 129 ページ)

・ 電源を入れたときは 1 画面投写です。

#### ●ピクチャーインピクチャー機能

主画面の中に小さな子画面を表示します。

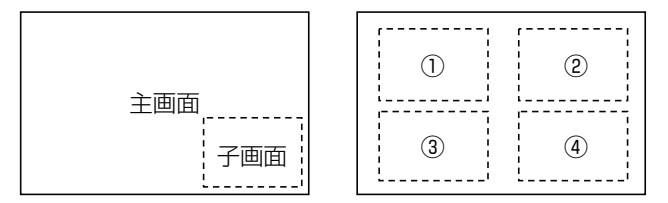

● 子画面は、スクリーンの左上、右上、右下および左下の4つの位置から1つ選んで表示できます(大きさ固定)。

#### ●サイドバイサイド機能

主画面と副画面を左右に並べて表示します。

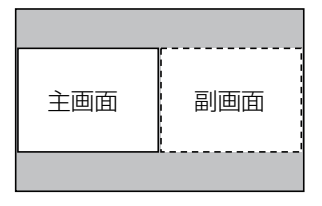

● 主画面は左側に固定され、副画面との入れ替えはできません。

#### ●主画面および子画面(または副画面)にできる信号

主画面および子画面(または副画面)は次の信号を投写します。

| 主画面         | コンピュータ 1、コンピュータ 2   |
|-------------|---------------------|
| 子画面(または副画面) | ビデオまたは S- ビデオ映像入力端子 |

● 主画面は、1280 × 1024 ドット以下の RGB 信号に対応しています。

#### **1 リモコンの**(<u>PIP</u>)ボタンを押す。 PIP/SIDE BY SIDE 入力メニューを表示します。

2画面を投写する

2 (SELECT ▼/▲)ボタンで入力信号を選択し、(ENTER)ボタンを押す。 PIP/SIDE BY SIDEの[モード]で設定している「PIP」(ピクチャーインピクチャー)または「SIDE BY SIDE」(サイドバイサイド)画面が投写されます。(○129ページ)

- 信号名が薄く表示されているときは、選択できないことを表しています。
- (PIP)ボタンを続けて押しても信号の選択が できます。

PIP/SIDE BY SIDE 入力 ● オク ● ○ ビデオ ● ○ S-ビデオ ENTER ENT ÷

3 1 画面に戻したい場合は、もう一度 リモコンの(PIP)ボタンを押す。

. . . . . . . . . . . .

- 入力信号を切り替えると1 画面投写に戻ります。
  - 2 画面を投写中、主画面または子画面(副画面)に対応していない信号が入力され た場合は 1 画面に戻ります。

#### ピクチャーインピクチャー画面の表示位置を選択する

#### ■ オンスクリーンメニューから「PIP/ SIDE BY SIDE」画面を表示する。

- 注意 ● [PIP/SIDE BY SIDE] 画面は、オンス クリーンメニューの [セットアップ] → [ベーシック] → [PIP/SIDE BY SIDE] で表示できます。オンスクリーンメ ニューについて詳しくは、本書の [6. オ ンスクリーンメニュー」(● 104 ページ) をご覧ください。
- 2 SELECT ▼/▲)ボタンで [表示位置]
   を選択し、ENTER)ボタンを押す。
   「PIP 表示位置」画面が表示されます。

 PIP/SIDE BY SIDE

 モーキ
 PIP

 表示位置
 上端-左端

 入力総子
 オフ

 Cmm9:邊訳
 Cmm9:邊了: :移動

| ۲          | 上端-左端 |  |  |
|------------|-------|--|--|
| õ          | 上端-右端 |  |  |
| 0          | 下端-左端 |  |  |
| $\bigcirc$ | 下端-右端 |  |  |

# 3 SELECT ▼/▲)ボタンで選択したい項目にカーソルを合わせ、ENTER ボタンを押す。

- ・「上端 左端」…子画面を右図の①に表示する。
- ・「上端 右端」…子画面を右図の②に表示する。
- ・「下端 左端」…子画面を右図の③に表示する。

・「下端 - 右端」…子画面を右図の④に表示する。 表示モードが設定されます。

「PIP 表示位置」画面が消え、「PIP/SIDE BY SIDE」画面に戻ります。

#### 4 (EXIT) ボタンを 4 回押す。 オンスクリーンメニューが消えます。

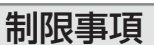

- 次の操作は、主画面のみ有効です。
  - ・映像または音声の各種調整
  - ・ MAGNIFY+/- ボタンによる映像の拡大/縮小
- 次の操作は、主画面および子画面(または副画面)の両画面で有効です。個別に適用することはできません。
  - ・画像/音声の一時的な消去
  - ・動画の一時停止

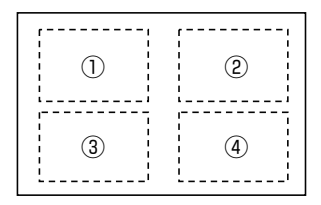

4

### 4-10.セキュリティを設定して無断使用を防止する

キーワードを登録することで、本機を無断で使用されないようにすることができます。 ヤキュリティを有効にすると、本機の電源を入れたときにキーワード入力画面が表示 され、正しいキーワードを入力しなければ映像は投写されません。

### キーワードを入力し、セキュリティをオンにする

**1** (MENU) ボタンを押す。 オンスクリーンメニューが表示されます。

| 入力端子       | 調整     | セットアッフ       | プ情報    | 报      | リセット   |
|------------|--------|--------------|--------|--------|--------|
| 「映像・画像     | 象設定。   | ビデオ。 音       | 声      |        |        |
| モード        |        |              | スタンダ   |        |        |
| プリセット      |        |              | 1:高輝度  | モード    | (4 )   |
| 詳細設定       |        |              |        |        |        |
| コントラスト     |        |              | -      | -      | ▶ 64   |
| 明るさ        |        |              | -      | _      |        |
| シャーノネメ     | <      |              | -      |        | 32     |
| 方が         |        |              |        |        | 32     |
| リセット       |        |              |        |        | 52     |
| 121        |        |              |        |        |        |
| ENTER :選択  | (      | 377 ·終了      | \$:耗   | 多動     | ↔:移動   |
|            | ニュータ1  |              |        |        | アドバンスト |
|            |        |              |        |        |        |
| 人力端子       | 調整     | セットアップ       | 情報     | 2      | リセット   |
| < ペーシック    | • ×    | 設定 • 設直      | 〔(1)。設 | 直(2) ► | (1/2)  |
| 台形補正       |        |              |        |        |        |
| 4点補正       |        |              |        |        |        |
| PIP/SIDE B | Y SIDE |              |        |        |        |
| 壁色補正       |        |              | オフ     |        |        |
| ランプモード     | 2      |              | ノーマル   |        |        |
| オフタイマー     |        |              | オフ     |        |        |
| ッール        |        |              |        |        |        |
|            |        |              | 日本运    |        |        |
|            |        |              | 04500  |        |        |
| ENTER :選択  | Ð      | <b>〕</b> :終了 | \$:移動  |        | ▶:移動   |
| (mm) コンヒ   | ごュータ1  |              |        |        | アドバンスト |

2 (SELECT ▶) ボタンを押して「セッ トアップ] にカーソルを合わせ、 (ENTER) ボタンを押す。 「ベーシック」 にカーソルが移動します。

- SELECT ▶)ボタンを押して「設置 (2)1 にカーソルを合わせる。
- 4 (SELECT▼)ボタンを押して [セキュ リティ設定] にカーソルを合わせ、 (ENTER) ボタンを押す。
- 5 (SELECT▼)ボタンを押して「セ キュリティ] にカーソルを合わせ、 (ENTER)ボタンを押す。 セキュリティ画面が表示されます。

6 (SELECT▼)ボタンを押して「キー ワード]入力欄にカーソルを合わ せ、(ENTER)ボタンを押す。 文字入力画面が表示されます。

 $0 \pi y$ 0 17 キーワード プロテクトキーを使用 USB 1 確定 取消 **5**7:終了
#### リモコンの場合

●入力したい文字が含まれる行(横のライン)のリモコンのボタン(MENU)(AUTO ADJ.)
 (SELECT▲)(SELECT▼)(SELECT►)(SELECT◀)
 を押す。

例:「C」を入力する場合は、(SELECT▲)ボタ ンを押します。

②入力したい文字が含まれる列(縦のライン)のリモコンのボタン(MENU)(AUTO ADJ.)
 (SELECT▲)(SELECT▼)(SELECT►)(SELECT◀)を押す。

例:「C」を入力する場合は、(MENU)ボタン を押します。

文字以外の項目は、次のような働きをします。

- (EXIT) ...... カーソルの左側にある1文字を 消します。
- (ENTER)…入力した文字を確定して、文字 入力画面を閉じます。

#### マウス操作の場合

ダイレクトに英数字をクリックします。 文字以外の項目は、次のような働きをします。 ・[BS].....カーソルの左側にある 1文字を消します。 ・[リターンマーク]...入力した文字を確定し て、文字入力画面を閉 じます。

⑦ SELECT▲)ボタンを押して「オフ」 にカーソルを合わせ、SELECT ボタンを押す。 「オン」にカーソルが合います。

8 SELECT▼)ボタンを押して [確定] にカーソルを合わせ、ENTER)ボタ ンを押す。 確認画面が表示されます。

タメッセージを確認し、SELECT ◀/▶ ボタンで [はい] にカーソルを合わ せ(ENTER)ボタンを押す。 セキュリティの「オン」、「オフ」の変更は、次の電源オンから有効になります。

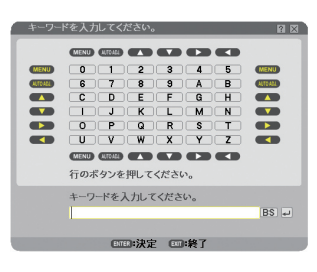

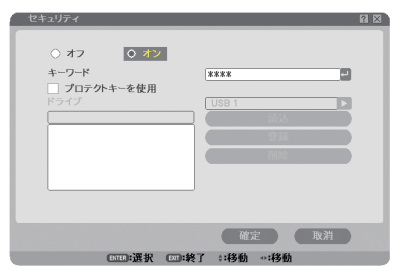

# セキュリティを確認する

本機の電源をいったん切り、再び電源を入れてセキュリティの設定を確認します。

本機の電源を切るために、POWER
 (ON/STAND BY)ボタンを2回押す。
 ランプが消灯し、POWERインジケータがオレンジ色で点滅します。
 POWERインジケータがオレンジ色の点滅から点灯に変わるまで、しばらく待ちます。

2 POWER インジケータがオレンジ色 の点灯に変わったら、主電源スイッチ を「○(切)」にする。 本機の電源が切れます。

3 再度主電源スイッチを「I(入)」にする。 POWER インジケータがオレンジ色で点灯し、ス タンバイ状態になります。

4 POWER (ON/STAND BY) ボタンを2秒 以上押す。 本機の電源が入り、「セキュリティロック中です。

本機の電影が入り、「ビキュリティロック中とす。 キーワードを入力してください。」とメッセージ が表示されます。

5 (MENU)ボタンを押す。

キーワード入力画面が表示されます。

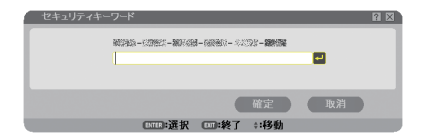

6 ENTER ボタンを押す。

文字入力画面が表示されます。

72ページの手順回を参照し、キーワー

#### ドを入力する。

1 文字入力するごとに「\*」が表示されます。キー ワード入力欄に実際の文字は表示されません。

 ③ 文字入力が終わったら、キーワード入 力画面で [確定] にカーソルを合わせ、
 (ENTER) ボタンを押す。
 キーワード入力画面が消え、本機が使用できるようになります。

# セキュリティの設定をオフにする

. . . . . . . . . . . . .

#### 1 (MENU) ボタンを押す。

オンスクリーンメニューが表示されます。

- 本機の電源を入れた直後など、投写画 面の下部に「セキュリティロック中で す。」と表示されているときに(MENU) ボタンを押すと、キーワード入力画面 が表示されます。
   そのときは、もう一度(MENU)ボタン を押すと、オンスクリーンメニューが 表示されます。
- 2 SELECT → ボタンを押して [セットアップ] にカーソルを合わせ、 ENTER ボタンを押す。 [ベーシック] にカーソルが移動します。
- SELECT ▶ ボタンを押して、[設置 (2)] にカーソルを合わせる。
- ④ SELECT▼ ボタンを押して [セキュ リティ設定] にカーソルを合わせ、 (ENTER) ボタンを押す。
- SELECT▼)ボタンを押して[セキュリティ]にカーソルを合わせ、
   (ENTER)ボタンを押す。
   キーワード入力画面が表示されます。
- 6 (ENTER) ボタンを押す。 文字入力画面が表示されます。
- 7 72ページの手順回を参照し、キー ワードを入力する。 1文字入力するごとに「\*」が表示されます。 キーワード入力欄に実際の文字は表示されません。

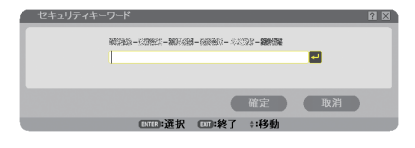

- 8 文字入力が終わったら、キーワード入力画面で [確定] にカーソルを合わせ、
   (ENTER) ボタンを押す。
   キーワード入力画面が消え、セキュリティ画面が表示されます。
- [オン] にカーソルが合っていること を確認し、(SELECT ◀) ボタンを押し て [オフ] にカーソルを合わせる。

 ① SELECT ▼ ボタンを押して [確定] に カーソルを合わせ、 ENTER ボタンを 押す。

セキュリティの「オン」、「オフ」の変更は、次の 電源オンから有効になります。

注意 ● キーワードを忘れてしまいセキュリティを解除できなくなった場合は、お客様お問 い合わせ窓口 (NEC プロジェクター・カスタマサポートセンター ○裏表紙) にご 連絡ください。

# 4-11.「アドバンスト」メニューと 「ベーシック」メニューを切り替える

アカウント機能を使うと、オンスクリーンメニューに表示される項目をユーザーごと に制限することができます。プロジェクターの管理者と一般ユーザーで設定操作をす る項目を分けたい場合などに使用します。

#### 概要

本機の「オンスクリーンメニュー」(●111ページ)には、「アドバンスト」メニューと「ベーシック」メニューの2種類があります。

- (1)「アドバンスト」メニュー すべての項目を表示するメニューです。詳細な設定まで変更できます。「管理者アカウント」または、「アドバンストアカウント」を持つユーザーが操作できます。
- (2)「ベーシック」メニュー 日常、プロジェクターを利用する際に使用する基本的な項目に絞ったメニューです。「ベーシックアカウント」を持つユーザーが操作できます。

「アドバンスト」メニューと「ベーシック」メニューで設定できる具体的な項目については、111ページをご覧ください。

注意 ● 工場出荷時には、パスワード設定がされていない管理者アカウントを持つユーザー が登録されています。このためアカウントの項目をパスワード入力なしで設定でき ます。

# 「アドバンスト」メニューと「ベーシック」メニューの切り替え

オンスクリーンメニューを「アドバンスト」メニューから「ベーシック」メニューに 切り替えるには、次の操作を行ってください。

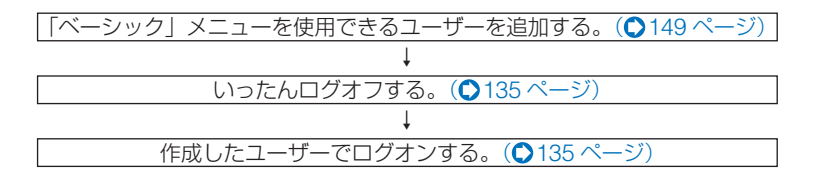

便利な機能

# 4-12.HTTP を使用したブラウザによる操作

## 概要

HTTP サーバ機能を使用することにより、Web ブラウザから本機を操作することが できます。なお、Web ブラウザは「Microsoft Internet Explorer 4.x」以上を必ず 使用してください。

本機は「JavaScript」および「Cookie」を利用していますので、これらの機能が利 用可能な設定をブラウザに対して行ってください。設定方法はバージョンにより異な りますので、それぞれのソフトにあるヘルプなどの説明を参照してください。

HTTP サーバ機能へのアクセスは、本機とネットワークで接続されたパソコンで Web ブラウザを起動し、アドレスまたは URL の入力欄へ

http://〈本機の IP アドレス〉/index.html と指定することで行えます。

 注意
 ○ご使用のネットワーク環境によっては、表示速度やボタンの反応が遅くなったり、 操作を受け付けなかったりすることがあります。その場合は、ネットワーク管理者 にご相談ください。
 また続けてボタン操作を行うとプロジェクターが応答しなくなることがあります。
 その場合はしばらく待ってから再度操作を行ってください。しばらく待っても応答 がない場合は、本機の電源を入れなおしてください。

 HTTP サーバ機能と添付の User Supportware 5 CD-ROM に収録している PC Control Utility 3.0 を同時に使用しないでください。接続できなかったり、通信に 時間がかかることがあります。

# 使用前の準備

ブラウザによる操作を行う前にあらかじめ本機に対して、ネットワークとの接続と設定を行ってください。(〇37ページ)

プロキシサーバの種類や設定方法によっては、プロキシサーバを経由したブラウザ操 作ができないことがあります。プロキシサーバの種類にもよりますがキャッシュの効 果により実際に設定されているものが表示されない、ブラウザから設定した内容が反 映しないなどの現象が発生することがあります。極力プロキシサーバは使用しないこ とをおすすめします。

# ブラウザによる操作のアドレスの扱い

ブラウザによる操作に際しアドレスまたは URL 欄に入力する実際のアドレスについてネットワーク管理者によってドメインネームサーバへ本機の IP アドレスに対するホスト名が登録されている場合、または使用しているコンピュータの「HOSTS」ファイルに本機の IP アドレスに対するホスト名が設定されている場合には、ホスト名がそのまま利用できます。

- (例 1)本機のホスト名が「pj.nec.co.jp」と設定されている場合
   HTTP サーバ機能へのアクセスはアドレスまたは URL の入力欄へ
   http://pj.nec.co.jp/index.html
   と指定します。
- (例 2) 本機の IP アドレスが「192.168.73.1」の場合 HTTP サーバ機能へのアクセスはアドレスまたは URL の入力欄へ http://192.168.73.1/index.html と指定します。

# HTTP サーバの構成

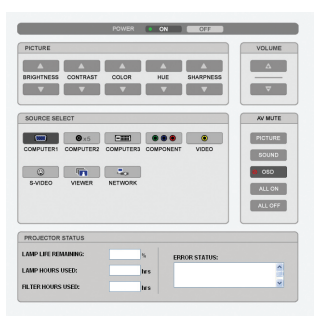

| POWER   | 本機の電源をオン         | · オフします。                         |
|---------|------------------|----------------------------------|
|         | ON               | 電源をオンにします。                       |
|         | OFF              | 電源をオフにします。                       |
| VOLUME  | 本機の音量をコントロールします。 |                                  |
|         |                  | 音量調整値をアップします。                    |
|         |                  | 音量調整値をダウンします。                    |
| AV-MUTE | 本機の MUTE を       | コントロールします。                       |
|         | PICTURE 🥝        | 映像をミュート(一時的に消去)します。              |
|         | PICTURE 🖉        | 映像ミュートを解除します。                    |
|         | SOUND 🖉          | 音声をミュート(一時的に消去)します。              |
|         | SOUND 🖉          | 音声ミュートを解除します。                    |
|         | OSD ⊘            | メニュー表示をミュート(一時的に消去)します。          |
|         | OSD 🖉            | メニュー表示のミュートを解除します。               |
|         | ALL ON           | 映像、音声、メニュー表示をすべてミュート(一時的に消去)します。 |
|         | ALL OFF          | 映像、音声、メニュー表示のミュートをすべて解除します。      |
| PICTURE | 本機の映像調整を         | コントロールします。                       |
|         | BRIGHTNESS 🔺     | 明るさの調整値をアップします。                  |
|         | BRIGHTNESS 🔻     | 「明るさの調整値をダウンします。                 |
|         | CONTRAST 🔺       | コントラストの調整値をアップします。               |
|         | CONTRAST 🔻       | コントラストの調整値をダウンします。               |
|         | COLOR 🔺          | カラーの調整値をアップします。                  |
|         | COLOR 🔻          | カラーの調整値をダウンします。                  |
|         | HUE 🔺            | 色相の調整値をアップします。                   |
|         | HUE 🔻            | 色相の調整値をダウンします。                   |
|         | SHARPNESS 🔺      | シャープネスの調整値をアップします。               |
|         | SHARPNESS 🔻      | シャープネスの調整値をダウンします。               |
| ※本機に入力な | されている信号によっ       | て、コントロールできる機能が変わります。詳しくは「6-4 調整  |
| の「明るさ」  | /コントラスト/シャ       | ープネス/カラー/色相」( 🖸 121 ページ)をご覧ください。 |

便利な機能

4

| SOURCE SELECT    | 本機の入力端子を切り替えま       | ます。                    |
|------------------|---------------------|------------------------|
|                  | COMPUTER 1          | コンピュータ1映像入力に切り替えます。    |
|                  | COMPUTER 2          | コンピュータ2映像入力に切り替えます。    |
|                  | COMPUTER 3          | コンピュータ3(DVI-D)映像入力に切り替 |
|                  |                     | えます。                   |
|                  | COMPONENT           | コンポーネント映像入力に切り替えます。    |
|                  | VIDEO               | ビデオ映像入力に切り替えます。        |
|                  | S-VIDEO             | S- ビデオ映像入力に切り替えます。     |
|                  | VIEWER              | 本機にセットした USB メモリのデータ表示 |
|                  |                     | に切り替えます。               |
|                  | NETWORK             | ネットワークから送られてくるデータ表示に   |
|                  |                     | 切り替えます。                |
| PROJECTOR STATUS | 本機の状態を表示します。        |                        |
|                  | LAMP LIFE REMAINING | ランプの残り使用時間を%表示します。     |
|                  | LAMP HOURS USED     | ランプの使用時間を表示します。        |
|                  | FILTER HOURS USED   | フィルタの使用時間を表示します。       |
|                  | ERROR STATUS        | 本機内部のエラー発生状況を表示します。    |

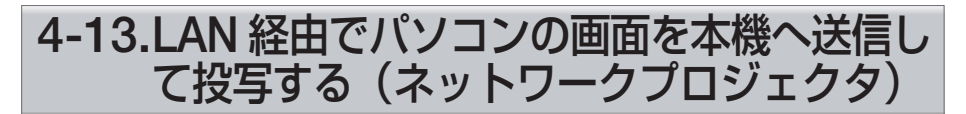

お使いのパソコンと同一のネットワークに接続されているプロジェクター(本機)を 選択し、パソコンの画面イメージをネットワーク経由でスクリーンに投写できます。 RGB 信号ケーブルで接続する必要がありません。

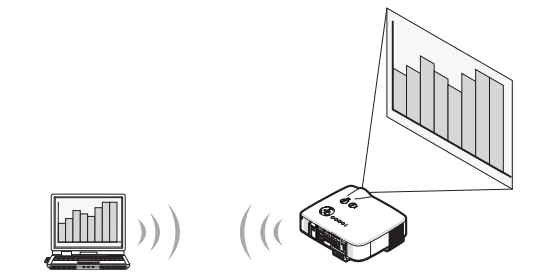

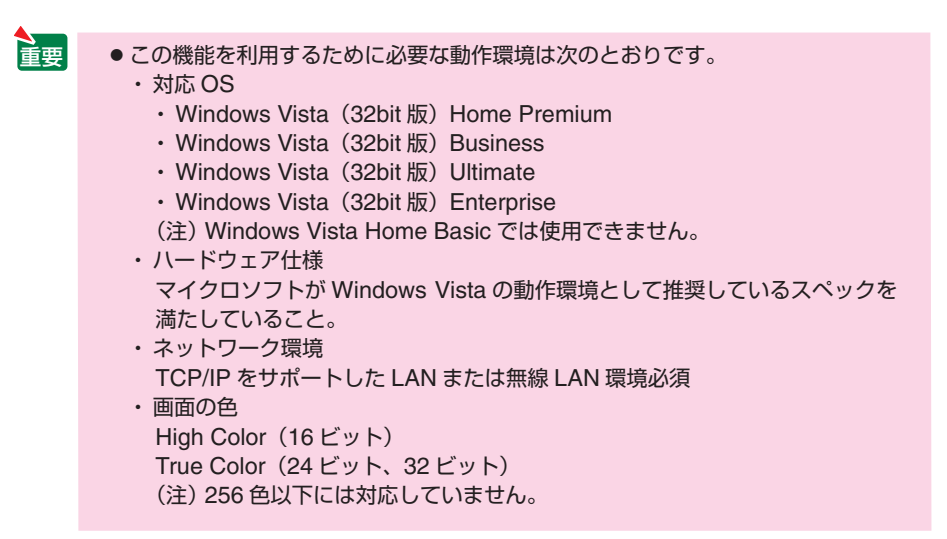

便利な機能

# ●本機をネットワークプロジェクタ入力モードにする

#### 1 本機の電源が入っている状態でプロジェクター本体の(SOURCE)ボタン を押す。

信号選択画面が表示されます。

- ・ リモコンの場合は(NETWORK)ボタンを押します。
  - ネットワークメニュー画面が表示されます。手順3に進みます。

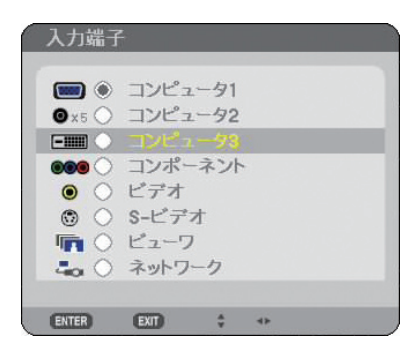

# 2 SELECT ▼/▲) ボタンを押して「ネットワーク」を選択し、ENTER) ボタンを押す。

「ネットワークメニュー」が表示されます。

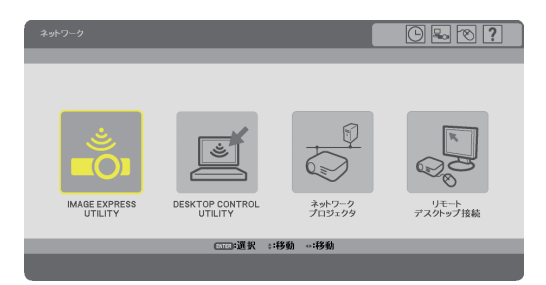

**3** ネットワークメニューから「ネットワークプロジェクタ」を選択する。 画面に「プロジェクター名/画面解像度/パスワード/URL」が表示されます。

| ネットワークプロ          | ジェクタ                               |    |
|-------------------|------------------------------------|----|
| プロジェクターキ<br>画面解像度 | 名 NP3150 Series<br>1024 X 768 ピクセル |    |
| パスワード             | 1284                               | 変更 |
| 有線LAN<br>URL      | http://182.188.0.10/mm             |    |
| 無線LAN<br>URL      | http://102.100.0.10/lan            |    |
|                   | この情報を使用してコンピュータを設定してください。          |    |
|                   | ENTER:選択 ENT:終了                    |    |
|                   |                                    |    |

- 工場出荷状態のパスワード「1234」を変更する場合は、〔変更〕を選択します(ネットワークプロジェクタ画面で(ENTER)ボタンを押します)。 パスワード入力画面が表示されます。8文字以内の数字でパスワードを入力します。 変更したパスワードは本機内に記憶され、次回以降ネットワークプロジェクタ画面に表示されます。
- Windows Vista の画面の解像度を変更する

   Windows Vista Service Pack 1 (SP1)を使用している場合は、以下の操作を省略し、 次ページの「●ネットワークプロジェクタを使って画面を投写する」に進んでください。

   1 Windows Vista のデスクトップ画面で [スタート] ボタンをクリッ クする。
   2 [コントロールパネル] をクリックする。
- [デスクトップのカスタマイズ]の下に表示されている[画面の解像 度の調整]をクリックする。
- [4] [解像度 (R)] のスライドバーを操作してネットワークプロジェクタの画面に表示されている [画面の設定]の解像度に変更する。

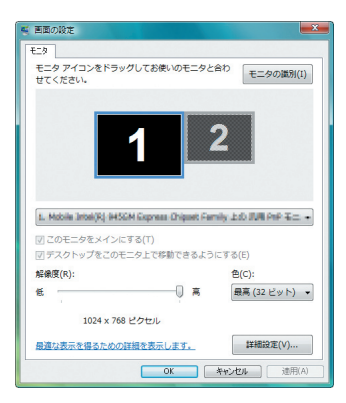

#### 5 [OK] をクリックする。

「この画面設定をそのままにしますか?」と表示されます。

#### 6 [はい (Y)] をクリックする。

Windows Vista の画面の解像度がネットワークプロジェクタの画面に表示されている [画 面の設定] の解像度 に変更されました。

機能

●ネットワークプロジェクタを使って画面を投写する

- Windows Vista のデスクトップ画面で [スタート] ボタンをクリッ クする。
- [2] 「すべてのプログラム」をクリックする。
- [] [アクセサリ] をクリックする。

#### 【】「ネットワークプロジェクタへの接続」をクリックする。

 「ネットワークプロジェクタへの接続のためのアクセス許可」画面が表示された場合は、 [はい] をクリックしてください。

「ネットワークプロジェクタへの接続」画面が表示されます。

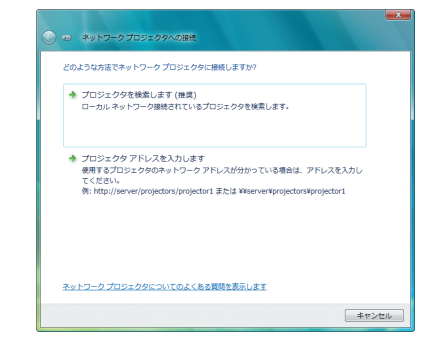

# 5 「→プロジェクタを検索します (推奨)] をクリックする。

「利用できるプロジェクタ (P)」欄に「プロジェクター名」が表示されます。

本機の工場出荷時のプロジェクター名には「NP3150 Series」が設定されています。

#### ⑤ [NP3150 Series] をクリックする。

画面の下方に「選択したプロジェクタのパスワードを入力してください(E)」と表示されます。

#### 7 本機で投写した画面に表示されているパスワードを確認する。

82ページの手順8の操作で表示されたパスワードをパスワード入力欄 へ入力する。

| <ul> <li>         ・ ネットワークプロジェクタへの接続     </li> </ul> |       |       |
|------------------------------------------------------|-------|-------|
| ネットワーク プロジェクタを選択します                                  |       |       |
| 利用できるプロジェクタ(P):                                      |       |       |
| ANP3150 Series                                       |       |       |
|                                                      |       |       |
|                                                      |       |       |
|                                                      |       |       |
| 検出されたプロジェクタの数: 1                                     | 検索(R) |       |
|                                                      |       |       |
| 選択したプロジェクタのパスワードを入力してください(E):                        |       |       |
| ••••                                                 |       |       |
|                                                      |       |       |
|                                                      |       |       |
|                                                      |       |       |
|                                                      | 接続(C) | キャンセル |

#### 9 [接続 (C)] をクリックする。

ネットワークプロジェクタ機能が働き、Windows Vista の画面が本機から投写されます。

- Windows Vista Service Pack 1 (SP1) を使用している場合、Windows Vista の画面 解像度とプロジェクターの画面解像度が異なると、Windows Vista の画面解像度を変更 するメッセージ画面が表示されます。「はい」を選択するとWindows Vista の画面解像 度を変更しネットワークプロジェクタ機能を実行します。「いいえ」を選択するとネット ワークプロジェクタ機能を中止します。
- 注意 ● ネットワークプロジェクタ機能が働くと同時に、デスクトップの背景が黒色に変わ ります。 ネットワークプロジェクタ機能を終了すると、もとの背景に戻ります。
- 手順5 で本機が検索できないときは、「→プロジェクタ アドレスを入力します」を クリックします。そして、本機から投写された画面に表示されているアドレス(入 力例:http://10.32.97.61/wlan)とパスワード(入力例:82291627)を入力します。

●ネットワークプロジェクタを終了する

 Windows Vista のタスクトレイの [プロジェクト: NP3150 Series] をクリックする。

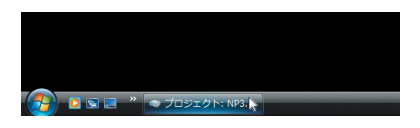

#### 2 [切断 (D)] をクリックする。

ネットワークプロジェクタ機能が終了します。

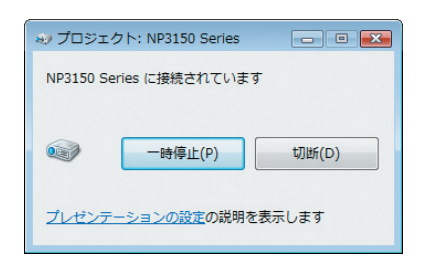

3 本機の(MENU)ボタンを押して、[ネットワーク]以外の入力端子を選 択する。

# 4-14. 本機から LAN 経由でパソコンを操作 する (リモートデスクトップ)

- プロジェクター(本機)と同一のネットワークに接続しているパソコンを選択し、 パソコンの画面イメージをネットワーク経由でスクリーンに投写します。そして、 市販のキーボードを操作することにより、ネットワークで接続しているパソコンの Windows Vista または Windows XP を操作します。
- リモートデスクトップ機能により、プロジェクター(本機)から離れたところに設置してあるパソコンを遠隔操作できます。

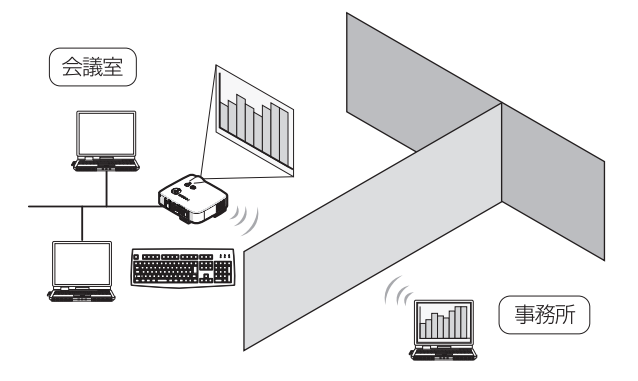

● この機能を使用できる Windows Vista の種類等については、81 ページをご覧ください。

なお、81 ページの記載に加え、Windows Vista(32bit 版)Home Premium では、 リモートデスクトップ機能は使用できません。

- 本書では Windows Vista を例にしてこの機能を説明していますが、Windows XP Professional Service Pack 2 (SP2) 以降でもこの機能を使用できます。
- リモートデスクトップを行う際は、USB キーボードをプロジェクター本体に接続する必要があります。
- リモートデスクトップは、USB キーボードだけでも操作できますが、さらに USB マウスを使用すると操作性が向上します。
   USB キーボードおよび USB マウスは、パソコン用として市販されている製品をお 使いください。
- キーボードとマウスを同時に使用したい場合は、USB ワイヤレスレシーバーを使用 するタイプのパソコン用として市販されているワイヤレスキーボードとワイヤレス マウスをお使いください。
   ただし、本機の USB ポートは、市販されているすべてのキーボードおよびマウス
- の動作を保証するものではありません。 ● USB ハブを内蔵している USB キーボードは使用できません。また、Bluetooth 接 続のワイヤレスキーボードやワイヤレスマウスは使用できません。
- リモートデスクトップのログイン画面では、英字配列キーボード(通称 101 キーボード)を使用してください。日本語キーボード(JIS 配列キーボードなど)を使用した場合、キーに印刷された文字と異なる文字が入力されることがあります。

# ●ワイヤレスキーボードを準備する

※次のイラストは、市販の USB ワイヤレスレシーバーを使用するタイプのワイヤレ スキーボードとワイヤレスマウスの例です。製品によって形状や仕様が異なります。

USB ワイヤレスレシーバーの USB 端子を本機の USB ポートに差し込む。

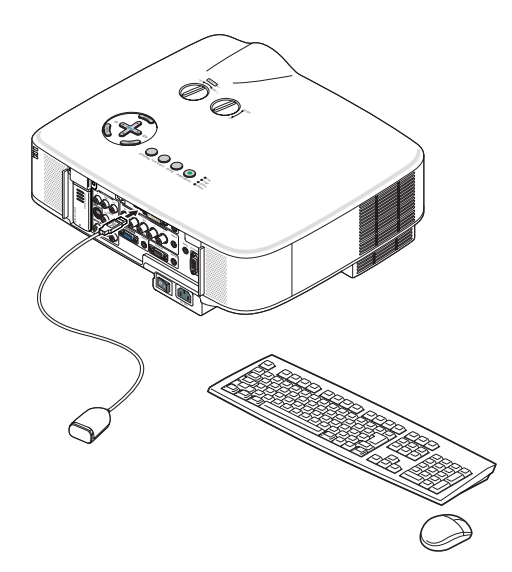

てい

4

便利な機能

- Windows Vista のユーザーアカウントにパスワードを設定する
- ※すでにユーザーアカウントにパスワードが設定されている場合は、以下の手順**9**ま での操作は省略できます。
- Windows Vista のデスクトップ画面で [スタート] ボタンをクリッ クする。
- 2 [コントロールパネル] をクリックする。
- 【ユーザーアカウントと家族のための安全設定】の下に表示されている
   【ユーザーアカウントの追加または削除】をクリックする。
- 4 ユーザーアカウント制御の確認画面が表示されたら、[続行 (C)]をク リックする。
- 5 [Administrator] をクリックする。
- ⑥ [アカウントのパスワードの作成] をクリックする。
- 7 [新しいパスワード] 欄にパスワードを入力する。
- 8 [新しいパスワードの確認]欄に手順2と同じパスワードを入力する。
- [パスワードの作成]をクリックする。
   Administrator が「パスワード保護」に変わりました。
- ●リモートアクセスの許可を設定する
- Windows Vista のデスクトップ画面で [スタート] ボタンをクリッ クする。
- 2 [コントロールパネル] をクリックする。
- 3 [システムとメンテナンス] をクリックする。
- 【システム】の下に表示されている【リモートアクセスの許可】をク リックする。
- う ユーザーアカウント制御の確認画面が表示されたら、[続行 (C)]をクリックする。 「システムのプロパティ」画面が表示されます。

⑤ リモートデスクトップ欄の[リモートデスクトップを実行しているコンピュータからの接続を許可する(セキュリティのレベルは低くなります)(L)]をクリックし、[OK]をクリックする。

| システムのプロパティ                                                               |
|--------------------------------------------------------------------------|
| コンピュータ名 ハードウェア 詳細設定 システムの保護 リモート                                         |
| リモート アシスタンス                                                              |
| 図 このコンピュータへのリモート アシスタンス接続を許可する(R)                                        |
| リモートアシスタンスを有効にした場合の動作についての詳細<br>を表示します。                                  |
| 詳細設定(V)                                                                  |
| リモート デスクトップ                                                              |
| オブションをクリックし、必要がある場合は接続できるユーザーを指定してください。                                  |
| ◎ このコンピュータへの接続を許可しない(D)                                                  |
| ④ リモート デスクトップを実行しているコンピュータからの接続を許可する (セキュリティのレベルは低くなります)とし               |
| ネットワークレベル収益でリモートテスクトップを実行しているコンピュータからの<br>み接続を許可する(セキュリティのレベルは高くなります)(N) |
| オブションについての詳細を表示します。<br>ユーザーの選択(S)_                                       |
| OK         キャンセル         通用(A)                                           |

- Windows Vista 側の IP アドレスを確認する
- Windows Vista のデスクトップ画面で [スタート] ボタンをクリッ クする。
- 2 [コントロールパネル] をクリックする。
- 【 [ネットワークインターネット]の下に表示されている[ネットワークの状態とタスクの表示]をクリックする。
- 4 無線 LAN で接続している場合は、画面の [ワイヤレスネットワーク 接続 (xxxxxxxx)]の右に青色で表示されている [状態の表示]をク リックする。

「ワイヤレスネットワーク接続の状態」画面が表示されます。

| attl ワイヤレス ネットワーク接続の状態               | ×                                                                                                    |
|--------------------------------------|----------------------------------------------------------------------------------------------------|
| 全般                                   |                                                                                                    |
| 接流                                   |                                                                                                    |
| IPv4 接続                              | 限定                                                                                                    |
| IPv6 接続                              | 限定                                                                                                    |
| 状態                                   | 有効                                                                                                    |
| SSID                                 | NOSP'S                                                                                                    |
| #E3元(197首):<br>28.00                 | 00:22:29                                                                                                    |
| 722/夏-                               | TTD Mops                                                                                                    |
| シグナルの状態                              | -Billion and a state of the state of the sta |
| 言羊細(E)                               |                                                                                                    |
| 動作状況                                 |                                                                                                    |
| ــــــــــــــــــــــــــــــــــــ | 受信                                                                                                    |
| パケット: 368 14                         | 0                                                                                                    |
| (例 プロパティ(P) (例 無効にする(D)) i診断(G)      |                                                                                                    |
|                                      | 開じる(C)                                                                                                    |

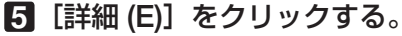

表示された「IPv4 IP アドレス」の値(xxx.xxx.xxx.xxx)をメモします。

| プロパティ                                                                                                    | 値                                                                                                    |
|----------------------------------------------------------------------------------------------------|----------------------------------------------------------------------------------------------------|
| 接続回有 DNS サフィックス<br>説明<br>か理アドレス<br>DHCP 有効<br>IPv4 IP アドレス<br>IPv4 サブネット マスク<br>IPv4 ザブネット マスク<br>IPv4 デフォルト ゲートウェイ<br>IPv4 DNS サーパー<br>IPv4 DNS サーパー | Intel <sup>19</sup> PRO/Windows (S46480) Network<br>89-19-00-09-09-00<br>1/0737<br>1921 08100018<br>1925 2554 |
| NetBIOS over TCP/IP 有                                                                                                    | (tt.)                                                                                                    |

- 6 [閉じる (C)] をクリックする。
- 7 ウインドウの右上の [X] をクリックする。 デスクトップ画面に戻ります。

#### ●リモートデスクトップを開始する

# 本機の電源が入っている状態でプロジェクター本体の (SOURCE) ボタンを押す。

信号選択画面が表示されます。

・リモコンの場合は(NETWORK)ボタンを押します。

「ネットワークメニュー」が表示されます。手順3に進みます。

| ۱        | コンピュータ1  |  |
|----------|----------|--|
| 0 x5 ()  | コンピュータ2  |  |
|          | T2122-93 |  |
|          | コンポーネント  |  |
| • •      | ビデオ      |  |
| 0 0      | S-ビデオ    |  |
| <b>I</b> | ピューワ     |  |
| -0       | ネットワーク   |  |

# 2 SELECT ▼/▲)ボタンを押して「ネットワーク」を選択し、ENTER)ボタンを押す。

「ネットワークメニュー」が表示されます。

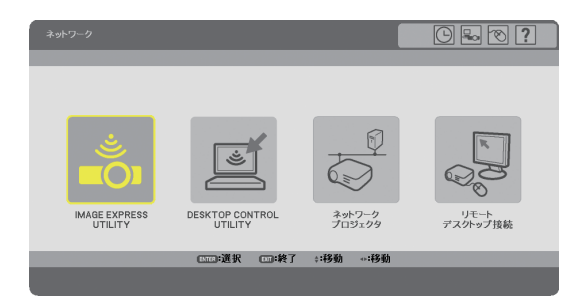

3 マウスを操作して、[リモートデスクトップ接続] をクリックする。 「リモートデスクトップ接続」画面が表示されます。

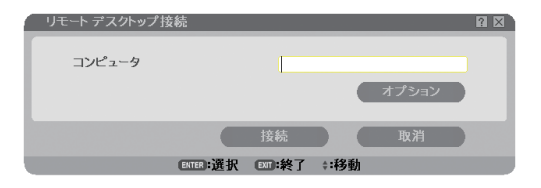

マウスを操作して、Windows Vista 側の IP アドレスを入力し、[接続] をクリックする。

本機で投写した画面に Windows Vista のログオン画面が表示されます。

5 キーボードを操作して、ユーザーのパスワードを入力し、[Enter] キー を押す。

リモートデスクトップが開始され、本機で投写した画面に Windows Vista のデスクトップ が表示されます。

パソコンはログアウトします。キーボードを使って、Windows Vista を操作します。

注意 ● リモートデスクトップで投写した場合、デスクトップの背景が黒色に変わります。

●リモートデスクトップを終了する

 マウスを操作して、本機から投写されているデスクトップ画面の [ス タート] ボタンをクリックする。

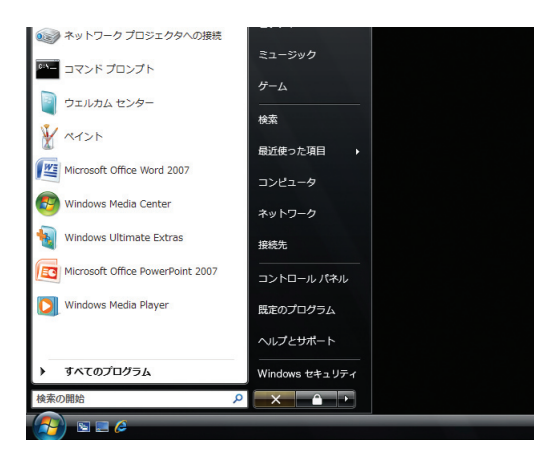

2 スタートメニューの右側にある [X] をクリックする。 リモートデスクトップが終了します。

- 3 本機の (SOURCE) ボタンを押して、[ネットワーク] 以外の入力端子 を選択する。
  - ・リモコンの場合は、(NETWORK)以外の入力端子のボタンを押します。

参考

リモートデスクトップの [オプション] 設定について
 リモートデスクトップの [オプション] 設定では、リモートデスクトップの操作中
 において、デスクトップの背景を表示したり、ウィンドウアニメーションなどを有
 効にすることができます。

. . . . . . . . . . . .

ただし、[オプション] 設定を変更すると、リモートデスクトップ操作中の画面表 示やマウスの動作が遅くなります。[オプション] 設定は、工場出荷時の設定のま まにしておくことをおすすめします。

| 設定項目                  | チェックを外しているときの動作                          | 工場出荷時の設定 |
|-----------------------|------------------------------------------|----------|
| デスクトップの背景             | デスクトップの背景を黒1色で表<br>示します。                 | チェックなし   |
| メニューとウィンドウ<br>アニメーション | メニューとウィンドウのアニメー<br>ション効果を無効にします。         | チェックなし   |
| テーマ                   | テーマを使用しません。                              | チェックあり   |
| ドラッグ中にウィンド<br>ウの内容を表示 | ウィンドウをドラッグするとき<br>に、ウィンドウの枠だけを表示し<br>ます。 | チェックなし   |

# 5. ビューワを使う

# 5-1. ビューワでできること

ビューワとは、本機の USB ポートに USB メモリをセットして、USB メモリ内のデータを投写する機能です。

- ビューワには次のような特長があります。
- JPEG、BMP、PNG、GIF、Index\*1といった5種類の画像ファイルを選択して投 写できます。
  - \*1: Index は、添付の User Supportware 5 CD-ROM に収録している Ulead Photo Explorer 8.0 または Viewer PPT Converter 3.0 で作成したファイル形式です。
- プレゼンテーションで使用する発表資料などを、あらかじめ画像ファイルに変換してUSBメモリに保存しておくと、パソコンと本機を接続することなしに、発表資料をスクリーンに投写することができます。パソコンを持ち運ぶ必要がなく便利です。
- 本機を使って広告などを映す際、画像の自動切り替えができます。
- ビューワで表示している画像を本機のバックグラウンドロゴとして登録できます。
- デジタルカメラで撮影した画像などを投写できます(JPEG、BMP、PNG、GIF)。
- 動画ファイルを再生しながら投写できます。
   再生できる動画ファイルは、MPG(MPEG2)で、ビデオのフォーマット(圧縮
   再生方式)は MPEG2 MP@ML\*2、オーディオのフォーマット(圧縮再生方式)は
   MPEG-1 Layer1,2,3 です。
  - \*2: MPEG2 MP@ML は DVD ビデオやデジタル CS 放送などで採用されている標準的な フォーマットです。
- 本機は、NTFS 形式でフォーマットされた USB メモリを認識できません。
   本機にセットした USB メモリが認識されない場合は、フォーマット形式を確認してください。
   本機のビューワやセキュリティで使用する USB メモリは、FAT32 形式、FAT16 形式、または FAT 形式でフォーマットしてください。
   フォーマット方法については、お使いの Windows の取扱説明書またはヘルプファイルを参照してください。
   本機の USB ポートは、市販されているすべての USB メモリの動作を保証するも
  - 本機の USB ボートは、市販されているすべての USB メモリの動作を保証するものではありません。

# ビューワ再生ファイルの制限事項

# ●表示可能な画像ファイル形式

| ファイル形式 | ファイル名の拡張子       |
|--------|-----------------|
| JPEG   | .jpg、.jpe、.jpeg |
| BMP    | .bmp            |
| PNG    | .png            |
| GIF    | .gif            |
| index  | .idx            |

※表示できない画像は、サムネイル表示で?アイコンを表示します。

注意

● 画像の幅または高さが 4000 ピクセルを超える画像は表示できません。

 プログレッシブ JPEG、インターレース GIF、アニメーション GIF、インターレー ス PNG、αチャネル PNGの画像ファイルは表示できません。

## ●再生可能な動画ファイル

| 圧縮・伸張方式     | ファイル名の拡張子 |
|-------------|-----------|
| MPEG2 MP@ML | .mpg      |

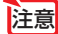

● 動画の画面サイズが 720 × 576 ピクセル(幅×高さ)を超える動画は再生できません。

- ●本機に搭載されていない圧縮・伸張方式で変換された動画ファイルは再生できません。
   また、事前にチェックができないため、再生できないことを示すアイコンは表示しません。
- オーディオのフォーマットがリニア PCM または AC-3 の動画ファイルは再生できません。

# 5-2. USB メモリヘデータを保存する

USB メモリにデータを保存するには、次の方法があります。

# Ulead Photo Explorer 8.0 を使う

添付の User Supportware 5 CD-ROM に収録している Ulead Photo Explorer 8.0 をパソコンにインストールして、Ulead Photo Explorer 8.0 を用いて、PowerPoint ファイルなどを変換して USB メモリに保存します。

Ulead Photo Explorer 8.0 で作成したファイルは、Index 形式になります。

Ulead Photo Explorer 8.0 については、添付の「ネットワーク設定ガイド」、User Supportware 5 CD-ROM に収録している「基本操作ガイド」(PDF)、および Ulead Photo Explorer 8.0 のヘルプをご覧ください。

# Windows のエクスプローラなどを使って、ファイルをコピーする

ビューワを使って投写できるのは、JPEG、BMP、PNG、GIF、Index などの形式の 画像ファイルと、MPG などの動画ファイルです。

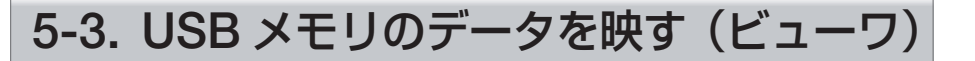

# ビューワをスタートする

**準備**: 投写する画像を保存した USB メモリを使用する場合は、本機の USB ポート(タイプ A) にセットしてください。

SOURCE)ボタンを数回押して、
 「ビューワ」を選択する。(○44 ページ)
 ビューワ画面が表示されます(本機の工場出荷状態は「スライド画面」が表示されます)。
 動画のみ保存している場合は「サムネイル画面」が表示されます。

・ リモコンで操作する場合は、(VIEWER)ボタンを 押してください。

ビューワ画面の操作

# ●スライド画面とサムネイル画面

• ビューワには「スライド画面」と「サムネイル画面」の2つの画面があります。

スライド画面

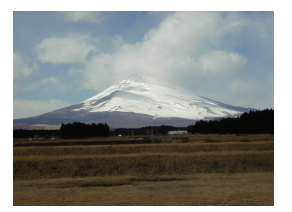

サムネイル画面

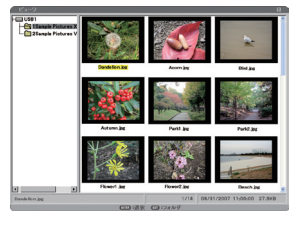

- 入力選択を[ビューワ]に切り替えた直後に「スライド画面」と「サムネイル画面」のどちらを表示するかは、サムネイルメニューの[オプション]の[開始]で設定できます(本機の工場出荷状態は「スライド画面」に設定されています)。 動画ファイルの場合、[オプション]の[開始]は動作しません。サムネイル画面の動画アイコンを選択してから再生操作をします。(○次ページ)
- USB メモリ内にビューワで表示可能な画像ファイルがない場合は、サムネイル画 面が表示されます。

### ●スライド画面をサムネイル画面に切り替える

 スライド画面からサムネイル画面に切り替えるには、スライド画面で(EXIT)ボタンを 押します。

●サムネイル画面内の名称と操作

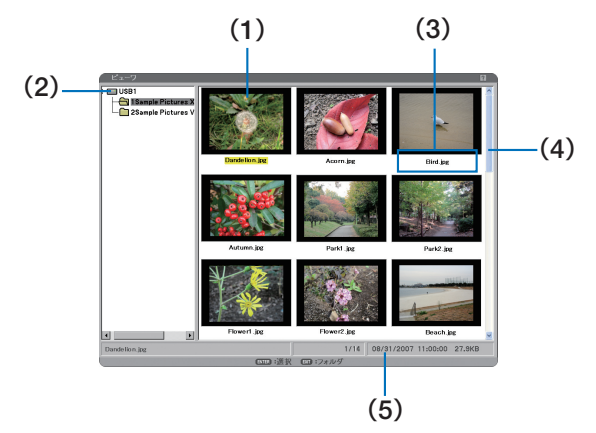

#### (1) カーソル

フォルダ名やファイル名が黄色になっている部分をカーソルと呼びます。 (SELECT ▼▲◀▶) ボタン、(ENTER) ボタン、(EXIT) ボタンを押すとカーソルを移動できます。

- (2) フォルダー覧
  - ・本機の USB ポートにセットした USB メモリのフォルダー覧を表示します。
  - (SELECT ▼▲▲●)ボタンを押すと、フォルダー覧内でカーソルが移動し、カーソルが合ったフォルダ内の画像ファイルが画面の右側にサムネイル表示されます。フォルダー覧内をカーソルが移動するたびにサムネイル表示が切り替わります。
  - ・各ボタンの働きは次のとおりです。

| (SELECT ▼/▲)ボタン | カーソルを上下のフォルダに移動できます。                                                                           |
|-----------------|------------------------------------------------------------------------------------------------|
| (SELECT ▶)ボタン   | 下の階層のフォルダにカーソルが移動します。<br>[+]マークが付いたフォルダの場合、省略表示されている下<br>の階層のフォルダが表示されます。そして [-]マークに変わ<br>ります。 |
| (SELECT ◀) ボタン  | 上の階層のフォルダにカーソルが移動します。<br>[-] マークが付いたフォルダの場合、下の階層のフォルダが<br>省略されます。そして [+] マークに変わります。            |
| (ENTER)ボタン      | サムネイル/ファイル名にカーソルが移動します。                                                                        |
| (MENU)ボタン       | サムネイルメニューを表示します。 (〇100 ページ)                                                                    |

#### (3) サムネイル/ファイル名

- フォルダー覧で指定したフォルダ内の画像ファイルのイメージを縮小して表示します(サムネイル)。サムネイル/ファイル名は、1画面に9個まで表示できます。
- ・サムネイルの下にはファイル名が表示されます。ファイル名が長い場合は、途中までしか 表示されません。
- ・サムネイルが表示できない画像ファイルは 2 で表示されます。
- ・ 動画ファイルは 🔜 アイコンで表示されます。

- ・サムネイルメニューの[オプション]で、サムネイル表示を「オフ」(アイコン表示)にすると、 画面の切り替えが早くなります。
- ・各ボタンの働きは次のとおりです。

| ( <u>SELECT ▼▲◀</u> ►)ボタン | カーソルが上下左右のサムネイルに移動します。<br>ファイルが9個を超える場合、下段のサムネイルにカーソル<br>があるときに(SELECT▼)ボタンを押すと次の画面に切り替<br>わります。また、次の画面で上段のサムネイルにカーソルが<br>あるときに(SELECT▲)ボタンを押すと、前の画面に戻りま<br>す。<br>先頭の画面の上段のサムネイルにカーソルがあるときに<br>(SELECT▲)ボタンを押すと、最終画面に切り替わります。<br>また、最終画面の下段のサムネイルにカーソルがあるときに<br>(SELECT▼)ボタンを押すと、先頭画面に切り替わります。 |
|---------------------------|----------------------------------------------------------------------------------------------------|
| (ENTER)ボタン                | カーソルが合っているサムネイルがスライド表示(画面<br>いっぱいに拡大表示)されます。動画アイコンの場合は、再<br>生が始まります。<br>※元画像が画面サイズよりも小さい場合は、中央に表示され<br>ます。                                                                                                    |
| (EXIT)ボタン                 | フォルダー覧にカーソルが移動します。                                                                                                    |
| (MENU)ボタン                 | サムネイルメニューを表示します。(〇次ページ)                                                                                                    |

#### (4) スクロールバー

サムネイル表示が9個を超えると、画面の右側にスクロールバーが表示されます。

#### (5) 情報表示

カーソルが合っているフォルダやファイルの情報を表示します。

【表示例】

フォルダの場合: PICTURE 12 ファイル 09/22/2008 16:42:30

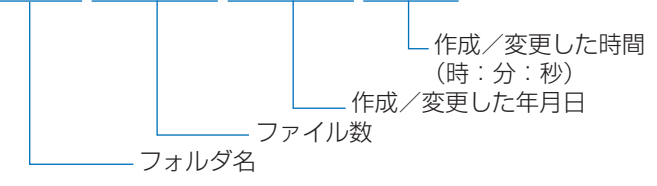

ファイルの場合:FILE\_N1.JPG 1/12 09/22/2008 07:47:05 173KB

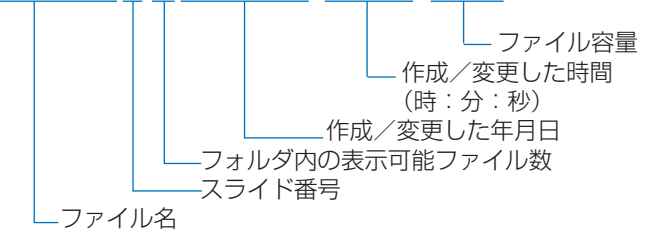

# サムネイルメニュー

サムネイル画面で(MENU)ボタンを押す。
 サムネイルメニューがフォルダー覧下部に表示されます。
 使用できない機能は文字が薄く表示され選択できません。

・サムネイルメニューを消す場合は(EXIT)ボタンを押します。

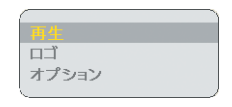

# ●スライドショーを開始する(再生)

- スライド画面に切り替え、サムネイルメニューの[オプション]の設定に従ってスラ イドショーを開始します。
- ・ [オプション] で再生モードを「手動」に設定しているときは、(SELECT▶) ボタンを押して次のスライドを表示します。また、(SELECT◀) ボタンを押すと1 画面前のスライドを表示します。
- [オプション] で再生モードを「自動」に設定して再生したときに (SELECT ◀/▶) ボタンを押すと、自動再生は解除され手動再生になります。

#### ●コントロールバーを使ってスライド画面を操作する

スライド画面が表示されているときに、スライド画面で (MENU) ボタンを押すとコント ロールバーが画面に表示されます。

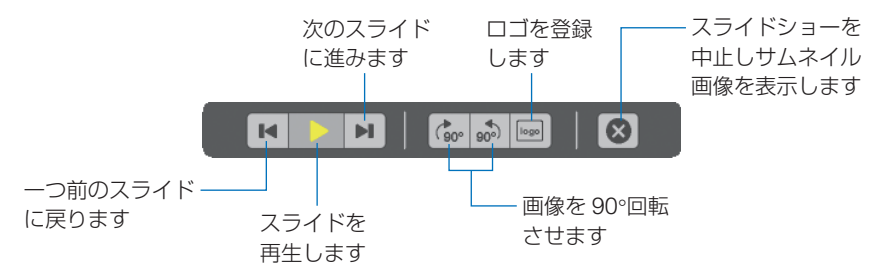

#### リモコンのボタンの働き

| (SELECT ◀/►) | コントロールバーのボタンのカーソルを左右に移動します。 |
|--------------|-----------------------------|
| (ENTER)      | カーソルが当たっているボタンを選択します。       |
| (EXIT)       | コントロールバーを消去します。             |
| MENU         | オンスクリーンメニューを表示します。          |

# ●バックグラウンドロゴを登録する (ロゴ)

- カーソルが合っているファイル(画像)を、本機のバックグラウンドの絵柄として登録 します。
- ・ 画像ファイルの形式は JPEG、BMP、PNG、GIF のいずれかとし、ファイルサイズは 256 キロバイト以下にしてください。また、NP3150J/NP2150J/NP1150J では解像 度 1024 × 768 ドット以下、NP3151WJ では解像度 1280 × 800 ドット以下の画像ファ イルを使用してください。

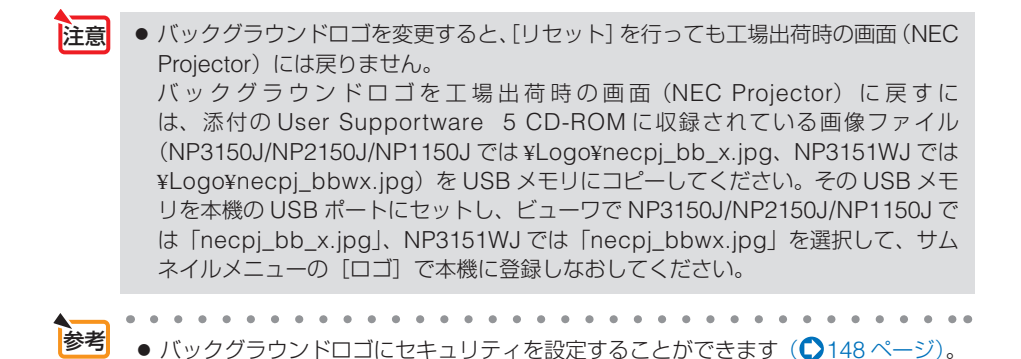

### ●動画ファイルの再生

(SELECT ▼▲◀▶)ボタンを押して動画アイコンにカーソルを合わせ、(ENTER)ボタンを押します。 再生が始まります。

. . . . . . . .

- ・サムネイルメニューの[再生]を選択して(ENTER)ボタンを押しても再生します。
- ・再生をやめるのは (EXIT) ボタンを押します。
- 注意 本機で再生できない動画ファイルは「このファイルは再生できません。」と表示して、 サムネイル画面に戻ります。
  - 動画再生中に入力を切り替えると動画再生は停止します。
  - 動画再生中に(ENTER)以外のボタンを押すと、再生を中断しサムネイル画面に戻る ことがあります。
  - 読み出し速度が遅い USB メモリを使用している場合は、動画が正常に再生されないことがあります。
  - 動画再生中にUSBメモリを抜き差しすると、ビューワに異常が発生することがあります。
  - ・本機がネットワークに接続しているときに動画を再生すると、ネットワークは切断 されます。

#### 動画再生中のリモコンのボタンの働き

(ENTER)ボタン…再生中に押すと一時停止、一時停止中は再生します。 早送り中および巻戻し中は再生します。 停止中は再生が始まります。

(EXIT) ボタン……サムネイル画面に戻ります。

#### ●コントロールバーを使って動画を操作する

動画再生中に(MENU)ボタンを押すとコントロールバーが画面に表示されます。

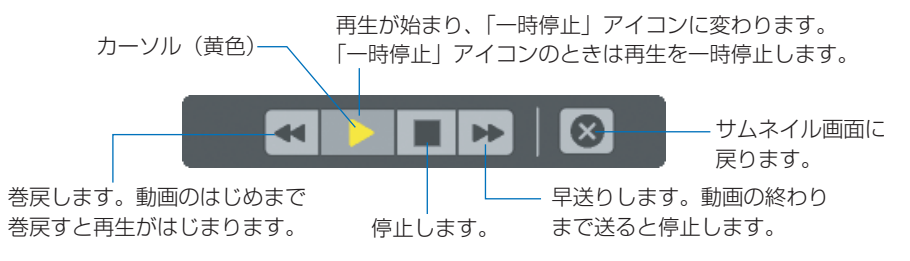

<sup>※</sup>薄く表示されたアイコンは動作しません。

5

## リモコンのボタンの働き

| (SELECT ◀/►) | カーソル(黄色)を左右に移動します。        |
|--------------|---------------------------|
| (ENTER)      | カーソル(黄色)が当たっているボタンを実行します。 |
| (EXIT)       | コントロールバーを消去します。           |
| MENU         | コントロールバーを表示します。           |

# ビューワオプションを設定する(オプション)

| オプション    | n 🛛           |
|----------|---------------|
| 再生モード    |               |
| ◇ 手動     | ○ 自動          |
| 間隔       | <●▶ 5秒        |
| 開始       |               |
| ● スライド画面 | ○ サムネイル画面     |
| サムネイル表示  |               |
| ○ オフ     | ● オン          |
| 並び順      | 名前(ABC)       |
| 動画サイズ    |               |
| ・ オリジナル  | ○ フル          |
| 動画繰り返し   |               |
| オフ       | ○ オン          |
|          |               |
|          | 確定取消          |
| EXT      | :終了 :移動 * :移動 |

### 再生モード

| 手動 | サムネイルメニューで [再生] を選択したあと、(SELECT ◀/▶)ボタ<br>ンを押してスライドを切り替えます。 |
|----|-------------------------------------------------------------|
| 自動 | サムネイルメニューで [再生] を選択すると、[間隔] で設定した時<br>間ごとにスライドが自動的に切り替わります。 |

## 間隔

#### 開始

| スライド画面  | 信号選択で [ビューワ] に切り替えたときにスライド画面で表示し<br>ます。  |
|---------|------------------------------------------|
| サムネイル画面 | 信号選択で [ビューワ] に切り替えたときにサムネイル画面で表示<br>します。 |

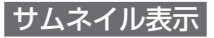

| オフ | サムネイル画面において、サムネイル表示をせずにアイコンで表示<br>します。サムネイルを表示しないので、表示が早くなります。 |
|----|----------------------------------------------------------------|
| オン | サムネイル画面において、サムネイル表示を行います。                                      |

#### 並び順

スライド画面での画像の表示順、およびサムネイル画面での画像の並び順を変更します。 名前(ファイル名)の昇順/降順、種類(拡張子)の昇順/降順、日付(ファイル作成日)の新/ 旧、サイズ(ファイル容量)の大/小で並び順を変更できます。

注意 ● Ulead Photo Explorer 8.0 の 「ビューワ出力」 機能および Viewer PPT Converter 3.0 で作成したフォルダの 〔並び順〕 は変更できません。

#### 動画サイズ

| オリジナル | 動画ファイルをそのまま投写します。                     |
|-------|---------------------------------------|
| フル    | 動画ファイルのアスペクト比を維持して画面一杯に拡大して投写し<br>ます。 |

参考

 ビューワ画面では、オンスクリーンメニューの[アスペクト]および「解像度」の 設定状態の影響は受けません。

#### 動画繰り返し

| オフ | 動画再生が終了すると停止中になります。         |  |
|----|-----------------------------|--|
| オン | 動画再生が終了すると動画ファイルの始めから再生します。 |  |

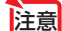

● [再生モード]、[開始]、[サムネイル表示]、および [並び順] (スライド画面時) は 画像ファイルのみ動作します。 また 「動画サイブ」お レび「動画編り返し」」は動画ファイルのみ動作します

また、「動画サイズ」および「動画繰り返し」は動画ファイルのみ動作します。

# ビューワを終了する

#### 1 ボタンを押して、[ビューワ] 以外の入力を選択する。

- ・リモコンで操作する場合は、(VIEWER) ボタン以外の (COMPUTER 1) ボタンや (VIDEO) ボ タンを押してください。
- (MENU) ボタンを押してサムネイルメニューを表示し、もう一度 (MENU) ボタンを押すと オンスクリーンメニューが表示されます。オンスクリーンメニューの [入力端子] で、 [ビューワ] 以外の入力を選択することによりビューワを終了することもできます。

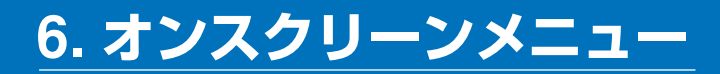

# 6-1. オンスクリーンメニューの基本操作

本機で投写する画像の画質調整や、本機の動作モードの切り替えなどは、オンスクリー ンメニューを表示して行います。以降、「オンスクリーンメニュー」を「メニュー」と 省略して記載します。

# オンスクリーンメニュー画面の構成

メニューを表示するには(MENU)ボタンを押します。また、メニューを消す場合は (EXIT)ボタンを押します。

ここでは、メニューを操作しながら、メニュー画面の構成や各部の名称を説明します。 準備:本機の電源を入れて、スクリーンに画像を投写してください。

(MENU)ボタンを押す。
 ご購入後、はじめて操作したときは [入力端子]のメニューが表示されます。

カーソル(黄色の部分)

| メインメニュータブ ―― | 入力端子 調整 セット       | アップ 情報 リセット               |
|--------------|-------------------|---------------------------|
| 選択中の端子 ――    |                   | <ul> <li>信号リスト</li> </ul> |
|              | ENTER :選択 ENT :終了 | ‡:移動 ↔:移動<br>アドバンスト       |

 SELECT ▶ ボタンを1回押す。 カーソルが [調整] に移動し、[調整] のメニューが表示されます。

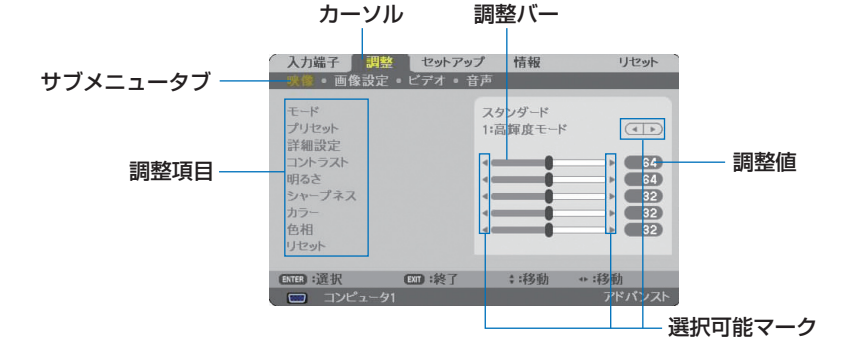

#### 3 (SELECT ▼/▲)ボタンを押す。

カーソルが上下に移動し、調整項目を選択することができます。

【4 「明るさ】にカーソルを合わせ、(SELECT ◀/▶)ボタンを押す。 画面の明るさが調整されます。

- ・「▲▶ (選択可能マーク) | が付いている項目は(SELECT ▲/▶)ボタンで設定を切り替え ることができます。 「▲▶ (選択可能マーク)」が付いていない項目の設定を行う場合は、その項目にカーソ ルを合わせ(ENTER)ボタンを押します。
- 調整項目内の [リセット] にカーソルを合わせ (ENTER) ボタンを押すと、 [映像] の調整 や設定を工場出荷状態に戻します。
- 5 (EXIT) ボタンを2回押します。 カーソルがメインメニュータブの [調整] に移動します。
- 6 (SELECT ▶) ボタンを1回押す。 カーソルが [セットアップ] に移動し、 [セットアップ] のメニューが表示されます。

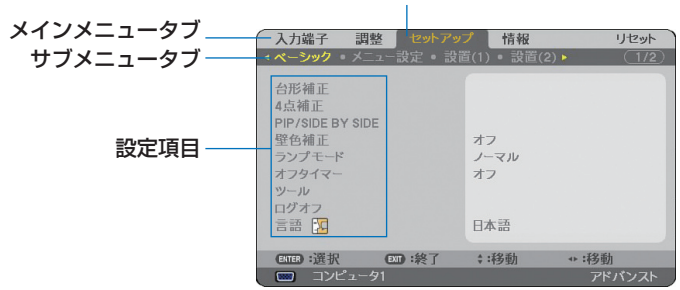

カーソル

**7** (ENTER)ボタンを押す。

[ベーシック] にカーソルが移動します。

- [セットアップ]には[ベーシック]、[メニュー設定]、[設置(1)]、[設置(2)]、[オプショ ンこという5つのサブメニュータブがあり、タブを選択して切り替えます。
- ③ (SELECT ▶)ボタンを1回押して [メニュー設定] にカーソルを合わせる。 [メニュー設定] のメニューに切り替わります。

| 入力端子 調整 セットア                                                                    | ップ 情報                                                     | リセット         |
|---------------------------------------------------------------------------------|-----------------------------------------------------------|--------------|
| ▲ベーシック ・メニュー設定 ・ 読                                                              | 置(1) • 設置(2)                                              | ► <u>1/2</u> |
| 表示色選択<br>入力端子表示<br>メッセージ表示<br>時刻表示<br>DD表示<br>メニュー表示時間<br>パックグラウンド<br>フィルタメッセージ | カラー<br>オン<br>オン<br>オン<br>オン<br>自動 45秒<br>ブルーバック<br>500[H] |              |
| ENTER :選択 ENTD :終了                                                              | \$:移動                                                     | **:移動        |
| 📟 コンピュータ1                                                                       |                                                           | アドバンスト       |

#### SELECT ▼ ボタンを押して [バックグラウンド] にカーソルを合わせ、ENTER) ボタンを押す。

バックグラウンド選択画面が表示されます。

・「バックグラウンド」とは、無信号時に表示される画面のことです。

| ٢ | ブルーバ | シク  |  |
|---|------|-----|--|
| 0 | ブラック | バック |  |
| 0 | ПĴ   |     |  |

- ID (SELECT ▼/▲) ボタンを押して「ブルーバック」、「ブラックバック」、「ロゴ」のいずれかにカーソルを合わせる。
- 選択したい項目にカーソルを合わせ、(ENTER)ボタンを押す。 バックグラウンドが設定されます。
  - ・選択を取り消す場合は、(EXIT)ボタンを押します。
- 2 (MENU)ボタンを1回押す。 メニューが消えます。

注意 ● 入力信号や設定内容によっては、メニューの一部の情報が欠ける場合があります。

 ・ 時刻表示と入力端子表示について オンスクリーンメニューを表示したり、信号切り替えをしたりすると、画面上部に 現在の入力端子と時刻が表示されます。
 ・「時刻」と「入力端子」の表示切替については 136 ページをご覧ください。

# 「アドバンスト」メニューと「ベーシック」メニューについて

オンスクリーンメニューには「アドバンスト」メニューと「ベーシック」メニューの 2種類があります。詳しくは「4-11「アドバンスト」メニューと「ベーシック」メニュー を切り替える」(〇77ページ)をご覧ください。

# 調整画面、設定画面の操作例

# ●ラジオボタンの選択

選択肢の中からから1つ「ご」を選びます。

#### 【例1】 [壁色補正]の選択

[セットアップ] → [ベーシック] → [壁色補正]

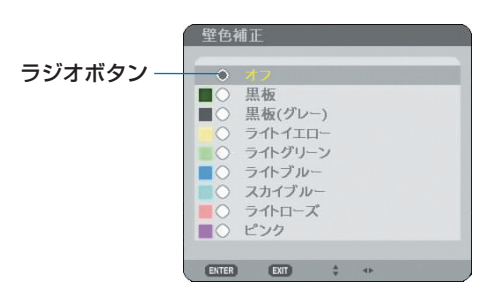

 SELECT ▼/▲)ボタンを押す。 選択されているマーク(ご)が移動します。
 選択する項目に「ご」を移動したら、(ENTER)ボタンを押す。

# ●プルダウンリストからの選択

リストの中から項目を選択します。 プルダウンリストには、項目名の右側に「▶」マークが付いています。

#### 【例 2】 [ビューワ] の [並び順] 選択

[ビューワ] → [オプション]

| オプション    | ? ⊠           |            |
|----------|---------------|------------|
| 再生モード    |               |            |
| ◇ 手動     | ○ 自動          |            |
| 間隔       | <■ ▶ 5秒       |            |
| 開始       |               |            |
| ● スライド画面 | ○ サムネイル画面     |            |
| サムネイル表示  |               |            |
| ○ オフ     | ・ オン          |            |
| 並び順      | 名前(ABC)       | - プルダウンリスト |
| 動画サイズ    |               |            |
| ③ オリジナル  | ○ フル          |            |
| 動画繰り返し   |               |            |
| ④ オフ     | ○ オン          |            |
|          |               |            |
|          | 確定取消          |            |
| EXT :    | 終了 \$:移動 +:移動 | J          |

 選択する項目にカーソルを合わせ、(SELECT ▶)ボタンを押す。 プルダウンリストが表示されます。

| オプション                      |                                                   | ? 🛛 |
|----------------------------|---------------------------------------------------|-----|
| 再生モード                      | ○ 白動                                              |     |
| le Tan                     | < ● ▶ 5秒                                          |     |
| 開始<br>④ スライド画面             | ○ サムネイル画面                                         |     |
| サムネイル表示<br>〇 オフ            | ● オン                                              |     |
| 並び順                        | 名前(ABC)                                           |     |
| 動画サイズ<br>● オリジナル<br>動画録45回 | 名面(ABC)<br>名前(ZYX)<br>種類(ABC)<br>種類(ZYX)<br>日付(新) |     |
| <ul> <li>● オフ</li> </ul>   | ○ オン                                              |     |
|                            | 確定取消                                              |     |
| ENTER :                    | 選択 ፪30 :終了 ↓:移動                                   |     |

2 SELECT ▼/▲)ボタンを押して項目にカーソルを合わせ、(ENTER)ボタンを押す。 項目が選択されて、プルダウンリストが閉じます。

・再度プルダウンリストを表示する場合は、もう一度(SELECT▶)ボタンを押してください。

| オプション                    | ? ⊠            |
|--------------------------|----------------|
| 再生モード                    |                |
| <ul> <li>● 手動</li> </ul> | ○ 自動           |
| 間隔                       | < ▶ 5秒         |
| 開始                       |                |
| ● スライド画面                 | ○ サムネイル画面      |
| サムネイル表示                  |                |
| ○ オフ                     | ● オン           |
| 並び順                      | 種類(ABC)        |
| 動画サイズ                    |                |
| ◎ オリジナル                  | ○ フル           |
| 動画繰り返し                   |                |
| ④ オフ                     | ○ オン           |
|                          |                |
|                          | 確定 取消          |
| ENTER                    | :選択 🖾 :終了 💠:移動 |

③ 項目を選択したら、(SELECT▼)ボタンを押して[確定]にカーソルを合わせ、 (ENTER)ボタンを押す。 選択した項目が決定されます。
# ●実行ボタン

機能を実行します。

実行ボタンを選択して機能を実行すると、サブメニュー画面で(EXIT)ボタンを押して も実行を取り消すことができません。

#### 【例3】[調整]の[リセット]

| 入力端子                                                   | セットアッ        | プ 情報               | リセット                                                                   |
|--------------------------------------------------------|--------------|--------------------|------------------------------------------------------------------------|
| <b>映像 画像設定</b>                                         | ビデオ • 音      | F声                 |                                                                        |
| モード<br>プリセット<br>詳細設定<br>コントラスト<br>明るさ<br>シャープネス<br>カラー |              | スタンダード<br>1:高輝度モード | <ul> <li>64</li> <li>64</li> <li>64</li> <li>32</li> <li>32</li> </ul> |
| 色相<br>Lltzab                                           | _            |                    | ▶ 32                                                                   |
|                                                        |              |                    |                                                                        |
| ENTER :選択                                              | <b>回</b> :終了 | *:移動               |                                                                        |
| 📟 コンピュータ1                                              |              |                    | アドバンスト                                                                 |

 [リセット] にカーソルが合っていることを確認する。
 (ENTER) ボタンを押す。 確認メッセージが表示されます。

- 3 実行する場合は、SELECT 
   ▶ ボタンを押して [はい] にカーソルを合わせ、
   (ENTER) ボタンを押す。
   機能が実行されます。
  - 機能を実行しない場合は、確認メッセージで[いいえ]を選択し、(ENTER)ボタンを押します。

# ●英数字の入力方法

【IP アドレス、パスワード 入力のとき】

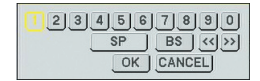

【ユーザー名、プロジェク ター名のとき】

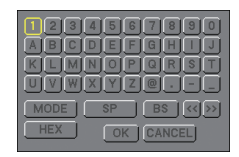

【パスワードのとき】

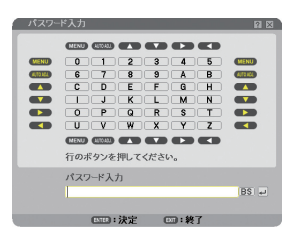

オンスクリーンメニュー

入力する項目によって、入力画面が異なります。 次の画面が表示されたときは、以下のように操作します。

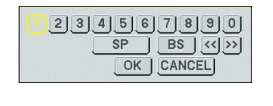

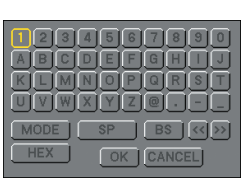

文字を入力する項目にカーソルを合わせ、(ENTER)ボタンを押す。
 文字以外の項目は、次のような働きをします。

- ・[<<][>>]....英数字入力欄のカーソルを左右に移動します。
- ・[MODE]......英大文字、英小文字、特殊文字の切り替えを行います。
- ・[SP] .....スペースを入力します。
- ・[BS].....カーソルの左側にある1文字を消します。
- ・[OK] .....入力した文字を確定して、文字入力画面を閉じます。
- ・[CANCEL]…入力した文字を取り消して、文字入力画面を閉じます。
- ・[HEX] ...........16 進数が入力できる場合に表示され、16 進数入力ができます。

次の画面が表示されたときは、以下のように操作します。

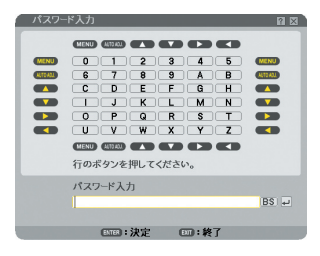

#### リモコンの場合

 入力したい文字が含まれる行(横のライン)のリモコンのボタン(MENU) (AUTO ADJ.) (SELECT▲) (SELECT▼) (SELECT▲) を押す。
 例: [C| を入力する場合は、(SELECT▲) ボタンを押します。

2 入力したい文字が含まれる列(縦のライン)のリモコンのボタン(MENU)
 (AUTO ADJ.) (SELECT▲) (SELECT▼) (SELECT▼) (SELECT◀) を押す。
 例:「C」を入力する場合は、(MENU)ボタンを押します。
 文字以外の項目は、次のような働きをします。
 ・(EXIT)......カーソルの左側にある1文字を消します。

- ・(ENTER)…………入力した文字を確定して、文字入力画面を閉じます。

#### マウス操作の場合

スクリーンに投写されている英数字をクリックします。 文字以外の項目は、次のような働きをします。

- ・[BS].....カーソルの左側にある1文字を消します。
- ・[リターンマーク] …入力した文字を確定して、文字入力画面を閉じます。

# 6-2. オンスクリーンメニュー一覧

以下は、「アドバンストメニュー」の一覧です。「ベーシックメニュー」で表示される 項目には「<sup>1</sup>]マークを付けています。

は、各項目の工場出荷時の値を表しています。

| ×=      | <u>а</u> — |                  |                            | 湿炉百日                       |                                                    | 参照  |
|---------|------------|------------------|----------------------------|----------------------------|----------------------------------------------------|-----|
| メインメニュー | サブメニュー     |                  |                            | 医扒填日                       |                                                    | ページ |
| 入力端子 0  | _          | コンピュータ1 🛽        |                            |                            |                                                    | 115 |
|         |            | コンピュータ23         |                            |                            |                                                    |     |
|         |            | <u>コンピュータ3</u> 3 |                            |                            |                                                    |     |
|         |            | コンポーネント          |                            |                            |                                                    |     |
|         |            | ビデオ3             |                            |                            |                                                    |     |
|         |            | S- ビデオ🔒          |                            |                            |                                                    |     |
|         |            | ビューワ             |                            |                            |                                                    |     |
|         |            | ネットワーク           | IMAGE                      | EXPRESS L                  |                                                    | (注) |
|         |            |                  | DESKT                      | OP CONTR                   | OL UTILITY 🕒                                       |     |
|         |            |                  | ネットワ                       | リークプロジ:                    | <u>ェクタ</u>                                         | 81  |
|         |            |                  | リモート                       | デスクトッ                      | プ接続目                                               | 87  |
|         |            |                  |                            | 空定                         |                                                    | 133 |
|         |            |                  | 🕾 ネッ                       | トワーク設定                     |                                                    | 140 |
|         |            |                  | 18<br>マウノ                  | く設定                        |                                                    | 134 |
|         |            |                  |                            |                            |                                                    | 134 |
|         |            | 信亏リスト            | 呼出、                        | 「球、刀ツト、                    |                                                    | 115 |
| ■田車攵    | 0.100      | Γ                | 「万名、人                      |                            | ツク、スキッフ)、全則际                                       | 110 |
| 前金      | 吠家         |                  | 人ツノツ<br>1 古畑田              |                            | ノエッショノル                                            | 119 |
|         |            | 7969F            | I. 同牌反<br>  <i>I. し</i> ビ_ | ー 5 ガラフィ                   |                                                    |     |
|         |            |                  | 4.ム L<br>全船                | <u>、J. J J J I I</u><br>参昭 | クラ、 0.SNOD、 7.DICON SIN.<br>「 宮 輝 度   プ 」 ゼ ンテーション | 120 |
|         |            |                  |                            | ≥ ππ                       | 「「洋反、シレビシリ」ション、                                    | 120 |
|         |            |                  |                            |                            | ク、sBGB、DICOM SIM                                   |     |
|         |            |                  |                            | ガンマ補正                      | ダイナミック、ナチュラル、ソフト                                   |     |
|         |            |                  |                            | 白温度                        | 5000, 6500, 7800,                                  |     |
|         |            |                  |                            |                            | 8500, 9300, 10500                                  |     |
|         |            |                  | ホワイト                       | コントラス                      | ト赤、コントラスト緑、コン                                      |     |
|         |            |                  | バランス                       | トラスト青                      |                                                    |     |
|         |            |                  |                            | 明るさ赤、                      | 明るさ緑、明るさ青                                          | 1   |
|         |            | コントラスト           |                            |                            |                                                    | 121 |
|         |            | 明るさ3             | ]                          |                            |                                                    |     |
|         |            | シャープネス           | ]                          |                            |                                                    |     |
|         |            | カラー🕒             |                            |                            |                                                    |     |
|         |            | 色相圓              |                            |                            |                                                    |     |
|         |            | リセット🕒            |                            |                            |                                                    |     |

(注) 添付の Users Supportware 5 CD-ROM に収録しているソフトウェアを使用する際に選択します。ソフトウェアについて詳しくは、添付の「ネットワーク設定ガイド」をご覧ください。

|        | 画像設定  | クロック周波数     |                                         |                               | 121 |
|--------|-------|-------------|-----------------------------------------|-------------------------------|-----|
|        |       | 位相          |                                         |                               | 122 |
|        |       | 表示位置(水平)    | -                                       |                               |     |
|        |       | 表示位置(乐中)    | -                                       |                               |     |
|        |       | オーバーフキャン    | 0% 5% 10%                               |                               | ł   |
|        |       |             |                                         | ) 1 . 3 5 . 1 16 . 0 16 . 10  | 102 |
|        |       |             |                                         | ) 4 · 5、5 · 4、10 · 9、10 · 10、 | 123 |
|        |       |             |                                         |                               |     |
|        |       |             |                                         |                               |     |
|        |       |             |                                         |                               |     |
|        |       |             | $\int \Delta(\overline{\lambda}) J = J$ |                               |     |
|        |       |             | (コノホーイノト)                               | / ヒナオ / 3- ヒナオ 信亏人力           |     |
|        |       |             | 時)4.3、レツ=<br>  ブーノ (フ タレー・              |                               |     |
|        |       | 如傍亡         |                                         | ノダイブが 4.3 スクリーブ]時)            | 100 |
|        |       |             | フル、リアル                                  |                               | 126 |
|        | ビデオ   | ノイズリダクション   | ランダム NR                                 | オフ、弱、中、強                      | 127 |
|        |       |             | モスキートNR                                 | オフ、弱、中、強                      |     |
|        |       |             | ブロック NR                                 | オフ、オン                         |     |
|        |       | デインターレース    | 自動、ビデオ、フ                                | 7ィルム                          |     |
|        |       | 3D Y/C 分離   | オフ、オン                                   |                               |     |
|        |       | スイートビジョン    |                                         |                               |     |
|        | 音声    | 音量₿         |                                         |                               | 128 |
|        |       | 低音          | 1                                       |                               |     |
|        |       | 高音          | 1                                       |                               |     |
|        |       | バランス        | 1                                       |                               |     |
|        |       | 3D サラウンド    | オフ、オン                                   |                               |     |
| セットアップ | ベーシック | 台形補正日       | 水平                                      |                               | 129 |
|        |       |             | 垂直                                      | 1                             |     |
|        |       | 4 点補正       |                                         |                               | ł   |
|        |       | PIP/SIDE BY | モード                                     | PIP. SIDE BY SIDE             |     |
|        |       | SIDE B      | <br>表示位置                                |                               |     |
|        |       |             |                                         |                               |     |
|        |       |             | 、力選択                                    | オフ ビデオ S-ビデオ                  |     |
|        |       |             |                                         |                               | 120 |
|        |       |             | コン、 黒似、黒1<br>  ライトグローン                  |                               | 150 |
|        |       |             |                                         |                               |     |
|        |       |             |                                         | _/ /                          |     |
|        |       |             |                                         |                               |     |
|        |       |             |                                         | 时间、2 吋间、4 吋间、0 吋间、<br>3       |     |
|        |       |             |                                         | 7                             |     |
|        |       |             |                                         | <u></u>                       | 100 |
|        |       |             |                                         |                               | 133 |
|        |       |             |                                         |                               |     |
|        |       |             | 日時刻設定                                   |                               |     |
|        |       |             |                                         | 時刻時:分                         |     |
|        |       |             |                                         | 9749-2                        |     |
|        |       |             |                                         | GMI-12:00 ~ GMI ~             |     |
|        |       |             |                                         | GMI+13:00 复時間の調整              |     |
|        |       |             |                                         | をする、インターネット時                  |     |
|        |       |             |                                         |                               |     |
|        |       |             | ▼ マノ設定                                  | 「ホタン設定」石手用、左手用                | 134 |
|        |       |             |                                         | スピード設定   高速、標準、低速             |     |
|        |       |             | ? ヘルプ                                   |                               |     |
|        |       | ログオフ追       |                                         |                               | 135 |
|        |       |             | ログオン                                    | ユーザー名、パスワード                   |     |

|        | 言語               | ENGLISH、DEU<br>ITALIANO、ESF<br>DANSK、PORT<br>MAGYAR、POL<br>SUOMI、NORSI<br>کسی EAAHNIK | ITSCH, FRANÇAIS、<br>PAÑOL, SVENSKA, 日本語、<br>UGUÊS, ČEŠTINA,<br>SKI, NEDERLANDS,<br>K, TÜRKÇE, РУССКИЙ,<br>A、中文、한국어                                                                                                    | 135  |
|--------|------------------|---------------------------------------------------------------------------------------|----------------------------------------------------------------------------------------------------|------|
| メニュー設定 | 表示色選択            | カラー、モノクロ                                                                              | ]                                                                                                    | 136  |
|        | 人力端子表示           | オフ、オン                                                                                 |                                                                                                    |      |
|        | メッセージ表示          | オフ、オン                                                                                 |                                                                                                    |      |
|        | 時刻表示             | オフ、オン                                                                                 |                                                                                                    |      |
|        |                  | オノ、オン                                                                                 |                                                                                                    |      |
|        | メニュー表示時間         | 手動、目動5秒、                                                                              | <u> </u>                                                                                                    | 107  |
|        | <u> ハッククラリント</u> |                                                                                       |                                                                                                    | 137  |
|        | ノイルタメッセーン        | $\overline{J}, 100[H],$                                                               | 200[H]、500[H]、1000[H]                                                                                                    | 100  |
| 設置(1)  | 投与力法             | ナスク/ フロント<br>  エロゆ / フロント                                                             | 、大市リ/リア、テスク/リア、                                                                                                    | 138  |
|        |                  |                                                                                       |                                                                                                    | 100  |
|        | スクリーノ設定          | 入りリーノタイノ※ <br>  主三位罢※ 0                                                               | 4.3299-2.91 5299-2                                                                                                    | 139  |
|        |                  | 衣小世世※2<br>オフ 1 0 0                                                                    |                                                                                                    |      |
|        |                  |                                                                                       | オフィン                                                                                                    |      |
|        |                  |                                                                                       |                                                                                                    |      |
|        |                  | ロスナ                                                                                   |                                                                                                    |      |
|        | ネットワーク設定         | 全船                                                                                    | プロジェクタータ                                                                                                    | 1/12 |
|        |                  | _ <u></u> _ <u></u> _ <u></u> _ <u></u> _ <u></u>                                     |                                                                                                    | 142  |
|        |                  |                                                                                       | ス. サブネットマスク. ゲートウ                                                                                                    |      |
|        |                  |                                                                                       | T-7. DNS 設定, 再接続                                                                                                    |      |
|        |                  | 無線                                                                                    | $\mathcal{T}$ $\mathcal{T}$ |      |
|        |                  |                                                                                       | ス、サブネットマスク、ゲートウ                                                                                                    |      |
|        |                  |                                                                                       | ェイ、DNS 設定、再接続                                                                                                    |      |
|        |                  | 詳細設定                                                                                  | 接続サイトサーベイ、                                                                                                    | 143  |
|        |                  |                                                                                       | SSID、通信モー                                                                                                    |      |
|        |                  |                                                                                       | ド、チャンネル                                                                                                    |      |
|        |                  |                                                                                       | セキュリティ セキュリティの種                                                                                                    | 144  |
|        |                  |                                                                                       | 類、キーインデック                                                                                                    |      |
|        |                  |                                                                                       | ス、キー1~キー4、                                                                                                    |      |
|        |                  |                                                                                       | <u>暗号化の種類</u>                                                                                                    |      |
|        |                  |                                                                                       | 認証 (注)                                                                                                    |      |
|        |                  | ドメイン                                                                                  | ホスト名、ドメイン名                                                                                                    | 146  |
|        |                  | メール                                                                                   | メール通知、差出人アドレス、                                                                                                    |      |
|        |                  |                                                                                       | SMIP サーハ名、宛先アドレス 1                                                                                                    |      |
|        |                  | 40001                                                                                 | ~ 宛先 / トレス 3、 达信 テスト                                                                                                    | 4.47 |
|        | 地信迷皮             | 48000pps、9600                                                                         |                                                                                                    | 147  |
|        | ビヤユリティ設定         | <u>  平神十一ロック</u><br>  バックガニウント                                                        | <u>*Пуд</u>                                                                                                    | 140  |
|        |                  |                                                                                       | <u>*ロッフ</u>                                                                                                    | 140  |
|        |                  | / //////////////////////////////////                                                  | 作成 编集 削除                                                                                                    | 149  |
|        |                  | レンシント<br>セキュリティ                                                                       | 1-1兆、柵未、門际                                                                                                    | 151  |
|        |                  |                                                                                       | キージード、ジロノジドキーを使<br>  用、ドライブ、読込、登録、削除                                                                                                    | 101  |
|        |                  | PJLink                                                                                |                                                                                                    | 154  |

※1 NP3150J/NP2150J/NP1150Jでは「4:3 スクリーン」、NP3151WJでは「ワイドスクリーン」 が工場出荷時の値です。

※2 NP3150J/NP2150J/NP1150J で表示

(注) 設定方法については、「ネットワーク設定ガイド」内の「WPA設定ガイド」をご覧ください。

|      |             | スタンバイモード                  | ノーマル、省電力                                                                                                    | 154      |
|------|-------------|---------------------------|----------------------------------------------------------------------------------------------------|----------|
|      |             | リモコン受光部設定                 | 前側/後側、前側、後側                                                                                                    | 155      |
|      |             | コントロールID                  | コントロール ID 番号   1 ~ 254                                                                                                    |          |
|      |             |                           | コントロール ID オフ、オン                                                                                                    |          |
|      | オプション       | 自動調整                      | オフ、ノーマル、ファイン                                                                                                    | 157      |
|      |             | オートパワーオン(AC)              | オフ、オン                                                                                                    |          |
|      |             | オートパワーオフ                  | オフ、0:05、0:10、0:20、0:30                                                                                                    |          |
|      |             | ファンモード                    | 自動、高速、高地                                                                                                    | 158      |
|      |             | 初期入力選択                    | ラスト、自動、コンピュータ1、コンピュータ2、                                                                                                    |          |
|      |             |                           | ンピュータ3、コンポーネント、ビデオ、S-ビデス                                                                                                    | f.       |
|      |             |                           | ビューワ、ネットワーク                                                                                                    | _        |
|      |             | 信号選択                      | $\begin{bmatrix} \Box \mathcal{V} \mathcal{L}_2 - \varphi \end{bmatrix}  RGB / \Box \mathcal{V} \mathcal{L}_2 - \varphi \mathcal{V}$                                                                                                    | - 159    |
|      |             |                           | コンピュータ2 RGB、コンボーネント                                                                                                    | _        |
|      |             | カラー方式                     | ビデオ   目 動 判 別、NTSC3.5                                                                                                    | B.       |
|      |             |                           | S-ビデオ NISC4.43、PAL、PAL-N                                                                                                    | /1、      |
|      |             |                           | PAL-N, PAL60, SECAN                                                                                                    | 1        |
|      |             | モニダ出力                     | ラスト、コンヒュータ 1、コンヒュータ 2、コ<br> ポーネント                                                                                                    |          |
| 情報   | 使用時間🕒       | ランプ残量(%)                  |                                                                                                    | 160      |
|      |             | ランプ使用時間                   |                                                                                                    |          |
|      |             | フィルタ使用時間                  |                                                                                                    |          |
|      | 信号(1)3      | 入力端子                      | コンピュータ 1、コンピュータ 2、コンピュータ                                                                                                    | 3、       |
|      |             |                           | コンポーネント、ビデオ、S-ビデオ、ビューワ                                                                                                    | 7、       |
|      |             |                           | ネットワーク                                                                                                    |          |
|      |             | 信号形式                      | 、RGB、ビデオ、S- ビデオ、コンポーネン↑<br> HDTV、デジタル                                                                                                    | ``       |
|      |             | ビデオ標準                     | 、NTSC3.58、NTSC4.43、PAL、PAL-N                                                                                                    | 1、       |
|      |             |                           | PAL-N、PAL60、SECAM                                                                                                    |          |
|      |             | 信号名                       |                                                                                                    | _        |
|      |             | 登録番号                      |                                                                                                    |          |
|      | 信号(2)10     | 水平同期周波数                   |                                                                                                    |          |
|      |             | _ 垂直同期周波数                 |                                                                                                    |          |
|      |             | 回期形態                      | 、セハレート、コンホシット、シンクオン<br> リーン、シンクオンビデオ                                                                                                    |          |
|      |             | 同期極性                      | 、H:(+) V:(+)、H:(-) V:(+)、H:(+) V:(-                                                                                                    | ),       |
|      |             |                           | H:(-) V:(-), H:(+) V:(-), H:(-) V:(-),                                                                                                    |          |
|      |             |                           | H:( ) V:(+), H:( ) V:(-), H:( ) V:( )                                                                                                    |          |
|      |             | 走査方式                      | 、インターレース、ノンインターレース                                                                                                    |          |
|      | 有線 LAN      | IP アドレス/サブ                | ネットマスク/ゲートウェイ/ MAC アドレス                                                                                                    |          |
|      | 無線LAN(1)    | IP アドレス/サブネ               | ネットマスク/ゲートウェイ/ MAC アドレス/認調                                                                                                    | I        |
|      | 無線LAN(2)    | SSID /通信モー<br> WPA (オフーオン | ド(インフラストラクチャ、アドホック)/ WE<br>) /チャンネル/信号レベル                                                                                                    | P/       |
|      | VERSION (1) | PRODUCT / SFI             | $\frac{1}{1000} = \frac{1}{1000} = 1$ |          |
|      | <b>B</b>    | VERSION                   |                                                                                                    | <u> </u> |
|      | VERSION (2) | FIRMWARE / DA             | ATA / FIRMWARE2 / DATA2                                                                                                    |          |
| リヤット | _           | 表示中の信号、全法                 | データ、全データ (信号リストを含む). ランプ                                                                                                    | 時 162    |
|      |             | 間クリア、フィル                  | タ時間クリア                                                                                                    |          |

6-3. 入力端子

| 入力黨   | 子調整                                                                                                    | セットアップ               | 情報                        | リセット |
|-------|----------------------------------------------------------------------------------------------------|----------------------|---------------------------|------|
| x5    | <ul> <li>コンピュー・</li> <li>コンピュー・</li> <li>コンピュー・</li> <li>コンポー・</li> <li>ビデオ</li> <li>S-ビデオ</li> <li>ビューワ</li> <li>ネットワーク</li> </ul> | タ1<br>ダ2<br>ダ3<br>ント | <ul> <li>信号リスト</li> </ul> |      |
| ENTER | :選択 🖸                                                                                                    | ):終了 ;:              | 移動 ↔:                     | 移動   |
|       |                                                                                                    |                      |                           |      |

# 入力端子を選択する

投写する入力端子を選択します。

| コンピュータ1 | コンピュータ1映像入力端子(COMPUTER 1 IN)に接続してい<br>る機器の映像を映します。             |
|---------|----------------------------------------------------------------|
| コンピュータ2 | コンピュータ 2 映像入力端子(COMPUTER 2 IN)に接続してい<br>る機器の映像を映します。           |
| コンピュータ3 | コンピュータ3映像入力端子(COMPUTER 3(DVI-D)IN)に<br>接続している機器の映像を映します。       |
| コンポーネント | コンポーネント映像入力端子(COMPONENT IN)に接続してい<br>る機器の映像を映します。              |
| ビデオ     | ビデオ映像入力端子(VIDEO IN)に接続している機器の映像を映<br>します。                      |
| S ービデオ  | S- ビデオ映像入力端子(S-VIDEO IN)に接続している機器の映像を映します。                     |
| ビューワ    | 本機にセットした USB メモリのデータを映します。                                     |
| ネットワーク  | LAN ポート(RJ-45)または標準装備の無線 LAN ユニットを介<br>してパソコンから送られてくるデータを映します。 |
| 信号リスト   | 信号リストから選択して映像を映します。                                            |

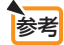

コンポーネント入力信号をコンピュータ1およびコンピュータ2映像入力端子に接続している場合は、「コンピュータ1」および「コンピュータ2」を選択してください。
 (●35ページ)

# 信号リストを利用する

画像設定を少しでも行うと、信号の調整値が本機の「信号リスト」に自動的に登録されます。登録された信号(の調整値)は、必要なときに信号リストから呼び出すことができます。

信号リストには 100 パターンまで登録できます。 信号リストへの登録数が 100 パター ンに達すると、それ以降メッセージを表示して登録できなくなります。 必要なくなっ た信号 (の調整値) は、信号リストから削除してください。

## ●信号リストを表示する

- 1 (MENU)ボタンを押す。
  - アドバンストメニューが表示されます。
  - ・ベーシックメニューが表示される場合は、アドバンストメニューを使用できるユーザーで ログインしてアドバンストメニューに切り替えてください。(● 77 ページ)
- 2 SELECT ▲ ボタンを押して [入力端子] にカーソルを合わせる。 入力端子一覧が表示されます。

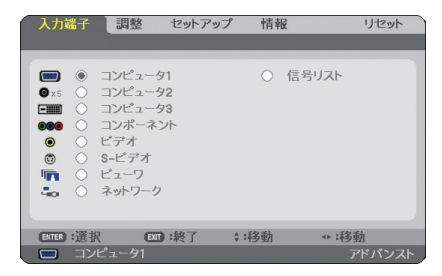

- 3 ENTER ボタンを押す。
- ④ (SELECT ▲)ボタンを押して[信号リスト]にカーソルを合わせ、(ENTER)ボタンを押す。
   信号リストが表示されます。

|           | 信号リスト                                                                                                    |                         | R R                                     |
|-----------|----------------------------------------------------------------------------------------------------|-------------------------|-----------------------------------------|
|           | NO. 名前                                                                                                    | 入力端子 描子                 | ▲ ▲ 呼出                                  |
|           | 001 1024x768 50Hz                                                                                               | デジタル COMPUTER           | 3 🗸 登録                                  |
|           | 002                                                                                                    |                         | カット                                     |
|           | 004                                                                                                    |                         | 71-1-1                                  |
|           | 005                                                                                                    |                         | 時付け                                     |
|           | 007                                                                                                    |                         | 87 Hr                                   |
|           | 008                                                                                                    |                         |                                         |
|           | 010                                                                                                    |                         | EHSING                                  |
|           | 011                                                                                                    |                         | ~~~~~~~~~~~~~~~~~~~~~~~~~~~~~~~~~~~~~~~ |
|           | 012                                                                                                    |                         | ▲ ページダウン                                |
| クリップボード ― |                                                                                                    |                         |                                         |
|           |                                                                                                    |                         |                                         |
|           | the second second second second second second second second second second second second second second second se | - □□□:渡択 □□:終了 ::移動 +:# | 多動                                      |

# ●投写している信号を登録する [登録]

- 1 信号リストで(SELECT ▼/▲)ボタンを押して登録する番号にカーソルを合わせる。
- SELECT <//>

   ボタンを押して信号編集コマンドー覧にカーソルを移動し、
   SELECT ▼/▲)で[登録]にカーソルを合わせ、(ENTER)ボタンを押す。

●信号リストから信号を選択する [呼出]

 信号リストで (SELECT ▼/▲) ボタンを押して選択する信号にカーソルを合わせ、 (ENTER) ボタンを押す。

# ●信号リストの項目を編集する[編集]

1 信号リストで(SELECT ▼/▲)ボタンを押して編集する信号にカーソルを合わせる。

② SELECT ▲ ボタンを押して信号編集コマンド一覧にカーソルを移動し、 SELECT ▲ ボタンで [編集] にカーソルを合わせ、(ENTER) ボタンを押す。 信号編集画面が表示されます。

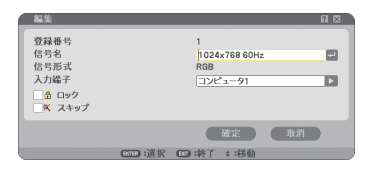

| 信号名      | 最大英数 18 文字で、信号名を入力します。                                                                                                    |
|----------|----------------------------------------------------------------------------------------------------|
| 入力端子     | 入力端子の変更ができます。RGB 信号は、コンピュータ1/コン<br>ピュータ2の切り替えができます。<br>ビデオ、S-ビデオ信号は、ビデオ/S-ビデオの切り替えができます。<br>コンポーネント信号は、コンピュータ1/コンピュータ2/コンポー<br>ネントの切り替えができます。 |
| ロック (🏠)  | ✓ (チェックマーク)を付けておくと、[全削除]を行ったときに残しておくことができます。また、ロック後に調整を行った値は保存されません。                                                                          |
| スキップ (🔍) | ✓ (チェックマーク)を付けておくと、入力信号を自動検出するときにスキップすることができます。                                                                                               |

3 各項目を設定し、[確定] にカーソルを合わせ、(ENTER)ボタンを押す。

注意 ● 現在投写中の信号を編集する場合、入力端子は変更できません。

## ●信号リストの項目を削除する[カット]

- 信号リストで(SELECT ▼/▲)ボタンを押して削除する信号にカーソルを合わせる。
- 2 SELECT ▲ ボタンを押して信号編集コマンド一覧にカーソルを移動し、 (SELECT ▲) ボタンで [カット] にカーソルを合わせ、(ENTER) ボタンを押す。 信号リストから削除され、信号リストのいちばん下の「クリップボード」に、削除した信号 が表示されます。

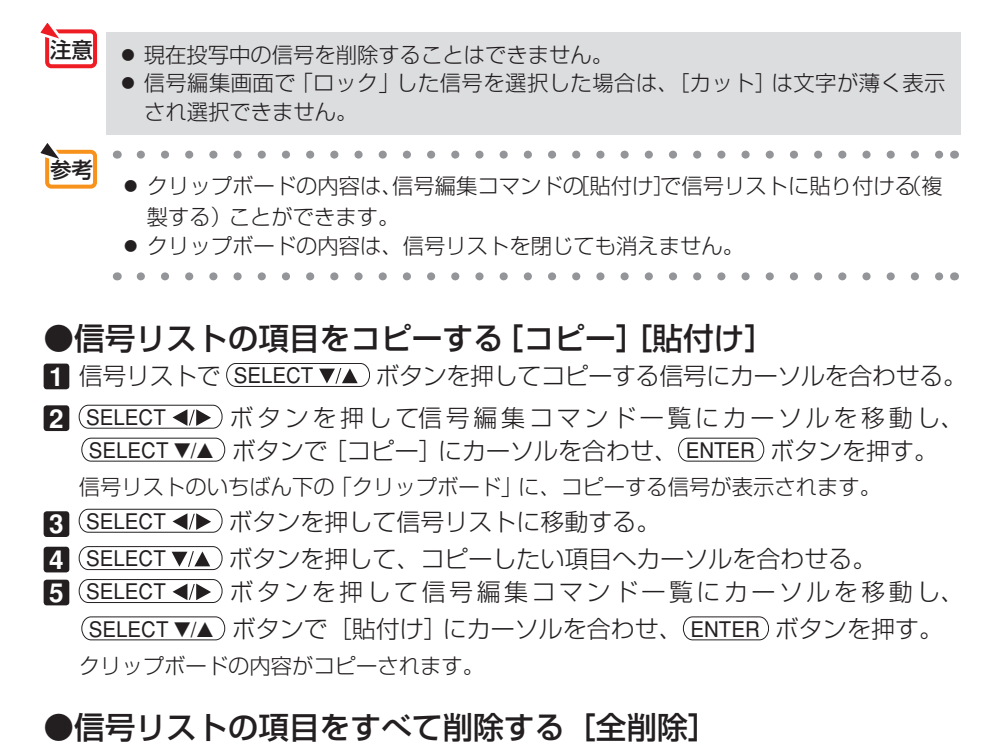

- SELECT 
   ボタンを押して信号編集コマンド一覧にカーソルを移動し、 SELECT ▼/▲) ボタンで [全削除] にカーソルを合わせ、(ENTER) ボタンを押す。 確認メッセージが表示されます。
- 2 SELECT </▶) ボタンを押して[はい] にカーソルを合わせ、ENTER) ボタンを押す。

注意 ● 信号編集画面で「ロック」した信号は削除されません。

# 6-4. 調整

# 映像

| WARE THE DECKAR |        |          |        |
|-----------------|--------|----------|--------|
| モード             |        | スタンダード   |        |
| プリセット           |        | 1:高輝度モード |        |
| 詳細設定            |        |          |        |
| コントラスト          |        |          | ▶ 64   |
| 明るさ             |        |          | ▶ 64   |
| シャープネス          |        |          | → 32   |
| カラー             |        |          | ▶ 32   |
| 色相              |        |          | ▶ 32   |
| リセット            |        |          |        |
| (556) :深根       | (1):終了 | ::移動     | ↔:移動   |
|                 | 21     | . 15 34  | アドバンスト |

# ●モード

[プリセット]の[詳細設定]の設定値を、入力信号ごとに保存するかどうかを設定します。

| スタンダード    | [プリセット]の[詳細設定]の設定値を、プリセットの項目ごと(1 |
|-----------|----------------------------------|
|           | ~ 7)に保存します。                      |
| プロフェッショナル | [映像] ページ内のすべての設定値が入力信号ごとに保存されます。 |

# ●プリセット

#### 映像ソースに最適な設定を選択する

投写した映像に最適な設定を選択します。

鮮やかな色調にしたり、淡い色調にしたり、ガンマ(階調再現性)を設定できます。 本機の工場出荷時は、プリセット項目1~7に、あらかじめ次の設定がされています。 また、お好みの色調およびガンマにするための細かな設定ができ、設定値をプリセッ ト項目1~7に登録できます。

| 1. 古畑府丁 い      | 明るい部長で地定するともに演した部宅にします             |
|----------------|------------------------------------|
|                | 明るい印座で投手することに通した設定にします。            |
| 2:プレゼンテーション    | PowerPoint などでプレゼンテーションを行うときに適した設定 |
|                | にします。                              |
| 3:ビデオ          | テレビ番組や一般的な映像ソースを投写するときに適した設定にします。  |
| 4:ムービー         | 映画を投写するときに適した設定にします。               |
| 5:グラフィック       | グラフィック画面に適した設定にします。                |
| 6 : sRGB       | sRGB に準拠した色が再現されます。                |
| 7 : DICOM SIM. | 医療業界で用いられているDICOM規格に近似した設定にします。    |

注意

- [モード] で「プロフェッショナル」を選択した場合は、プリセットは選択できません。 ● 本機の「DICOM SIM.」は、DICOM 規格に近似した映像に調整する設定であり正 しく投写できない場合があります。そのため「DICOM SIM.」は教育用途のみに使 用し、実際の診断には使用しないでください。
- 参考

●「sRGB」は、機器間の色再現の違いを統一するために、パソコンやモニタ、スキャナ、プリンタなどの色空間を規定・統一した国際標準規格です。1996年に Hewlett-

Packard社と Microsoft社が策定し、1999年に IECの国際規格となりました。 ●「DICOM SIM.」の DICOM(ダイコム)は、医療用画像の保存や通信に用いられている 世界標準規格の名称です。コンピュータ断層撮影(CT)、磁気共鳴映像法(MRI)や内視 鏡などの診療で用いられています。

#### 詳細設定

お客様のお好みに調整した設定にします。

調整値を登録するには、プリセット項目1~7のいずれかを選択し、[詳細設定]にカーソルを合わせ、(ENTER)ボタンを押します。

ガンマ補正、色温度、ホワイトバランスの項目について、細かな設定ができます。 さらに、[モード]を「プロフェッショナル」にすると、入力信号ごとに細かな設定 ができます。

| 詳細設定<br>全般 ・ ホワイト  | パランス    |                          |       | 詳細設定<br>全般 • ホワイトバ                                 | ランス     | _     |       |
|--------------------|---------|--------------------------|-------|----------------------------------------------------|---------|-------|-------|
| 参照<br>ガンマ補正<br>色温度 |         | 高輝度モード<br>ダイナミック<br>5000 |       | コントラスト 赤<br>コントラスト 縁<br>コントラスト 青<br>明るさ 赤<br>明るさ 青 |         |       |       |
| ENTER :選択          | 100 :終了 | *:移動                     | **:移動 | ETTER :選択                                          | EIII:終了 | \$:移動 | **:移動 |

#### 全般 — 参照

[詳細設定]のもとになるモードを選択します。

全般 — ガンマ補正

映像の階調を選択します。これにより暗い部分も鮮明に表現できます。

| ダイナミック | メリハリのある映像設定です。   |
|--------|------------------|
| ナチュラル  | 標準的な設定です。        |
| ソフト    | 信号の暗い部分が鮮明になります。 |

#### 全般 — 色温度

色(R, G, B)のバランスを調整して色再現性を最良にします。 高い数値の色温度は青みがかった白になり、低い数値の色温度は赤みがかった白になります。

## ホワイトバランス

信号の白レベルと黒レベルを調整して色再現性を最良にします。

| 明るさ 赤<br>明るさ 緑<br>明るさ 青          | 画像の黒色を調整します。 |
|----------------------------------|--------------|
| コントラスト 赤<br>コントラスト 緑<br>コントラスト 青 | 画像の白色を調整します。 |

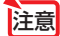

- [参照] で「高輝度モード」、「プレゼンテーション」を選択した場合は、[色温度] は 選択できません。
- [ホワイトバランス] を操作した場合は、[色温度] の数値と実際の色合いが異なります。

# ●コントラスト/明るさ/シャープネス/カラー/色相

スクリーンに投写している映像の調整を行います。

| コントラスト | 映像の暗い部分と明るい部分の差をはっきりしたり、淡くします。 |
|--------|--------------------------------|
| 明るさ    | 映像を明るくしたり、暗くします。               |
| シャープネス | 映像をくっきりしたり、やわらかくします。           |
| カラー    | 色を濃くしたり、淡くします。                 |
| 色相     | 赤みがかった映像にしたり、緑がかった映像にします。      |

注意

● 各調整項目は入力信号によって調整できない場合があります。

| 入力信号             | 明るさ | コントラスト | シャープネス | カラー | 色相 |  |
|------------------|-----|--------|--------|-----|----|--|
| コンピュータ(RGB アナログ) | 0   | 0      | ×      | ×   | ×  |  |
| コンピュータ(RGB デジタル) | 0   | 0      | ×      | ×   | ×  |  |
| コンポーネント          | 0   | 0      | 0      | 0   | 0  |  |
| ビデオ、S- ビデオ       | 0   | 0      | 0      | 0   | 0  |  |
| ビューワ、ネットワーク      | 0   | 0      | ×      | ×   | ×  |  |
| (○:調整可、×:調整不可)   |     |        |        |     |    |  |

# ●リセット

「映像」の調整および設定を工場出荷状態に戻します。ただし、[モード] が「スタン ダード」のときは[プリセット]の番号、およびその[詳細設定] 内の[参照] はリ セットされません。現在選択されていない[プリセット]の[詳細設定] もリセット されません。

# 画像設定

| 入力端子 調整                                                           | セットアップ 情報                                  | リセット           |
|-------------------------------------------------------------------|--------------------------------------------|----------------|
| クロック周波数<br>位相<br>表示位置(水平)<br>表示位置(重直)<br>オーバースキャン<br>アスペクト<br>解像度 | 1000<br>•••••••••••••••••••••••••••••••••• |                |
| (ENTER) : 選択 (ENT<br>(1) コンピュータ1                                  | ):終了 🛟移動                                   | ↔:移動<br>アドバンスト |

# ●クロック周波数

画面の明るさが一定になる(明暗の縦帯が出なくなる)ように調整します。

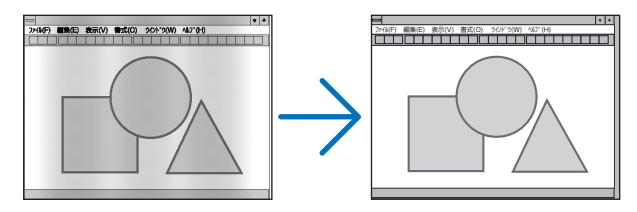

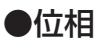

画面の色ずれ、ちらつきが最小になるように調整します。

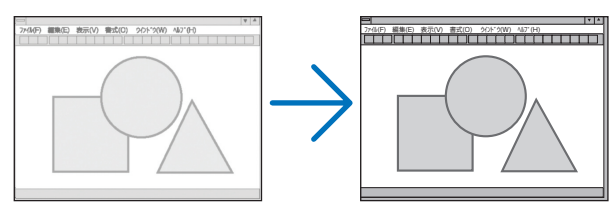

# ●表示位置 (水平)

画面を水平方向に移動します。

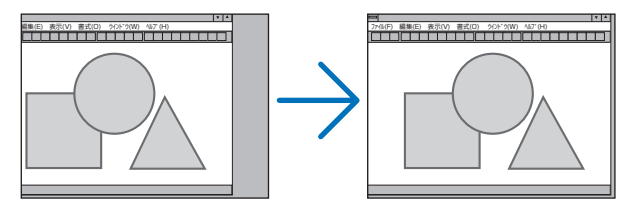

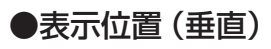

画面を垂直方向に移動します。

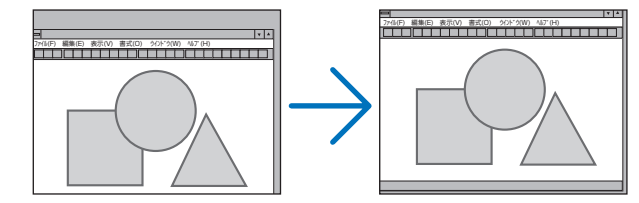

# ●オーバースキャン

オーバースキャン(画面周囲のフレーム部分をカットする処理)の割合を設定します。

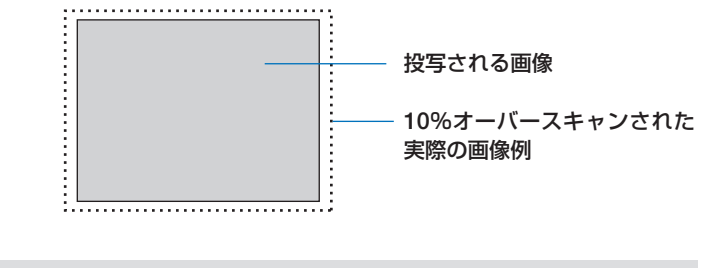

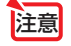

● [解像度] が「リアル」のときは選択できません。

| (RGE | (信号)  |  |
|------|-------|--|
| アス   | ペクト   |  |
| _    |       |  |
| •    | 4:3   |  |
| 0    | 5:4   |  |
| 0    | 16:9  |  |
| 0    | 16:10 |  |
| 0    | 15:9  |  |
|      |       |  |

(コンポーネント/ビデオ/S-ビデオ信号入力時) [スクリーンタイプ]が「4:3スクリーン」のとき

| 0       |          |  |
|---------|----------|--|
| $\circ$ | レターボックス  |  |
| Õ       | ワイドスクリーン |  |
| õ       | ズーム      |  |

(コンポーネント/ビデオ/S-ビデオ信号入力時) [スクリーンタイプ]が「ワイドスクリーン」のとき

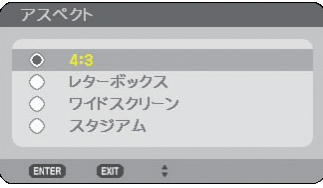

画面の縦横の比率を選択します。

| 4:3          | 通常の画面サイズです。4:3のサイズで映します。                                                                          |
|--------------|---------------------------------------------------------------------------------------------------|
| 5:4          | 5:4のサイズで映します。                                                                                     |
| レターボックス      | 16:9のレターボックス信号を映します。                                                                              |
| 15:9         | 15:9のサイズで映します。                                                                                    |
| 16:9         | 16:9のサイズで映します。                                                                                    |
| 16:10        | 16:10のサイズで映します。                                                                                   |
| ワイドスクリーン     | 16:9 のスクイーズ信号入力時、垂直方向を圧縮して 16:9 のサイ                                                               |
|              | ズで映します。                                                                                           |
| ズーム          | 16:9のスクイーズ信号入力時、左右に引き伸ばして4:3のサイズ                                                                  |
|              | で映します。そのため、左右の両端は表示されません。                                                                         |
| スタジアム        | 4:3の入力信号を左右に引き伸ばして16:9のサイズで映します。                                                                  |
| ズーム<br>スタジアム | 16:9のスクイーズ信号入力時、左右に引き伸ばして4:3のサイズ<br>で映します。そのため、左右の両端は表示されません。<br>4:3の入力信号を左右に引き伸ばして16:9のサイズで映します。 |

#### ビデオ信号のとき

#### 適応機種 NP3150J/NP2150J/NP1150J

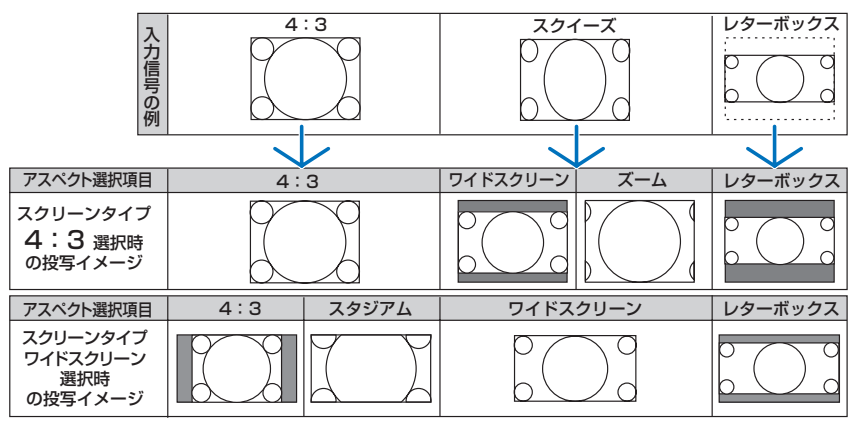

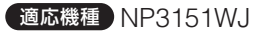

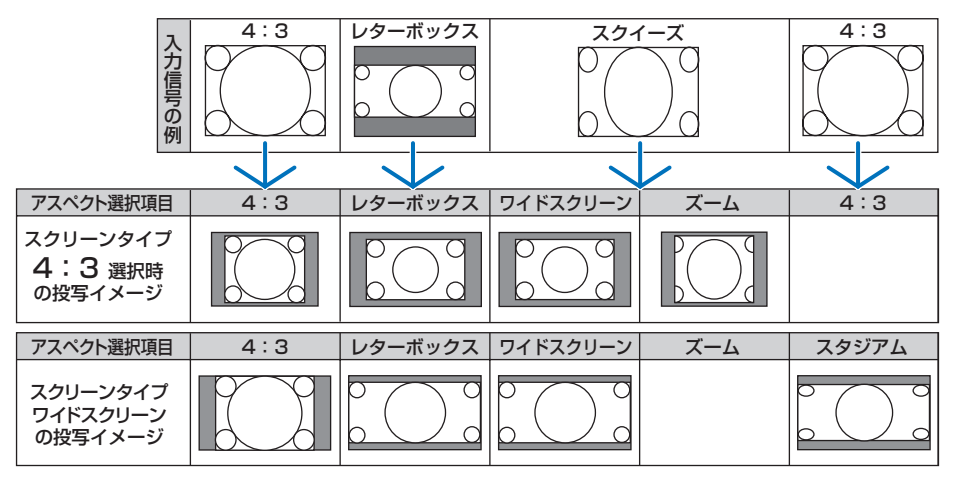

#### RGB 信号のとき

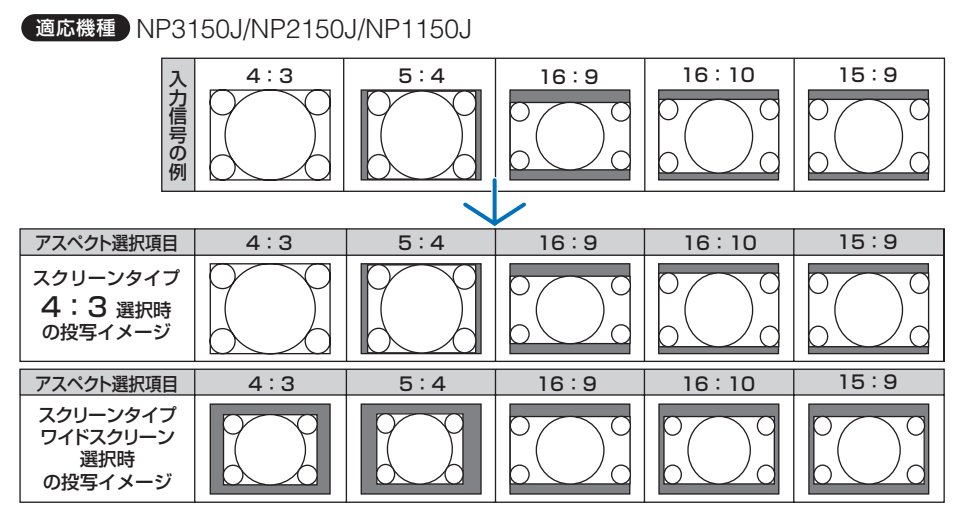

適応機種 NP3151WJ

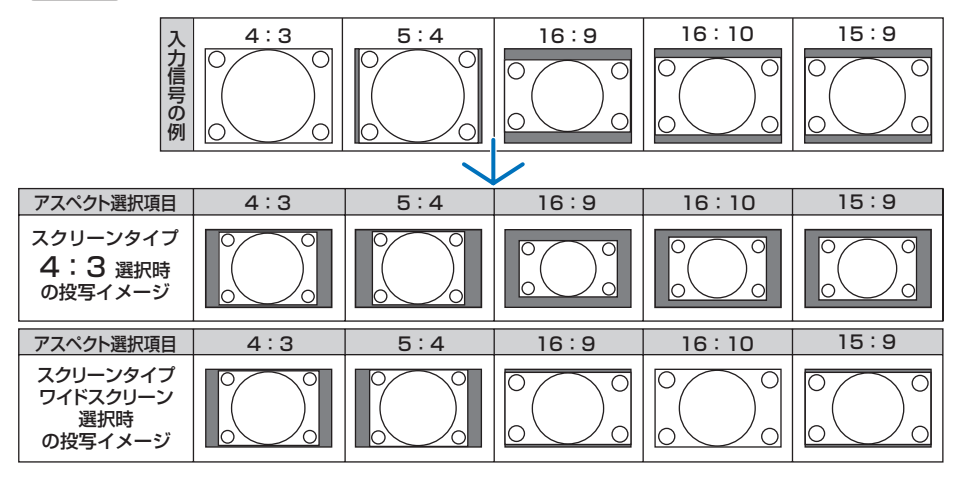

- 注意 アスペクトを設定する前に、[スクリーンタイプ] (4:3 スクリーン/ワイドスクリーン) を選択してください。(◇ 139 ページ)
  - 営利目的または公衆に視聴させることを目的として、本機を使って映像を投写する 場合、[アスペクト]や[スクリーンタイプ]などの画面サイズ切り替え機能を使っ て画面の圧縮や引き伸ばしを行うと、著作権法上で保護されている著作者の権利を 侵害するおそれがあります。
  - [解像度] が「リアル」に設定されているときは、[アスペクト] は文字が薄く表示 され選択できません。
- 参考
- NP3150J/NP2150J/NP1150J でスクリーンタイプをワイドスクリーンにしている ときは、[表示位置] で垂直位置を調整できます。( ○ 139 ページ)
- ●ビデオ映像の標準アスペクト比4:3より横長の映像を、「レターボックス」と呼びま す。映画フィルムのビスタサイズ1.85:1やシネマスコープ2.35:1のアスペクト 比があります。
- アスペクト比 16:9 の映像を横方向にスクイーズ (圧縮) して 4:3 にした映像を、「ス クイーズ」と呼びます。
- ●パソコンの主な解像度とアスペクトは次のとおりです。

| 1    | 解像度                | アスペクト |
|------|--------------------|-------|
| VGA  | 640× 480           | 4:3   |
| SVGA | 800× 600           | 4:3   |
| XGA  | 1024× 768          | 4:3   |
| SXGA | $1280 \times 1024$ | 5:4   |
| WXGA | 1280× 800          | 16:10 |
| WXGA | 1280× 768          | 15:9  |
| UXGA | $1600 \times 1200$ | 4:3   |

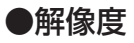

投写する解像度を設定します。

| フル  | RGB信号を本機の解像度(NP3150J/NP2150J/NP1150J:<br>1024×768 ドット、NP3151WJ:1280×800 ドット)に自動<br>的に拡大/縮小して投写します。 |
|-----|----------------------------------------------------------------------------------------------------|
| リアル | RGB 信号を入力機器の解像度のまま投写します。                                                                           |

- (例) NP3150J/NP2150J/NP1150J で 入力信号が800×600ドットの場合
- (例) NP3151WJ で入力信号が 800 × 600 ドットの場合

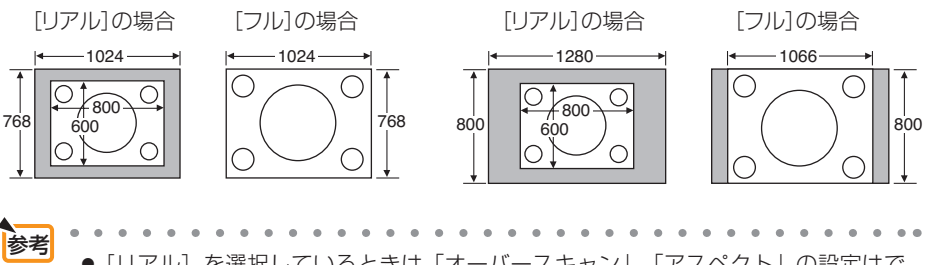

- [リアル] を選択しているときは「オーバースキャン」、「アスペクト」の設定はで きません。
- 次のような場合は「解像度」での設定はできません。
  - ・[スクリーンタイプ]の設定が本機の解像度以外のとき
  - ・RGB 以外の信号を選択しているとき
  - ・本機の解像度以上の信号を入力しているとき

| 入力端子 調整 セットア<br>映像 画像設定 ビデオ                   | ップ 情報<br>音声           | リセット                                                                            |
|-----------------------------------------------|-----------------------|---------------------------------------------------------------------------------|
| ノイズリダクション<br>デインターレース<br>3D Y/C分離<br>スイートビジョン | 自動<br>オフ<br><b>∢●</b> | ()<br>()<br>()<br>()<br>()<br>()<br>()<br>()<br>()<br>()<br>()<br>()<br>()<br>( |
| ETTER):選択 EDT):終了                             | \$:移動                 | **:移動                                                                           |

# ●ノイズリダクション

ビデオ映像入力端子から入力された映像を投写するとき、ノイズリダクション機能を 使うと、画面のノイズ(ざらつきや乱れ)を軽減することができます。本機には3種 類のノイズ軽減機能がありますので、ノイズの種類に応じた機能を選択します。また ノイズの度合いに応じて、ランダム NR およびモスキート NR は「弱」「中」「強」の3 段階から、ブロック NR は「オフ」「オン」の2段階からノイズリダクション効果を 選択できます。

| ランダム NR  | 画面全体に散らしたようなノイズを軽減します。                        |
|----------|-----------------------------------------------|
| モスキート NR | 映像の輪郭部に蚊の大群がまとわり付いているような、もやもや<br>したノイズを軽減します。 |
| ブロック NR  | 映像がモザイクのように四角いかたまり状態に見えるノイズを軽<br>減します。        |

# ●デインターレース

インターレース信号が入力された場合のプログレッシブ変換処理を選択します。

| 自動   | 映像によって最適な処理方法を自動判別します。              |
|------|-------------------------------------|
| ビデオ  | 通常の変換処理を適用します。                      |
| フィルム | テレシネ信号の自動検出モードを適用します。映画を映す場合に設定します。 |

注意 ● RGB 信号のときは選択できません。

## ● 3D Y/C 分離

ビデオ映像入力端子から入力された映像を投写するとき、「オン」に設定すると画質 を向上することができます。

| オフ | 3 次元の Y/C 分離機能を無効にします。 |
|----|------------------------|
| オン | 3次元の Y/C 分離機能を有効にします。  |

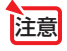

● NTSC3.58 のビデオ信号以外のときは選択できません。

# ●スイートビジョン

人間の目の特性を利用してコントラスト感のある画質を実現します。 数値を増減して、スイートビジョンの強弱を調整します。

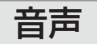

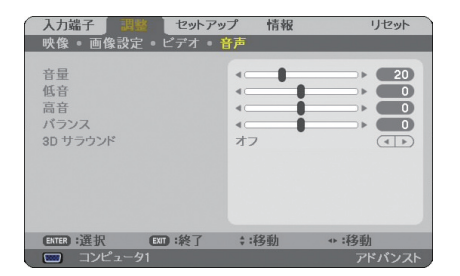

## ●音量

本機の内蔵スピーカおよび音声出力端子 (AUDIO OUT) から出力する音声の音量を 調整します。

● 工場出荷時、音量は 10 に設定されています。
 ● 音量は、メニューが表示されていないとき、本体操作部の (SELECT <//>
 ● およびリモコンの (VOLUME +/-) ボタンでも調整できます。

#### ●低音

本機の内蔵スピーカおよび音声出力端子(AUDIO OUT)から出力する音声の低音を 調整します。

## ●高音

本機の内蔵スピーカおよび音声出力端子(AUDIO OUT)から出力する音声の高音を 調整します。

# ●バランス

本機の内蔵スピーカおよび音声出力端子(AUDIO OUT)から出力する音声の左右の 音量バランスを調整します。

●ビデオ/コンポーネント音声入力端子の「L/MONO」のみ接続している場合、音声 出力端子(AUDIO OUT)から出力される音声は、右チャンネルと左チャンネルは 同じ音声を出力します。

## ● 3D サラウンド

コンサートホールのような臨場感 (反響音)を疑似的に作ります。 本機の内蔵スピーカおよび音声出力端子 (AUDIO OUT) から出力される音声に 3D サラウンドが働きます。

注意 ● 本機の音声出力端子 (AUDIO OUT) を外部機器に接続した場合、外部機器で音質の 調整を行ったときに、本機の低音/高音/ 3D サラウンドの調整によっては、音が割 れたり歪むことがあります。このようなときは、本機の調整を工場出荷状態(低音: 0 /高音:0 / 3D サラウンド:オフ)に戻してください。

# 6-5. セットアップ

| ベー | シ | IJ | ク |
|----|---|----|---|
|    | - | -  | - |

| 入力端子 調整          | セットアップ        | 情報                                       | リセット           |
|------------------|---------------|------------------------------------------|----------------|
| < ペーシック < メニュー   | ·設定 • 設置(1) • | ■ 設置(2) ▶                                | (1/2)          |
| 1 m/ 1-0 -T-     |               |                                          |                |
| 台形侧止             |               |                                          |                |
| 4点補正             |               |                                          |                |
| PIP/SIDE BY SIDE |               |                                          |                |
| 壁色補正             | オフ            |                                          |                |
| ランプモード           | 1             | マル                                       |                |
| オフタイマー           | オフ            |                                          |                |
| ツール              |               |                                          |                |
| ロガオフ             |               |                                          |                |
|                  | <b>D</b> *    | a di di di di di di di di di di di di di |                |
|                  | 044           | 10                                       |                |
| (SE):谨报 (        | ():終了 ::利     | Citan → :5                               | 多新加            |
|                  |               |                                          | and the second |

# ●台形補正

注意

[台形補正] 画面を表示して、投写画面の台形歪みを調整します。 操作について詳しくは、「3-5. 台形歪みを調整する」(◆51ページ)をご覧ください。

 ●本機の電源を入れたとき、本機の傾きを変えても前回使用時の台形補正の調整値を 保持しています。

● [4 点補正] で画面調整している場合、または [幾何学補正] を設定している場合は、 [台形補正] は文字が薄く表示され選択できません。

# ● 4 点補正

[4 点補正] 画面を表示して、投写画面の台形歪みを調整します。 操作について詳しくは、「4-8. 台形歪みを調整する (4 点補正)」(● 66 ページ) をご 覧ください。

注意 ● [台形補正] で画面を調整している場合、または [幾何学補正] を設定している場合は、[4点補正] は文字が薄く表示され選択できません。

# • PIP/SIDE BY SIDE

ピクチャーインピクチャー機能およびサイドバイサイド機能を設定します。

操作について詳しくは、「4-9.2つの映像を同時に投写する」(♥69ページ)をご覧 ください。

| モード  | PIP(ピクチャインピクチャ画面)にするか SIDE BY SIDE(サイドバ<br>イサイド画面)にするかを選択します。 |
|------|---------------------------------------------------------------|
| 表示位置 | PIP モードのときの子画面の表示位置を選択します。                                    |
| 入力選択 | 子画面または副画面に表示する入力信号を選択します。                                     |

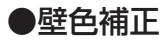

|   | 壁色袖   | ŧĒ.                |
|---|-------|--------------------|
| í | ۲     | 17                 |
|   |       | 黒板                 |
|   |       | 黒板(クレー)<br>ライトイエロー |
|   |       | ライトグリーン            |
|   |       | ライトブルー             |
|   | 0     | ライトローズ             |
|   | ٥.    | ピンク                |
|   | _     | -                  |
|   | ENTER | Exit 🗘 🕫           |

画像を投写する面がスクリーンではなく、部屋の壁などの場合、メニューから壁の色 に近い項目を選択すると、壁の色に適応した色合いに補正して投写できます。

## ●ランプモード

小さいスクリーンサイズで映して画面が明るすぎるときや、暗い室内で映す場合、ランプモードを「エコモード」にし、ランプ交換時間(目安)\*を延ばすことができます。 (● 59 ページ) ※保証時間ではありません。

## ●オフタイマー

オフタイマーを設定しておくと、本機の電源の切り忘れ防止になり、省エネになりま す。[登録時間]後に本機の電源が切れます(スタンバイ状態になります)。オンスク リーンメニュー下部の [残り時間] には、本機の電源が切れるまでの残り時間が表示 されます。

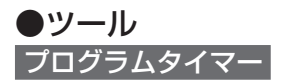

| プログラムリスト |       |                    |        | R 🛛 |
|----------|-------|--------------------|--------|-----|
| NO. 曜日   | 時刻    | 機能                 | ə 🗖 🌔  | 編集  |
| 01 ✓ 日   | 09:00 | 電源 - オン            |        |     |
| 02 ✓ 日   | 09:01 | 入力端子 - コンピュータ3     |        |     |
| 03 🗸 🗄   |       | 電源 - オフ            |        |     |
| 04       |       |                    |        |     |
| 05       |       |                    |        |     |
| 06       |       |                    |        |     |
| 07       |       |                    |        |     |
| 08       |       |                    |        |     |
| 09       |       |                    |        |     |
| 10       |       |                    |        |     |
| 11       |       |                    |        |     |
| 12       |       |                    |        |     |
| 13       |       |                    |        |     |
| 14       |       |                    |        |     |
| 110      |       |                    | -      |     |
|          | 0770  | 55 4 CD 197 + 1934 | 172 24 |     |

曜日や時刻を設定することにより、本機の電源オン/オフや映像信号の切り替えを自動で行うことができます。たとえば、上の画面の設定では、日曜日の9時に電源がオンになり、9時1分にCOMPUTER3の画面に切り替わり、17時に電源がオフになります。

 ●「プログラムタイマー」を使用するときは、必ず「時刻設定」に現在の日付/時刻 を設定してください(◇ 133 ページ)。
 また、本機の主電源スイッチを切らずに、スタンバイ状態にしておいてください。
 本機の主電源スイッチを切ったあと、そのまま約2週間以上経過すると、日付・
 時刻が工場出荷状態に戻り、時計機能は停止します。時計機能が停止した場合は、
 「時刻設定」を再度行ってください。

# プログラムを新しく設定する

 プログラムタイマー画面で、 SELECT ▼/▲) ボタンを押して、[設 定] にカーソルを合わせ、ENTER ボタンを押す。

プログラムリスト画面が表示されます。 プログラムタイマーがオンになっているときは、 プログラムリストの編集はできません。

2 予定が入っていない番号にカーソル を合わせ、(ENTER)ボタンを押す。 編集画面が表示されます。

| プログラムタ | イマー  |       |       |      | ? × | h |
|--------|------|-------|-------|------|-----|---|
|        |      |       |       |      |     |   |
| 709749 | 17-  |       | -+>,  |      |     |   |
| プログラムリ | 75   |       | 17    |      |     |   |
|        |      |       | _     |      |     |   |
|        | _    | ix Æ  |       | _    |     |   |
| ENTE   | 3:終了 | ▶■ 総了 | \$:選択 | ↔:選択 |     |   |

|          | 89.54 | 機能     |   | 2 L |   |
|----------|-------|--------|---|-----|---|
| 01 ✓ 月-金 | 08:00 | 電源 - オ | 2 |     |   |
| 12       |       |        |   |     |   |
| 03       |       |        |   |     |   |
| 34       |       |        |   |     |   |
| 16       |       |        |   |     |   |
| 16       |       |        |   |     |   |
| J/<br>ne |       |        |   |     | _ |
| 19       |       |        |   |     |   |
| 10       |       |        |   |     |   |
| 11       |       |        |   |     |   |
| 12       |       |        |   |     |   |
| 13       |       |        |   |     |   |
| 4        |       |        |   |     |   |
| 15       |       |        |   |     |   |

# 3 編集画面で、各項目を設定したい内容に変更する。

| ł | 編集                                                  |            |                                |   |
|---|-----------------------------------------------------|------------|--------------------------------|---|
|   | プログラム番号<br>✓ 動作<br>曜日<br>時刻<br>機能<br>詳細設定<br>■ 練り返し |            | 01<br>月-金<br>08:00<br>電源<br>オン |   |
|   |                                                     |            | 確定 15                          | 洲 |
|   | CTCC - 201-60                                       | 100 -144 7 | 4 · F2 == + F2 == +            |   |

| 動作   | チェックマークを付けるとプログラムが有効になります。                                                                         |
|------|----------------------------------------------------------------------------------------------------|
|      | プログラムを実行する曜日を設定します。「月 - 金」を選択すると月<br>曜日から金曜日まで毎日、「月 - 土」を選択すると月曜日から土曜日<br>まで毎日、「毎日」を選択すると毎日実行されます。 |
| 時刻   | プログラムを実行する時刻を設定します。時刻は 24 時間表記で入力<br>します。                                                          |
| 機能   | 実行したい機能を設定します。「電源」を選択すると [ 詳細設定 ] で<br>電源のオン/オフ、「入力端子」を選択すると [ 詳細設定 ] で映像信<br>号を選べるようになります。        |
| 詳細設定 | [機能]で選択した内容に応じて、電源のオン/オフ、または映像信<br>号の種類を選択します。                                                     |
| 繰り返し | プログラムを継続して実行する場合はチェックマークを付けます。一<br>度だけ実行する場合はチェックマークを付けません。                                        |

## 4 設定が終わったら「確定」 にカーソル

を合わせ、 ENTER ボタンを押す。

これで設定が終わり、プログラムリスト画面に戻 ります。

- 注意 プログラムは 30 個まで設定できます。
  - [繰り返し] にチェックを付けていないプログラムは、一度実行すると自動的に [動作] のチェックが外されて無効になります。
  - 電源オン時刻、および電源オフ時刻が同時刻に重なるときは、電源オフのプログラム が優先されます。
  - 異なる入力端子の映像信号設定が同時刻に重なるときは、プログラム番号の大きいプログラムが優先されます。
  - 冷却ファン回転中やエラー状態のときは、電源オンの時刻になっても電源オンは実行 されません。
  - 電源オフできない状態のときに電源オフの時刻になると、電源オフができる状態になったときに電源オフが実行されます。
  - プログラムタイマーを「オン」にしても「動作」にチェックが付いていないプログラムは実行されません。
  - 電源オンのプログラムを設定したときは、本機の電源が入ったままにならないように 電源オフのプログラムを設定するか、手動で電源をオフにしてください。
  - プログラムタイマー機能が有効になっている場合は、スタンバイモードの設定は無効になります。

#### プログラムタイマーを有効にする

## プログラムタイマー画面で [プログラムタイマー]の項目の [オン] にカーソルを合わせ、(ENTER) ボタンを押す。

「オン」が選択されます。

#### 2 EXIT ボタンを押す。

プログラムタイマー画面から、ツール画面に戻ります。

- 注意 プログラムタイマーが「オフ」になっているときは、プログラムリストの [動作] の項目にチェックが付いていてもプログラムは実行されません。
  - プログラムタイマーが「オン」になっているときは、プログラムリストの編集はできません。プログラムを編集する場合は、プログラムタイマー画面で「プログラムタイマー」を「オフ」にしてください。

#### プログラムを編集する

- プログラムリスト画面で編集したい番号にカーソルを合わせ、 (ENTER) ボタンを押す。
- 2 編集画面で設定を変更する。
- 3 設定が終わったら「確定」にカーソルを合わせ、ENTER)ボタンを押す。 これで設定が終わり、プログラムリスト画面に戻ります。

プログラムの順番を変更する

プログラムタイマーは、設定時刻の早い順にプログラムを実行します。

- プログラムリスト画面で順番を変更したい番号にカーソルを合わせ、 SELECT▶ ボタンを押す。
- SELECT▼ ボタンを押して「▲」または「▼」を選択する。

3 希望の位置まで移動するまで(ENTER)ボタンを数回押す。 これでプログラムの順番が変更されます。

プログラムを削除する

- プログラムリスト画面で削除したい番号にカーソルを合わせ、 SELECT▶ ボタンを押す。
- ② SELECT▼ ボタンを押して「削除」にカーソルを合わせ、ENTER ボ タンを押す。

確認画面が表示されます。

3 「はい」にカーソルを合わせ、(ENTER)ボタンを押す。 これでプログラムが削除されます。

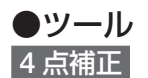

「ベーシック -4 点補正」( 〇 129 ページ)と同じ設定項目です。

信号リスト

「入力端子 - 信号リスト」(〇115 ページ)と同じ設定項目です。

## 時刻設定(ツール/ネットワーク)())

本機に「日付・時刻」と「タイムゾーン」を設定します。

| 日付・時刻            | 現在の「月/日/年」、「時/分」を設定します。                                                                             |
|------------------|----------------------------------------------------------------------------------------------------|
| タイムゾーン(注)        | ・時刻を設定するときに必ず「タイムゾーン」も設定してください。<br>・日本の時刻の場合は「GMT +09:00」を選択します。                                    |
| インターネット時<br>刻サーバ | <ul> <li>・ネットワーク上のNTPサーバと同期して、正しい時刻を取得するときに設定します。</li> <li>・NTPサーバのIPアドレス、またはホスト名を入力します。</li> </ul> |

(注)日本で使用する場合は「夏時間の調整をする」は、チェックしないでください。

 ●本機の時計機能を使用するときは、本機の未使用時に主電源スイッチを切らずに、 スタンバイ状態にしておいてください。
 本機の主電源スイッチを切ったあと、そのまま約2週間以上経過すると、日付・時 刻が工場出荷状態に戻り、時計機能は停止します。時計機能が停止した場合は、「時 刻設定」を再度行ってください。

### マウス設定(ツール/ネットワーク)(図)

市販の USB マウスを本機と接続すると、マウスを使用してメニュー操作ができます。 (● 62 ページ)

このときのマウスの設定です。

| ボタン設定  | マウスの左右ボ        | ダンの役割を入れ替えます。           |
|--------|----------------|-------------------------|
|        | 右手用マ           | ?ウスボタンが右手用の動作をします。      |
|        | 左手用マ           | ?ウスボタンが左手用の動作をします。      |
| スピード設定 | マウスを動かし<br>ます。 | たときのポインタの速度を3つのレベルから選択し |

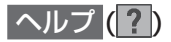

「4-5. 本機の操作説明を投写する」() 61 ページ)をご覧ください。

# ●ログオフ

ログオンしているユーザーをログオフ処理します。ログオンとログオフを使用することでメニューの設定できる項目をユーザーによって変更することができます。( 〇 77 ページ)

#### ログオンする

ユーザーが設定されている場合に、オンスクリーンメニューを表示しようとするとログ オン画面が表示され、ユーザーの選択とパスワードの入力をする画面が表示されます。

すでに他のユーザーがログオンしている場合、その他のユーザーはログオンできません。

1 ユーザー名を選択する。

2 パスワードが設定されているユーザーの場合は、パスワードを入力する。

3 [確定] にカーソルを合わせ、ENTER) ボタンを押す。

パスワードを忘れたときの対処
 本機の管理者アカウント「ADMINISTRATOR」でログインし、ユーザーアカウン
 トの設定をやりなおしてください。
 なお、本機の管理者アカウントでログインできない場合は、お客様お問い合わせ窓
 ロ(NEC プロジェクター・カスタマサポートセンター)にご連絡ください。

#### ログオフする

現在のアカウントが有効のまま他の使用者が設定を変更することを防止するため、設 定が終わったら、ログオフすることをおすすめします。

 オンスクリーンメニューの [セットアップ] → [ベーシック] の [ロ グオフ] にカーソルを合わせ、(ENTER) ボタンを押す。

[はい] にカーソルを合わせ、(ENTER) ボタンを押す。

# ●言語

メニューに表示される言語を選択します。

参考 言語は、「リセット]を行っても変更されません。

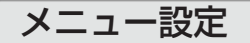

| 入力端子 調整 セットアッ                                                                   | プ情報                                                       | リセット  |
|---------------------------------------------------------------------------------|-----------------------------------------------------------|-------|
| < ペーシック ● メニュー設定 ● 設                                                            | 置(1) • 設置(2) >                                            | (1/2) |
| 表示色選択<br>入力端子表示<br>外9セージ表示<br>時刻表示<br>ID表示<br>メニュー表示時間<br>パックグラウンド<br>フィルクメッセージ | カラー<br>オン<br>オン<br>オン<br>オン<br>自動 45秒<br>ブルーパック<br>500[H] |       |
| ENTER :選択 EKT :終了                                                               | \$:移動 ◆:移                                                 | 動     |
| 📟 コンピュータ1                                                                       |                                                           | ドバンスト |

#### ●表示色選択

本機のメニューの表示色を変更します。

### ●入力端子表示

画面右上に入力端子を表示するか、しないかを選択します。

- 「オン」を選択した場合は、次の表示を行います。
- ・入力信号を切り替えたときに、画面右上に [コンピュータ 1] などの入力端子名を 表示します。
- ・信号が入力されていないとき、画面右上に[無信号]と表示されます。

## ●メッセージ表示

投写画面下側に本機のメッセージを表示するか、しないかを選択します。 「オフ」を選択しても、セキュリティロック中の警告は表示されます。 セキュリティロッ ク中の警告は、ロックを解除すると表示が消えます。

#### ●時刻表示

画面左上に現在の時刻を表示するか、しないかを選択します。

注意 ● 画面右上の入力端子表示と左上の時刻表示は、[メニュー表示時間] で設定している 時間だけ表示されます。[メニュー表示時間] で「手動」を選択している場合、入力端 子表示と時刻表示は消えません。

# ● ID 表示

複数台のプロジェクターをオプションリモコン NP02RC を使って操作する場合、リモコンの (ID SET) ボタンを押したときに、コントロール ID 画面を表示するか、しないかを選択します。設定は「コントロール ID」(● 155 ページ) をご覧ください。

注意 ● ID 表示機能は、オプションリモコン NP02RC を使用する場合に有効です。本機に 標準添付のリモコンでは利用できません。

#### ●メニュー表示時間

メニューを表示しているとき、次のボタン操作がない場合にメニューを自動的に閉じ るまでの時間を選択します。 注意 ● メニューが自動的に画面から消えたあとに(MENU)ボタン、(ENTER)ボタン、 (EXIT)ボタン、(SELECT ▼/▲)ボタンのいずれかを押すと、閉じる前に表示していた 状態のメニューが表示されます。 ただし、メニューが閉じている間に入力信号を切り替えた場合は、閉じる前に表示 していたメニューは表示されず、通常のメニュー操作と同様になります。

## ●バックグラウンド

入力信号がないときの背景色を選択します。

| ブルーバック  | 背景色が青    |
|---------|----------|
| ブラックバック | 背景色が黒    |
|         | 背景に画像を表示 |

注意

●「ロゴ」を設定しているとき、コンピュータ3映像入力端子(COMPUTER 3 (DVI-D) IN)で無信号状態になると、ロゴは表示されずブルーバック表示になります。

- ●「ロゴ」を選択すると、工場出荷状態では「NEC Projector」と表示されます。
  - 自作の背景をバックグラウンドに設定するには、ビューワの「バックグラウンドロ ゴを登録する」(● 100 ページ)をご覧ください。
  - [セキュリティ設定]の[バックグラウンドロック]が「オン」のときは[バック グラウンド]を選択できません。
  - バックグラウンドは、[リセット] を行っても変更されません。

## ●フィルタメッセージ

本機には、フィルタの清掃時期をお知らせする機能があります。[フィルタメッセージ] で設定した時間(500 時間:工場出荷状態)を超えると、画面上に「フィルタ清掃時 期です。」のメッセージが表示されます。

この場合はフィルタの清掃時期ですので、フィルタを清掃してください。清掃のしかたは「7-1.フィルタの清掃」() 163 ページ)をご覧ください。

フィルタの汚れかたに応じて、工場出荷時の設定(500 時間)を変更してください。 例えば、フィルタの汚れかたがひどい場合は、設定時間を短くしてこまめに清掃して ください。

| オフ                | フィルタ清掃のメッセージは表示されません。            |    |
|-------------------|----------------------------------|----|
| 100[H] / 200[H] / | 設定した時間(100時間/200時間/500時間/1000時間) | を超 |
| 500[H]/1000[H]    | えると、画面上にフィルタ清掃のメッセージが表示されます。     |    |

- フィルタ清掃のメッセージは、電源投入時の1分間、および本機の(ON/STAND BY) ボタンまたはリモコンの POWER(OFF) ボタンを押したときに表示されます。電源 投入時にフィルタ清掃のメッセージを消す場合は、本機またはリモコンのいずれか のボタンを押してください。
  - フィルタメッセージは、[リセット]を行っても変更されません。

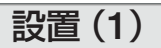

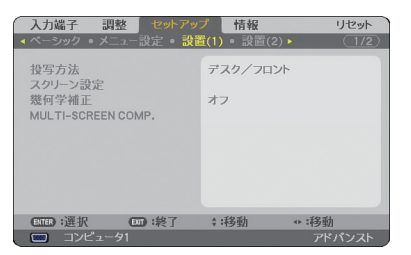

## ●投写方法

本機やスクリーンの設置状況に合わせて選択してください。

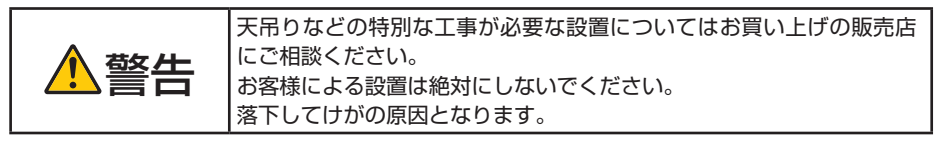

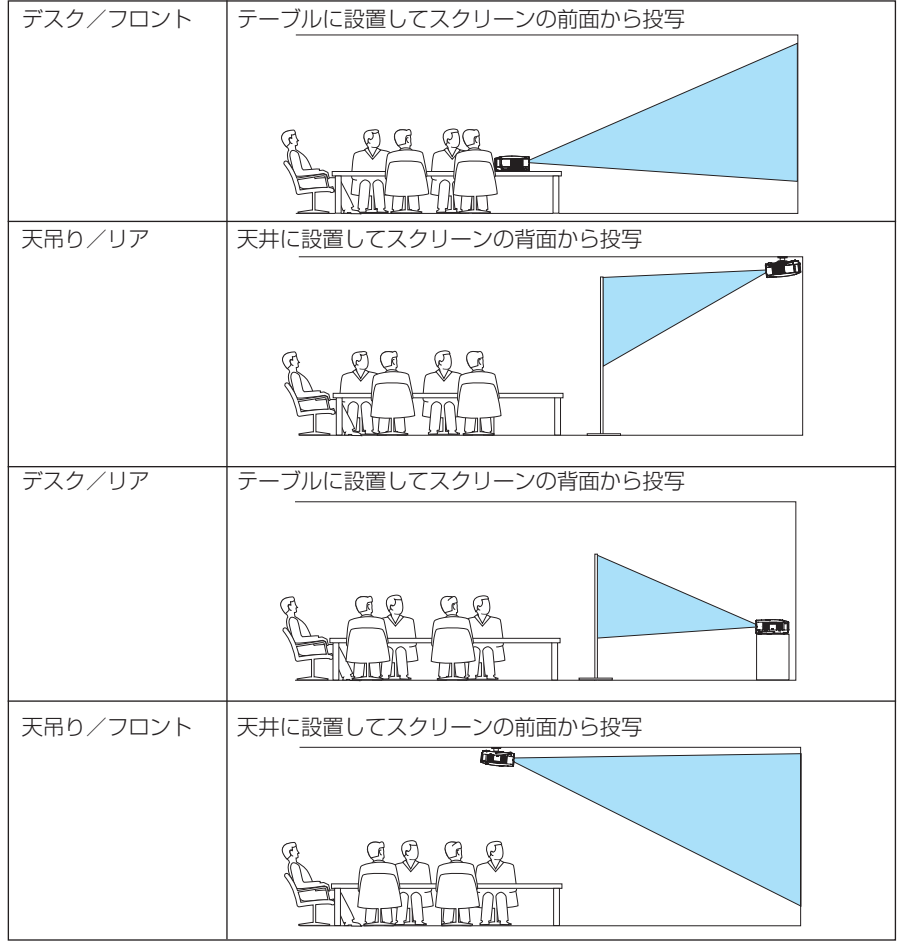

# ●スクリーン設定

| スクリーンタイプ                                      | 投写するスクリーンの比率を設定します。                                                                                      |  |  |  |  |  |  |  |  |
|-----------------------------------------------|----------------------------------------------------------------------------------------------------|--|--|--|--|--|--|--|--|
|                                               | 4:3 スクリーン 縦横比が4:3のスクリーンの場合                                                                               |  |  |  |  |  |  |  |  |
|                                               | ワイドスクリーン 縦横比が 16:9 のスクリーンの場合                                                                             |  |  |  |  |  |  |  |  |
| 表示位置<br>(NP3150J/<br>NP2150J/<br>NP1150J のとき) | $\begin{bmatrix} [スクリーンタイプ] が [ワイドスクリーン] のときに、表示領域の垂直位置を調整します。下へ↓〇 〇 〇 〇 〇 〇 〇 〇 〇 〇 〇 〇 〇 〇 〇 〇 〇 〇 〇 $ |  |  |  |  |  |  |  |  |

- 注意 スクリーンタイプを変更したら、必ず [アスペクト] の設定を確認してください。 (● 123 ページ)
  - [スクリーンタイプ] が [4:3 スクリーン」のとき、および [アスペクト] が [レター ボックス」のときは、[表示位置] は文字が薄く表示され選択できません。

#### ●幾何学補正

本機にあらかじめ登録されている幾何学補正のデータを呼び出します。 登録データは3つあります。

- 注意 幾何学補正を設定してるときは、台形補正および 4 点補正は選択できません。
  - 設定した幾何学補正のデータをクリアする場合は、(3D REFORM)ボタンを2秒以上 押してください。
  - [幾何学補正] は電気的な補正を行っているため、輝度の低下や画質の劣化が現れる 場合があります。

# ● MULTI-SCREEN COMP. (マルチスクリーン補正)

複数台のプロジェクターを並べて投写するとき、各プロジェクター間の投写映像を近づけます。

| モード                                                 | オフ  | マルチスクリーン補正を無効にします。<br>通常の明るさに戻ります。 |  |  |  |  |
|-----------------------------------------------------|-----|------------------------------------|--|--|--|--|
| オンマルチスクリーン補正を有効にします。<br>画面が暗くなります。コントラスト、明るさの調整が可能( |     |                                    |  |  |  |  |
| コントラス                                               | . ト | 明部を調整します。                          |  |  |  |  |
| 明るさ                                                 |     | 暗部を調整します。                          |  |  |  |  |

#### 調整方法

- 1 パソコン画面一杯に白色および黒色が表示できるような画面を用意する。
- 2 パソコンに黒画面を表示し、複数のプロジェクターで投写する。

 調整するプロジェクターの [MULTI-SCREEN COMP.] のモードを「オン」にする。 [MULTI-SCREEN COMP.] 設定画面の [モード] にカーソルを合わせ、(ENTER) ボタンを押します。

SELECT▼ボタンを押して「オン」にカーソルを合わせ、ENTER)ボタンを押します。

- ④ プロジェクター間の暗部を調整する。
   (SELECT▼)ボタンを押して、「明るさ」にカーソルを合わせ、(SELECT 
   )ボタンを押して他のプロジェクターの黒色に合わせます。
- 5 パソコンに白画面を表示し、複数のプロジェクターで投写する。

- 本機を複数台使用して投写している場合、コントロール ID 機能を使って、リモコンから目的のプロジェクターを操作したり、同時に操作することができます。155ページの「コントロール ID」をご覧ください。
  - MULTI-SCREEN COMP. で設定した内容は、[リセット] を行っても変更されません。

| • • |  | ۰ | ۰ | • | • | • | • | • | ۰ | ۰ | • | ۰ | ۰ | ۰ | ۰ | • | • | • | ۰ | ۰ | ۰ | • | ۰ | ۰ | • | ۰ | • | ۰ | • | ۰ | • | • | • • | 1 |
|-----|--|---|---|---|---|---|---|---|---|---|---|---|---|---|---|---|---|---|---|---|---|---|---|---|---|---|---|---|---|---|---|---|-----|---|
|-----|--|---|---|---|---|---|---|---|---|---|---|---|---|---|---|---|---|---|---|---|---|---|---|---|---|---|---|---|---|---|---|---|-----|---|

| = 7.000 | $\langle \alpha \rangle$ |
|---------|--------------------------|
|         | 11)                      |
| -718    |                          |
|         |                          |

| 入力端子 調整 セッ                                                        | トアップ<br>情報<br>歌舞(2) N     | リセット         |
|-------------------------------------------------------------------|---------------------------|--------------|
| ネットワーク設定<br>通信速度<br>セキュリティ設定<br>スタンパイモード<br>リモコン受光部設定<br>コントロール/D | 38400bps<br>ノーマル<br>前側/後側 |              |
| ENTER):選択 ENTT:終了<br>(1997) コンピュータ1                               | 了 ≑:移動 ↔:;                | 移動<br>アドバンスト |

- ●ネットワーク設定
- 本機をネットワーク環境で使用する場合は、必ずネットワーク管理者の指示に従って、各設定を行ってください。
   有線 LAN を使う場合は、本機の LAN ポート (LAN) に LAN ケーブル (Ethernet ケーブル) を接続してください。(● 38 ページ)
   ネットワーク設定で設定した内容は、[リセット]を行っても変更されません。

# 本機に LAN の設定を行うヒント

 ● LAN の設定を行うには?(設定を本機のメモリに記憶するには?) [有線]または[無線]ページを表示し、[プロファイル]のリストから、設定を記憶するプロファ イル番号を選択します。 本機では、内蔵の LAN ポートを使用する設定を 2 とおり、また無線 LAN ユニットを使用 する設定を2とおり、メモリに記憶することができます。 続いて、同じページで、[DHCP] の有効/無効、[IP アドレス]、[サブネットマスク] な どの設定後、「確定」にカーソルを合わせ(ENTER)ボタンを押します。(♪次ページ) ● プロファイル番号に記憶した設定を呼び出すには? 「有線〕または「無線〕ページの「プロファイル〕のリストから呼び出すプロファイル番号を '選択します。続いて[確定]にカーソルを合わせ、(ENTER)ボタンを押します。(○次ページ) ● DHCP サーバに接続するには? [有線] または [無線] ページで [DHCP] にカーソルを合わせ、(ENTER) ボタンを押します。 チェックマークが付きます。[DHCP] にカーソルを合わせ、もう一度 (ENTER) ボタンを 押すと、チェックマークが外れます。DHCP サーバを使用せず直接 IP アドレスを設定す る場合は、[DHCP] のチェックマークを外してください。(♪次ページ) ● 無線 LAN 特有の設定 (通信モードや WEP(セキュリティ通信))を行うには? [無線]ページの[プロファイル]で、「プロファイル1 |または「プロファイル2|を選択します。 続いて、同じページの [詳細設定] にカーソルを合わせ、(ENTER) ボタンを押します。 [詳細設定] 画面が表示されます。(●143ページ~145ページ) ● 接続する SSID を選択するには? [無線] ページの [詳細設定] → [接続] ページで [サイトサーベイ] にカーソルを合わせ、 (ENTER) ボタンを押します。リストの中から、接続する SSID にカーソルを合わせます。 (SELECT ▶)ボタンを押して [確定] にカーソルを移動し (ENTER)ボタンを押します。 [サイトサーベイ]を使用しない場合は、同じ [接続] ページで、[SSID]を直接入力し、「イ ンフラストラクチャ | または 「アドホック] を選択します。 ( 🗘 144 ページ ) ●プロジェクターのランプ交換時期や各種のエラーをEメールで受け取るには? [メール] ページで [メール通知] にカーソルを合わせ(ENTER) ボタンを押します。チェッ クマークが付きます。続いて、[差出人アドレス] や [SMTP サーバ名]、[宛先アドレス] などを設定し、「確定」 にカーソルを合わせ (ENTER) ボタンを押します。 ( 🗘 146 ページ ) ● Image Express Utility 2.0 を使って"かんたん接続"を行うには? 添付の User Supportware 5 CD-ROM に収録している Image Express Utility 2.0 では、 無線 LAN を使ったパソコンとプロジェクターの接続を少ない手順で行う"かんたん接続" モードがあります。 "かんたん接続"を行う場合は、「無線]ページの「プロファイル]のリストの中から「かん たん接続 を選択します。 (注) "かんたん接続" は、OS が Windows Vista または Windows XP で「管理者|権限 の場合に使用できます。

#### 全般 - プロジェクター名

本機を含む複数のプロジェクターが LAN に接続されている場合、パソコン側でプロ ジェクターを識別するのに使います。 英数字および記号が使用でき、最大 16 文字まで入力できます。

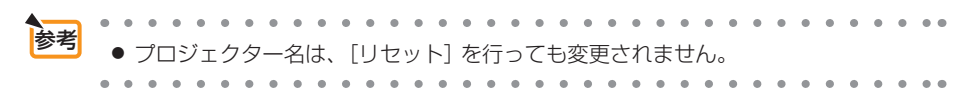

# 有線または無線

| キットワーク設定<br>:殿 ・有線 ・無線 ・ドメイン ・メ                  | -JU                                                                          | 22    | ネットワーク設定<br>全般 ・有線 ・無線 ・ドメイン ・メ                 | مر                                    |
|--------------------------------------------------|------------------------------------------------------------------------------|-------|-------------------------------------------------|---------------------------------------|
| プロファイル                                           | プロファイル 1                                                                     |       | プロファイル                                          | かんたん接続                                |
| ○ DHCP<br>IPアドレス<br>サブネットマスク<br>ゲートウェイ<br>DNS 設定 | (132-168.1 - 10<br>(255.255.248.0<br>(132-168.1 - 1<br><b>0.0.0.0</b><br>商技続 |       | □ DHCP<br>IPアドレス<br>サプネかマスク<br>ゲートウェイ<br>DNS 設定 | ····································· |
|                                                  | 確定                                                                           | ER SH |                                                 | 確定 取消                                 |
| ENTER                                            | :進択 €□=終了 ::移動 +::移動                                                         |       | 610                                             | =選択 □□=終了 ::移動 +:移動                   |

| プロファイル | <ul> <li>本機に内蔵のLAN ポートを使用する場合の設定を2<br/>とおり、また無線LANユニットを使用する場合の<br/>設定を2とおりの合計4とおりを、本機のメモリに<br/>記憶することができます。</li> <li>「プロファイル1」、「プロファイル2」を選択し、<br/>[DHCP]以下の項目の設定を行います。設定が終<br/>わったら、画面下の[確定]にカーソルを合わせ<br/>(ENTER)ボタンを押します。設定内容が本機のメモ<br/>リに記憶されます。</li> <li>本機のメモリに記憶した設定を呼び出す場合は、[プ<br/>ロファイル]から選んで画面下の[確定]にカーソル<br/>を合わせ、(ENTER)ボタンを押します。</li> <li>添付のUser Supportware 5 CD-ROM に収録して<br/>いる Image Express Utility 2.0を使って "かんたん<br/>接続" を行う場合は、[無線] ページの [プロファイル]<br/>のリストから「かんたん接続」を選択します。</li> </ul> |  |
|--------|----------------------------------------------------------------------------------------------------|--|
| DHCP   | 本機を接続するネットワークが、DHCP サーバによっ<br>て IP アドレスを自動的に割り当てる場合は、チェック<br>マーク (♥) を付けます。自動的に割り当てられない<br>場合は、チェックマークを付けずに、下の「IP アドレス」<br>と「サブネットマスク」を設定してください。<br>・▼ (チェックマークを付ける)DHCP サー<br>バによって IP アドレス、サブネットマ<br>スク、ゲートウェイが自動的に割り当<br>てられます。<br>・▼ (チェックマークを外す)ネットワー<br>ク管理者から割り当てられた IP アドレ<br>スやサブネットマスクを設定します。                                                                                                    |  |

| IPアドレス   | [DHCP] のチェックマークを外した場合に、本機を接<br>続するネットワークにおける本機の IP アドレスを設定<br>します。 | 数字 12 文字 |
|----------|--------------------------------------------------------------------|----------|
| サブネットマスク | [DHCP] のチェックマークを外した場合に、本機を接<br>続するネットワークのサブネットマスクを設定します。           | 数字 12 文字 |
| ゲートウェイ   | [DHCP] のチェックマークを外した場合に、本機を接<br>続するネットワークのデフォルトゲートウェイを設定<br>します。    | 数字 12 文字 |
| DNS 設定   | 本機を接続するネットワークの DNS サーバの IP アド<br>レスを設定します。                         | 数字 12 文字 |
| 詳細設定(注)  | 無線 LAN に接続するための詳細設定(通信モード、セ<br>キュリティ)を行います。                        |          |
| 再接続      | ネットワークの接続を試みます。[プロファイル] を変<br>更したときなどに実行してください。                    |          |

(注) [詳細設定] ボタンは、[無線] ページのときに表示されます。

注意 ● [プロファイル] で 「かんたん接続」 を選択した場合は、DHCP 以下の項目の設定を 変更できません。ただし、 [詳細設定] の [チャンネル] の設定は変更できます。

### |詳細設定 (接続) (無線 LAN ユニット使用時のみ設定が必要)

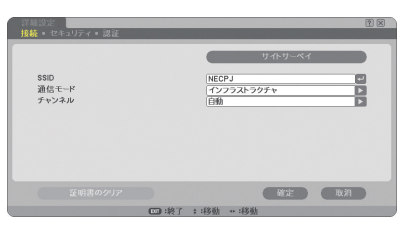

| サイトサーベイ | その場所で接続可能な無線 LAN の SSID をリスト表示<br>し、リストの中から接続する SSID を選択します。<br>SSID を選択するには、SSID にカーソルを合わせ、<br>(SELECT) ボタンを押して [確定] にカーソルを移動<br>し、(ENTER) ボタンを押します。<br>リストに表示されるアイコンは、次の意味を持ってい<br>ます。 |                                              |
|---------|----------------------------------------------------------------------------------------------------|----------------------------------------------|
| SSID    | 無線 LAN の識別名 (SSID) を入力します。SSID が一<br>致する機器とのみ、通信が行えます。                                                                                                    | 英数字<br>最大 32 文字<br>注:大文字と<br>小文字は区別<br>されます。 |

6 オンスクリーンメニュー

| 通信モード | 無線 LAN を使用するときの通信方式を選択します。                                                                                                    |  |
|-------|----------------------------------------------------------------------------------------------------|--|
|       | <ul> <li>・インワンストンワテヤ無縁 LAN 端未と無縁<br/>LAN アクセスポイントを利用した形態の通信<br/>を行うときに選択します。</li> <li>・アドホック無線 LAN アクセスポイントを使わ<br/>ず、無線 LAN 端末同士で通信を行うときに選<br/>択します。</li> </ul> |  |
| チャンネル | 国によって使用できるチャンネルが異なります。<br>インフラストラクチャのときは、無線 LAN アクセス<br>ポイント、アドホックのときは相手のパソコンと同じ<br>チャンネルに設定してください。                                                             |  |

| 詳細設定 (セキュリティ) (無線 LAN ユニット使用時のみ設定が必要)

|   | 4-1 |   |
|---|-----|---|
|   |     |   |
|   |     |   |
|   |     | 1 |
|   |     |   |
| 4 |     | - |
|   |     |   |

| セキュリティ<br>の種類 | 無線 LAN でセキュリティを設定するかしないかを選択します。<br>セキュリティを行う場合は、WEP キーまたは暗号キーを設定します。<br>お使いのパソコンや無線 LAN 機器の機能にあわせて、どのセキュリ<br>ティを使用するか選択してください。                                                                                                    |
|---------------|----------------------------------------------------------------------------------------------------|
|               | <ul> <li>・無効…暗号化を行いません。他人から通信内容を傍受されるおそれ<br/>があります。</li> </ul>                                                                                                    |
|               | <ul> <li>WEP (64bit) …WEP 形式の暗号化を行い、秘密鍵に 64bit 長のデー<br/>夕を使います。</li> </ul>                                                                                                    |
|               | <ul> <li>WEP (128bit) …WEP 形式の暗号化を行い、秘密鍵に 128bit 長のデータを使います。64bit 長の秘密鍵に比べ、セキュリティが強化されます。</li> </ul>                                                                                                    |
|               | <ul> <li>WPA-PSK/WPA-EAP/WPA2-PSK/WPA2-EAP…これらは WEP 形<br/>式よりもセキュリティが強化された形式です。</li> </ul>                                                                                                    |
|               | 設定方法については、「ネットワーク設定ガイド」内の「WPA<br>設定ガイド」をご覧ください。                                                                                                    |
|               | <ul> <li>         ・セキュリティの種類、WEP キー、暗号キーは、通信を行う相手の機器<br/>(パソコンや無線 LAN アクセスポイント)と同じ設定にしてください。     </li> <li>         ・セキュリティ設定をすると、画像転送速度が低下します。         ・通信モードで「アドホック」を使用している場合、WPA-PSK、WPA-EAP、WPA2-PSK、および WPA2-EAP は使用できません。     </li> </ul> |

● [セキュリティの種類]で「WEP(64bit)」または「WEP(128bit)」を選択したとき

キーインデックス 下のキー 1 ~キー 4 のどの WEP キーを使うかを選択します。
| +-1/+-2/ | WEPキーを入力します。 |              |             |            |  |
|----------|--------------|--------------|-------------|------------|--|
| +-3/+-4  |              | ●最大入力文字数     |             |            |  |
|          |              | 選択           | 英数文字(ASCII) | 16 進数(HEX) |  |
|          |              | WEP (64bit)  | 5 文字        | 10 文字      |  |
|          |              | WEP (128bit) | 13 文字       | 26 文字      |  |

## ●[セキュリティの種類]で「WPA-PSK」、「WPA-EAP」、「WPA2-PSK」、または「WPA2-EAP」を選択したとき

| 暗号化の種類 | TKIP または AES を選択します。                            |
|--------|-------------------------------------------------|
| +      | 暗号キーを入力します。暗号キーは、8 文字以上、63 文字以下の英数<br>文字を入力します。 |

「詳細設定(認証) (WPA-EAPまたはWPA2-EAPを使用する場合に設定が必要)

設定方法については、「ネットワーク設定ガイド」内の「WPA 設定ガイド」をご覧く ださい。

#### <sup>参考</sup> ● WEP キーの入力(英数文字入力と 16 進数入力の切り替え)

[キー 1] ~ [キー 4] に WEP キーを入力する場合は、次のように操作します。

■ カーソルが [キー1] ~ [キー4] に合っているときに (ENTER) ボタンを押す。 文字入力画面が表示されます。

| 1234 | 56  | 78    | 90    |
|------|-----|-------|-------|
| ABCD | JEF | GH    | IJ    |
| KLMN | IOP | QR    | ST    |
| UVWX | YZ  | e.    |       |
| MODE | SP  | BS    | <<>>> |
| HEX  | OK  | CANCI | ELJ   |

2 SELECT ▼▲▲▶ ボタンを押して、文字などにカーソルを合わせ、(ENTER) ボタンを押す。

文字が入力されます。

- ・文字入力画面の操作については、109ページをご覧ください。
- ・WEPキーまたはパスフレーズを入力する場合は、英数文字 (ASCII) と 16 進数 (HEX) の 2 とおり、PSKキーの場合は、英数文字 (ASCII) の入力が行えます。次のようにして切り替えます。
- ・文字入力画面の左下に「HEX」と表示されているときは、英数文字 (ASCII) が入力できます。
- ・16 進数を入力する場合は、「HEX」にカーソルを合わせ(ENTER)ボタンを押し ます。「HEX」表示が「ASCII」表示に変わります。
- ・文字入力画面の左下に「ASCII」と表示されているときは、16進数が入力できます。
- ・16 進数入力のときは、入力欄の先頭に自動的に「Ox(ゼロエックス)」と表示されます。
- WEPキーまたはパスフレーズを入力したら、(SELECT ▼▲▲▶) ボタンを押して、 [OK] にカーソルを合わせ、(ENTER) ボタンを押す。
   ユーレた立穴が際字レズ、立字コー両面が開います

入力した文字が確定して、文字入力画面が閉じます。

ドメイン

| キットワーク設定<br>全般 ・有線 ・無線 ・ドメ | イン・メール  |       |         | _    | 2X     |
|----------------------------|---------|-------|---------|------|--------|
| ホスト名<br>ドメイン名              |         | C     | ecpj    |      |        |
|                            |         |       |         |      |        |
|                            |         |       |         |      |        |
|                            |         |       |         |      |        |
|                            |         |       |         | M.E. | 13x 21 |
|                            | COD: MR | 00:终了 | 2:43-63 |      |        |

#### 本機のホスト名とドメイン名を設定します。

| ホスト名  | 本機のホスト名を設定します。  | 英数字<br>最大 15 文字 |
|-------|-----------------|-----------------|
| ドメイン名 | 本機のドメイン名を設定します。 | 英数字<br>最大 60 文字 |

#### メール

| キャトワーク設定<br>全般 • 有線 • 無線 • ド                                  | メイン・メール | _             |      |   | _     | 2× |
|---------------------------------------------------------------|---------|---------------|------|---|-------|----|
| メール通知<br>差出人アドレス<br>SMTPサーバ名<br>宛先アドレス1<br>宛先アドレス2<br>宛先アドレス3 |         |               |      |   |       |    |
|                                                               | _       | 送信テノ          | ur   | - |       |    |
|                                                               | CDD+選択  | <b>CD</b> :終了 | :18個 |   | 16.21 |    |

| メール通知                         | 本機をLANに接続して使用する場合、本機のランプ交換時期や各種エラーが発生したときに、本機の状態をEメールでパソコンなどへ通知します。<br>・ ▼ (チェックマークを付ける)以下の設定に<br>基づいてメール通知機能が働きます。<br>・ ▼ (チェックマークを外す)メール通知機能<br>は停止します。<br>【本機から送信される E メールの例】<br>ランプの交換時期です。新しいランプに交換してく<br>ださい。<br>[情報]<br>プロジェクター名:xxxx<br>ランプ使用時間:xxxx [H] |                    |
|-------------------------------|----------------------------------------------------------------------------------------------------|--------------------|
| 差出人アドレス                       | 本機からEメールを送信する際の差出人アドレスを設定します。<br>Eメールの「from」にあたるアドレスです。                                                                                                    | 英数字、記号<br>最大 60 文字 |
| SMTPサーバ名                      | 本機が接続をするネットワークの SMTP サーバを設定します。                                                                                                    | 最大 60 文字           |
| 宛先アドレス1<br>宛先アドレス2<br>宛先アドレス3 | 本機からメールを送信する際の宛先のアドレスを設定し<br>ます。宛先は3つまで設定できます。<br>Eメールの「to」にあたるアドレスです。                                                                                                    | 英数字、記号<br>最大 60 文字 |
| 送信テスト                         | <ul> <li>Eメールの設定を確認するために、テストメールを送信します。</li> <li>送信テストを行って、送信エラーになったりメールが届かない場合は、ネットワーク設定を確認してください。</li> <li>宛先アドレスが間違っている場合は、送信テストでエラーにならないことがあります。テストメールが届かない場合は、宛先アドレスの設定を確認してください。</li> </ul>                                                                 |                    |

# 注意 ● 無線 LAN でメール通知を使用する場合は、 [通信モード] で 「インフラストラクチャ」 を選択してください。

- ◆次の2つの項目が設定されていないと[送信テスト]は選択できません。
   「差出人アドレスⅠ、「宛先アドレス1~3(のいずれか)」
- ●「メール」以外のネットワーク設定を変更した場合は、[確定]を選んで変更した設定 を決定したあとで、[送信テスト]を行ってください。

#### ●通信速度

PC コントロール端子 (PC CONTROL) のデータ転送速度の設定を行います。接続 する機器と転送速度を合わせてください。

▶ ● 通信速度は、[リセット]を行っても変更されません。

#### ●セキュリティ設定

| セキュリティ設定    |              |             |                                        | R 🛛 |
|-------------|--------------|-------------|----------------------------------------|-----|
| 本体キーロック     |              | オフ          |                                        |     |
|             |              |             | 設定                                     |     |
| パックグラウンドロック | 2            | オフ          |                                        |     |
|             |              |             | パスワード入力                                |     |
| アカウントロック    |              | オフ          |                                        | _   |
|             |              |             | セットオン                                  |     |
| アカウント       |              |             | 設定                                     |     |
| セキュリティ      |              | 77          |                                        | _   |
|             |              |             | 設定                                     |     |
| PJLink      |              | 77          | 11-10-11-1-                            | _   |
|             |              | _           | 7.27-17.7.1                            | - 1 |
|             |              |             |                                        |     |
|             | (TTT) +38.40 | m.#7        | 1.19.14                                |     |
|             | 通知           | (1) (2) (2) | 11 11 11 11 11 11 11 11 11 11 11 11 11 |     |

#### 本体キーロック

プロジェクター本体にある操作ボタンを動作しないようにします。

| オフ | 本体操作部のボタンが働きます。          |
|----|--------------------------|
| オン | 本体操作部のボタンが利かなくなります(ロック)。 |

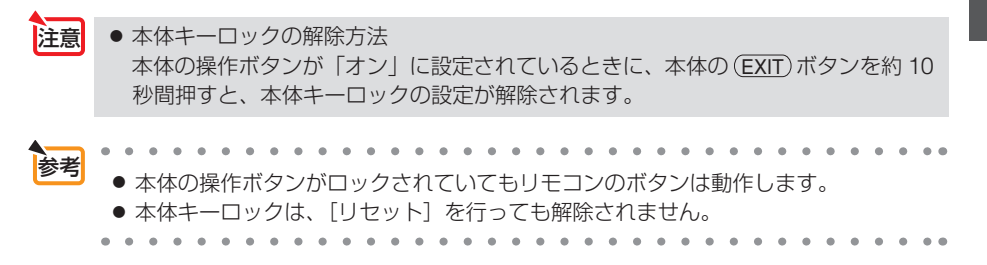

#### バックグラウンドロック

バックグラウンド用パスワードを設定すると、ビューワでロゴデータを変更するとき (● 100 ページ) に、パスワード確認画面を表示します。 また、[メニュー設定]の[バックグラウンド]も文字が薄く表示され選択できなく なります。

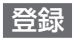

| パスワー   | ド入力              | 2 1   |
|--------|------------------|-------|
|        |                  |       |
| WENU   | 0 1 2 3 4 5      | MENU  |
| 612362 | 6 7 8 9 A B      | 67780 |
|        | CDEFGH           |       |
|        |                  |       |
|        | O P Q R S T      |       |
|        |                  |       |
|        |                  | _     |
|        | 行のボタンを押してください。   |       |
|        | パスワード入力          |       |
|        |                  | BS 🚽  |
|        |                  |       |
|        | (111):決定 (11):終了 |       |

パスワードを登録します(英数字で最大10文字)。

- 1 パスワードを入力する。
  - パスワード入力欄にカーソルを合わせ、(ENTER)ボタンを押すと、文字入力画面が表示されます。(
     109 ページ)
  - ・USB マウスで操作している場合は、入力したい文字を左クリックします。
  - ・1文字入力するごとに、パスワード入力欄に「\*」が表示されます。

● パスワードは、忘れないように必ずメモしておいてください。

- パスワードを入力したら、(ENTER)ボタンを押す。
   パスワード確認画面が表示されます。
- 3 手順1で入力したパスワードを、再度入力する。
  - ・1文字入力するごとに、パスワード入力欄に「\*」が表示されます。
- (ENTER)ボタンを押す。
   パスワードが登録されメニューに戻ります。

削除

登録しているパスワードを削除します。

- 1 [パスワード削除] を選択して決定する。
- パスワードを入力する。
  - ・1文字入力するごとに、パスワード入力欄に「\*」が表示されます。
- 3 (ENTER) ボタンを押す。 パスワードが削除されメニューに戻ります。

- ◆考● 登録したバックグラウンド用パスワードを忘れてしまった場合は、お客様問い合わせ窓口(NEC プロジェクター・カスタマサポートセンター)にご連絡ください。
   バックグラウンドロックは、「リセット」を行っても解除されません。

#### アカウントロック

本機の管理者アカウント「ADMINISTRATOR」以外のアカウントでログインしているとき、ユーザーアカウントを作成、編集、削除する操作を禁止することができます。 アカウントロックを「オン」または「オフ」するときは、独自のパスワードを設定します。

■ パスワードは、忘れないように必ずメモしておいてください。
 ● パスワードを忘れたときは、本機の管理者アカウント「ADMINISTRATOR」でログインし、[アカウントロック]を「オフ」にしてください。

#### アカウント

ユーザーアカウントの作成、編集、削除ができます。

ユーザーの作成

 オンスクリーンメニューから [セット アップ]→[設置(2)]→[セキュリティ 設定]を選択する。

セキュリティ設定画面が表示されます。

木体キーロック オフ パックグラウンドロック アカウントロック アカウント セキュリティ PJLink

USER1

# [アカウント]の「設定」にカーソル を合わせ、(ENTER)ボタンを押す。

アカウント設定画面が表示されます。

3 [作成] にカーソルを合わせ、ENTER ボタンを押す。

アカウント作成画面が表示されます。

- ユーザー名、ユーザーの種類、パスワードを入力します。
  - ユーザー名は、16文字までの英数字で設定してください。
  - ユーザータイプは、「アドバンスト」「ベーシック」の中から一つ選択してください。
  - パスワードは、10文字までの英数字で設定してください。パスワード欄に何も入力しないと、パスワードなしのユーザーになります。

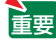

参考

● パスワードは、忘れないように必ずメモしておいてください。

- - 「ベーシック」は、ベーシックメニューの操作ができます。

- 5 [有効] にカーソルを合わせ、ENTER ボタンを押す。 有効にチェックを入れると、そのアカウントが有 効になります。
- 6 [確定] にカーソルを合わせ、ENTER ボタンを押す。

これでアカウントの追加が終わりました。

- ▶ ユーザーは 12 名まで作成できます。
- ユーザーの編集
- 1 149 ページの手順日、2 を参照し、アカウント設定画面を表示する。
- 2 編集したいユーザー名にカーソルを合わせる。
- ③ SELECT ▶、 SELECT ▼) ボタンを押して [編集] にカーソルを合わせ、
   (ENTER) ボタンを押す。
   アカウント作成画面が表示されます。

ユーザーの削除

- 1 149 ページの手順1、2を参照し、アカウント設定画面を表示する。
- **2** 削除したいユーザー名にカーソルを合わせる。
- ③ SELECT ▶、 (SELECT ▼) ボタンを押して [削除] にカーソルを合わせ、
   (ENTER) ボタンを押す。
   確認画面が表示されます。
- [4] [はい] にカーソルを合わせ、(ENTER) ボタンを押す。 これでユーザーの削除が完了しました。

注意
 パスワードを忘れたときの対処。
 本機の管理者アカウント「ADMINISTRATOR」でログインし、ユーザーアカウン
 トの編集、削除を行ってください。
 なお、本機の管理者アカウントでログインできない場合は、お客様お問い合わせ窓
 ロ(NEC プロジェクター・カスタマサポートセンター)にご連絡ください。

#### セキュリティ

キーワードを設定することで、本機を無断で使用されないようにすることができます。 また、USBメモリをプロテクトキーとして登録することで、本機の電源を入れたと きに、USBメモリが本機にセットされていないと投写できないようにします。 詳しい操作は「4-10. セキュリティを設定して無断使用を防止する」をご覧ください。 (● 72ページ)

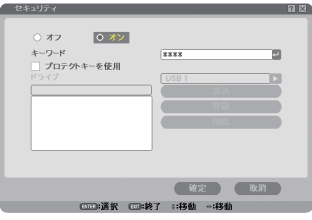

| オフ/オン    | セキュリティをオンにするか、オフにするかを選択します。<br>この設定は、次の電源オンから有効になります。                                           |
|----------|-------------------------------------------------------------------------------------------------|
| キーワード    | セキュリティを使用する際に必要なキーワードを入力します(最大 10 文字)。<br>キーワードを入力しないとセキュリティはオンになりません。                          |
| プロテクトキーを | セキュリティロックの方法を設定します。                                                                             |
| 使用       | ▼ (チェックマークを付ける) キーワードと USB メモリの両方を登録                                                            |
|          | してセキュリティロックをかけます。                                                                               |
|          | [ (チェックマークを外す)   キーワードのみでセキュリティロックを                                                             |
|          | かけます。                                                                                           |
| ドライブ     | プロテクトキーの場所を切り替えます。                                                                              |
| 読込       | 登録する USB メモリの情報を読み込みます。                                                                         |
| 登録       | 読み込んだ USB メモリの情報を登録します。                                                                         |
|          | [プロテクトキーを使用] に ▼ (チェックマーク)を付けた場合、USB<br>メモリが1枚も登録されていないとセキュリティはオンになりません。<br>最大5個のUSBメモリを登録できます。 |
|          | 登録した USB メモリの情報を削除します。                                                                          |

セキュリティをオンにする

#### USB メモリを使用しない場合

SELECT ▼/▲) ボタンで [キーワード] にカーソルを合わせ、キーワードを入力する。

🚋 ● キーワードは、忘れないように必ずメモしておいてください。

- 2 (SELECT ▼/▲) ボタンで [オフ] にカーソルを合わせ、(SELECT ◀/►) ボタンで [オン] にカーソルを合わせる。
- 3 (SELECT ▼/▲) ボタンで [確定] にカーソルを合わせ、(ENTER) ボタンを押す。 確認メッセージが表示されます。
- 4 (SELECT 
   ★タンで [はい] にカーソルを合わせ、(ENTER) ボタンを押す。 セキュリティがオンになります。

#### USB メモリをプロテクトキーとして使用する場合

準備: USB メモリを本機の USB ポート (タイプ A) にセットしてください。

SELECT ▼/▲) ボタンで [プロテクトキーを使用] にカーソルを合わせ、(ENTER) ボタンを押す。

▼ (チェックマーク)が付きます。

- 2 (SELECT ▼/▲) ボタンで [読込] にカーソルを合わせ、(ENTER) ボタンを押す。 USB メモリの情報が読み込まれます。
- ③ (SELECT ▼/▲) ボタンで [登録] にカーソルを合わせ、(ENTER) ボタンを押す。
   読み込まれた USB メモリの情報が登録され、登録リストに表示されます。
- ④ (SELECT ▼/▲) ボタンで [キーワード] にカーソルを合わせ、キーワードを入力する。

i = キーワードは、忘れないように必ずメモしておいてください。

- 5 (SELECT ▼/▲) ボタンで [オフ] にカーソルを合わせ、(SELECT ◀/▶) ボタンで [オン] にカーソルを合わせる。
- 6 SELECT ▼/▲)ボタンで [確定] にカーソルを合わせ、(ENTER)ボタンを押す。 確認メッセージが表示されます。
- 7 SELECT ▲ ボタンで [はい] にカーソルを合わせ、(ENTER) ボタンを押す。 セキュリティがオンになります。
- 注意 USB メモリによってはプロテクトキーとして登録できないものもあります。
  - 登録した USB メモリが破損、紛失したときのために、複数の USB メモリを登録しておくことをおすすめします。最大5つまで登録できます。
  - プロテクトキーとして登録したあと、USBメモリをフォーマットすると、プロテクトキーとして認識できなくなります。

#### セキュリティをオンにしているときの電源の入れかた

#### USB メモリを使用しない場合

**1** POWER (ON/STAND BY) ボタンを2秒以上押す。

・リモコンで操作する場合は、POWER ON ボタンを2秒以上押します。

本機の電源が入り、セキュリティロック中のメッセージが表示されます。

2 (MENU)ボタンを押す。

キーワード入力画面が表示されます。

3 キーワード入力画面にキーワードを入力する。 セキュリティロックが一時解除され、選択されている信号を投写します。

#### USB メモリをプロテクトキーとして使用する場合

- 準備:情報を登録した USB メモリを本機の USB ポート (タイプ A) にセットして ください。
- 1 POWER (ON/STAND BY) ボタンを2秒以上押す。
  - ・リモコンで操作する場合は、POWER ON ボタンを2秒以上押します。 電源が入り、USB メモリが認識されると入力信号を投写します。 電源が入ったあとは USB メモリを抜いてもそのまま動作します。

 本機は、NTFS 形式でフォーマットされた USB メモリを認識できません。
 本機にセットした USB メモリが認識されない場合は、フォーマット形式を確認してください。
 本機のビューワやセキュリティで使用する USB メモリは、FAT32 形式、FAT16 形式または FAT 形式でフォーマットしてください。
 フォーマット方法については、お使いの Windows の取扱説明書またはヘルプファイルを参照してください。

 本機の USP ポートは、声販されているすべての USP メモリの動作を保証するもの

- 本機の USB ポートは、市販されているすべての USB メモリの動作を保証するものではありません。
- 本機の電源を入れたとき、情報を登録した USB メモリが本機にセットされていないと、セキュリティロック中のメッセージが表示され画面が投写されません。その場合は、情報を登録した USB メモリを本機にセットすると、セキュリティロックを解除することができます。
- セキュリティロックの解除状態は、主電源を切る(主電源スイッチを「○(切)」にするか、電源コードを抜く)まで保持されます。
  - 次の場合に、プロテクトキーのチェック、またはキーワードの要求を行います。
  - (1) セキュリティ設定画面で [確定] して電源をオフしたあと電源をオンしたとき。
  - (2) セキュリティ「オン」中に主電源を切ったあと再び主電源を入れ電源をオンしたとき。
  - (3) セキュリティ「オン」中にセキュリティ設定画面を表示しようとしたとき。
- キーワードに空白 (スペース) は使用できません。

#### 登録した USB メモリ情報を削除する

- SELECT ▼/▲)ボタンで [削除] にカーソルを合わせ、(SELECT ◀)ボタンで登録リ スト内にカーソルを移動する。
- 2 (SELECT ▼/▲) ボタンで削除したい USB メモリの情報を選択する。
- 3 (SELECT ▶) ボタンで [削除] にカーソルを合わせ、(ENTER) ボタンを押す。 USB メモリの情報が削除されます。

参考

● プロテクトキーとして登録した USB メモリを紛失してしまったときの対応

**1** POWER ON/STAND BY) ボタンを2秒以上押す。

- ・リモコンで操作する場合は、POWER ON ボタンを2秒以上押します。
   本機の電源が入り、セキュリティロック中のメッセージが表示されます。
- 2 (MENU) ボタンを押す。

キーワード入力画面と一緒にお問い合わせコード(Request Code)(英数字 24 文字)が表示されます。

- セキュリティ設定画面で登録したキーワードと、表示されたお問い合わせ コードの2つをお客様問い合わせ窓口(NEC プロジェクター・カスタマサ ポートセンター)にご連絡ください。解除コード(Release Code)をお知 らせします。
- 3 キーワード入力画面に解除コードを入力する。 セキュリティロックが解除されます。
- キーワードを忘れたときの対処 お客様問い合わせ窓口(NEC プロジェクター・カスタマサポートセンター)にご連 絡ください。
- ●セキュリティは、[リセット]を行っても解除されません。

#### PJLink

PJLink(ピージェイリンク)を使用する場合に、パスワードを設定します。 パスワードは最大 32 文字までの英数字で設定してください。 パスワードの設定方法は「バックグラウンドロック」と同じです。(● 148 ページ)

- **◆** 参考
  - PJLink (ピージェイリンク)とは社団法人ビジネス機械・情報システム産業協会(略 称 JBMIA)が制定したネットワーク(通信)インターフェイス規格です。 http://pjlink.jbmia.or.jp/index.html

本機は、PJLink class 1 のすべてのコマンドに対応しています。

- 登録したパスワードを忘れてしまった場合は、お客様問い合わせ窓口(NEC プロ ジェクター・カスタマサポートセンター)にご連絡ください。
- パスワードは、[リセット] を行っても解除されません。

## ●スタンバイモード

本機がスタンバイ状態になったときの電力消費量の設定を行います。

| ノーマル | スタンバイ状態のとき、STATUS インジケータが緑色で点灯します。                                                                                                    |
|------|----------------------------------------------------------------------------------------------------|
| 省電力  | 省電力状態になり、本機のスタンバイ状態のときの消費電力が下<br>がります。<br>スタンバイ状態のとき、STATUS インジケータが消灯します。<br>ただし、スタンバイ状態のときに次の端子や機能が働きません。<br>PC コントロール端子、モニタ出力端子、音声出力端子、HTTP<br>サーバ機能、メール通知機能、インターネット時刻サーバ機能 |

注意 ● プログラムタイマーが「オン」のとき [スタンバイモード] は薄い表示になり選択できません。また、[スタンバイモード] を「省電力」に設定していても、本機のスタンバイ状態のときに「省電力」にはならず「ノーマル」になります。

 リモート端子(REMOTE)にリモコンケーブルが接続されているときは、[スタンバ イモード]を「省電力」に設定していても、本機のスタンバイ状態のときに「省電力」 にはならず「ノーマル」になります。

▶ ● スタンバイモードの設定は、[リセット]を行っても変更されません。

#### ●リモコン受光部設定

本体前面と後面のリモコン受光部の設定を行います。

| 前側/後側 | 前面および後面のリモコン受光部を有効にします。 |
|-------|-------------------------|
| 前側    | 前面のみのリモコン受光部を有効にします。    |
| 後側    | 後面のみのリモコン受光部を有効にします。    |

## ●コントロール ID

注意 ● コントロール ID 機能は、オプションリモコン NP02RC を使用する際に利用できます。

複数台のプロジェクターに ID を割り振り、1 個のリモコンを使用して、ID を切り替えることにより、各々のプロジェクターを個別に操作することができます。 また、複数台のプロジェクターに同じ ID を設定し、1 個のリモコンで一括操作する場合などに利用します。

| コントロール ID 番号 | 割り当てる番号を 1 ~ 254 の中から選択します。 |                       |  |  |  |  |  |
|--------------|-----------------------------|-----------------------|--|--|--|--|--|
| コントロール ID    | オフ                          | コントロール ID 機能が無効になります。 |  |  |  |  |  |
|              | オン                          | コントロール ID 機能が有効になります。 |  |  |  |  |  |

注意 ● コントロール ID をオンにすると、本機のリモコンから本機を操作できなくなります (本体操作ボタンは除く)。 また、オプションリモコン NP01RC など ID 機能に対応していないリモコンからも

操作できなくなります。

| ÷ + | • | • | •  | •  | • | • | • | •  | • | • | •  | •  | •  | •   | ٠  | • | ٠ | •  | •  | •  | ٠ | ٠  | • | • | • | • | ٠ | • | • | • | • | • | ٠ | ٠ | • • |
|-----|---|---|----|----|---|---|---|----|---|---|----|----|----|-----|----|---|---|----|----|----|---|----|---|---|---|---|---|---|---|---|---|---|---|---|-----|
| 奓丐  |   |   | コン | ノト |   | — | ル | ID | は |   | [] | ルセ | zッ | ' ŀ | ·] | を | 行 | 57 | Cŧ | ら解 | 聊 | *さ | ħ | ま | せ | 6 |   |   |   |   |   |   |   |   |     |
|     | • | • | •  | •  | • | • | • | •  | • | • | •  | •  | •  | •   | •  |   | • | •  | •  | •  | • | •  | • | • | • | • | • | • | • | • | • |   | • | • | • • |

#### リモコンへの ID の設定/変更方法

- 1 プロジェクターの電源を入れる。
- 2 オプションリモコン NP02RCの(DSET)ボタンを押す。 コントロール ID 画面が表示されます。

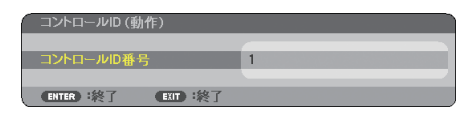

このとき、現在のリモコン ID で操作できる場合は「動作」、操作できない場合は「非動作」画面が表示されます。

「非動作」になっているプロジェクターを操作したい場合は、手順3でプロジェクターのコントロール ID 番号と同じ番号をリモコンに設定します。

 オプションリモコン NP02RC の(DSET)ボタンを押した まま数字ボタンを押して、リモコンの ID を設定する。
 例えば「3」に変更するには数字の3を押します。
 IDなし(すべてのプロジェクターを一括操作)するには、000 を入力するか、または(CLEAR)ボタンを押します。

▶ リモコンの ID は 1 ~ 254 まで登録できます。

(ID SET)ボタンを離す。
 コントロール ID 画面が表示されます。
 このとき、変更されたリモコン ID で動作・非動作画面が更新されます。

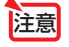

 リモコンの電池が消耗した場合や電池を抜いた場合、しば らくすると ID はクリアされることがあります。

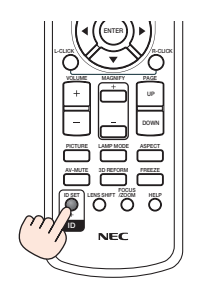

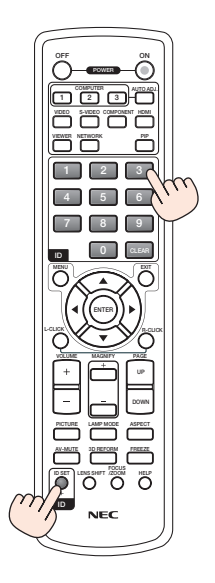

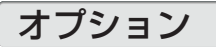

| 入力端子 調整 セットア                                                 | ップ 情報                         | リセット   |
|--------------------------------------------------------------|-------------------------------|--------|
| < オプション ▶                                                    | _                             | (2/2)  |
| 自動調整<br>オートパワーオン(AC)<br>オートパワーオフ<br>ファンモード<br>初期入力選択<br>信号選択 | ノーマル<br>オフ<br>オフ<br>自動<br>ラスト |        |
| カラー方式<br>モニタ出力                                               | ラスト                           |        |
| ENTER :選択 ENTD :終了                                           | \$:移動                         | ↔:移動   |
| ■ コンピュータ1                                                    |                               | アドバンスト |

#### ●自動調整

調整されていない RGB 信号に切り替わったときに、表示位置と画素のずれについて 調整方法を設定します。

| オフ   | 自動調整を行いません。<br>本体の (AUTO ADJUST)ボタン、またはリモコンの (AUTO ADJ.)を<br>押して表示を調整してください。<br>または、オンスクリーンメニューを表示して、クロック周波数や<br>位相を調整してください |
|------|----------------------------------------------------------------------------------------------------|
| ノーマル | 簡易的な自動調整を行います。                                                                                                    |
| ファイン | より精密な自動調整を行います。<br>「ノーマル」よりも処理時間がかかるため、信号を切り替えたあと<br>映像が表示されるまで時間がかかります。                                                     |

▶ 工場出荷時は「ノーマル」に設定されています。

 本体の(AUTO ADJUST)ボタン、またはリモコンの(AUTO ADJ.)を押したときは、 「ファイン」と同じ調整処理を行います。

## ●オートパワーオン (AC)

本機の電源プラグにAC電源が供給されると自動的に電源が入るように設定します。 本機を制御卓などでコントロールする場合に使用します。

| オフ | AC 電源が供給されるとスタンバイ状態になります。 |
|----|---------------------------|
| オン | AC 電源が供給されると電源が入ります。      |

## ●オートパワーオフ

入力選択がコンピュータ 1、コンピュータ 2、コンピュータ 3、コンポーネント、ビデオ、 S-ビデオのとき、設定した時間以上信号入力がないと自動的に本機の電源を切ります。

| オフ            | オートパワーオフ機能は働きません。               |
|---------------|---------------------------------|
| 0:05 / 0:10 / | 設定した時間(5分/10分/20分/30分)以上信号入力がない |
| 0:20 / 0:30   | と自動的に本機の電源を切りスタンバイ状態になります。      |

# 6 オンスクリーンメニュー

●ファンモード

本機内部の温度を下げるための冷却ファンの動作を設定します。

| 自動 | 本機内部の温度センサにより、適切な速度で回転します。                              |
|----|---------------------------------------------------------|
| 高速 | 常に高速で回転します。                                             |
| 高地 | 標高約 1600m 以上の高地など気圧の低い場所で本機を使用する場合<br>に選びます。常に高速で回転します。 |

注意

● 数日間連続して本機を使用する場合は、必ず「高速」に設定してください。

● 標高約 1600m 以上の場所で本機を使用する場合は、必ず「ファンモード」を「高地」 に設定してください。「高地」に設定していないと、本機内部が高温になり、故障の 原因となります。

●「ファンモード」を「高地」に設定しないまま、標高約 1600m 以上の高地で本機 を使用した場合、温度プロテクタが働き、自動的に電源が切れることがあります。 さらに、ランプ消灯後ランプの温度が上昇するため、温度プロテクタが働いて、電 源が入らないことがあります。その場合は、しばらく待ってから電源を入れてくだ さい。

- ●「高地」を選択した状態のまま本機を低地(標高約 1600m 未満)で使用すると、 ランプが冷えすぎて画面がちらつくことがあります。
- 高地で使用すると、光学部品(ランプなど)の交換時期が早まる場合があります。
- ファンモードは、[リセット] を行っても変更されません。

## ●初期入力選択

本機の電源を入れたとき、どの入力信号(入力端子)にするかの設定を行います。

| ラスト     | 最後に映した入力信号を映します。                                               |
|---------|----------------------------------------------------------------|
| 自動      | 入力信号の自動検出を行い、最初に見つかった入力信号を映します。                                |
| コンピュータ1 | コンピュータ映像入力端子(COMPUTER 1 IN)の入力信号を映します。                         |
| コンピュータ2 | コンピュータ映像入力端子(COMPUTER 2 IN)の入力信号を映します。                         |
| コンピュータ3 | コンピュータ映像入力端子(COMPUTER 3(DVI-D)IN)の入力<br>信号を映します。               |
| コンポーネント | コンポーネント映像入力端子(COMPORNENT IN)の入力信号を<br>映します。                    |
| ビデオ     | ビデオ映像入力端子(VIDEO IN)の入力信号を映します。                                 |
| S- ビデオ  | S- ビデオ映像入力端子(S-VIDEO IN)の入力信号を映します。                            |
| ビューワ    | ビューワを表示します。 (〇 94 ページ)                                         |
| ネットワーク  | LAN ポート(RJ-45)または標準装備の無線 LAN ユニットを介し<br>てパソコンから送られてくるデータを映します。 |

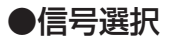

本機の各映像入力端子の信号モードを選択します。

| コンピュータ1、2 | DVD プレーヤなどのコンポーネント信号を、コンピュータ1映像        |
|-----------|----------------------------------------|
|           | 入力端子 (COMPUTER 1 IN) およびコンピュータ2 映像入力端子 |
|           | (COMPUTER 2 IN) に専用ケーブルで接続する場合に選択します。  |
|           | (●35ページ)                               |

#### ●カラー方式

NTSC や PAL など、国によって異なるテレビジョン映像信号方式を選択します。

#### ●モニタ出力

本機がスタンバイ状態のときにモニタ出力端子 (MONITOR OUT) および音声出力端子 (AUDIO OUT) から出力する信号を選択します。

| ラスト     | コンピュータ 1、コンピュータ 2、コンポーネントのうち、スタンバイ<br>状態になる前に出力していた映像および音声信号を出力します。 |
|---------|---------------------------------------------------------------------|
| コンピュータ1 | コンピュータ 1 映像入力端子(COMPUTER1IN)およびその音声入力<br>端子の信号を出力します。               |
| コンピュータ2 | コンピュータ 2 映像入力端子(COMPUTER2IN)およびその音声入力<br>端子の信号を出力します。               |
| コンポーネント | コンポーネント映像入力端子(COMPONENT IN)およびその音声入<br>力端子の信号を出力します。                |

# 6-6. 情報

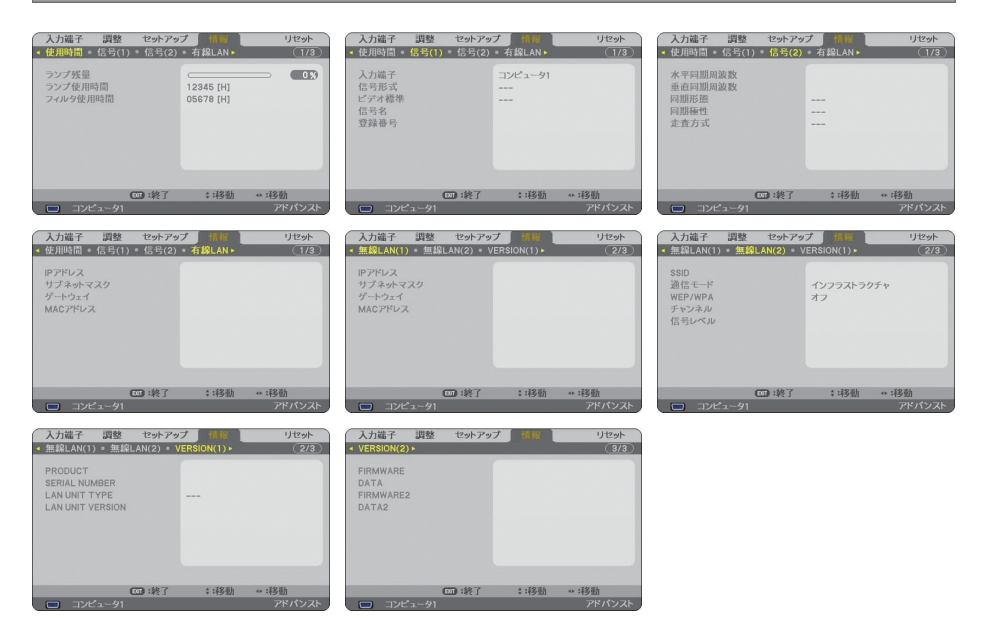

ランプ使用時間、入力選択されている入力信号の詳細、内蔵のLAN ポートおよび標準装備の無線LANユニットのLAN設定の状態、製品の形名や製造番号、ファームウェアなどの情報を表示します。

・信号ページ1,信号ページ2は、色が極端におかしかったり、画面が流れたり、映像が映らない場合、入力信号が本機に適しているかの確認に使います。「対応解像度一覧」 (●188 ページ) もあわせてご覧ください。

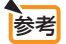

ランプ残量/ランプ使用時間の表示について
 本機にはエコモード機能があります。ノーマルモードとエコモードではランプの交換時間(目安)\*が異なります。※保証時間ではありません。
 [ランプ使用時間]はランプの通算使用時間を示し、[ランプ残量]はランプの使用時間に対する残量をパーセントで表示しています。

- ・0%になると、電源オフ時の確認メッセージと同時に「ランプの交換時期です。
   取扱説明書に従って早めに交換してください。」のメッセージが表示されます。新しいランプと交換してください。交換のしかたは「7-4. ランプとフィルタの交換」
   (●166 ページ)をご覧ください。
- ランプ交換のメッセージは電源投入時の1分間および本機のPOWER (ON/STAND BY) またはリモコンの POWER (OFF) ボタンを押したときに表示されます。

電源投入時にランプ交換のメッセージを消す場合は本機またはリモコンのいずれ かのボタンを押してください。

- ・ランプ交換時間(目安)<sup>\*</sup>に到達(ランプ残量0%)後、[ランプ残量]表示は赤色の時間表示に変わります。このとき、[ランプ残量]表示は「100時間」と表示され、そのあとランプを投写しただけ時間がマイナスされていきます。そして[ランプ残量]表示が[0時間]になると、本機の電源が入らなくなります。
- ランプ使用時間は、ランプの個体差や使用条件によって差があり、下の表の使用
   時間内であっても、破裂または不点灯状態に至ることがあります。

|                  | ランプ係         |            |       |
|------------------|--------------|------------|-------|
|                  | ノーマルモードでのみ使用 | エコモードでのみ使用 | ランプ残量 |
|                  | (最小)         | (最大)       |       |
| 工場出荷時            | 0000         | 100%       |       |
| ランプ交換時間<br>(目安)* | 2000 時間      | 3000 時間    | 0%    |

※保証時間ではありません。

# 6-7. リセット

| 入力端子                                            | 調整                    | セットアップ | 情報      |       | ノセット |
|-------------------------------------------------|-----------------------|--------|---------|-------|------|
| 7 (7 7 40 7                                     | 0-14L                 |        | 113 114 |       |      |
| 表示中の信号<br>全データ<br>全データ(信号<br>ランプ時間クリ<br>フィルタ時間ク | ・<br>リストを<br>リア<br>リア | 含む)    |         |       |      |
| EXTER :選択                                       | C                     | □:終了   | \$:移動   | ++:移動 |      |
|                                                 |                       |        |         |       | パンフト |

本機に記憶されている全調整・設定値、または表示中の信号について、調整した調整 値を工場出荷状態に戻します。

リセットの処理には多少時間がかかります。

## ●表示中の信号

表示中の信号について、調整した調整値が工場出荷状態に戻ります。

注意 • 信号リストでロックされている信号調整値は変更されません。

#### ●全データ

すべての調整・設定値が工場出荷状態に戻ります。

#### 【リセットされないデータ】

[信号リスト]・[言語]・[バックグラウンド]・[フィルタメッセージ]・[MULTI-SCREEN COMP.]・[セキュリティ設定]・[ネットワーク設定]・[通信速度]・[時刻設定]・[スタンバイモー ド]・[コントロール ID]・[ファンモード]・[ランプ残量]・[ランプ使用時間]・[フィルタ使用時間]

## ●全データ(信号リストを含む)

信号リストに登録されている内容を含め、すべての調整・設定値が工場出荷状態に戻ります。

#### 【リセットされないデータ】

[言語]・[バックグラウンド]・[フィルタメッセージ]・[MULTI-SCREEN COMP.]・[セキュリティ 設定]・[ネットワーク設定]・[通信速度]・[時刻設定]・[スタンバイモード]・[コントロール ID]・[ファ ンモード]・[ランプ残量]・[ランプ使用時間]・[フィルタ使用時間]

注意 • 信号リストでロックされている信号の調整値は削除されません。

## ●ランプ時間クリア

ランプ交換を行ったときに [ランプ残量] と [ランプ使用時間] をクリアします。

注意 ● ランプ時間は、[リセット] ではクリアされません。

## ●フィルタ時間クリア

フィルタの清掃または交換を行ったときに [フィルタ使用時間] をクリアします。

注意 ● フィルタ時間は、[リセット] ではクリアされません。

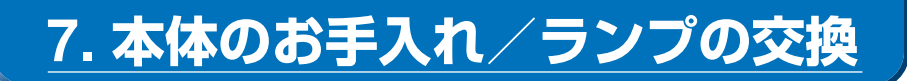

# 7-1. フィルタの清掃

吸気口のフィルタはプロジェクター内部をほこりや汚れから守っています。 フィルタにほこりがたまると、空気の通りが悪くなり内部の温度が上昇し、故障の原 因となりますので、こまめに清掃をしてください。

 フィルタ清掃時期の表示について 本機には、フィルタの清掃時期をお知らせする機能があります。あらかじめ設定し た時間(500 時間:工場出荷状態)を超えて本機を使用すると、画面上に「フィル タ清掃時期です。|のメッヤージが表示されます。メッヤージが表示されたら、フィ ルタを清掃してください。 ・設置する環境に合わせて、フィルタ清掃のメッセージ表示間隔を変更することが できます。設定についてはオンスクリーンメニューの [フィルタメッセージ] ( ▶ 137 ページ)をご覧ください。 ・フィルタ清掃のメッセージは、電源投入時の1分間、および本機のPOWER (ON/STAND BY)ボタンまたはリモコンの POWER (OFF)ボタンを押したときに表 示されます。 ・「フィルタ清掃時期です。」というメッセージは、本機またはリモコンのいずれか のボタンを押すと消えます。 コマルタを清掃する。 フィルタは本体右側面に2個あります。 電源を切り電源プラグをコンセントから抜き ます。 掃除機で吸気口越しにフィルタ 0000 の清掃を行ってください(フィ ルタカバーを外す必要はありま h 📚 せん)。

## 2 フィルタ使用時間をクリアする。

電源プラグをコンセントに差し込み、本体の 電源を入れます。 メニューの[リセット]の「フィルタ時間クリア」 を選択してください。 (●前ページ)

# 7-2. レンズの清掃

カメラのレンズと同じ方法で(市販のカメラ用ブローワーやメガネ用クリーニング ペーパーを使って)クリーニングしてください。その際レンズを傷つけないようにご 注意ください。

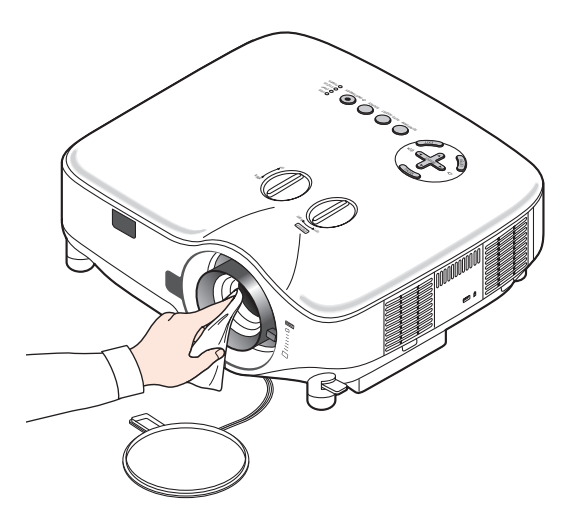

# 7-3. キャビネットの清掃

お手入れの前に必ず電源プラグをコンセントから抜いてください。

- 毛羽立ちの少ないやわらかい乾いた布でふいてください。
   汚れのひどいときは、水でうすめた中性洗剤にひたした布をよく絞ってふき取り、
   乾いた布で仕上げてください。
   化学ぞうきんを使用する場合は、その注意書に従ってください。
- シンナーやベンジンなどの溶剤でふかないでください。変質したり、塗料がはげる ことがあります。
- 通風孔やスピーカ部のほこりを取り除く場合は、掃除機のブラシ付きのアダプタを 使用して吸い取ってください。なお、アダプタを付けずに直接当てたり、ノズルア ダプタを使用することは避けてください。

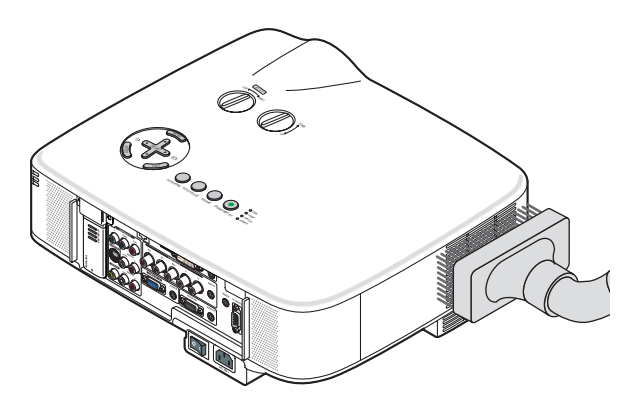

#### 側面の通風孔と背面のスピーカ部のほこりを吸い取ります。

- 通風孔にほこりがたまると、空気の通りが悪くなり内部の温度が上昇し、故障の原 因となりますので、こまめに清掃をしてください。
- キャビネットを爪や硬いもので強くひっかいたり、当てたりしないでください。傷の原因となります。
- 本体内部の清掃については、NEC プロジェクター・カスタマサポートセンターに お問い合わせください。

注意 ● キャビネットやレンズおよびスクリーンに殺虫剤など揮発性のものをかけたりしないでください。 また、ゴムやビニール製品などを長時間接触したままにしないでください。変質したり、塗料がはげるなどの原因となります。

# 7-4. ランプとフィルタの交換

光源に使われているランプの使用時間がランプ交換時間(目安)\*(♥161ページ)を 超えるとLAMPインジケータが赤く点滅し、メッセージ「ランプの交換時期です。取 扱説明書に従って早めに交換してください。」が画面上に表示されます。

この場合は光源ランプの交換時期ですので、新しいランプと交換してください。 なお、エコモードで使用している割合が多いとランプ交換時間(目安)\*が延びます。 したがってこの場合ランプ使用時間は延びることになります。現在のランプ使用残量 の目安はオンスクリーンメニューの[情報(使用時間)](●160ページ)をご覧くだ さい。

- 交換用ランプは販売店でお求めください。ご注文の際は交換用ランプ形名 NP06LP とご指定ください。
- 交換用ランプにはフィルタが添付されていますので、ランプを交換したあとにフィ ルタも交換してください。
- 指定のネジ以外は外さないでください。
- ランプハウスには、ランプ保護のためガラスが付いています。誤って割らないよう 取り扱いには注意してください。
- また、ガラス表面には触れないでください。輝度にかかわる性能劣化の原因となります。 ● メッセージが表示されてもなお使用を続けると、ランプが切れることがあります。 ランプが切れるときには、大きな音をともなって破裂し、ランプの破片がランプハ ウス内に散らばります。この場合は、NEC プロジェクター・カスタマサポートセ ンターに交換を依頼してください。
- 本機を天吊りで設置した状態でランプ交換を行う場合は、本機の下部に人が入らないように注意してください。ランプが破裂している場合に、ランプの破片が飛散するおそれがあります。
- ランプ交換時間(目安)\*に到達後100時間を超えて使用すると、LAMPインジケータが赤く点灯するとともにスタンバイ状態になり電源が入らなくなります。

※保証時間ではありません。

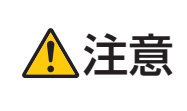

ランプの交換は、電源を切りしばらく待って、冷却ファン停止後、電 源プラグをコンセントから抜き、約1時間おいてから行ってください。 動作中や停止直後にランプを交換すると高温のため、やけどの原因とな ることがあります。

# ランプとフィルタ交換の流れ

| ステップ 1<br>ランプを交換する (○次ページ)                |  |
|-------------------------------------------|--|
| <b>ステップ 2</b><br>フィルタを交換する (●169 ページ)     |  |
| ステップ 3<br>ランプ使用時間とフィルタ使用時間をクリアする(◆170ページ) |  |

# ランプを交換する

**準備**: プラスドライバーを用意してください。

- ランプカバーを外す。
   トライバーをランプカバーの穴に差
  - ●トライバーをラノノガバーの穴に差し込み、ツメを押したまま、2 手でフックを押します。

そのまま少し手前に引いて、ランプカバーを 取り外します。

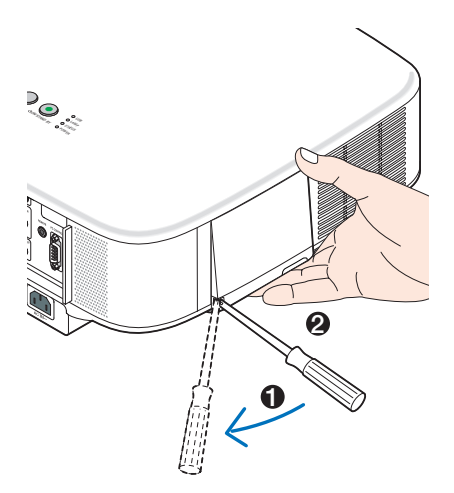

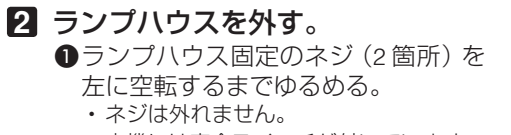

本機には安全スイッチが付いています。
 安全スイッチには触れないでください。

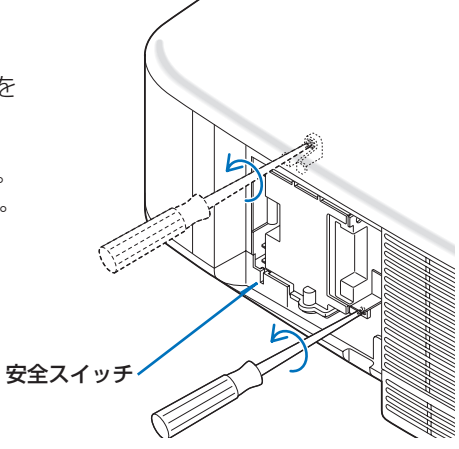

2ランプハウスのつまみを指で挟んで 引き出す。

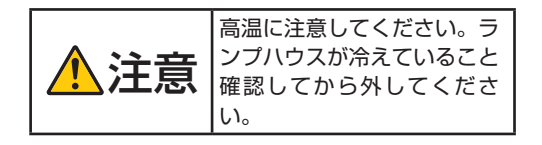

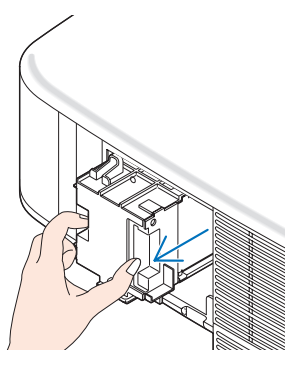

- 3 新しいランプハウスを取り付ける。
  - ランプハウスを静かに入れる。
     ・カチッと音がするまで押し込んでください。

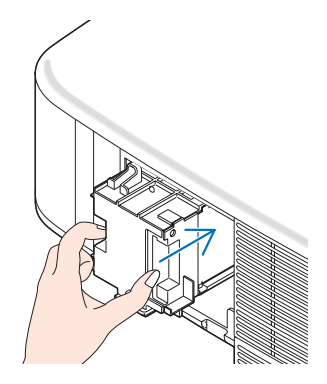

②ランプハウス固定のネジ(2箇所)を 右に回してしめる。 ・ネジは確実にしめてください。

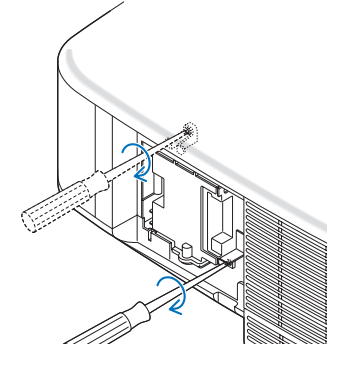

 4 ランプカバーを取り付ける。
 ①ランプカバーのツメを本体のガイド に入れる。

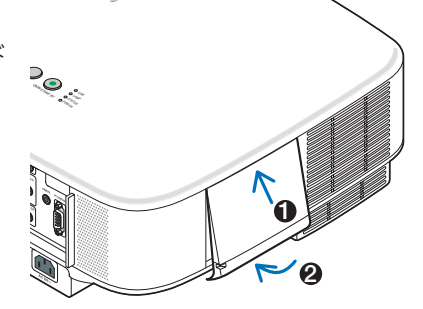

フンプカバーをしめる。
 「カチッ」と音がしてランプカバーが固定されるまで押します。

これで、ランプ交換が終わりました。 続いてフィルタを交換してください。

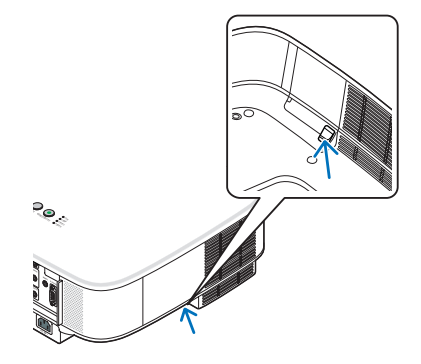

 ● ランプ交換時間(目安)\*(●161ページ)に到達後100時間を超えて使用すると、 電源が入らなくなります。その場合は、スタンバイ状態でリモコンの(HELP)ボタン を10秒以上押すことでランプ残量とランプ使用時間をクリアできます。クリアさ れたかどうかは、LAMPインジケータが消灯することで確認できます。 ※保証時間ではありません。

# フィルタを交換する

注意 ● フィルタは、2枚とも同時期に交換してください。

- フィルタを交換するときは、プロジェクター本体のほこりをよくふき取ってから行ってください。
- プロジェクターは精密機器ですので、内部にほこりが入らないようにご注意ください。
- フィルタは水洗いしないでください。目づまりの原因となります。
- 必ずフィルタカバーを正しく取り付けてください。カバーを正しく取り付けていないと、内部にほこりなどが入り故障の原因となります。

準備:先にランプの交換を行ってください(●167ページ)。

 ツメに指をかけ、手前にフィルタ カバーを引き抜いて外す。

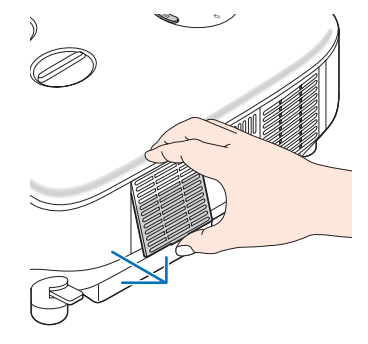

#### 2 フィルタを交換する。

- フィルタを外して、フィルタカバー を清掃する。
- 2新しいフィルタの両面テープをはがし、フィルタカバーに取り付ける。

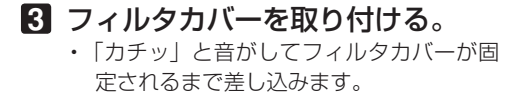

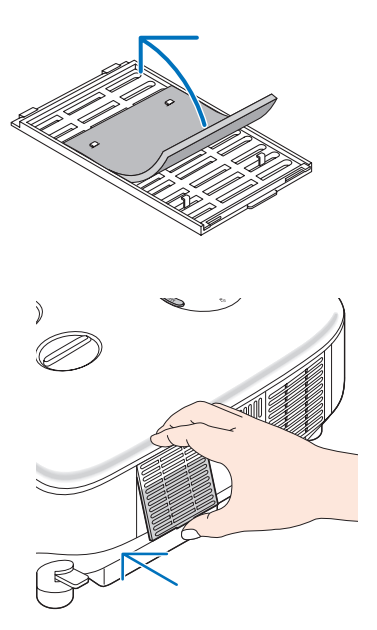

これで、フィルタ交換が終わりました。 続いてランプ使用時間とフィルタ使用時間を クリアしてください。

ランプ使用時間とフィルタ使用時間をクリアする

- 1 本機を投写する場所に設置する。
- 2 電源プラグをコンセントに差し込み、電源を入れる。
- 3 ランプ使用時間やフィルタ使用時間をクリアする。
  - ●オンスクリーンメニューの [リセット] で [ランプ時間クリア] を実行してください。
  - 2続いて [フィルタ時間クリア] を実行してください。(●162ページ)

# 8. 別売のレンズユニットを使用する

本機は、5種類の別売レンズユニットが使用できます。このページの情報を参考にして、お客様の設置環境(スクリーンサイズと投写距離)に応じたレンズユニットをお買い求めください。また、レンズユニットの取り付け方法は、174ページをご覧ください。

# 8-1. レンズユニットの種類と投写距離

適応機種 NP3150J/NP2150J/NP1150J

単位:m

| スクリーン | レンズの形名    |        |           |           |           |           |
|-------|-----------|--------|-----------|-----------|-----------|-----------|
| サイズ   | 標準レンズ     | NP01FL | NP02ZL    | NP03ZL    | NP04ZL    | NP05ZL    |
| 30型   | 0.9~1.2   |        | 0.7~0.9   |           |           |           |
| 40型   | 1.2~1.6   | 0.64   | 0.9~1.2   | 1.6~2.5   |           |           |
| 60型   | 1.8~2.5   | 0.98   | 1.4~1.9   | 2.4~3.8   | 3.6~5.8   | 5.7~8.8   |
| 80型   | 2.5~3.3   | 1.32   | 1.9~2.5   | 3.2~5.1   | 4.8~7.8   | 7.7~11.7  |
| 100型  | 3.1~4.1   | 1.66   | 2.4~3.2   | 4.0~6.4   | 6.1~9.8   | 9.6~14.7  |
| 120型  | 3.7~5.0   | 2.00   | 2.9~3.8   | 4.8~7.7   | 7.3~11.8  | 11.6~17.7 |
| 150型  | 4.7~6.2   | 2.50   | 3.7~4.8   | 6.0~9.6   | 9.2~14.8  | 14.5~22.2 |
| 200型  | 6.2~8.3   |        | 4.9~6.4   | 8.1~12.8  | 12.3~19.7 | 19.4~29.6 |
| 300型  | 9.4~12.5  |        | 7.4~9.6   | 12.2~19.3 | 18.5~29.7 | 29.2~44.5 |
| 400型  | 12.5~16.7 |        | 9.9~12.9  | 16.2~25.7 | 24.7~39.6 | 39.0~59.4 |
| 500型  | 15.7~20.8 |        | 12.4~16.1 | 20.3~32.1 | 30.9~49.5 | 48.9~74.4 |

# 

画面サイズからの投写距離算出法

|   | 標準レンズユニットの投写距離(m)=Hゝ    | × 1.5 ∼ H × 2.0                          | : 0.9m(最小)~20.8m(最大) |
|---|-------------------------|------------------------------------------|----------------------|
|   | NP01FL レンズユニットの投写距離(m)= | = H × 0.8                                | :0.64m(最小)~ 2.5m(最大) |
|   | NP02ZL レンズユニットの投写距離(m)= | = H × 1.2 ~ H × 1.5                      | :0.7m(最小)~16.1m(最大)  |
|   | NP03ZL レンズユニットの投写距離(m)= | $=$ H x 1.9 $\sim$ H x 3.1               | :1.6m(最小)~32.1m(最大)  |
|   | NP04ZL レンズユニットの投写距離(m)= | $=$ H $\times$ 3.0 $\sim$ H $\times$ 4.8 | :3.6m(最小)~49.5m(最大)  |
|   | NP05ZL レンズユニットの投写距離(m)= | $= H \times 4.7 \sim H \times 7.2$       | :5.7m(最小)~74.4m(最大)  |
| • |                         |                                          |                      |

(例) NP3150J/NP2150J/NP1150J でレンズユニット NP03ZL を使用して 100 型スクリーン に映す場合の投写距離

「スクリーンサイズ (参考情報)」(○186 ページ)の表より、H (スクリーン幅) = 2.032m となります。 投写距離は、2.032 × 1.9 ~ 2.032 × 3.1 = 3.860m ~ 6.299m となります(ズームレ

投与距離は、2.032×1.9~2.032×3.1 = 3.860m ~6.299m となります(スームレ ンズのため)。

#### 適応機種 NP3151WJ

単位:m

| 人クリーン | レンズの形名    |        |           |           |           |           |
|-------|-----------|--------|-----------|-----------|-----------|-----------|
| サイズ   | 標準レンズ     | NP01FL | NP02ZL    | NP03ZL    | NP04ZL    | NP05ZL    |
| 30型   | 0.9~1.3   |        | 0.7~1.0   |           |           |           |
| 40型   | 1.3~1.7   | 0.68   | 1.0~1.3   | 1.6~2.6   |           |           |
| 60型   | 1.9~2.6   | 1.03   | 1.5~2.0   | 2.5~4.0   | 3.8~6.1   | 6.0~9.2   |
| 80型   | 2.6~3.5   | 1.39   | 2.0~2.7   | 3.4~5.3   | 5.1~8.2   | 8.1~12.3  |
| 100型  | 3.3~4.3   | 1.74   | 2.6~3.4   | 4.2~6.7   | 6.4~10.3  | 10.1~15.5 |
| 120型  | 3.9~5.2   | 2.10   | 3.1~4.0   | 5.1~8.1   | 7.7~12.4  | 12.2~18.6 |
| 150型  | 4.9~6.5   | 2.63   | 3.9~5.0   | 6.4~10.1  | 9.7~15.5  | 15.2~18.6 |
| 200型  | 6.6~8.7   |        | 5.2~6.7   | 8.5~13.5  | 12.9~20.8 | 20.4~31.2 |
| 300型  | 9.9~13.1  |        | 7.8~10.1  | 12.8~20.3 | 19.5~31.2 | 30.8~46.8 |
| 400型  | 13.2~17.5 |        | 10.4~13.5 | 17.1~27.0 | 26.0~41.6 | 41.1~62.5 |
| 500型  | 16.5~21.9 |        | 13.0~16.9 | 21.4~33.8 | 32.5~52.1 | 51.4~78.2 |

参考

| ● 画面サイズからの投写距離算出法                     |                      |
|---------------------------------------|----------------------|
| 標準レンズユニットの投写距離(m)=H×1.5~H×2.0         | :0.94m(最小)~21.9m(最大) |
| NP01FL レンズユニットの投写距離(m)=H×0.8          | :0.68m(最小)~2.63m(最大) |
| NP02ZL レンズユニットの投写距離(m)=H×1.2~H×1.5    | :0.74m(最小)~16.9m(最大) |
| NP03ZL レンズユニットの投写距離(m)=H×1.9~H×3.1    | :1.64m(最小)~33.8m(最大) |
| NP04ZL レンズユニットの投写距離(m)=H×3.0~H×4.8    | :3.79m(最小)~52.1m(最大) |
| NP05ZL レンズユニットの投写距離(m)= H×4.7 ~ H×7.2 | :6.00m(最小)~78.2m(最大) |
|                                       |                      |

(例) NP3151WJ でレンズユニット NP03ZL を使用して 100 型スクリーンに映す場合の投写 距離

「スクリーンサイズ (参考情報)」() 186 ページ)の表より、H (スクリーン幅) = 2.154m となります。

投写距離は、2.154×1.9~2.154×3.1 = 4.093m ~6.677m となります(ズームレンズのため)。

適応機種 NP3150J/NP2150J/NP1150J/NP3151WJ

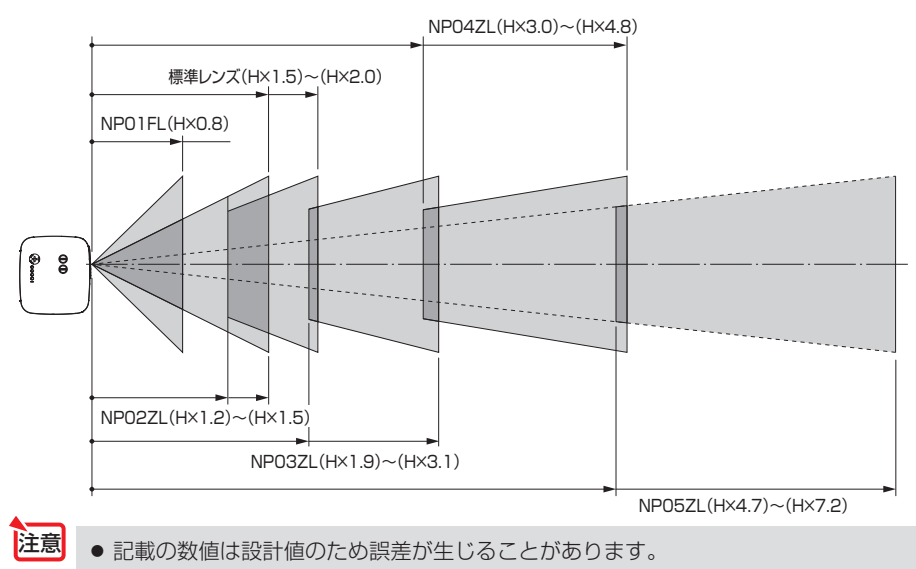

# 8-2. レンズシフト範囲

本機にはレンズシフト機能があります。(●48ページ)次の範囲内のレンズシフトが できます。デスク/フロント投写するときの画面位置の調整に使用します。

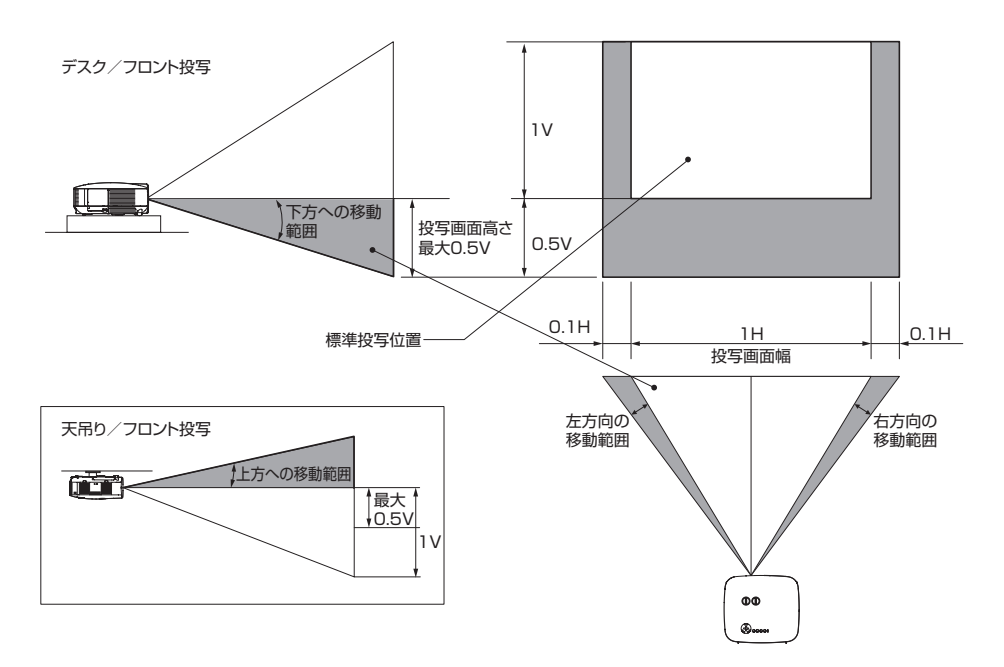

注意

• 別売のレンズユニット「NP01FL」をお使いの場合、レンズシフト機能を利用することはできません。

# 8-3. レンズユニットを交換する

- 重要
- プロジェクターおよびレンズユニットは精密部品でできています。衝撃を与えたり、 無理な力を加えたりしないでください。
- 別売のレンズユニットを装着しているときに本機を移動する際はいったんレンズユニットを取り外してから行ってください。移動する際にレンズユニットに衝撃を与えると、レンズユニットおよびレンズシフト機構が破損するおそれがあります。
- レンズユニットの取り外しおよび取り付けの際は、電源を切り、冷却ファン停止後、 主電源スイッチを切ってから行ってください。
- 作業中、レンズ面には絶対に手を触れないでください。
- レンズ面にゴミや油などが付着しないよう、また、傷が付かないように十分ご注意 ください。
- 作業は平らな場所で、傷が付かないように布などを敷いて行ってください。
- 長時間レンズユニットを外しておく場合は、レンズキャップを本体に取り付け、ほ こりやゴミが内部に入らないようにしてください。
- 本機を複数台お持ちのお客様は、次の点にご注意ください。
   本機から標準レンズを取り外して別売のレンズユニットに交換し、再び標準レンズ
   に戻す際は、必ず本機の工場出荷時に取り付けてあった標準レンズを取り付けてください。

別の本体に取り付けてあった標準レンズを本機に取り付けた場合、十分な性能を発 揮しない場合があります。

標準レンズは、必ず工場出荷時の本体と組み合わせてお使いください。

## ●レンズユニットを取り外す

- プロジェクター本体前面のレンズ リリースボタンを奥まで押し込み ながら、レンズを左に回す。 レンズユニットが外れます。
- 注意 ● レンズリリースボタンを押してもレン ズユニットを取り外せない場合は、レ ンズユニット盗難防止用ネジが取り 付けられていないか確認してくださ い。(○次ページ)

#### 2 プロジェクター本体からレンズユ ニットをゆっくり引き出す。

レンズリリースボタン

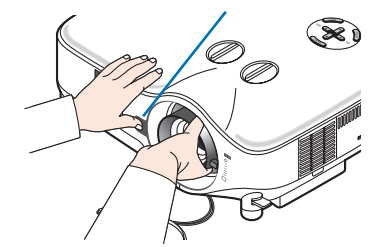

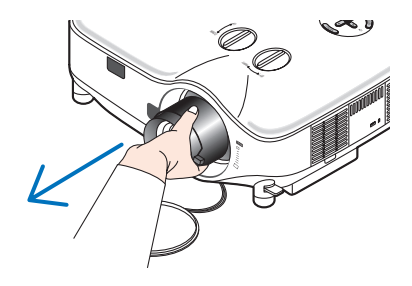

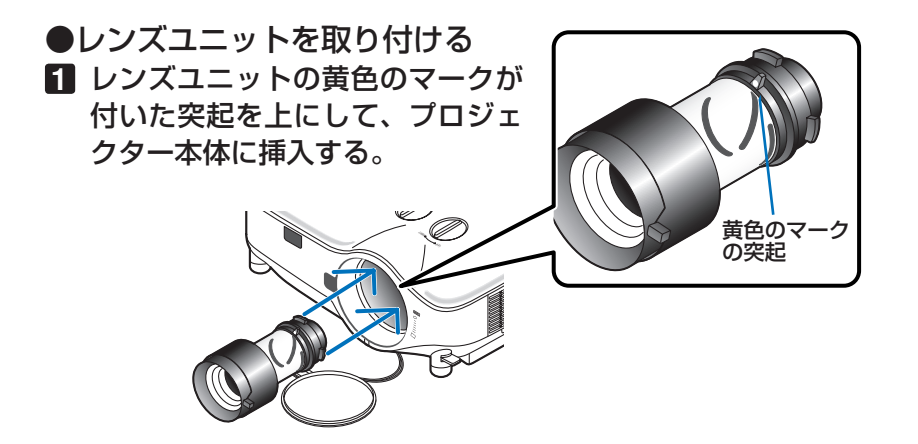

2 レンズユニットを右に回す。

カチッと音がするまで回します。 レンズユニットがプロジェクター本体に固定 されます。

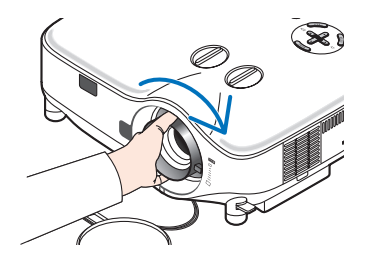

● レンズユニット盗難防止用ネジの取り付けかた レンズユニットを簡単に取り外されないようにする場合は、本機に添付のレンズユニット盗難防止用ネジを本体背面にネジ止めします。

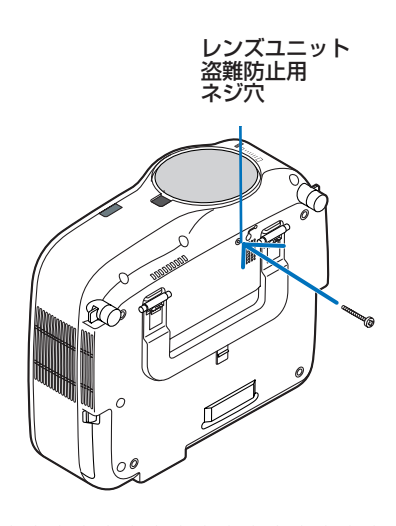

# 故障かな?と思ったら

修理を依頼される前に、もう一度接続や設定および操作に間違いがないかご確認ください。それでもなお異常なときは NEC プロジェクター・カスタマサポートセンターにお問い合わせください。

# 現象と確認事項

| このようなとき    | 確認してください                                                                                                    | 参照ページ    |
|------------|----------------------------------------------------------------------------------------------------|----------|
| 電源が入らない    | 電源プラグがコンセントから抜けていませんか。                                                                                                    | 40       |
|            | 主電源スイッチは「丨(入)」になっていますか。                                                                                                    | 42       |
|            | ランプカバーが正しく取り付けられていますか。                                                                                                    | 168      |
|            | ランプ交換時間(目安)*を超えて使用していませんか。                                                                                                    | 161      |
|            | 新しいランプに交換してください。                                                                                                    |          |
|            | 交換後、本機をスタンバイ状態にして、リモコンの(HELP)<br>ボタンを 10 秒以上押し続けてください。本機内部で管理<br>しているランプ時間の値がクリアされ電源が入るようにな<br>ります。<br>※保証時間ではありません。                                                                                                    |          |
|            | 内部温度が高くなっていませんか。内部の温度が異常に高<br>いと保護のため電源は入りません。しばらく待ってから電<br>源を入れてください。                                                                                                    | 183      |
|            | 標高約 1600m 以上の高地で本機を使用していませんか。<br>高地で使用する場合はオンスクリーンメニューの[ファン<br>モード]で「高地」を選択してください。<br>高地で本機を使用する場合に[ファンモード]で「高地」<br>を選択していないと、温度プロテクタが働き、自動的に電<br>源が切れることがあります。さらに、ランプ消灯後ランプ<br>の温度が上昇するため、温度プロテクタが働いて、電源が<br>入らないことがあります。その場合は、しばらく待ってか<br>ら電源を入れてください。 | 158      |
|            | 上記の電源コードの接続、ランプ交換時間、本機の内部温度上昇などが原因として考えられない場合は、主電源スイッチを「○(切)」にし、電源プラグをコンセントから抜いてください。そして約5分間待って再び電源プラグをコンセントに接続し、主電源スイッチを「I(入)」にしてください。                                                                                                    | 40, 42   |
| 使用中に電源が切れる | オンスクリーンメニューの 「オートパワーオフ」 または 「オ<br>フタイマー」を「オン (時間を選択)」 にしていませんか                                                                                                    | 130, 157 |
|            | プログラムタイマーが設定されていませんか。                                                                                                    | 130      |

付録

| 映像が出ない                   | 接続している入力を選んでいますか。                                                                                                    | 44       |
|--------------------------|----------------------------------------------------------------------------------------------------|----------|
|                          | 入力端子のケーブルが正しく接続されていますか。                                                                                                    | 30~39    |
|                          |                                                                                                    | 121      |
|                          | DVD プレーヤをコンピュータ 1 または 2 映像入力端子と<br>接続しているとき、RGB/ コンポーネントの選択を行って<br>いますか。                                                     | 159      |
|                          | RGB (コンピュータ 1,2,3) 入力の場合、入力信号が対応<br>している解像度、周波数になっていますか。<br>パソコンの解像度を確認してください。                                               | 188      |
|                          | RGB (コンピュータ 1,2,3) 入力の場合、画面調整を正し<br>く行っていますか。                                                                                | 53       |
|                          | パソコンの画面がうまく投写できない場合は、180 ページを<br>ご覧ください。                                                                                     | —        |
|                          | 各設定が正しく調整・設定されていますか。                                                                                                    | 111      |
|                          | それでも解決しない場合は、[リセット] を行ってみてくだ<br>さい。                                                                                          | 162      |
|                          | セキュリティがオンになっている場合は、本機の電源を入<br>れたときに、あらかじめ登録しておいたパスワードを入力<br>しないと映像は投写されません。                                                  | 147      |
| 映像が歪む                    | 正しく設置されていますか。                                                                                                    | 47       |
|                          | 台形状に歪む場合は台形補正を行ってください。                                                                                                    | 51       |
| 映像がぼやける                  | レンズのフォーカスは合っていますか。                                                                                                    | 49       |
|                          | 投写画面と本機が正しい角度で設置されていますか。                                                                                                    | 47       |
|                          | 投写距離がフォーカスの範囲を超えていませんか。                                                                                                    | 184, 187 |
|                          | レンズなどが結露していませんか。<br>気温が低い所に保管しておいて温かい所で電源を入れると<br>レンズや内部の光学部が結露することがあります。このよ<br>うな場合は結露がなくなるまで数分お待ちください。                     | _        |
| 映像の画質が悪い                 | RGB (コンピュータ 1,2,3) の場合は、本体の(AUTO ADJUST) ボ<br>タンまたはリモコンの(AUTO ADJ.) ボタンを押してください。                                             | 53       |
| 画面がちらつく                  | オンスクリーンメニューの[ファンモード]で「高地」を<br>選択した状態のまま本機を低地(標高約1600m未満)で<br>使用すると、ランプが冷えすぎて画面がちらつくことがあ<br>ります。<br>[ファンモード]で「高地」以外を選択してください。 | 158      |
| 映像が乱れる                   | 本機に接続している信号ケーブルが断線していませんか。                                                                                                   |          |
| 映像が突然暗くなった               | 室温が高いため、強制エコモードになっていませんか。<br>[ファンモード]を「高速」に設定するなどして、本機内<br>部の温度が下がるようにしてください。                                                | 158      |
| 水平または垂直方向に<br>映像がずれて正常に表 | RGB (コンピュータ 1,2,3) 入力の場合、[表示位置 (水平、<br>垂直)] を正しく調整しましたか。                                                                     | 122      |
| 示されない                    | RGB (コンピュータ 1,2,3) 入力の場合、入力信号が対応<br>している解像度、周波数になっていますか。<br>パソコンの解像度を確認してください。                                               | 188      |

| RGB (コンピュータ 1,2)<br>入力で文字がちらついた<br>り色がずれている | (AUTO ADJ) ボタンを押してください。改善されない場合<br>は、オンスクリーンメニューの [クロック周波数] と [位相]<br>を調整してください。                               | 53, 121 |
|---------------------------------------------|----------------------------------------------------------------------------------------------------|---------|
| リモコンで操作できな<br>い                             | リモコンのリモコン送信部を本体のリモコン受光部に向け<br>ていますか。                                                                           | 25      |
|                                             | リモコンの電池が消耗していませんか。新しい電池と交換<br>してください。                                                                          | 25      |
|                                             | リモコンと本体のリモコン受光部との間に障害物がありま<br>せんか。                                                                             | 25      |
|                                             | 本体のリモコン受光部を前面のみ、または後面のみに切り<br>替えていませんか。                                                                        | 155     |
|                                             | リモコンの有効範囲 (7m) を超えていませんか。                                                                                      | 25      |
|                                             | リモート端子(REMOTE)にリモコンケーブルが接続さ<br>れているときは、赤外線でのリモコン操作はできません。                                                      | 23      |
|                                             | コントロール ID 機能を設定している場合、リモコンの ID<br>番号とプロジェクターの ID 番号は一致していますか。<br>コントロール ID をオンにすると、本機のリモコンから本<br>機を操作できなくなります。 | 155     |
|                                             | 本機のリモコンを使って、パソコンのマウス操作を行う場<br>合は、添付のマウスレシーバをパソコンに接続してくださ<br>い。                                                 | 64      |
| インジケータが点滅する                                 | インジケータ表示一覧をご覧ください。                                                                                             | 182     |
| USB マウスが動作し<br>ない                           | USB マウスが正しく取り付けられていますか。マウスに<br>よっては使用できないものもあります。                                                              | 62      |
|                                             | オンスクリーンメニューの項目によっては、USB マウス<br>を使って操作ができないものもあります。                                                             | 63      |
| 本機の動作が不安定になる                                | 主電源スイッチを「○(切)」にし、電源プラグをコンセ<br>ントから抜いてください。そして約5分間待って再び電源<br>プラグをコンセントに接続し、主電源スイッチを「I(入)」<br>にしてください。           | 40, 42  |

# パソコンの画面がうまく投写できない場合

パソコンを接続して投写する際、うまく投写できない場合は、次のことをご確認くだ さい。

#### ●パソコンの起動のタイミング

パソコンと本機を RGB 信号ケーブルで接続し、本機とコンセントを電源コードで接続して本機をスタンバイ状態にしてから、パソコンを起動してください。 特にノートパソコンの場合、接続してからパソコンを起動しないと外部出力信号が出力されないことがあります。

◆本機のオンスクリーンメニューを表示して、[情報]の[信号 2]の[水平同期周波数]
 を確認してください。
 水平同期周波数が「---」と表示されているときは、パソコンから外部出力信号が
 出力されていません。(●160 ページ)

## ●パソコンの起動後に操作が必要な場合

ノートパソコンの場合、起動したあとに外部出力信号を出力させるため、さらに操作 が必要な場合があります(ノートパソコン自身の液晶画面に表示されていても、外部 出力信号が出力されているとは限りません)。

- - Windows のノートパソコンの場合は、ファンクションキーを使って「外部」に切 り替えます。

Fn キーを押したまま (-//ロ) などの絵表示や (LCD/VGA) の表示があるファン すると投写クションキーを押すと切り替わります。しばらく (プロジェクターが認 識する時間) されます。

通常、キーを押すごとに「外部出力」→「パソコン画面と外部の同時出力」→「パソ コン画面」…と繰り返します。

【パソコンメーカーとキー操作の例】

| Fn + F3  | NEC、Panasonic、GATEWAY、SOTEC |
|----------|-----------------------------|
| Fn + F4  | HP                          |
| Fn + F5  | TOSHIBA、SHARP、MITSUBISHI    |
| Fn + F7  | SONY、IBM、Lenovo、HITACHI     |
| Fn + F8  | DELL、EPSON                  |
| Fn + F10 | FUJITSU                     |

表に記載されていないメーカーのノートパソコンをお使いの場合は、ノートパソ コンのヘルプ、または取扱説明書をご覧ください。

● Macintosh PowerBook は、ビデオミラーリングの設定を行います。
# ●ノートパソコンの同時表示時の外部出力信号が正確ではない場合

ノートパソコンの場合、自身の液晶画面は正常に表示されていても投写された画面が 正常ではない場合があります。

多くの場合、ノートパソコンの制限(パソコン自身の液晶画面と外部出力を同時に出 力する場合は、標準規格に合った信号を出力できない)によることが考えられます。 このときの外部出力信号が、本機で対応可能な信号の範囲から大きく外れている場合、 調整を行っても正常に表示されないことがあります。

上記の場合は、ノートパソコンの同時表示をやめ、外部出力のみのモードにする(液 晶画面を閉じると、このモードになる場合が多い)操作を行うと、外部出力信号が標 準規格に合った信号になることがあります。

# ● Macintosh を起動させたとき、画面が乱れたり何も表示しない場合

Macintosh 用信号アダプタ(市販品)を使って接続したときディップスイッチの設定を、 Macintosh および本機の対応外の表示モードにした場合、表示が乱れたり、何も表示 できなくなることがあります。万一表示できない場合は、ディップスイッチを13イ ンチ固定モードに設定し、Macintosh を再起動してください。そのあと表示可能なモー ドに変更して、もう一度再起動してください。

## PowerBook と本機を同時に表示させる場合

PowerBook ディスプレイの「ビデオミラーリング」を「切」にしないと外部出力を 1024×768 ドットに設定できないことがあります。

## ● Macintosh の投写画面からフォルダなどが切れている場合

Macintoshに接続していたディスプレイを本機より高い解像度で使用していた場合、 本機で投写した画面では、画面の隅にあったアイコンなどが画面からはみ出したり消 えたりすることがあります。このような場合は、MacintoshのFinder画面で「option」 キーを押した状態で「表示」→「整頓する」を選択してください。はみ出したり消え たりしたアイコンが画面内に移動します。

付録

# インジケータ表示一覧

本体操作部の3つのインジケータが点灯、点滅しているときは、以下の説明を確認し てください。

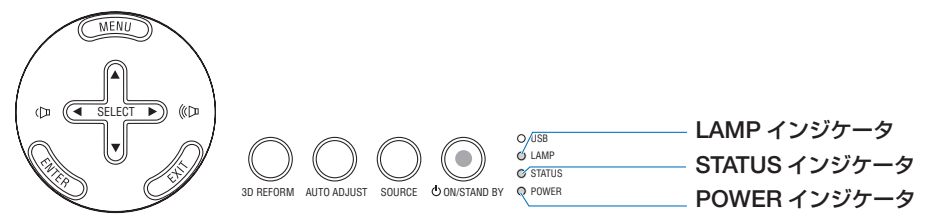

## ● POWER インジケータ

| インジケータ表示 |          | 本機の状態               | 行ってください      |  |
|----------|----------|---------------------|--------------|--|
| 消灯       |          | 主電源が切れている           |              |  |
| 点滅       | 緑色(短い点滅) | 電源オン準備中             | しばらくお待ちください。 |  |
|          | 緑色(長い点滅) | オフタイマー(有効状態)        |              |  |
|          |          | プログラムタイマー(オフ時刻有効状態) |              |  |
| オレンジ色    |          | 本体冷却中               | しばらくお待ちください。 |  |
|          | (短い点滅)   |                     |              |  |
|          | オレンジ色    | プログラムタイマー           |              |  |
|          | (長い点滅)   | (オン時刻有効状態)          |              |  |
| 点灯       | 緑色       | 電源オン状態              | —            |  |
|          | オレンジ色    | スタンバイ状態             | —            |  |

# ● STATUS インジケータ

| インシ | ジケータ表示    | 本機の状態                | 行ってください                                                                                                    |
|-----|-----------|----------------------|----------------------------------------------------------------------------------------------------|
| 消灯  |           | 異常なし、または<br>スタンバイ状態  | _                                                                                                    |
|     |           | (スタンバイモー<br>ドが「省電力」) |                                                                                                    |
| 点滅  | 赤色(1 回周期) | カバー異常                | ランプカバーが正しく取り付けられていません。正しく取り付けてください。(● 168 ページ)                                                                                  |
|     | 赤色(2 回周期) | 温度異常                 | 温度プロテクタが動作しています。室温が高い場合は、<br>本機を涼しい場所へ移動してください。(○ 次ページ)                                                                         |
|     | 赤色(4 回周期) | ファン異常                | 冷却ファンの回転が停止しています。NECプロジェクター・<br>カスタマサポートセンターへ修理を依頼してください。                                                                       |
|     | 赤色(6回周期)  | ランプ不点灯               | ランプが点灯しません。1分以上待って再度電源を入れ<br>てください。それでも点灯しない場合は NEC プロジェ<br>クター・カスタマサポートセンターにご相談ください。                                           |
|     | 緑色        | ランプ点灯失敗後の<br>再点灯準備中  | しばらくお待ちください。                                                                                                    |
|     | オレンジ色     | ネットワークの競合            | 本機の内蔵 LAN と無線 LAN を同時に同じネット<br>ワークに接続することはできません。<br>本機の内蔵 LAN と無線 LAN を同時にネットワー<br>クに接続する場合は、異なるネットワークに接続し<br>てください。() 142 ページ) |

| 点灯 | 緑色    | スタンバイ状態    |                                 |
|----|-------|------------|---------------------------------|
|    |       | (スタンバイモー   |                                 |
|    |       | ドが「ノーマル」)  |                                 |
|    | オレンジ色 | 本体キーロック中に  | 本体キーロック中です。操作する場合は、設定を解         |
|    |       | ボタンを押したとき  | 除する必要があります。 (🗘 147 ページ)         |
|    |       | プロジェクターの   | コントロール ID を確認してください。 (C) 155 ペー |
|    |       | ID 番号とリモコ  | ジ)                              |
|    |       | ンの ID 番号が一 |                                 |
|    |       | 致しないとき     |                                 |

### ● LAMP インジケータ

| インジケータ表示 |    | 本機の状態      | 行ってください                         |
|----------|----|------------|---------------------------------|
| 消灯       |    | 異常なし       | _                               |
| 点滅       | 赤色 | ランプ交換猶予時間中 | ランプ残量が0%になり、ランプ交換の猶予時間          |
|          |    |            | (100 時間) 中です。すみやかにランプを交換し       |
|          |    |            | てください。 (🗘 166 ページ)              |
| 点灯       | 赤色 | ランプ使用時間超過  | ランプ使用時間を超過しています。ランプを交           |
|          |    |            | 換するまで本機の電源は入りません。( 🗘<br>166ページ) |
|          | 緑色 | ランプエコモード   | —                               |

### ●温度プロテクタが働いたときは

本機内部の温度が異常に高くなると、ランプが消灯し、STATUS インジケータが点滅します(2回点滅の繰り返し)。

同時に本機の「温度プロテクタ」機能が働いて、本機の電源が切れることがあります。 このようなときは、以下のことを行ってください。

- ・冷却ファンの回転が終了したら、主電源を切り、電源プラグをコンセントから抜いてください。
- ・周囲の温度が高い場所に置いて使用しているときは、涼しい場所に設置しなおし てください。
- ・通風孔にほこりがたまっていたら、清掃してください。 ( 🗘 165 ページ)
- ・本機内部の温度が下がるまで、約1時間そのままにしてください。

付録

# 投写距離とスクリーンサイズ

この場所に設置するとどのくらいの画面サイズになるか、どのくらいのスクリーンを 用意すればいいのか、また、目的の大きさで映すにはどのくらいの距離が必要かを知 りたいときの目安にしてください。

ここに記載している数値は、標準レンズ使用時のものです。

適応機種 NP3150J/NP2150J/NP1150J

フォーカス(焦点)の合う投写距離は、レンズ前面から 1.0m(30 型の場合)~ 18.2m(500 型の場合)です。この範囲で設置してください。

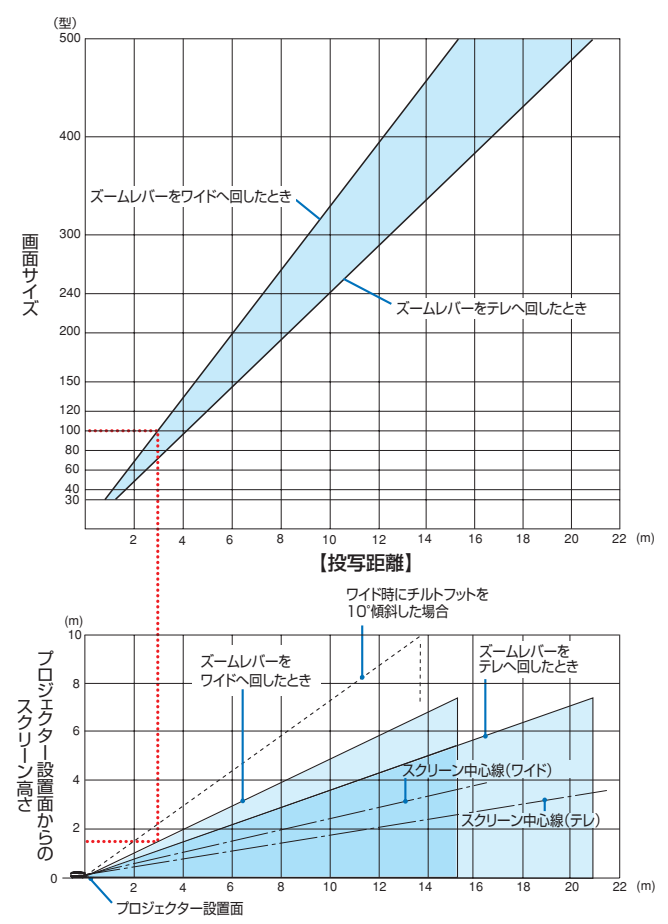

#### 【表のみかた】

上の表より 100 型スクリーンにワイドで映すには表より、3.1m 付近に設置することになります。 また、下の表はレンズシフトを上方向へ最大にしたときの高さを表しています。プロジェクター 設置面からスクリーンの上端までが約 1.5m 必要となりますので、プロジェクターを置いた台か ら天井までの高さやスクリーンを設置する高さが確保できるかの目安にお使いください。(図は プロジェクターを水平に設置したとき) チルトフットにより上へ最大約 10°上げることができま す。

適応機種 NP3151WJ

フォーカス(焦点)の合う投写距離は、レンズ前面から 1.1m(30型の場合)~ 19.2m(500型の場合)です。この範囲で設置してください。

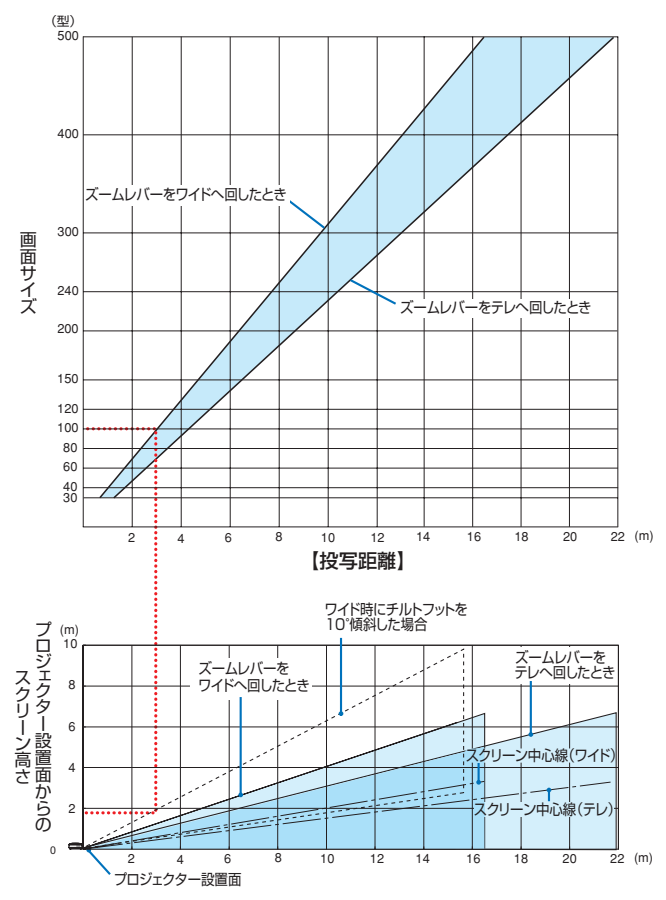

#### 【表のみかた】

上の表より 100 型スクリーンにワイドで映すには表より、3.3m 付近に設置することになります。 また、下の表はレンズシフトを上方向へ最大にしたときの高さを表しています。プロジェクター 設置面からスクリーンの上端までが約 1.4m 必要となりますので、プロジェクターを置いた台か ら天井までの高さやスクリーンを設置する高さが確保できるかの目安にお使いください。(図は プロジェクターを水平に設置したとき) チルトフットにより上へ最大約 10°上げることができま す。

# スクリーンサイズと寸法表

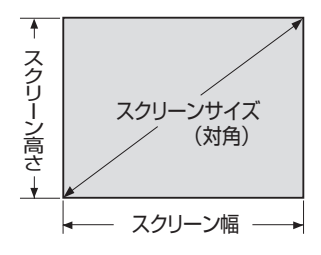

## 適応機種 NP3150J/NP2150J/NP1150J

| サイズ(型) | スクリーン幅(cm) | スクリーンの高さ (cm) |  |
|--------|------------|---------------|--|
| 30     | 61.0       | 45.7          |  |
| 40     | 81.3       | 61.0          |  |
| 60     | 121.9      | 91.4          |  |
| 80     | 162.6      | 121.9         |  |
| 100    | 203.2      | 152.4         |  |
| 120    | 243.8      | 182.9         |  |
| 150    | 304.8      | 228.6         |  |
| 200    | 406.4      | 304.8         |  |
| 240    | 487.7      | 365.8         |  |
| 300    | 609.6      | 457.2         |  |
| 400    | 812.8      | 609.6         |  |
| 500    | 1016.0     | 762.0         |  |

### 適応機種 NP3151WJ

| サイズ(型) | スクリーン幅(cm) | スクリーンの高さ (cm) |  |
|--------|------------|---------------|--|
| 30     | 64.6       | 40.4          |  |
| 40     | 86.2       | 53.8          |  |
| 60     | 129.2      | 80.8          |  |
| 80     | 172.3      | 107.7         |  |
| 100    | 215.4      | 134.6         |  |
| 120    | 258.5      | 161.5         |  |
| 150    | 323.1      | 201.9         |  |
| 200    | 430.8      | 269.2         |  |
| 240    | 516.9      | 323.1         |  |
| 300    | 646.2      | 403.9         |  |
| 400    | 861.6      | 538.5         |  |
| 500    | 1077.0     | 673.1         |  |

# デスクトップの例

下の図はデスクトップで設置し、標準レンズを使用するときの例です。 水平投写位置……レンズを中心に左右均等 垂直投写位置……(下表参照)

#### 適応機種 NP3150J/NP2150J/NP1150J

| スクリーン  | 投写距   | 寸法H1  |         |
|--------|-------|-------|---------|
| サイズ(型) | ワイド時  | テレ時   | (cm)    |
| 30     | 0.89  | 1.20  | 0~22.9  |
| 40     | 1.20  | 1.62  | 0~30.5  |
| 60     | 1.83  | 2.45  | 0~45.7  |
| 80     | 2.46  | 3.29  | 0~61.0  |
| 84     | 2.59  | 3.46  | 0~64.0  |
| 90     | 2.78  | 3.71  | 0~68.6  |
| 100    | 3.09  | 4.13  | 0~76.2  |
| 120    | 3.72  | 4.96  | 0~91.4  |
| 150    | 4.66  | 6.21  | 0~114.3 |
| 200    | 6.23  | 8.30  | 0~152.4 |
| 240    | 7.49  | 9.97  | 0~182.9 |
| 300    | 9.37  | 12.48 | 0~228.6 |
| 400    | 12.51 | 16.66 | 0~304.8 |
| 500    | 15.65 | 20.83 | 0~381.0 |

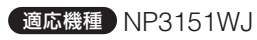

| スクリーン  | 投写距   | 寸法H1  |         |
|--------|-------|-------|---------|
| サイズ(型) | ワイド時  | テレ時   | (cm)    |
| 30     | 0.94  | 1.27  | 0~20.2  |
| 40     | 1.27  | 1.71  | 0~26.9  |
| 60     | 1.96  | 2.58  | 0~40.4  |
| 80     | 2.59  | 3.46  | 0~53.8  |
| 84     | 2.72  | 3.64  | 0~56.5  |
| 90     | 2.92  | 3.90  | 0~60.6  |
| 100    | 3.25  | 4.34  | 0~67.3  |
| 120    | 3.91  | 5.22  | 0~80.8  |
| 150    | 4.90  | 6.54  | 0~101.0 |
| 200    | 6.55  | 8.73  | 0~134.6 |
| 240    | 7.87  | 10.49 | 0~161.5 |
| 300    | 9.86  | 13.13 | 0~201.9 |
| 400    | 13.16 | 17.52 | 0~269.2 |
| 500    | 16.46 | 21 01 | 0~336.5 |

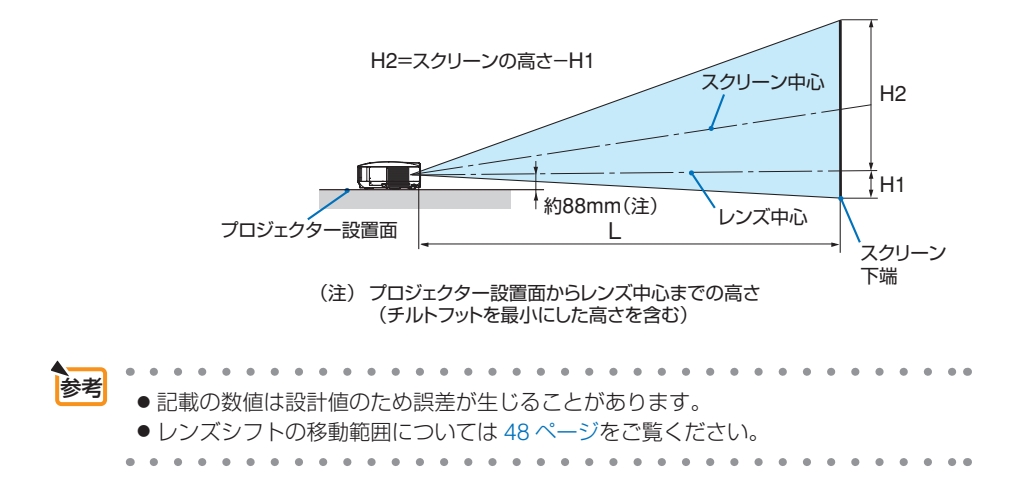

付録

# 対応解像度一覧

|         | 桃菇          | 一般伤度 |     |       | 走査周波数   |        |  |
|---------|-------------|------|-----|-------|---------|--------|--|
|         | 1成11里       | ,    | 許隊反 | -     | 水平(kHz) | 垂直(Hz) |  |
| ビデオ     | NTSC/PAL60  |      | -   | *     | 15.73   | 60.0   |  |
|         | PAL/SECAM   |      | —   | *     | 15.63   | 50.0   |  |
| IBM PC  | /AT 互換機     | 640  | ×   | 480   | 31.5    | 60.0   |  |
|         |             | 640  | ×   | 480   | 37.9    | 72.8   |  |
|         |             | 640  | ×   | 480   | 37.5    | 75.0   |  |
|         |             | 640  | ×   | 480   | 39.4    | 75.0   |  |
|         |             | 640  | ×   | 480   | 43.3    | 85.0   |  |
|         |             | 800  | ×   | 600   | 35.2    | 56.3   |  |
|         |             | 800  | ×   | 600   | 37.9    | 60.3   |  |
|         |             | 800  | ×   | 600   | 48.1    | 72.2   |  |
|         |             | 800  | ×   | 600   | 46.9    | 75.0   |  |
|         |             | 800  | ×   | 600   | 53.7    | 85.1   |  |
|         |             | 1024 | ×   | 768   | 48.4    | 60.0   |  |
|         |             | 1024 | ×   | 768   | 56.5    | 70.1   |  |
|         |             | 1024 | ×   | 768   | 60.0    | 75.0   |  |
|         |             | 1024 | ×   | 768   | 68.7    | 85.0   |  |
|         |             | 1152 | ×   | 864   | 54.4    | 60.1   |  |
|         |             | 1152 | ×   | 864   | 64.0    | 70.0   |  |
|         |             | 1152 | ×   | 864   | 67.5    | 75.0   |  |
|         |             | 1152 | ×   | 864   | 77.5    | 85.1   |  |
|         |             | 1280 | ×   | 800   | 49.7    | 59.81  |  |
|         |             | 1280 | ×   | 800   | 62.8    | 74.93  |  |
|         |             | 1280 | ×   | 800   | 71.55   | 84.88  |  |
|         |             | 1280 | ×   | 960   | 60.0    | 60.0   |  |
|         |             | 1280 | ×   | 960*  | 75.0    | 75.0   |  |
|         |             | 1280 | ×   | 960*  | 85.9    | 85.0   |  |
|         |             | 1280 | ×   | 1024  | 64.0    | 60.0   |  |
|         |             | 1280 | ×   | 1024* | 80.0    | 75.0   |  |
|         |             | 1280 | ×   | 1024* | 91.2    | 85.0   |  |
|         |             | 1400 | ×   | 1050  | 65.3    | 60.0   |  |
|         |             | 1600 | ×   | 1200* | 75.0    | 60.0   |  |
|         |             | 1600 | ×   | 1200* | 81.3    | 65.0   |  |
|         |             | 1600 | ×   | 1200* | 87.5    | 70.0   |  |
|         |             | 1600 | ×   | 1200* | 93.8    | 75.0   |  |
| Apple M | /acintosh®  | 640  | ×   | 480   | 35.0    | 66.7   |  |
|         |             | 832  | ×   | 624   | 49.7    | 74.6   |  |
|         |             | 1024 | ×   | 768   | 60.2    | 74.9   |  |
|         |             | 1152 | ×   | 870   | 68.7    | 75.1   |  |
|         |             | 1280 | ×   | 1024  | 69.9    | 65.2   |  |
| SUN     |             | 1152 | ×   | 900   | 61.8    | 66.0   |  |
| SGI     |             | 1152 | X   | 900   | 71.7    | 76.1   |  |
| HDTV    | 720p        | 1280 | X   | 720   | 45.00   | 60.0   |  |
|         | 1080        | 1920 | X   | 1080  | 28.13   | 50.0   |  |
|         | 1080i       | 1920 | X   | 1080  | 33.75   | 60.0   |  |
| SDTV    | 480p        | 720  | ×   | 480   | 31 47   | 59.9   |  |
|         | 576p        | 720  | ×   | 576   | 31.25   | 50.0   |  |
| DVD     | YCbCr       | 720  | X   | 480 * | 15.73   | 59.9   |  |
|         |             | 720  | X   | 576*  | 15.63   | 50.0   |  |
|         | Progressive | 720  | X   | 480   | 31.47   | 59.9   |  |
|         | 9           | 720  | ×   | 576   | 31.25   | 50.0   |  |

・ 出荷時はその表示解像度/周波数の標準的な信号に合わせていますが、パソコンの種類によっては調整が必要な場 合があります。

ロルのりより。 ・ ワークステーションとの接続に関しての詳細は、当社にお問い合わせください。 ・ コンポジット同期信号などの場合は、正常に表示できない場合があります。 ・ NP3150J/NP2150J/NP1150J の場合は 1024 × 768 のとき、NP3151WJ の場合は 1280 × 800 のときにリアル 表示ができます。 \* デジタル信号は表示できません。

# 無線 LAN ユニットを取り外す

ここでは無線 LAN ユニットの取り外しかたと取り付けかたを説明します。

- 無線 LAN ユニットには表と裏があり、無線 LAN ユニット専用ポートに取り付ける 向きが決まっています。逆に取り付けようとしてもできないようになっていますが、 無理に押し込もうとすると、無線 LAN ユニット専用ポートが壊れます。
  - 静電気による破損を防ぐため、無線LANユニットに触れる前に、身近な金属(ドアノブやアルミサッシなど)に手を触れて、身体の静電気を取り除いてください。
  - 無線LANユニットの取り付け/取り外しは、本機の主電源スイッチが「○(切)」のときに行ってください。
     本機の電源が入っているときやスタンバイ状態のときに無線LANユニットの取り付け/取り外しを行うと、無線LANユニットが壊れたり、本機が誤動作することがあります。万一本機が誤動作した場合は、本機の主電源スイッチを切り、電源を入れなおしてください。

# 無線 LAN ユニット専用ポートからの取り外し

準備:プラスドライバーを用意してください。

 POWER (ON/STAND BY)ボタンを 押して本機をスタンバイ状態に し、主電源スイッチを「○(切)」 にする。

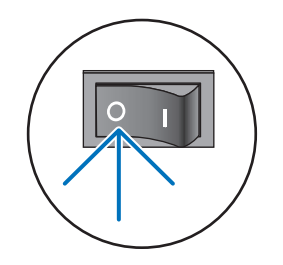

2 無線 LAN ユニットを固定してい るネジ(2箇所)を取り外す。

3 無線 LAN ユニット専用ポートからゆっくりと取り外す。

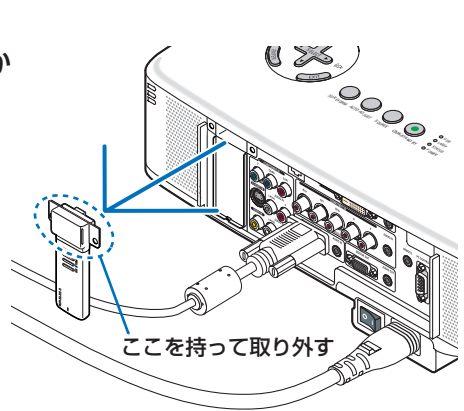

# 無線 LAN ユニット専用ポートへの取り付け

準備:プラスドライバーを用意してください。

 POWER ON/STAND BY) ボタンを 押して本機をスタンバイ状態にし、 主電源スイッチを「○(切)」にする。

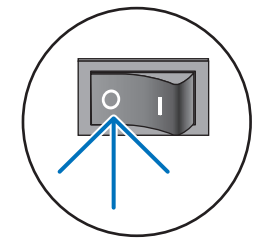

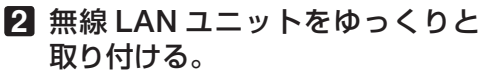

取り付け後、無線LANユニット下部が浮い てしまっている場合には、下部を押して正し く取り付けられたか確認してください。

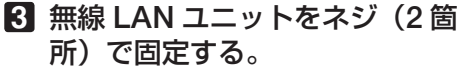

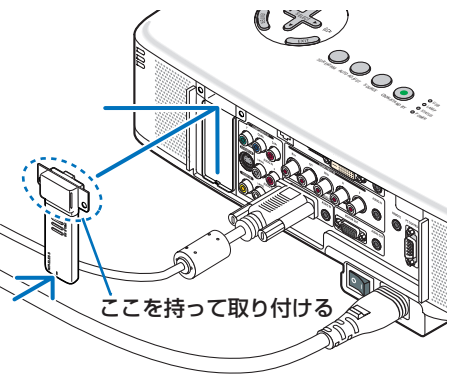

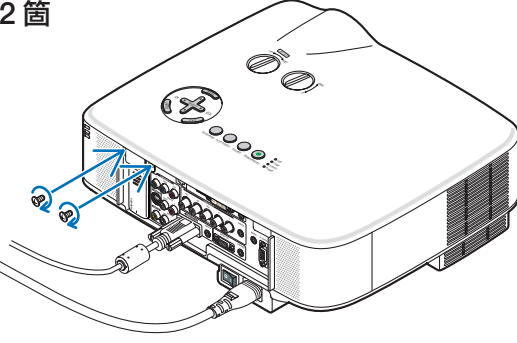

注意

- 挿入しづらい場合は、無理に押し込まないでください。
- 無線 LAN 専用ポートには、無線 LAN ユニット以外の USB 機器を取り付けないで ください。
- 無線 LAN ユニットが動作中には、無線 LAN ユニットにある青色 LED が点滅します。 無線 LAN ユニットが正しく取り付けられていない場合、LED は点滅しません。

# 外観図

NP3150J、NP2150J、NP1150J、および NP3151WJ のキャビネットの外観、外 形寸法および接続端子部は同じです。

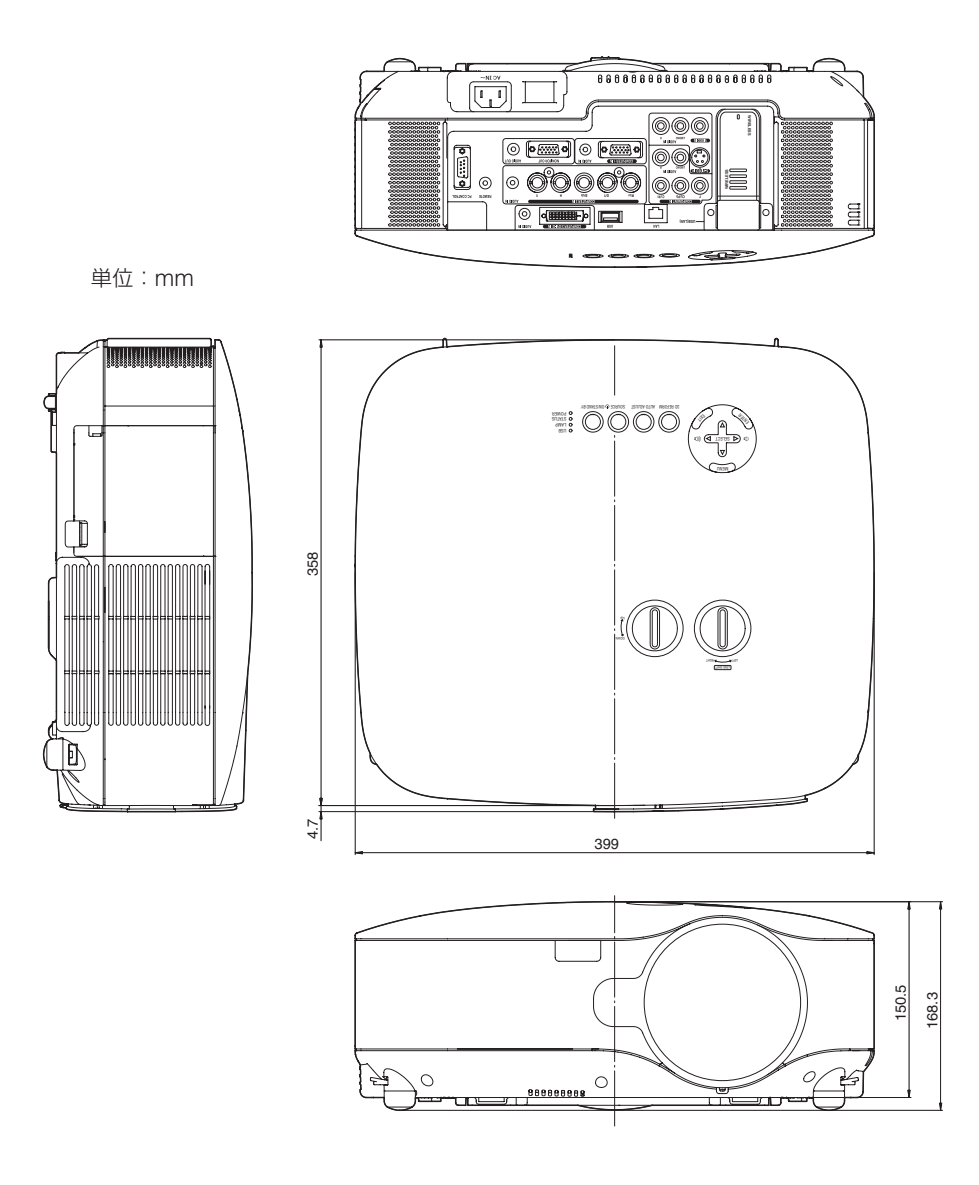

# 別売品

|       | 商品名       | 形名     |
|-------|-----------|--------|
| ランプ   | 交換用ランプ    | NP06LP |
| 天吊り金具 | 天井取付けユニット | NP05CM |
| レンズ   | 短焦点固定レンズ  | NP01FL |
|       | ズームレンズ    | NP02ZL |
|       | ズームレンズ    | NP03ZL |
|       | ズームレンズ    | NP04ZL |
|       | ズームレンズ    | NP05ZL |

この他の別売品については、当社プロジェクター総合カタログをご覧ください。

# コンピュータ1映像入力端子のピン配列と信号名

# 各ピンの接続と信号レベル

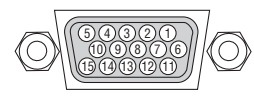

**信号レベル** ビデオ信号:0.7Vp-p(アナログ) 同期信号:TTL レベル

| ピン番号 | RGB 信号(アナログ)              | YCb( | Cr 信号 | 3 |
|------|---------------------------|------|-------|---|
| 1    | 赤                         | Cr   |       |   |
| 2    | 緑またはシンクオングリーン             | Y    |       |   |
| 3    | 書                         | Cb   |       |   |
| 4    | 接 地                       |      |       |   |
| 5    | 接 地                       |      |       |   |
| 6    | 赤接地                       | Cr   | 接」    | 也 |
| 7    | 緑 接 地                     | Y    | 接」    | 也 |
| 8    | 青 接 地                     | Cb   | 接」    | 也 |
| 9    | 非接続                       |      |       |   |
| 10   | 同期信号 接地                   |      |       |   |
| 11   | 非接続                       |      |       |   |
| 12   | Bi-directional DATA (SDA) |      |       |   |
| 13   | 水平またはコンポジット同期             |      |       |   |
| 14   | 垂直同期                      |      |       |   |
| 15   | Data Clock                |      |       |   |

付録

# ●プロジェクター本体

| 形名        |                          |                     | NP3150J/NP2150J/NP1150J NP3151WJ      |                             |  |  |
|-----------|--------------------------|---------------------|---------------------------------------|-----------------------------|--|--|
| 方式        |                          |                     | 三原色液晶シャッタ投映方式                         |                             |  |  |
| 液晶パネル サイズ |                          | サイズ                 | 0.8型MLA付き(アスペクト比 4:3)                 | 0.74型MLA付き(アスペクト比 16:10)    |  |  |
| 主要        |                          | 画素数 <sup>(*1)</sup> | 786,432画素(1024ドット×768ライン)             | 1,024,000画素(1280ドット×800ライン) |  |  |
|           | 投写レンズ                    | ズーム                 | マニュアル(1~1.33倍、f=24.4~3                | 32.5mm)                     |  |  |
|           |                          | フォーカス               | マニュアル                                 |                             |  |  |
| 팜         | 光源                       | 1                   | NP3150J:330W ACランプ                    | 330W ACランプ                  |  |  |
| 旧什        |                          |                     | (ランプエコモード時264W)                       | (ランプエコモード時264W)             |  |  |
| 様         |                          |                     | NP2150J/NP1150J:300W ACランプ            |                             |  |  |
|           |                          |                     | (ランプエコモード時264W)                       |                             |  |  |
|           | 光学装置                     |                     | ダイクロイックミラーによる光分離・ク                    | ロスダイクロプリズムによる合成方式           |  |  |
| 明る        | るさ <sup>(*2)</sup>       |                     | NP3150J:5000lm、NP2150J:4200lm、        | 4000lm <sup>(*3)</sup>      |  |  |
|           |                          |                     | NP1150J:3700lm <sup>(*3)</sup>        |                             |  |  |
| コン        | 小ラスト比 <sup>(*2)</sup> (含 | 全白/全黒)              | 600:1                                 | 500:1                       |  |  |
| 画面        | 面サイズ(投写)                 | 距離)                 | 30~500型(0.9~20.8m):標準レ                | 30~500型(0.9~21.9m):標準レ      |  |  |
|           |                          |                     | ンズのとき                                 | ンズのとき                       |  |  |
|           |                          |                     | オプションレンズについては171                      | オプションレンズについては171            |  |  |
|           |                          |                     | ページをご覧ください。                           | ページをご覧ください。                 |  |  |
| 色雨        | <b></b> 現性               |                     | フルカラー1,677万色                          |                             |  |  |
| 音声        | 5出力                      |                     | 5W+5W ステレオスピーカ内蔵                      |                             |  |  |
| 走了        | 查周波数                     | 水平                  | 15~108kHz(RGB入力は24kHz以上)              |                             |  |  |
|           |                          | 垂直                  | 48~120Hz                              |                             |  |  |
| 主な        | 5調整機能                    |                     | マニュアルズーム、マニュアルフォ                      | ーカス、                        |  |  |
|           |                          |                     | 入力信号切替(コンピュータ/ビデス                     | オ/S-ビデオ)、                   |  |  |
|           |                          |                     | 画像自動調整、画像拡大、台形補正、4点補正、画面位置調整、ミュート     |                             |  |  |
|           |                          |                     | (映像/音声とも)、オンスクリーン表示/選択など              |                             |  |  |
| 最大        | 大表示解像度(材                 | 横×縦)                | 1600×1200(デジタル信号:1400×                | 1050)                       |  |  |
|           | R,G,B,H,V                |                     | RGB:0.7Vp-p / 75Ω                     |                             |  |  |
|           |                          |                     | H/V Sync:TTL                          |                             |  |  |
|           |                          |                     | Composite Sync:TTL                    |                             |  |  |
|           |                          |                     | Sync on G:1.0Vp-p / 75Ω(With Sync)負極性 |                             |  |  |
|           | コンポジットヒ                  | ビデオ                 | 75Ω 1.0Vp-p                           |                             |  |  |
| 入         | S-ビデオ                    |                     | Υ:75Ω 1.0Vp-p                         |                             |  |  |
| 信         |                          |                     | С:75Ω 0.286Vp-p                       |                             |  |  |
| 号         | コンポーネン                   | $\vdash$            | Y:1.0Vp-p / 75Ω(With Sync)            |                             |  |  |
|           |                          |                     | Cb,Cr(Pb,Pr):0.7Vp-p / 75Ω            |                             |  |  |
|           |                          |                     | DTV:480i, 480p, 720p, 1080i(60H       | z),                         |  |  |
|           |                          |                     | 576i, 576p, 1080i(50Hz)               |                             |  |  |
|           |                          |                     | DVD:プログレッシブ信号(50/60Hz                 | <u>z)</u>                   |  |  |
| 音声        |                          |                     | 0.5Vrms/22kΩ以上                        |                             |  |  |

| 形名                    |                   |          | NP3150J/NP2150J/NP1150J                             | NP3151WJ |  |  |
|-----------------------|-------------------|----------|-----------------------------------------------------|----------|--|--|
| コンピュータ 映像入力           |                   | 7 映像入力   | ミニD-Sub 15ピン×1、BNC端子×5                              |          |  |  |
|                       | 映像出力              |          | ミニD-Sub 15ピン×1                                      |          |  |  |
|                       |                   | 音声入力     | ステレオミニジャック×1                                        |          |  |  |
|                       | DVI-D             | 映像入力     | DVI-D24ピン×1(HDCP対応 <sup>(*4)</sup> )                |          |  |  |
|                       |                   | 音声入力     | ステレオミニジャック×1                                        |          |  |  |
|                       | コンポーネン            | 、 映像入力   | RCA(Y/Cb/Cr)×1                                      |          |  |  |
| 入                     |                   | 音声入力     | RCA(RCA L/MONO.R)×1                                 |          |  |  |
| 出                     | ビデオ               | 映像入力     | RCA×1                                               |          |  |  |
| 刀                     |                   | 音声入力     | RCA(RCA L/MONO.R)×1                                 |          |  |  |
| 子                     | S-ビデオ             | 映像入力     | ミニDIN4ピン×1                                          |          |  |  |
|                       |                   | 音声入力     |                                                     |          |  |  |
|                       | 音声出力              |          | ステレオミニジャック×1                                        |          |  |  |
|                       | PCコントロー           | ール端子     | D-Sub 9ピン×1                                         |          |  |  |
|                       | USBポート            |          | タイプA×1                                              |          |  |  |
|                       | 無線LANユニット専用USBポート |          | タイプA×1                                              |          |  |  |
|                       | LANポート            |          | RJ-45×1                                             |          |  |  |
| 使月                    | 月環境               |          | 動作温度:5~40℃ <sup>(*5)</sup> 動作湿度:20~80%(ただし、結露しないこと) |          |  |  |
|                       |                   |          | 保存温度:-10~50℃ 動作湿度:20~80%(ただし、結露しないこと)               |          |  |  |
| 電派                    | 亰                 |          | AC 100V 50/60Hz <sup>(*6)</sup>                     |          |  |  |
| 消費                    | 費電力 ランプ           | ノーマルモード時 | NP3150J:490W、                                       | 490W     |  |  |
|                       |                   |          | NP2150J/NP1150J:460W                                |          |  |  |
| ランプエコモード時             |                   | パエコモード時  | 410W                                                |          |  |  |
| スタンバイ時           省電力時 |                   | バイ時      | 26W                                                 |          |  |  |
|                       |                   | り時       | 5W                                                  |          |  |  |
| 定格入力電流                |                   |          | NP3150J:5.9A、                                       | 5.9A     |  |  |
|                       |                   |          | NP2150J/NP1150J:5.5A                                |          |  |  |
|                       |                   |          | 399(幅)×150(高)×358(奥行)mm(突起部含まず)                     |          |  |  |
| 質量                    |                   |          | 約7.3kg                                              |          |  |  |

(\*1):.有効画素数は 99.99%です。

(\* 2) : 出荷時における本製品全体の平均的な値を示しており、JIS X6911:2003 データプロジェクターの仕様書様式にそって 記載しています。測定方法、測定条件については、附属書2に基づいています。

(\*3): ランプモードが「ノーマルモード」で、プリセットが「高輝度モード」のときの明るさです。NP3150J および NP3151WJ では明るさが約 80% に低下します。NP2150J および NP1150J では明るさが約 88% に低下します。また、プリセットで他のモードを選択すると明るさが多少低下します。

 (\* 4): HDCP/HDCP 技術とは? HDCP とは "High-bandwidth Digital Content Protection"の略称で、DVI を経由して送信されるデジタルコンテ ンツの不正コピー防止を目的とする著作権保護用システムのことをいいます。HDCP の規格は、Digital Content Protection, LLC という団体によって、策定・管理されています。 本機には、DVI-D 入力端子を装備しています。
 本機の DVI-D 入力端子は、HDCP 技術を用いてコピープロテクトされているデジタルコンテンツを投写することがで きます。
 ただし、HDCP の規格変更などが行われた場合、プロジェクターが故障していなくても、DVI-D 入力端子の映像が表 示されないことがあります。

- (\* 5): 35~40℃は「強制エコモード」になります。
- · USB ポートは USB 規格 Ver2.0 High Speed に準拠。
- この仕様・意匠はお断りなく変更することがあります。

付録

# トラブルチェックシート

本シートはトラブルに関するお問い合わせの際、迅速に故障箇所を判断させていただ くためにご記入をお願いするものです。本書の「故障かな?と思ったら」をご覧いた だき、それでもトラブルが回避できない場合、本シートをご活用いただき、具体的な 症状をNECプロジェクター・カスタマサポートセンターの受付担当者へお伝えください。 ※このページと次のページを印刷してお使いください。

| <b>発生頻度</b> 常時 時々 ( 回中                                                                                                    | 回) 🦳 その他( )                                                                                                    |
|----------------------------------------------------------------------------------------------------|----------------------------------------------------------------------------------------------------|
| <ul> <li>電源が入らない (POWERインジケータが線色に点灯しない)。</li> <li>電源ブラグはコンセントにしっかり挿入されている。</li> <li>主電源スイッチは「入」になっている。</li> <li>ランブカバーは正しく取り付けられている。</li> <li>ランブを交換した場合、ランブ時間をクリアした。</li> <li>(POWER) ボタンを2秒以上押しても電源が入らない</li> </ul>                                                                                                    | <ul> <li>使用中、電源が切れる。</li> <li>電源ブラグはコンセントにしっかり挿入されている。</li> <li>ランプカバーは正しく取り付けられている。</li> <li>オートパワーオフは「オフ」に設定されている。</li> <li>オフタイマーは「オフ」に設定されている。</li> <li>プログラムタイマーは「オフ」に設定されている。</li> </ul>                                                                                           |
| 映像・音声関係 ・・・・・・・・・・・・・・・・・・・・・                                                                                                    |                                                                                                    |
| <ul> <li>パソコンの画面が投写されない。</li> <li>パソコンと本機を接続したあとにパソコンを起動してもなおらない。</li> <li>ノートパソコンにおいて外部出力信号が出力されている。</li> <li>IBM PC/AT互換機の場合は、[Fn]キー+[F1]~<br/>[F12]キーのいずれかを押すと外部出力信号が出力されます (パソコンによって異なります)。</li> <li>映像が出ない (ブルーバック・ロゴ・表示なし)。</li> <li>(AUTO ADJUST) ボタンを押してもなおらない。</li> <li>[リセット]を実行してもなおらない。</li> <li>入力端子にケーブルが、しっかり挿入されている。</li> </ul>                                                                                                    | <ul> <li>○ 映像が歪む。</li> <li>○ 台形に歪む(台形補正を実行してもなおらない)。</li> <li>○ 映像が切れる。</li> <li>○ (AUTO ADJUST) ボタンを押してもなおらない。</li> <li>○ [リセット]を実行してもなおらない。</li> <li>○ バマェーク映像入力の場合、水平位置・垂直位<br/>置は正しく調整されている。</li> <li>○ 入力は対応している解像度・周波数の信号である。</li> <li>○ 数ドット欠けている。</li> <li>○ 映像がちらつく。</li> </ul> |
| <ul> <li>■面に何かメッセージが出ている。         <ul> <li>●</li> <li>●</li></ul></li></ul> | <ul> <li>▲ (AUTO ADJUST) ボタンを押してもなおらない。</li> <li>■ [リセット]を実行してもなおらない。</li> <li>■ コンピュータ映像入力で文字がちらついたり、色が<br/>すれている。</li> <li>■ [ファンモード]を[高地]から[自動]にしても<br/>なおらない。</li> </ul>                                                                                                    |
| 」 映像か喧い。 」 明るさ・コントラストを調整してもなおらない。                                                                                                    | <ul> <li>映像がぼやける・フォーカスが合わない。</li> <li>音声が出ない。</li> <li>音声入力端子にケーブルがしっかり挿入されている。</li> <li>音量を調整してもなおらない。</li> </ul>                                                                                                    |
| <ul> <li>その他</li> <li>リモコンが利かない。</li> <li>リモコンと本体のリモコン受光部との間に障害物<br/>はない。</li> <li>蛍光灯の近くに本体が設置されている。</li> <li>ブロジェクター本体のIDとリモコンのIDは一致して<br/>いる(オブションリモコン「NP02RC」の場合のみ)。</li> </ul>                                                                                                    | <ul> <li>本体操作バネルのボタンが利かない。         <ul> <li>本体操作バネルのボタンが利かない。</li> <li>[本体キーロック] 設定のある機種において</li> <li>本体キーロック設定は「オフ」または「無効」に設定されている。</li> <li>本体の(EXIT)ボタンを10秒以上押してもなおらない。</li> </ul> </li> </ul>                                                                                        |

#### 使用状況・環境

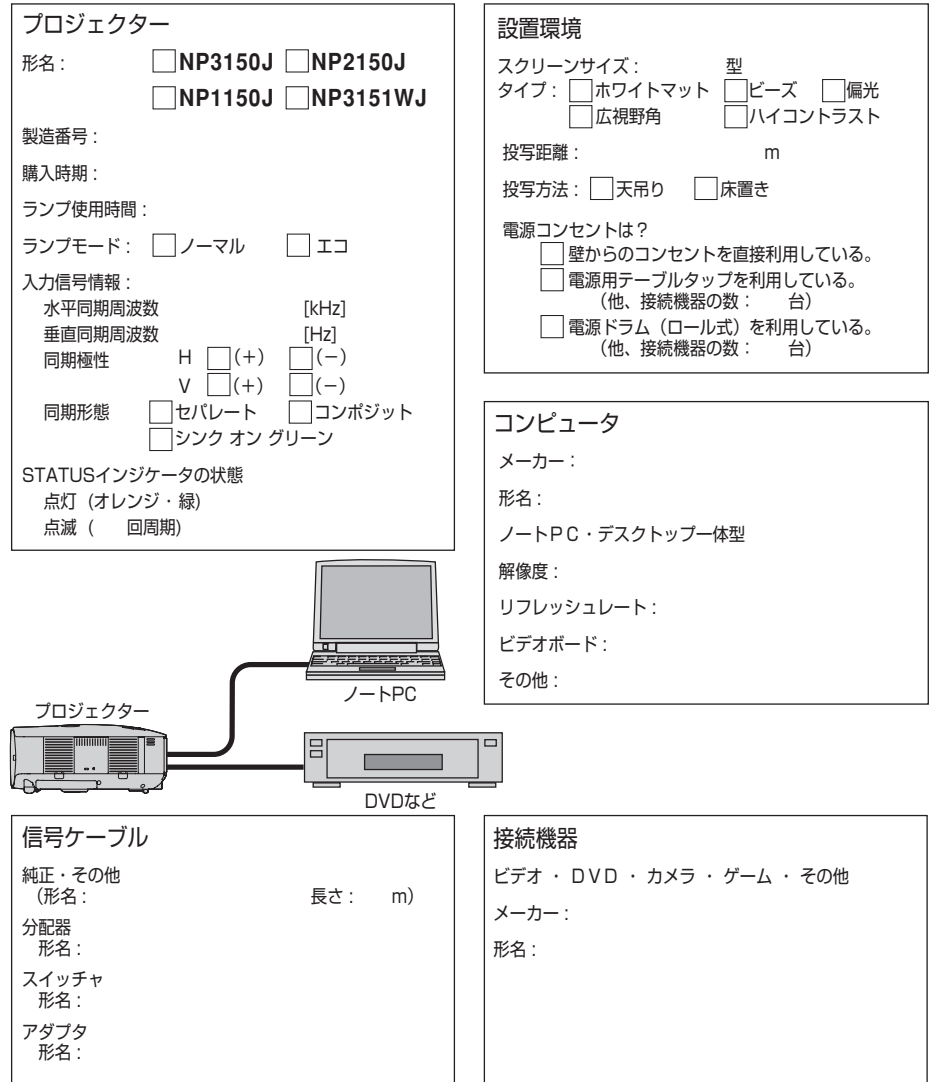

付録

# 海外でご使用になる場合:トラベルケアのご紹介

この商品には、NEC ディスプレイソリューションズの国際保証「トラベルケア」が 適用されています。

なお、このトラベルケアの内容は、お買い上げ時に、本機に添付された保証書の記載 内容とは一部異なります。

# トラベルケアで受けられるサービス

本保証では、出張や旅行などの理由により一時的に海外に本機を持ち出した場合につき、本書に記載された国のNECディスプレイソリューションズ指定サービスステーションで下記のサービスを受けることができます。

本サービスをご利用の際は、本書記載のトラベルケア窓口リストの各サービスステー ションに電話またはEメールにてご連絡いただいたあと、巻末に添付されている申し 込み用紙 "Application Sheet for TravelCare Service Program" に必要事項をご記 入のうえ、FAX にて送信してください。

各サービスステーションのサービス内容については、トラベルケア窓口リストにてご 確認ください。

#### 1 修理サービス

輸送期間を除く、実働 10 日以内に修理してお届けいたします。 保証期間内の場合は、保守部品代、修理工賃、および各サービスステーションの対応地域内 のお届けにかかる輸送費が保証範囲です。

## 2 代替機貸出サービス

お客様の製品修理の間、ご希望があれば有償にて代替機を貸し出しいたします。

料金:12日間 US\$ 200

料金は、現地のサービスステーションにて現金またはクレジットカードにてお支払いください。

代替機は、実働3日以内にお届けいたします。

ただし、本サービスが受けられない国または地域がございますので、トラベルケア窓口リストにてご確認ください。

また、保証期間を経過している場合は、代替機貸出サービスは受けられません。

# 輸出に関する注意事項

本製品の輸出(個人による携行を含む)については、日本国および外国の法 に基づいて許可が必要となる場合があります。

必要な許可を取得せずに輸出すると同法により罰せられます。

輸出に際しての許可の要否については、NEC プロジェクター・カスタマサポー トセンター (●200 ページ) にお問い合わせください。 保証期間

- 1 a お買い上げ時の保証書またはレシートをご提示いただいた場合: 保証書に記載された期間、またはご購入された国の通常の保証期間まで有効。
  - b 本機のみ持ち込まれた場合:

本機に貼付されている製造番号(SERIAL NO.)の製造年月より 14 か月以内。

2 保証期間を経過した製品を持ち込まれた場合:

有償にて修理対応いたします。ただし、代替機貸出サービスは受けることはできません。

## 3次のような場合には、保証期間中でも有償修理になる場合があります。

- 1) 保証書に、お買い上げ日、形名、および製造番号(SERIAL NO.)、販売店名の記入の ない場合、または字句を書き変えられた場合。
- 2) お客様による輸送、移動時の落下、衝撃等お客様の取り扱いが適正でないために生じた 故障、損傷の場合。
- 3) お客様による使用上の誤り、あるいは不当な改造、修理による故障および損傷。
- 4) 火災、塩害、ガス害、地震、落雷、および風水害、その他天災地変、あるいは異常電圧 などの外部要因に起因する故障および損傷。
- 5) 高温・多湿の場所、車輛、船舶等で使用された場合に生ずる故障および損傷。
- 6) 本機に接続している当社指定以外の機器および消耗品に起因する故障および損傷。
- 7) 正常なご使用状態のもとで部品が自然消耗、磨耗、劣化により故障した場合。
- 8) ランプなどの消耗品、および添付品、別売品が故障および損傷した場合。
- 9) その他、本機に添付された保証書の保証規定が適用されます。

| ⚠注意 | 海外でご使用になる場合は、使用する国の規格・電源電圧に適合する電源コードを使用することにより 100-240V で使用可能です。<br>使用する国の規格・電源電圧に適合する電源コードを必ず使用してください。<br>また、本機に搭載している無線 LAN ユニットは国内仕様ですので海外では使用できません。<br>詳細に関しては、NEC プロジェクター・カスタマサポートセンター(次ページ参照)までお問い合わせください。 |
|-----|----------------------------------------------------------------------------------------------------|
|-----|----------------------------------------------------------------------------------------------------|

# トラベルケア窓口リスト

このリストは、2007年10月1日現在のものです。 最新の連絡先に関しては、トラベルケア窓口リストに記載されている各国のサービス ステーションのホームページまたは当社 ViewLight CLUB ホームページ

http://www.nec-display.com/support/projector/vlclub/ をご覧ください。 また、詳細に関しては、NEC プロジェクター・カスタマサポートヤンターまでお問

い合わせください。

NEC プロジェクター・カスタマサポートセンター 0120-610-161 (受付9:00~18:00、+・日・祝祭日、および当社指定日は除く)

# (欧州) In Europe

NEC Europe, Ltd. / European Technical Centre

Address: Unit G, Stafford Park 12, Telford TF3 3BJ, U.K. Telephone: +44 1952 237000 +44 1952 237006 Fax Line: Email Address: AFR@uk.neceur.com WEB Address: http://www.neceur.com

#### (対応地域) < Regions Covered>

- EU: Austria\*, Belgium\*, Bulgaria\*, Czech Republic\*, Cyprus\*, Denmark\*, Estonia\*, Finland\*, France\*, Germany\*, Greece\*, Hungary\*, Ireland\*, Italy\*, Latvia\*, Lithuania\*, Luxembourg\*, Malta\*, The Netherlands\*, Poland\*, Portugal\*, Romania\*, Slovakia\*, Slovenia\*, Spain\*, Sweden\* and the United Kingdom\*
- EEA: Norway \*. Iceland and Liechtenstein

# (北米) In North America

NEC Display Solutions of America, Inc.

Address: 500 Park Boulevard, Suite 1100 Itasca, Illinois 60143, U.S.A Telephone: +1 800 836 0655 Fax Line: +1 800 356 2415 Email Address: vsd.tech-support@necdisplay.com WEB Address: http://www.necdisplay.com/ (対応地域) < Regions Covered> U.S.A. \*. Canada \*

# 〔大洋州〕 In Oceania

NEC Australia Pty., Ltd. Address: New South Wales: 184 Milperra Road, Reversby NSW 2212 Telephone: +61 2 9780 8688 Fax Line: +61 2 9780 8659 Victoria: Unit 1/6 Garden Road, Clayton VIC 3168 Telephone: +61 3 8562 6245 Fax Line: +61 3 8562 6220 Newcastle: 120 Parry Street Newcastle West NSW 2300 Telephone: +61 2 4926 2466

\*:代替機貸出サービスが受けられます。

次ページに続く

Queensland; Unit 4/305 Montague Road West End QLD 4101 Telephone: +61 7 3840 5858 Fax Line: +61 7 3840 5866 Goldcoast QLD; Shop1 48 Ferry Road Southport QLD 4215 Telephone: +61 7 5591 3670 South Australia; 84A Richmond Road, Keswick SA 5035 Telephone: +61 8 8375 5707 Fax Line: +61 8 8375 5757 Western Australia; 45 Sarich Court Osborne Park WA 6017 Telephone: +61 8 9445 5901 Fax Line: +61 8 9445 5999 WEB Address: http://www.nec.com.au (対応地域) <Regions Covered> Australia \*, New Zealand

## 〔アジア・中近東〕 In Asia and Middle East

NEC Solutions (China) Co.,Ltd. Rm 1903, Shining Building, 35 Xuevuan Rd. Address: Haidian District Beijing 100083, P.R.C. Telephone: +8610 82317788 Fax Line: +8610 82331722 Email Address: Lilv@necsl.com.cn Johnson liu@necsl.com.cn http://www.necsl.com.cn WEB Address: (対応地域) < Regions Covered> China NEC Hong Kong Ltd. 25/F., The Metropolis Tower, 10 Metropolis Drive, Hunghom, Address: Kowloon, Hong Kong Telephone: +852 2369 0335 +852 2795 6618 Fax Line: Email Address: nechksc@nechk.nec.com.hk esmond au@nechk.nec.com.hk WEB Address: http://www.nec.com.hk (対応地域) < Regions Covered> Hong Kong NFC Taiwan Ltd. Address: 7F, No.167, SEC.2, Nan King East Road, Taipei, Taiwan, R.O.C. Telephone: +886 2 8500 1714 +886 2 8500 1420 Fax Line: Email Address: chenquanfu@nec.com.tw WEB Address: http://www.nec.com.tw (対応地域) < Regions Covered> Taiwan NEC Asia Pte. Ltd. Address: 401 Commonwealth Drive, #07-02, Haw Par Technocentre, Singapore 149598 +65 6 273 8333 Telephone: +65 6 274 2226 Fax Line: Email Address: tehgh@rsc.ap.nec.com.sg WEB Address: http://www.nec.com.sg/ap (対応地域) < Regions Covered> Singapore

付録

#### NEC Systems Integration Malaysia Sdn Bhd

Ground Floor, Menara TA One, 22, Jalan P. Ramlee, Address: 50250 Kuala Lumpur, Malaysia Telephone: +6 03 2178 3600 (ISDN) Fax Line: +6 03 2178 3789 Email Address: necare@nsm.nec.co.jp WEB Address: http://www.necarecenter.com (対応地域) < Regions Covered> Malaysia Hyosung ITX Co., Ltd. 2nd Fl., Ire B/D, #2, 4Ga, Yangpveng-Dong, Address: Youngdeungpo-Gu, Seoul, Korea 150-967 +82 2 2163 4193 Telephone: Fax Line: +82 2 2163 4196 Email Address: moneybear@hyosung.com (対応地域) < Regions Covered> South Korea Lenso Communication Co., Ltd. Address: 292 Lenso House 4, 1st Floor, Srinakarin Road, Huamark, Bangkapi, Bangkok 10240, Thailand +66 2 375 2425 Telephone: Fax Line: +66 2 375 2434 pattara@lenso.com Email Address: http://www.lenso.com WEB Address: (対応地域) < Regions Covered> Thailand ABBA Electronics L.L.C. Address: Tariq Bin Ziyad Road, P.O.Box 327, Dubai, United Arab Emirates Telephone: +971 4 371800 Fax Line: +971 4 364283 Email Address: ABBA@emirates.net.ae (対応地域) < Regions Covered> United Arab Emirates Samir Photographic Supplies Address: P.O.Box 599, Jeddah 21421, Saudi Arabia +966 2 6828219 Telephone: +966 2 6830820 Fax Line: Email Address: asif@samir-photo.com Riyadh; Address: P.O.Box 5519, Riyadh 11432, Saudi Arabia Telephone: +966 1 4645064 Fax Line: +966 1 4657912 Email Address: bhimji@samir-photo.com Alkhobar: P.O.Box 238, Alkhobar 31952, Saudi Arabia Address: +966 3 8942674 Telephone: +966 3 8948162 Fax Line: Email Address: chamsedin@samir-photo.com (対応地域) < Regions Covered> Saudi Arabia

# Date: / / , P-1 / , TO: NEC Display Solutions' Authorized Service Station: FM:

(Company & Name with signature)

Dear Sir (s),

I would like to apply your TravelCare Service Program and agree with your following conditions, and also the Service fee will be charged to my credit card account, if I don't return the Loan units within the specified period. I also confirm the following information is correct.

Regards.

# Application Sheet for TravelCare Service Program

| Country,                                          |                                      |          |
|---------------------------------------------------|--------------------------------------|----------|
| User's Company Name:                              |                                      |          |
| User's Company Address:                           |                                      |          |
| Phone No., Fax No.:                               |                                      |          |
| User's Name:                                      |                                      |          |
| User's Address:                                   |                                      |          |
| Phone No., Fax No.:                               |                                      |          |
| Local Contact office:                             |                                      |          |
| Local Contact office Address:                     |                                      |          |
| Phone No., Fax No.:                               |                                      |          |
| User's Model Name:                                |                                      |          |
| Date of Purchase:                                 |                                      |          |
| Serial No. on cabinet:                            |                                      |          |
| Problem of units per User:                        |                                      |          |
| Required Service:                                 | (1) Repair and Return (2) Loan unit  |          |
| Requested period of Loan unit:                    |                                      |          |
| Payment method:                                   | (1) Credit Card (2) Travelers Cheque | (3) Cash |
| In Case of Credit Card:<br>Card No. w/Valid Date: |                                      |          |

付録

# Condition of your TravelCare Service Program

Enduser is requested to understand the following conditions of TravelCare Service Program and fill necessary information into the application sheet.

#### 1. Service Options:

There are 3 types of "Service" available. Enduser has to understand the following conditions and is required to fill in the Application sheet.

(1). Repair and Return:

The 'Faulty unit' is sent or collected from the customer. It is repaired and returned within 10 days to the customer, excluding transport time.

There may have a case, repair and return can't be done by Local Service Station, because of shortage of spare parts due to same model is not sold in the territory.

(2). Repair and Return with Loan: (This service is limited to some Service Stations) This service is offered to the Enduser, who cannot wait until their unit is repaired. The customer can borrow a unit for US\$ 200 up to 12 days. Customer then sends in inoperable unit to nearest NEC Display Solutions' Authorised Service Station for service. In order to prevent collection problem, Enduser is required to fill in Application Sheet.

Enduser needs to confirm the availability of the Service to Local Service Stations.

(3). Loan Only:

For this service, the local NEC Display Solutions' Authorised Service Station supplies the customer with a loan unit for US\$ 200 up to 12 days. Customer keeps the inoperable unit and when customer returns home, customer arranges to have the projector serviced in the home country.

#### 2. Warranty Exclusions:

This program does not apply if the Projector's serial number has been defaced, modified or removed.

If, in the judgement of the NEC Display Solutions' Authorised Service Station or its agent the defects or failures result from any cause other than fair wear and tear or NEC Display Solutions' neglect, or fault including the following without limitation:

- 1) Accidents, transportation, neglect, misuse, abuse, water, dust, smoke or default of or by the Customer its employees or agents or any third party;
- 2) Failure or fluctuation of electrical power, electrical circuitry, air conditioning, humidity control or other environmental conditions such as use it in smoking area;
- Any fault in the attachments or associated products or components (whether or not supplied by NEC Display Solutions or its agents which do not form part of the Product covered by this warranty);
- 4) Any act of God, fire, flood, war, act of violence or any similar occurrence;
- 5) Any attempt by any person other than any person authorised by NEC Display Solutions to adjust, modify, repair, install or service the product.
- 6) Any Cross-border charges such as, duty, insurance, tax etc.

#### 3. Charges for Warranty Exclusions and Out of Warranty Case:

In case faulty unit is under warranty exclusions case or under Out of Warranty period, Local Service Station will Inform estimation of actual service cost to the Enduser with reason.

#### 4. Dead on Arrival (DOA):

Enduser must take this issue up with their original supplier in the country of purchase.

Local Service Station will repair the DOA unit as a Warranty repair, but will not exchange DOA unit with new units.

#### 5. Loan Service Charges and Conditions:

Upon acceptance of this NEC Projector, Customer agrees to assume liability for this "loan" replacement unit.

The current cost of use of this loan unit is US\$ 200 for 12 calendar days.

If Customer does not return the unit within the 12 calendar days, Customer will be charged the next highest cost up to and including the full list price to Credit Cards, which price will be informed by NEC Display Solutions' Authorized Service Stations.

Please see the attached listing of contacts for each country to arrange for pickup of the 'loan' unit.

If you return to their country of origin with the 'loan' unit, you will be charged additional freight to return the unit to the loaning country.

### Thank you for your understanding of this program.

# 索引

## 数字/アルファベット

| 3D Y/C 分離                   |      | 127 |
|-----------------------------|------|-----|
| 3D サラウンド                    |      | 128 |
| 4点補正                        | 66,  | 129 |
| AC IN 端子                    | 17,  | 40  |
| CD-ROM                      |      | 15  |
| Desktop Control Utility 1.0 |      | 37  |
| DHCP                        | 141, | 142 |
| HDCP                        |      | 195 |
| HTTP                        |      | 78  |
| ID 表示                       |      | 136 |
| Image Express Utility 2.0   | 22,  | 37  |
| IP アドレス                     |      | 143 |
| LAMP インジケータ                 | 20,  | 183 |
| LAN                         |      | 37  |
| MULTI-SCREEN COMP.          |      | 139 |
| PC Control Utility 3.0      | 22,  | 37  |
| PIP                         | 69,  | 129 |
| PJLink                      |      | 154 |
| POWER インジケータ                | 20,  | 182 |
| RGB 信号ケーブル                  | 14,  | 30  |
| SIDE BY SIDE                | 69,  | 129 |
| sRGB                        |      | 119 |
| SSID                        |      | 143 |
| STATUS インジケータ               | 20,  | 182 |
| Ulead Photo Explorer 8.0    | 37,  | 96  |
| USB インジケータ                  |      | 20  |
| USB キーボード                   |      | 87  |
| USB マウス                     |      | 62  |
| USB メモリ                     |      | 96  |
| User Supportware 5 CD-ROM   |      | 15  |
| WEP                         |      | 144 |
| WPA-EAP/WPA2-EAP            |      | 145 |
| WPA-PSK/WPA2-PSK            |      | 145 |

#### エコモード 59, 130, 160 オートパワーオフ 157 オートパワーオン (AC) 157 オーバースキャン 122 オプション 102, 157 オフタイマー 130 オンスクリーンメニュー 104 音声 128 温度プロテクタ 183 音量 54, 128

119

#### 【力行】

映像

| 解像度       | 126, | 188 |
|-----------|------|-----|
| 拡大        |      | 59  |
| 画像設定      |      | 121 |
| 画像送信機能    |      | 37  |
| 壁色補正      |      | 130 |
| カラー       |      | 121 |
| カラー方式     |      | 159 |
| ガンマ補正     |      | 120 |
| キーワード     |      | 151 |
| 幾何学補正     |      | 139 |
| キャリングハンドル |      | 18  |
| 吸気口       |      | 16  |
| 強制エコモード   |      | 60  |
| クロック周波数   |      | 121 |
| 言語        |      | 135 |
| 高音        |      | 128 |
| 子画面       |      | 69  |
| コントラスト    |      | 121 |
| コントロール ID |      | 155 |
| コントロールバー  |      | 101 |

### 【サ行】

| サイトサーベイ  |     |     | 143 |
|----------|-----|-----|-----|
| サイドバイサイド |     |     | 69  |
| サムネイル画面  |     |     | 97  |
| 参照       |     |     | 120 |
| 色相       |     |     | 121 |
| 時刻設定     |     |     | 133 |
| 自動調整     |     | 53, | 157 |
| シャープネス   |     |     | 121 |
| 主電源スイッチ  | 17, | 42, | 56  |
| 情報       |     |     | 160 |
| 初期入力選択   |     |     | 158 |
| 信号選択     |     |     | 159 |
|          |     |     |     |

# 五十音

| 【ア行】       |     |     |
|------------|-----|-----|
| アカウント      |     | 149 |
| 明るさ        |     | 121 |
| アスペクト      |     | 123 |
| アドバンストメニュー |     | 77  |
| アドホック      | 39, | 144 |
| 位相         |     | 122 |
| 色温度        |     | 120 |
| インフラストラクチャ | 39, | 144 |
| 英数字の入力方法   |     | 109 |

| 信号リスト    |     |     | 115 |
|----------|-----|-----|-----|
| スイートビジョン |     |     | 127 |
| ズームレバー   |     | 16, | 49  |
| スクリーンサイズ | 28, | 29, | 184 |
| スクリーン設定  |     |     | 139 |
| スクリーンタイプ |     |     | 139 |
| スタンバイモード |     |     | 154 |
| スピーカ     | 17, | 54, | 58  |
| スライド画面   |     |     | 97  |
| セキュリティ   |     | 72, | 151 |
| セキュリティ設定 |     |     | 147 |
| 接続端子部    |     | 17, | 21  |
| 設置(1)    |     |     | 138 |
| 設置(2)    |     |     | 140 |
| セットアップ   |     |     | 129 |

# 【夕行】

| 台形補正    |     |     |      | 129 |
|---------|-----|-----|------|-----|
| 台形歪み    |     |     | 51,  | 66  |
| ダイレクトパワ | ーオフ |     | 13,  | 40  |
| 調整      |     |     |      | 119 |
| チルトフット  |     |     | 16,  | 50  |
| チルトレバー  |     |     | 16,  | 50  |
| 通信速度    |     |     |      | 147 |
| 通信モード   |     |     |      | 144 |
| ツール     |     |     |      | 130 |
| 低音      |     |     |      | 128 |
| デインターレー | ス   |     |      | 127 |
| 電源コード   |     |     | 14,  | 40  |
| 投写距離    | 28, | 29, | 171, | 184 |
| 投写方法    |     |     |      | 138 |
| 盗難防止用ロッ | ク   |     |      | 16  |
| ドメイン    |     |     |      | 146 |

## 【ナ行】

| 入力端子         |     | 115 |
|--------------|-----|-----|
| 入力端子表示       |     | 136 |
| ネットワーク設定     |     | 140 |
| ネットワークプロジェクタ |     | 81  |
| ノイズリダクション    |     | 127 |
| ノーマルモード      | 59, | 160 |

# 【八行】

| バックグラウンド     |      | 137 |
|--------------|------|-----|
| バックグラウンドロゴ   |      | 100 |
| バランス         |      | 128 |
| ピクチャーインピクチャー |      | 69  |
| ビデオ          |      | 126 |
| ビューワ         |      | 94  |
| 表示位置         | 122, | 129 |

| ファンモード    |     | 158 |
|-----------|-----|-----|
| フィルタ時間クリア |     | 162 |
| フィルタの交換   |     | 169 |
| フィルタメッセージ |     | 137 |
| フォーカスリング  | 16, | 49  |
| プリセット     |     | 119 |
| プログラムタイマー |     | 130 |
| プロジェクター名  |     | 142 |
| ベーシック     |     | 129 |
| ベーシックメニュー |     | 77  |
| ヘルプ       |     | 61  |
| ホワイトバランス  |     | 120 |
| 本体キーロック   |     | 147 |
| 本体操作部     | 16, | 20  |

# 【マ行】

| マウス設定       |     |     | 134 |
|-------------|-----|-----|-----|
| マウスレシーバ     |     | 15, | 64  |
| 無線 LAN ユニット | 17, | 39, | 189 |
| メール         |     |     | 146 |
| メッセージ表示     |     |     | 136 |
| メニュー設定      |     |     | 136 |
| メニュー表示時間    |     |     | 136 |
| モード         |     |     | 119 |
| モニタ出力       |     |     | 159 |
|             |     |     |     |

# 【ヤ行】

| 有線 LAN | 38 |
|--------|----|
|        |    |

# 【ラ行】

| ランプカバー     |     | 17,  | 167 |
|------------|-----|------|-----|
| ランプ時間クリア   |     |      | 162 |
| ランプ使用時間    |     |      | 161 |
| ランプの交換     |     |      | 167 |
| ランプモード     |     | 59,  | 130 |
| リセット       |     | 121, | 162 |
| リモートデスクトップ |     |      | 87  |
| リモコン       |     | 14,  | 23  |
| リモコンケーブル   |     | 14,  | 26  |
| リモコン受光部    | 16, | 17,  | 25  |
| リモコン受光部設定  |     |      | 155 |
| レーザーポインタ   |     | 23,  | 55  |
| レンズ        |     |      | 16  |
| レンズキャップ    |     |      | 16  |
| レンズシフト     |     | 48,  | 173 |
| レンズリリースボタン |     | 16,  | 174 |
| ログオフ       |     |      | 135 |
|            |     | 100, | 137 |
|            |     |      |     |

# ●商標について

- · ViewLight、ビューライトは、NEC ディスプレイソリューションズ株式会社の登録商標です。
- ・ IBM、PC/AT は、米国 International Business Machines Corporation の登録商標です。
- ・ Macintosh、PowerBook、Mac OS X は、米国 Apple Inc. の登録商標です。
- ・ Microsoft、Windows、Windows Vista、PowerPoint は、米国 Microsoft Corporation の米 国およびその他の国における登録商標または商標です。
- Copyright (c) 2007 InterVideo Digital Technology Corporation. All Rights Reserved.
   Corel、Corel ロゴ、Ulead、Ulead ロゴ、Photo Explorer、InterVideo、InterVideo ロゴは
   Corel Corporation およびその子会社の登録商標または商標です。
- ・ HQV は米国 Silicon Optix 社の登録商標です。
- · PJLink 商標は、日本・米国その他の国や地域における登録商標または出願商標です。
- ・その他取扱説明書に記載のメーカー名および商品名は、各社の登録商標または商標です。

# 保証と修理サービス(必ずお読みください)

# 保証書

この商品には、保証書を別途添付しております。 保証書は、必ず「お買い上げ日・販売店名」などの記入をお確かめのうえ、販売店か ら受け取っていただき内容をよくお読みのあと大切に保存してください。

### ●保証期間

・本体:お買い上げ日から1年間です。(ただし添付品は除く)

・本体に付属のランプ:次の(1)と(2)の早いほうまでです。

- (1)お買い上げから6か月間。
- (2) ランプ残量()161ページ)が50%になるまで。

# 補修用性能部品の保有期間

当社は、このプロジェクターの補修用性能部品を製造打切後、8年保有しています。 性能部品とは、その製品の機能を維持するために必要な部品です。

# ご不明な点や修理に関するご質問は

製品の故障、修理に関するご質問は NEC プロジェクター・カスタマサポートセンター (電話番号:0120-610-161)にお願いいたします。

# 修理を依頼されるときは

「故障かな?と思ったら|(◯177 ページ)に従って調べていただき、あわせて「ト ラブルチェックシート (〇) 196、197 ページ) で現象を確認してください。 その上でなお異常があるときは、電源を切り、必ず電源プラグを抜いてから、NEC プロジェクター・カスタマサポートヤンターにご連絡ください。

# ●保証期間は

修理に際しましては保証書をご提示ください。 保証書の規定に従って NEC プロジェクター・カスタ マサポートセンターが修理させていただきます。

### ご連絡していただきたい内容

| 品      | 名            | NEC データプロジェクター                         |             |            |       |
|--------|--------------|----------------------------------------|-------------|------------|-------|
| 形      | 名            | NP3150J / NP2150J / NP1150J / NP3151WJ |             |            |       |
| お買い」   | お買い上げ日 年 月 日 |                                        |             | E          |       |
| 故障の    | 状況           | できるだけ具体的に                              |             |            |       |
| ご住     | 所            | 付近の<br>らせく                             | )目印な<br>ださし | ょども合<br>\。 | わせてお知 |
| お 名    | 前            |                                        |             |            |       |
| 電話者    | 番 号          |                                        |             |            |       |
| 訪問ご希望日 |              |                                        |             |            |       |
|        |              |                                        |             |            |       |
| NAN    | き            | レトーギ                                   |             |            |       |

の貝い上し ΧŦ 店名 23 ( )

# ●保証期間が過ぎているときは

修理すれば使用できる場合には、ご希望によ り有料で修理させていただきます。

### 修理料金の仕組み

技術料 故障した製品を正常に修復するための料金で す。 技術者の人件費、技術教育費、測定機器等設 備費、一般管理費等が含まれています。 +

#### 部品代 修理に使用した部品代金です。その他修理に 付帯する部材などを含む場合もあります。

+

#### 引取費用

製品を引き取りするための費用です。

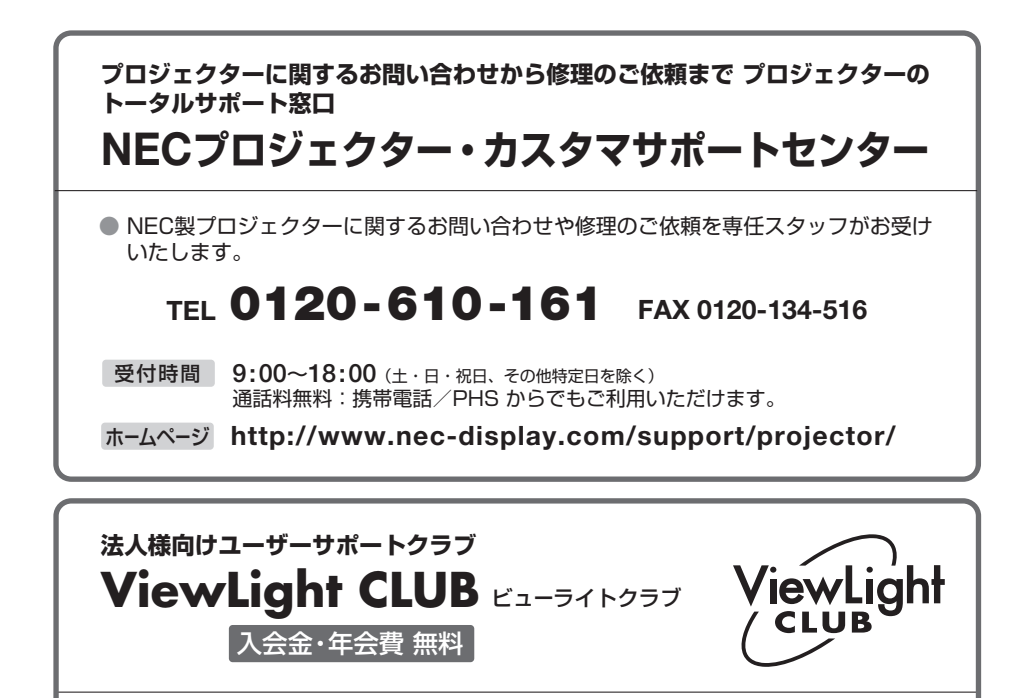

●より 「安心」 で 「快適」 に ViewLight をお使いいただくために様々なサポートを行う ユーザーサポートクラブです。

入会方法 本機に添付しているチラシをご参照ください。

ホームページ http://www.nec-display.com/support/projector/vlclub/

## 輸出に関する注意事項

本製品の輸出(個人による携行を含む)については、日本国および外国の法に基づいて許可が必要となる場合があります。 必要な許可を取得せずに輸出すると同法により罰せられます。 輸出に際しての許可の要否については、NECプロジェクター・カスタマサポートセン ターにお問い合わせください。

# NECディスプレイソリューションズ株式会社

〒108-0023 東京都港区芝浦四丁目13番23号 (MS 芝浦ビル)